# Auris Navigasyon Kitabı

AURIS

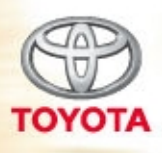

OM

Today Tomorrow Toyota

#### © 04/10 TOYOTA

Tüm hakları saklıdır. Toyota Pazarlama ve Satış A.Ş.'nin izni olmaksızın bu kitabın tamamı veya bir kısmı tekrar yazılamaz ve kopya edilemez.

Bu kitap **TOYOTA** Pazarlama ve Satış A.Ş. bünyesinde EĞİTİM MÜDÜRLÜĞÜ tarafından yayınlanmıştır.

Yayın No. OM12C67T

## Giriş

Navigasyon Sistemini satın aldığınız için teşekkür ederiz. Cihazı uygun şekilde kullanmak için bu kullanıcı el kitabını lütfen dikkatle okuyun. Bu kullanıcı el kitabını her zaman aracınızda saklayın.

Navigasyon Sistemi, teknolojik açıdan şimdiye dek geliştirilen, en ileri araç aksesuarlarından biridir. Sistem uydu sinyallerini ABD Savunma Bakanlığı'nın işlettiği Küresel Konumlandırma Sisteminden (GPS) alır. Bu sinyalleri ve diğer araç alıcılarını kullanan sistem, mevcut konumunuzu belirler ve arzu edilen bir varış noktasını bulmakta yardımcı olur.

Navigasyon sistemi, mevcut başlangıç konumunuzdan varış noktanıza kadar etkin güzergahları seçecek şekilde tasarlanmıştır. Sistem ayrıca sizi, bilmediğiniz bir varış noktasına etkili bir şekilde yönlendirecek şekilde tasarlanmıştır. Harita veritabanı, bilgi kaynağı olarak NAVTEQ haritalarını kullanan AISIN AW haritaları temel alınarak oluşturulur. He-saplanan güzergahlar en kısa ya da trafik tıkanıklığının en az olduğu yollar olmayabilir. Bazen kendi bildiğiniz "kestirme" yollar ya da bölge hakkında sahip olduğunuz bilgi, istediğiniz yere hesaplanan güzergahlar

Navigasyon sistemi veritabanı, restoran ve oteller gibi varış noktalarını kolayca bulmanıza yardımcı olacak yaklaşık 40 adet Önemli Nokta kategorisi içerir. Varış noktası veritabanında yoksa, bu konuma yakın bir cadde veya kavşağın ismini yazdığınızda sistem oraya ulaşmanız için sizi yönlendirecektir.

Sistem görsel bir harita ve sesli talimatları bir arada sunar. Sesli talimatlar, kalan mesafeyi, dönülecek yönü ve yaklaşılan kavşağı haber verir. Bu sesli talimatlar, gözlerinizi yoldan ayırmanıza gerek duyurmadan size manevra, şerit değiştirme veya yavaşlama için yeterli zaman sağlar.

Bu navigasyon sisteminin metin görüntüsü sunumu Free Type Ekibi tarafından geliştirilen yazılımı kullanır.

Mevcut tüm araç navigasyon sistemlerinde bazı belli kısıtlamalar bulunmaktadır. Bu kısıtlamaların, söz konusu sistemlerin tüm işlevleriyle çalışmasını etkileyebileceğini lütfen unutmayın. Araç konumunun doğruluğu uydu durumuna, yol donanımına, aracın durumuna veya diğer şartlara bağlıdır. Sistem kısıtlamaları ile ilgili daha fazla bilgi için, lütfen 242 ve 243 numaralı sayfalara bakın.

### **TOYOTA MOTOR CORPORATION**

© 2010 TOYOTA MOTOR CORPORATION

Tüm hakları saklıdır. Bu materyal, Toyota Motor Corporation'ın yazılı izni alınmadan tamamen ya da kısmen yeniden oluşturulamaz veya kopyalanamaz.

### Bu kullanıcı el kitabı ile ilgili önemli bilgiler

Güvenlik nedeniyle bu kullanıcı el kitabı, özel dikkat gerektiren noktaları aşağıdaki işaretlerle açıklamaktadır.

## 🚹 ΟΙΚΚΑΤ

Bu uyarı, dikkate alınmadığında insanların yaralanmalarına neden olabilecek durumları gösterir. Sizin ve başkalarının yaralanma riskinin en aza indirilmesi için ne yapmanız ve ne yapmamanız gerektiği konusunda size bilgi verir.

#### UYARI

Bu uyarı, dikkate alınmadığında aracın ya da aksesuarlarının zarar görmesine neden olabilecek durumları gösterir. Aracınıza ve aksesuarlarına zarar gelmemesi için ne yapmanız ve ne yapmamanız gerektiği konusunda size bilgi verir.

#### BİLGİLENDİRME

Bu kısım ek bilgiler içerir.

## Güvenlik Talimatları

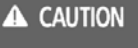

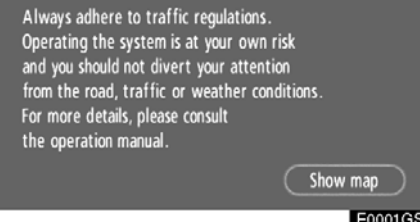

Bu sistemi en güvenli şekilde kullanabilmek için lütfen aşağıdaki güvenlik talimatlarına uyun.

Bu sistem sizi varış noktasına ulaştırmaya yardımcı olmak üzere tasarlanmıştır ve sistemi uygun şekilde kullandığınız sürece bunu sağlayabilir. Aracın güvenli şekilde kullanılmasından ve yolcuların emniyetinden yalnızca sürücü sorumludur.

Bu sistemin hiçbir özelliğini dikkatinizi dağıtacak ve güvenli seyrinizi engelleyecek biçimde kullanmayın. Sürüş sırasında birinci öncelik her zaman aracın güvenli şekilde seyri olmalıdır. Aracı kullanırken tüm trafik kurallarını göz önünde bulundurun.

Sistemi etkin şekilde kullanmaya başlamadan önce nasıl kullanacağınızı öğrenerek tamamıyla alışmış olun. Sistemi anladığınızdan emin olmak için Navigasyon Sistemi Kullanıcı El Kitabı'nın tamamını okuyun. Başka kişilerin bu kullanıcı el kitabındaki talimatları okuyup anlamadan bu sistemi kullanmalarına izin vermeyin.

Güvenliğiniz için seyir halindeyken bazı işlevler kullanılamayabilir. Dokunmatik ekrandaki kullanılmayan simgeler soluk olarak görünür.

## 🕂 DİKKAT

- Navigasyon sistemini aracınızla seyir halindeyken kullanıyorsanız son derece dikkatli olun. Yol, trafik veya hava koşullarına gereken dikkatin gösterilmemesi kazaya neden olabilir.
- Aracı kullanırken trafik kurallarına mutlaka uyun ve yol koşullarına dikkat edin. Yoldaki bir trafik işareti değiştirildiyse güzergah yönlendirme, tek yönlü bir caddenin yönü gibi konularda güncel bilgilere sahip olmayabilir.

Aracı kullanırken, daha çok sesli talimatları dinlemeye çalışın ve sadece güvenliyse kısa süreyle ekrana bakın. Ancak, sadece sesli yönlendirmeye güvenmeyin. Bu özelliği sadece referans olarak kullanın. Sistemin geçerli araç konumunu doğru şekilde belirleyememesi durumunda yanlış, geç veya sessiz bir yönlendirmenin gerçekleşme olasılığı vardır.

Sistemdeki veriler nadiren eksik olabilir. Sürüş sınırlamaları dahil olmak üzere yol koşulları da (sola dönüş yok işaretleri, caddelerin kapanması, vb.) sıklıkla değişir. Bu nedenle, sistemdeki bir talimatı takip etmeden önce talimatın güvenli ve kurallara uygun şekilde yerine getirilip getirilemeyeceğini kontrol edin.

Bu sistem bir yerin güvenliği, caddelerin durumları ve acil servislerin kullanılabilirlikleri hakkında uyarılarda bulunamaz. Bir yerin güvenliği hakkında şüpheniz varsa, aracınızı buraya sürmeyin. Bu sistem hiçbir koşul altında sürücünün karar verme mekanizması yerine geçemez.

Bu sistemi, yalnızca kullanımının yasal olduğu konumlarda kullanın. Bazı ülkeler/ illerde, video ve navigasyon sistemlerinin sürücünün yanında kullanılmasını yasaklayan yasalar bulunabilir.

## İçindekiler

Navigasyon sisteminiz — Navigasyon sistemi işlev dizini ......10 "Varış noktası" ekranı ..... 14 "Menu" (Menü) ekranı ..... 16 "Setup" (Kurulum) ekranı ..... 17 Temel İşlevler 1 (Çalışma öncesi temel bilgiler) Ekranlar arasında geçiş ..... 31 

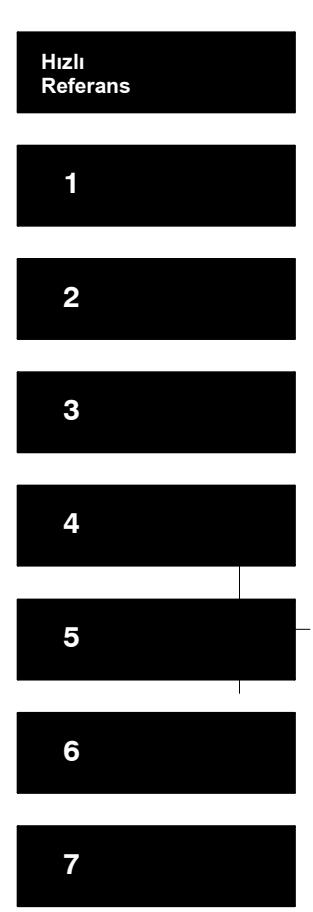

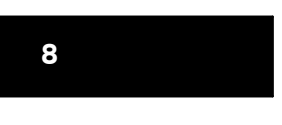

Dizin

# 2 Varış Noktasının Aranması

| •• ••                                                      |       |
|------------------------------------------------------------|-------|
| Varış noktasının aranması                                  | 40    |
| Arama alanının seçilmesi                                   | 40    |
|                                                            | 42    |
| Hızlı erişim ile varış noktasının aranması                 | 43    |
| "Address" (Adres) ile varış noktasının aranması            | 43    |
| "POI*" (Onemli noktalar) ile varış noktasının aranması     | 47    |
| "POI* near cursor" (Imleç yakınındaki önemli noktalar)     |       |
| ile varış noktasının aranması                              |       |
| "Memory" (Bellek) ile varış noktasının aranması            |       |
| "Previous" (Onceki) ile variş noktasının aranması          |       |
| "Map" (Harita) ile varış noktasının aranması               | 55    |
| "Intersection" (Kavşak) ile varış noktasının aranması      | 56    |
| "Motorway ent./exit" (Otoyol girişi/çıkışı) ile varış      |       |
|                                                            | 57    |
| "Coordinates" (Koordinatlar) ile variş noktasının aranması |       |
| "Phone no." (Telefon numarası) ile varış noktasının aranma | si 58 |
| Güzergah yönlendirmesinin başlatılması                     | 59    |
| Güzergah Yönlendirme                                       |       |
| Güzergah yönlendirme ekranı                                | 64    |
| Tipik sesli yönlendirme komutları                          | 67    |
| Varılacak noktaya olan uzaklık ve süre                     | 69    |
| Varış noktasının belirlenmesi ve silinmesi                 | 70    |
| Varış noktalarının eklenmesi                               | 70    |
| Varış noktalarının yeniden sıralanması                     | 71    |
| Varış noktalarının silinmesi                               | 72    |
| Güzergahın ayarlanması                                     | 73    |
| Arama koşulu                                               | 73    |
| Servis yolu ayarı                                          | 74    |
| Güzergah tercihi                                           | 75    |
| Komşu yoldan güzergahın başlatılması                       | 76    |
| Harita görünüm                                             | 76    |
| POI* (Önemli noktalar) ikonlarının görüntülenmesi          | 76    |
| Güzergaha genel bakış                                      | 79    |
| Güzergahı inceleme                                         | 80    |
| Güzergah takibi                                            | 81    |

\* Önemli Nokta

6

| 4 | Gelişmiş İşlevler                                         |
|---|-----------------------------------------------------------|
|   | ⟨Daha etkin kullanım için işlevlerin açıklamaları⟩        |
|   | Yönlendirmenin duraklatılması ve devam ettirilmesi        |
|   | Ses seviyesi                                              |
|   | Kullanıcı seçimi                                          |
|   | Bellek                                                    |
|   | Noktaların kaydedilmesi89                                 |
|   | Kaydedilen noktaların düzenlenmesi                        |
|   | Kaydedilen noktaların silinmesi94                         |
|   | Evin kaydedilmesi                                         |
|   | Evin silinmesi                                            |
|   | Kaçınılacak bölgelerin kaydedilmesi                       |
|   | Kaçınılacak bölgelerin düzenlenmesi                       |
|   | Kaçınılacak bölgelerin silinmesi                          |
|   | Önceki noktaların silinmesi                               |
|   | Kurulum                                                   |
|   | RDS-TMC                                                   |
| 5 | Diğer İşlevler                                            |
|   | Bakım bilgileri                                           |
|   | Bakım bilgilerinin ayarlanması 122                        |
|   | Bayi ayarlama                                             |
|   | Hafızalı takvim                                           |
|   | Bir not eklenmesi                                         |
|   | Bir notun düzenlenmesi129                                 |
|   | Not listesi                                               |
|   | Eller serbest sistemi (cep telefonu için)                 |
|   | Bir Bluetooth <sup>®</sup> telefonun tanıtılması          |
|   | Bluetooth <sup>®</sup> telefonda arama yapılması          |
|   | Bluetooth <sup>®</sup> telefonda yanıt verilmesi          |
|   | Bluetooth <sup>®</sup> telefonda konuşma                  |
|   | Bluetooth <sup>®</sup> telefon ayarlarının değiştirilmesi |
|   | Bir Bluetooth <sup>®</sup> telefon ayarlama               |
|   | Ekranın ayarlanması                                       |
|   | Ekran ayarları                                            |
|   | Bip sesi ayarları                                         |
|   | Bir dilin seçilmesi                                       |

## 6 Müzik Sistemi

|     | Hızlı referans                                  | 90 |
|-----|-------------------------------------------------|----|
|     | Müzik sisteminizin kullanılması1                | 91 |
|     | Bazı temel işlevler                             | 91 |
|     | Radyonun kullanımı                              | 96 |
|     | CD çaların kullanımı1                           | 99 |
|     | Bluetooth <sup>®</sup> ses sisteminin kullanımı | 10 |
|     | Müzik sistemi uzaktan kumandası 2               | 27 |
|     | Müzik sistemi kullanım notları 2                | 28 |
| 7   | Geri Görüntüleme Sistemi                        |    |
|     | Geri görüntüleme sistemi2                       | 36 |
| 8   | Ek                                              |    |
|     | Navigasyon sisteminin kısıtlamaları             | 42 |
|     | Harita veritabanı bilgisi ve güncellemeleri     | 44 |
| DİZ | İN                                              | 47 |

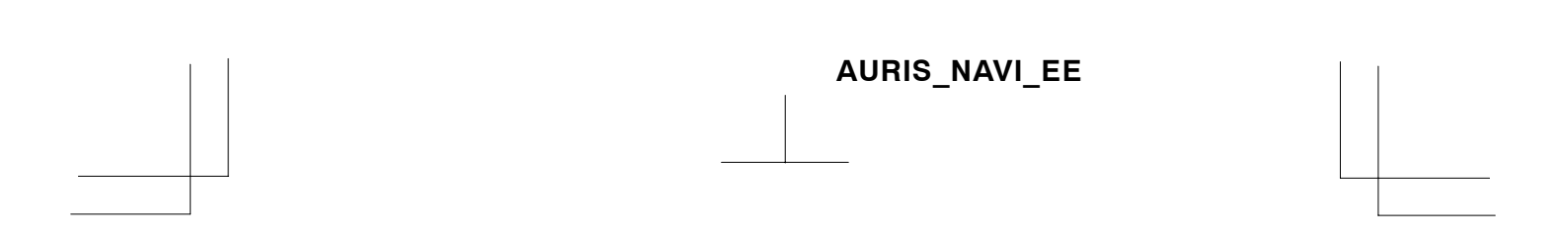

9

)

## Navigasyon sisteminiz — — Navigasyon sistemi işlev dizini

## ⟨*Harita*⟩

| Haritaların gösterilmesi                             | Sayfa |
|------------------------------------------------------|-------|
| Harita ekranının görüntülenmesi                      | 12    |
| Mevcut araç konumunun gösterimi                      | 26    |
| Mevcut konuma yakınlık haritasının görüntülenmesi    | 26    |
| Ölçeğin değiştirilmesi                               | 33    |
| Harita yönünün değiştirilmesi                        | 34    |
| POI'lerin gösterimi*                                 | 76    |
| Tahmini yolculuk/varış süresinin gösterilmesi        | 69    |
| Çift harita ekranının seçilmesi                      | 31    |
| Harita ekranı simgelerinin silinmesi                 | 104   |
| Trafik bilgisinin gösterimi (RDS-TMC)                | 112   |
| Varış noktasının aranması                            | Sayfa |
| Varış noktası arama (ev, POI*, telefon no., vb. ile) | 40    |
| Ülkenin değiştirilmesi                               | 40    |
| Seçili varış noktasının harita konumunun kullanımı   | 59    |

## 〈Güzergah yönlendirme〉

| Güzergah yönlendirmesine başlamadan önce                                 | Sayfa |
|--------------------------------------------------------------------------|-------|
| Varış noktasının belirlenmesi                                            | 59    |
| Alternatif güzergahların görüntülenmesi                                  | 59    |
| Güzergah yönlendirmesinin başlatılması                                   | 59    |
| Güzergah yönlendirmesine başlamadan önce veya yön−<br>lendirme sırasında | Sayfa |
| Güzergahın görüntülenmesi                                                | 59    |
| Varış noktalarının eklenmesi                                             | 70    |
| Güzergahın değiştirilmesi                                                | 73    |
| Tahmini yolculuk/varış süresinin gösterilmesi                            | 69    |

\* Önemli Noktalar

| Güzergah yönlendirme sırasında                     | Sayfa |
|----------------------------------------------------|-------|
| Güzergah yönlendirmesinin duraklatılması           | 84    |
| Güzergah yönlendirmesi ses seviyesinin ayarlanması | 85    |
| Varış noktasının silinmesi                         | 70    |
| Tüm güzergah haritasının gösterilmesi              | 79    |

# 〈Yararlı işlevler〉

| Kaydedilen noktalar                       | Sayfa |
|-------------------------------------------|-------|
| Noktaların kaydedilmesi                   | 89    |
| Haritadaki işaretleme ikonları            | 88    |
| Bilgilendirme                             | Sayfa |
| Araç bakımının gösterilmesi               | 122   |
| Takvimin gösterilmesi                     | 126   |
| Eller serbest sistemi (cep telefonu için) | Sayfa |
| Bluetooth®'un başlatılması                | 134   |
| Bluetooth® telefonda bir arama yapılması  | 138   |
| Bluetooth® telefonda yanıt verilmesi      | 145   |

## — Hızlı referans

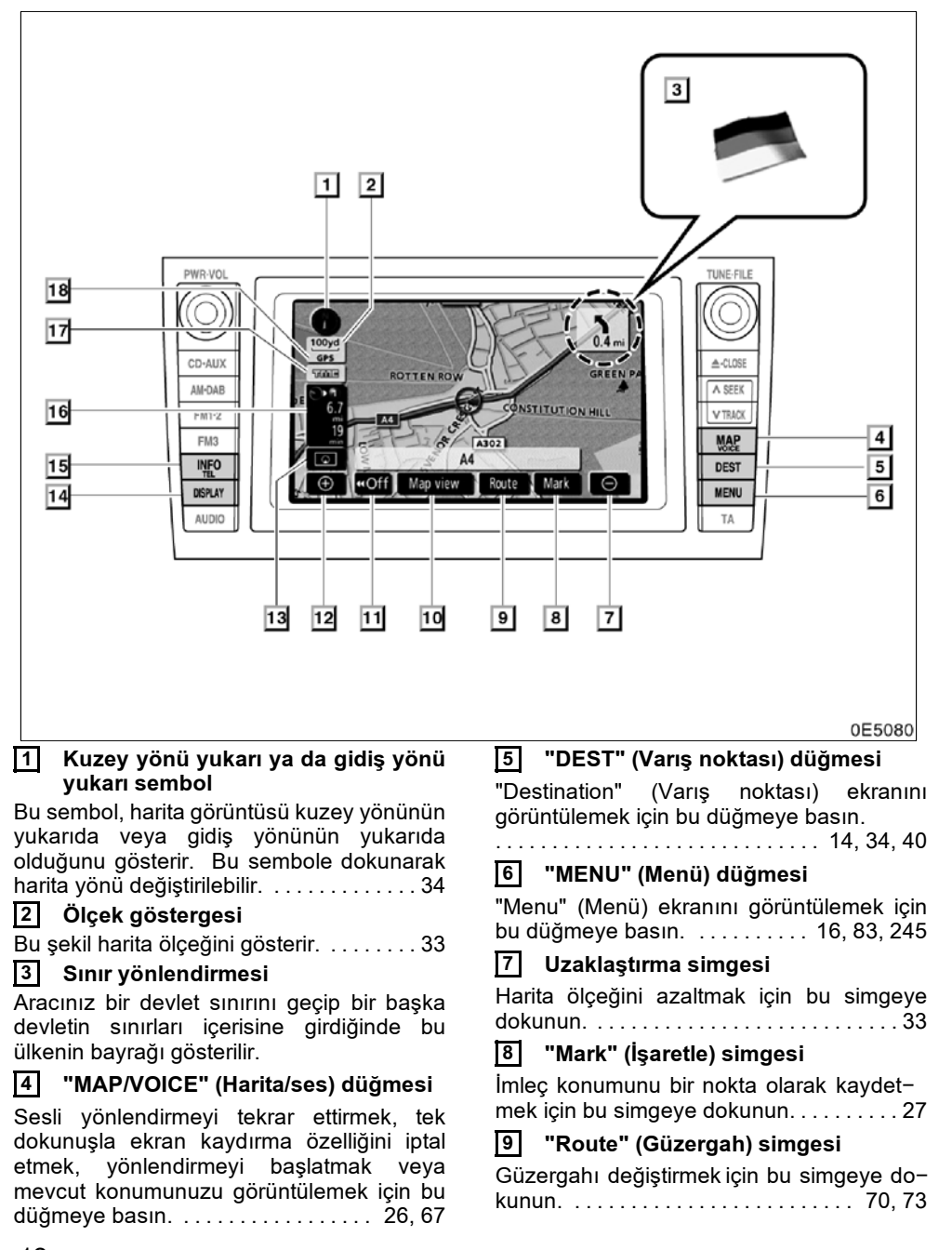

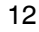

#### Map view" (Harita görünümü) simgesi

Harita ekranında varış noktasına giden güzergah ve POI (önemli noktalar) hakkında bilgi almak için bu simgeye dokunun.

11 "◀◀Off" (Kapalı) simgesi

Daha kapsamlı bir görüntü elde etmek için bu simgeye basın. Ekrandaki bazı simgeler görüntülenmez. **"On** " simgesine bastığınızda bunlar yeniden gösterilir..... 104

#### 12 Yaklaştırma simgesi

13 Ekran yapılandırma simgesi

#### 14 "DISPLAY" (Gösterim) düğmesi

"Display" (Gösterim) ekranını görüntülemek için bu düğmeye basın. ..... 182

#### 15 "INFO/TEL" düğmesi

"Information" (Bilgi) ekranını görüntülemek için bu düğmeye basın.

süre

#### 17 RDS-TMC işareti

Bu işaret RDS-TMC bilgisi ulaştığında görüntülenir. ..... 112 18 "GPS" işareti

#### (Küresel Konumlandırma Sistemi)

Aracınız GPS'ten sinyal aldığında bu işaret görüntülenir. 242

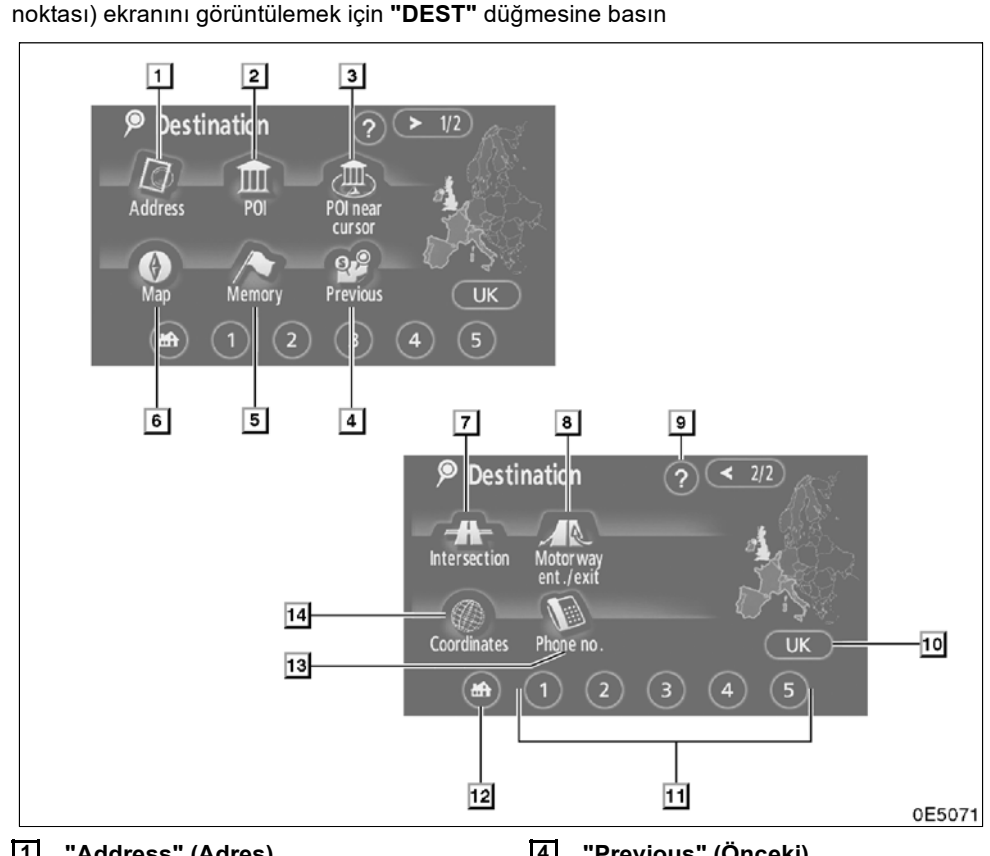

## - "Destination" (Varış noktası) ekranı

"Destination" (Varış noktası) ekranı bir varış noktasını aramanızı sağlar. "Destination" (Varış noktası) ekranını görüntülemek için "DEST" düğmesine basın

#### 1 "Address" (Adres)

Bir cadde adresi ve bir ev numarası giriş düğmeleri kullanılarak girilebilir. ..... 43

#### 2 "POI" (Önemli Noktalar)

Sistem veritabanında önceden kayıtlı olan POI'lerden (Önemli Nokta) birini seçin. ... 47

#### 3 "POI near cursor" (İmleç yakınındaki önemli noktalar)

POI kategorisinden bir varış noktası seçile-

#### "Previous" (Önceki) 4

En son kaydedilen 100 varış noktasından ve önceki başlama noktasından bir varış nok-

#### "Memory" (Bellek) 5

Konum kayıtlı "Kaydedilen noktalar" arasından seçilebilir. (Noktaları kaydetmek için sayfa 89'daki "— Noktaların kaydedilmesi" 

#### 6 "Map" (Harita)

Bir varış noktası görüntülenen harita üzerinde bir yere dokunularak kolayca seçilebilir.

#### 7 "Intersection" (Kavşak)

8 "Motorway ent./exit" (Otoyol giriş/ çıkışı)

Bir otoyol giriş veya çıkışının adı girilebilir.

#### 9 "?"

#### 10 Arama alanı simgesi

Arama alanını değiştirmek için bu simgeye dokunun. ......40

#### 11 Hızlı erişim simgesi

Var olan 5 varış noktasından biri bu simgelere dokunarak görüntülenebilir. Bu işlevi kullanabilmek için her kaydedilen noktaya yönelik "Quick access"in (Hızlı erişim) ayarlanması gerekir. (Bir "Quick Access"i (Hızlı erişim) kaydetmek için, sayfa 90'daki "— Kaydedilen noktaların düzenlenmesi" bölümüne bakın.) ......43

#### 12 Home (Ev) simgesi

#### 13 "Phone no." (Telefon numarası)

#### 14 "Coordinates" (Koordinatlar)

Koordinat olarak enlem ve boylam girilerek bir varış noktası ayarlanabilir.....58

## – "Menu" (Menü) ekranı

"Menü" ekranı, navigasyon sistemini etkin şekilde kullanmanızı sağlar. "Menü" ekranını görüntülemek için, **"MENU"** düğmesine basın.

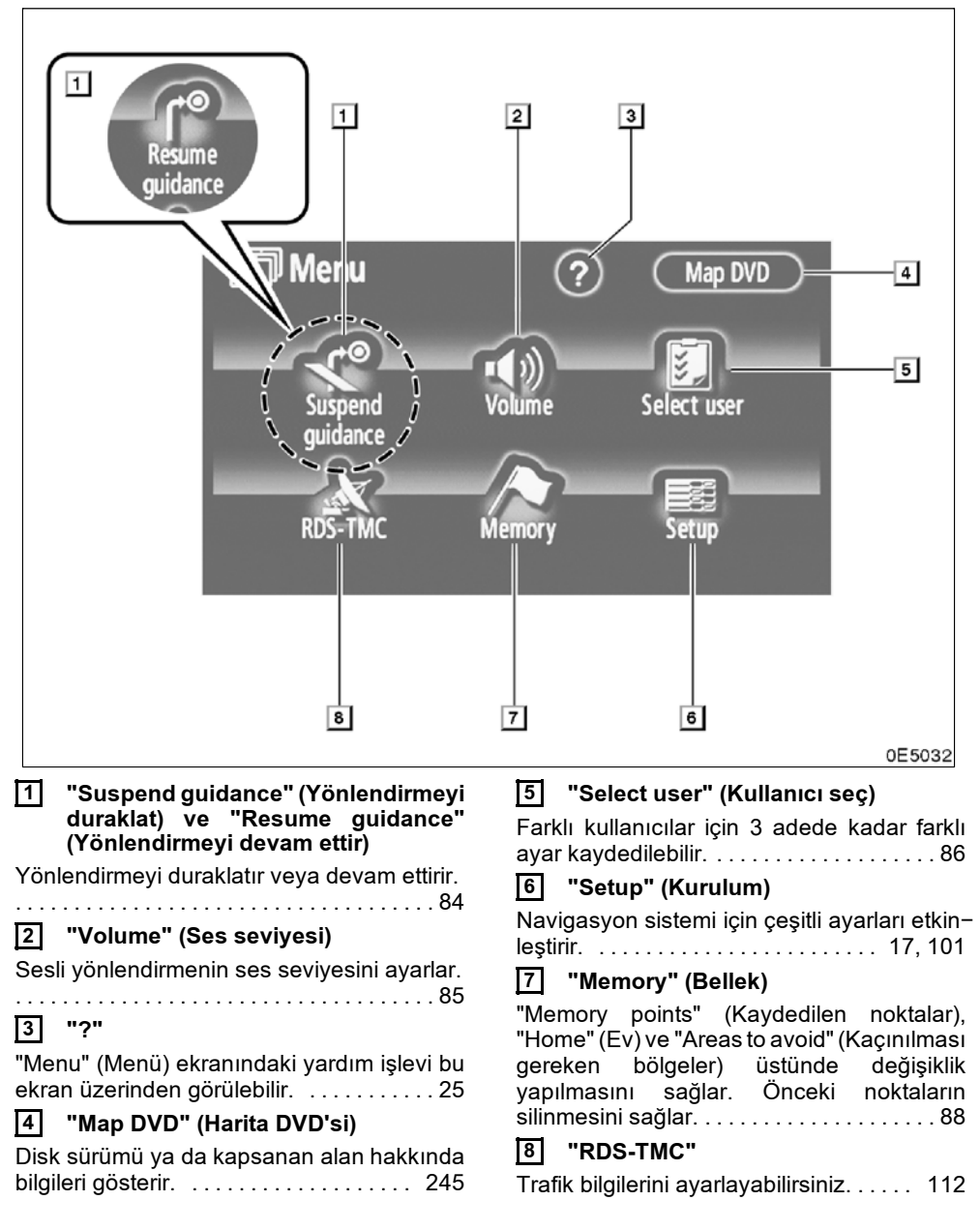

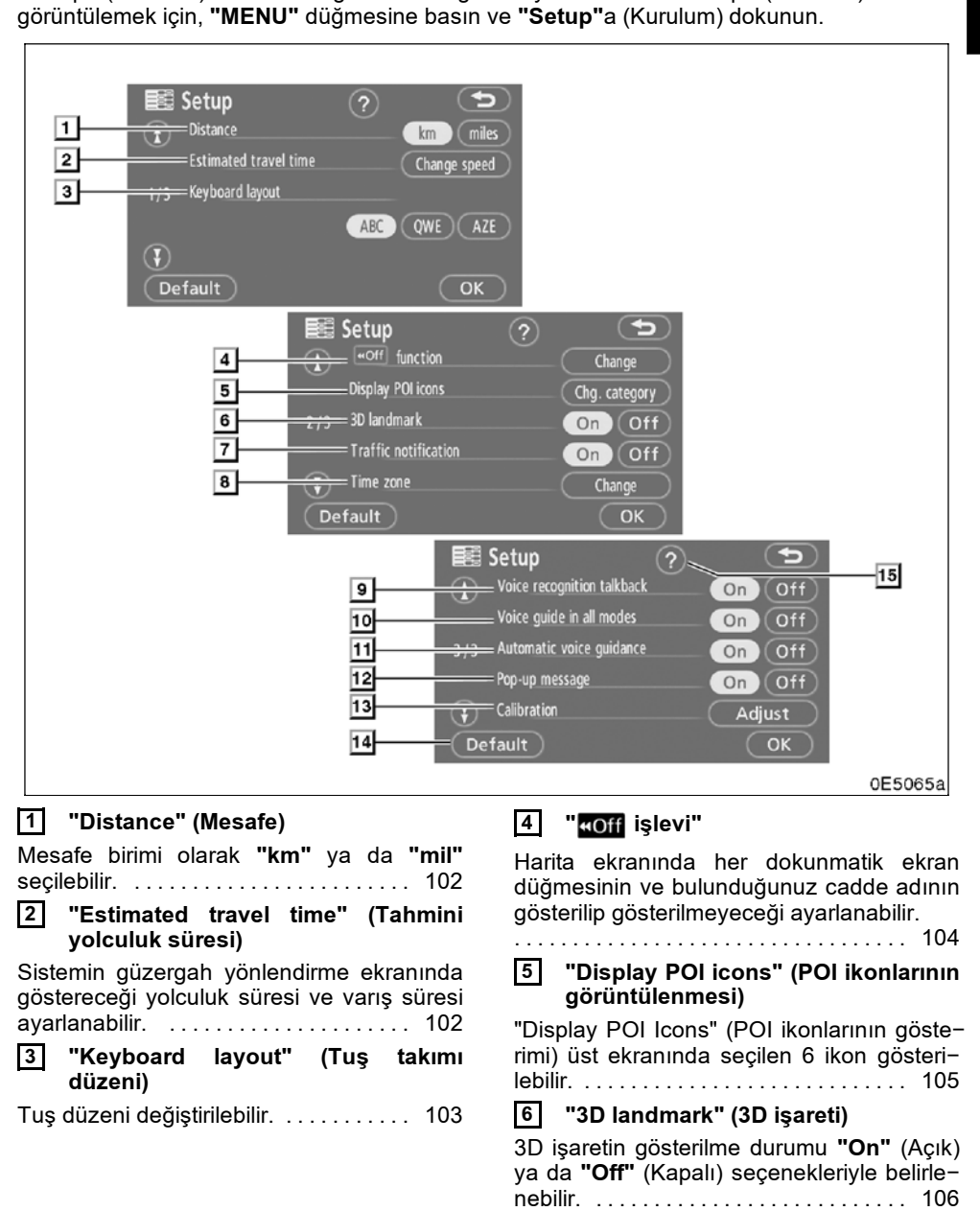

## - "Setup" (Kurulum) ekranı

"Setup" (Kurulum) ekranında gösterilen öğeler ayarlanabilir. "Setup" (Kurulum) ekranını

7 "Traffic notification" (Trafik bildirimi) Mevsimsel kısıtlamalara ait bildirimler seçilebilir. ..... 106 8 "Time zone" (Saat dilimi) İstenilen saat dilimi seçilebilir. ..... 107 "Voice recognition talkback" (Ses 9 tanıma sistemi) Ses tanıma yardımı ayarlanabilir. .... 108 10 "Voice guide in all modes" (Tüm modlarda sesli komut) Sesli yönlendirme tüm modlarda ayarlanabilir..... 108 11 "Automatic voice guidance" (Otomatik sesli yönlendirme) Otomatik sesli yönlendirme ayarlanabilir. 12 "Pop-up message" (Açılır mesaj) Açılır mesajın gösterilme durumu "On" (Açık) ya da "Off" (Kapalı) seçenekleriyle belirlenebilir. ..... 109 13 "Calibration" (Kalibrasyon) Mevcut araç konum işaretinin ayarı elle yapılabilir, aksi takdirde lastik değişimi ile yanlış hesaplama ayarlanacaktır. ..... 110 14 "Default" (Varsayılan) Bu dokunmatik ekran düğmesi tüm ayarları başlatır. ..... 101 15 "?"

# bölüm **1**

# TEMEL İŞLEVLER

## $\langle$ Çalışma öncesi temel bilgiler $\rangle$

| • Başlangıç ekranı                                        | 20 |
|-----------------------------------------------------------|----|
| Dokunmatik ekranın çalışması                              | 21 |
| • Harf ve rakam giriş ekranının/Liste ekranının çalışması | 22 |
| • İşlev yardımı                                           | 25 |
| • Harita ekranın çalışması                                | 26 |
| Mevcut konum ekranı                                       | 26 |
| Ekran kaydırmanın çalışması                               | 26 |
| Ekranlar arasında geçiş                                   | 31 |
| Harita ölçeği                                             | 33 |
| Haritanın yönlendirilmesi                                 | 34 |
| Navigasyon sistemi çalışmasına örnek                      | 34 |
| Güzergahın yönlendirilmesi                                | 34 |
| Evin kaydedilmesi                                         | 36 |

#### Başlangıç ekranı

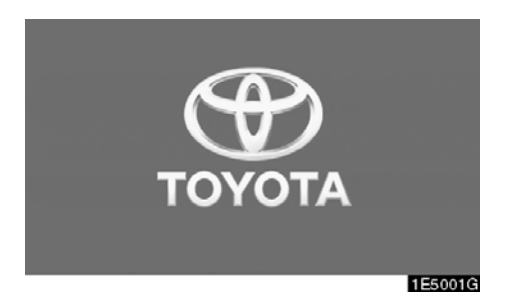

Motor çalıştırma/durdurma düğmesi, ACCESSORY (Aksesuar) ya da IGNITION ON (Kontak açık) modundayken, başlangıç ekranı gösterilecek ve sistem çalışmaya başlayacaktır.

## 🕂 ΟΙΚΚΑΤ

Motor çalışırken araç durduğunda, güvenlik için her zaman el frenini çekin.

Bir kaç saniye sonra, "CAUTION" (DİKKAT) ekranı görüntülenecektir.

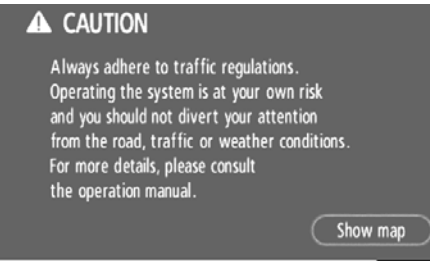

E1001GS

Talimatları okuyup bunlara uyun.

Ekrandaki "Show map" (Harita göster) öğesine dokunulduğunda harita ekranı görüntülenecektir.

#### Bakım bilgileri

Bu sistem belirli parça veya bileşenlerin ne zaman değiştirileceğini bildirir ve bayi bilgilerini (kaydedilmişse) ekranda görüntüler.

Araç önceden kaydedilmiş sürüş mesafesine veya planlanmış bir bakım zamanına ulaştığında, navigasyon sistemi çalışırken "Information" (Bilgi) ekranı görüntülenecektir.

|              | ition                           |         |
|--------------|---------------------------------|---------|
| Contact this | dealer for maintenance.         |         |
| Dealer       | : TOYOTA GREAT BRITAIN          |         |
| Contact      | : *******                       |         |
| Phone no.    | : 0123456789                    |         |
| Do           | not display this message again. |         |
|              |                                 | 1E5005G |

Bu ekranı devre dışı bırakmak için "Do not display this message again" (Bu mesajı bir daha gösterme) düğmesine dokunun. Ekranda herhangi bir işlem yapılmazsa birkaç saniye içinde kapanır.

Bu bilgi ekranının yeniden görüntülenmesini engellemek için, **"Do not display this message again."** (Bu bilgiyi bir daha gösterme) düğmesine dokunun.

Bakım bilgilerini kaydetmek için, bkz. "Bakım bilgileri", sayfa 122.

#### Not bilgileri

Bu sistem bir not girdisini hatırlatır. Belirlenen tarihte, not bilgileri navigasyon sistemi çalışırken ekranda görüntülenecektir. Sistem her açıldığında not bilgi ekranı görüntülenecektir.

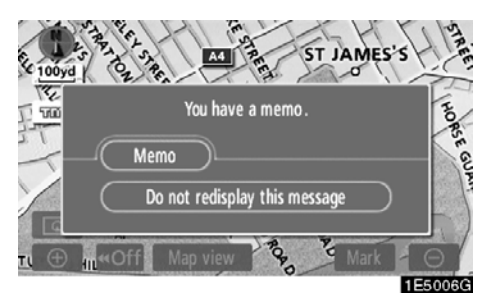

**Günün kaydı, "Memo" (Not) düğmesine basıldığında görüntülenir.** (Bkz. "—Bir notun düzenlenmesi", sayfa 129.)

Bu ekranı devre dışı bırakmak için "Do not redisplay this message again" (Bu mesajı bir daha gösterme) düğmesine dokunun. Ekranda herhangi bir işlem yapılmazsa birkaç saniye içinde kapanır.

Bu bilgi ekranının yeniden görüntülenmesini engellemek için, **"Do not redisplay this message again."** (Bu mesajı bir daha gösterme) düğmesine dokunun.

Bir not bilgisinin kaydı için, bkz. "Hafızalı takvim", sayfa 126.

#### Dokunmatik ekranın calışması

Bu sistem, temelde ekranda görünen simgelere dokunulması ile çalışır.

Ekrana zarar vermemek için bu simgelere hafifçe dokunun. Ekrandaki bir simgeye dokunulduğunda, bip sesi duyulur.

Ekrana parmağınız dışında bir cisimle dokunmayın.

#### BİLGİLENDİRME

- Ekrana dokunduğunuzda simge çalışmazsa, parmağınızı kaldırıp tekrar bu simgeye basmayı deneyin.
- Soluk dokunmatik ekran simgeleri çalıştırılamaz.
- Ekrandaki parmak izlerinizi bir cam temizleme beziyle silin. Dokunmatik ekranı temizlemek için kimyasal maddeler kullanmayın.
- Ekran soğukken görüntüler karanlık görünebilir ve hareketli görüntüler düzgün görünmeyebilir.
- Çok soğuk şartlarda, harita gösterilemeyebilir ve kullanıcının yaptığı veri girişi silinebilir. Ayrıca, dokunmatik ekran simgelerine basmak eskisine göre zor olabilir.
- Güneş gözlüğü gibi polarize bir camdan baktığınızda ekran daha karanlık görünür ve görmeyi zorlaştırır. Böyle bir durumda, ekrana farklı bir açıdan bakın, ekran ayarlarını "Ekran" penceresinden değiştirin ya da gözlüklerinizi çıkarın.

#### TEMEL İŞLEVLER

## Harf ve rakam giriş ekranının çalışması/Liste ekranının çalışması

Bir adres, isim aranırken veya bir not girilirken, harfler ve rakamlar dokunmatik ekran aracılığıyla girilebilir.

#### BİLGİLENDİRME

Tuş takımı düzeni değiştirilebilir. (Bkz. sayfa 103).

#### Harflerin girilmesi

Harf tuşlarını göstermek için, "A-Z" ya da "À-Ý" seçeneğine dokunun.

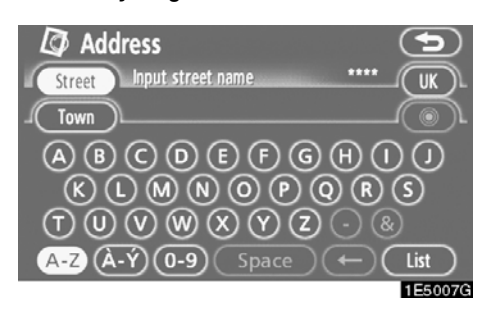

Harfleri alfabe tuşlarına dokunarak girin.

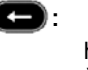

Bu düğmeye her basışınızda bir harf silinir. Bu düğmeyi basılı tuttu– ğunuzda, harfler silinmeye devam eder.

Belli harf giriş ekranlarında, harfler büyük ya da küçük olarak girilebilir.

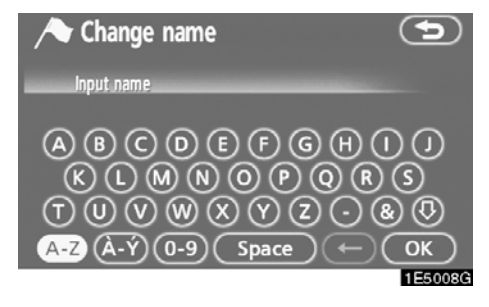

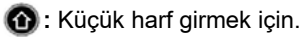

 **:** Büyük harf girmek için.

#### • Sayıların ve sembollerin girilmesi

Rakam tuşlarını ve sembol tuşlarını göstermek için, "0-9" tuşlarına dokunun.

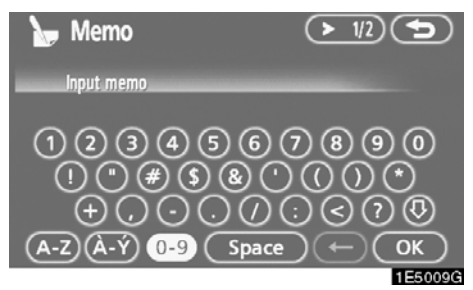

Rakam ve sembol tuşlarına doğrudan basarak rakamı ve sembolleri girin.

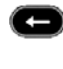

E): Bu düğmeye her basışınızda bir harf silinir. Bu düğmeye basılı tuttuğunuzda, harfler silinmeye devam edecektir.

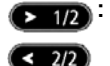

Bu düğmeye her bastığınızda başka bir sembol gösterilir.

#### • Listenin gösterimi

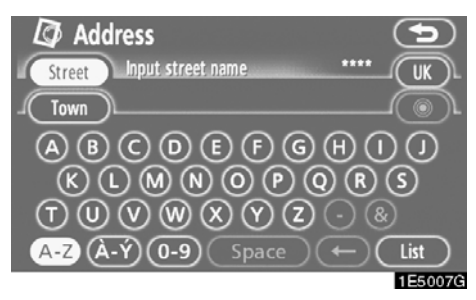

Bir adres ya da adı aramak için "List" (Liste) öğesine dokunun. Girilen adres ya da ad eksik olsa bile veritabanında eşleşen öğeler listelenir.

Eşleşme sayısı dört ya da dörtten az ise, "List" (Liste) öğesine dokunulmadan liste gösterilir.

| 🛛 🖉 Address 🔅 🤇                      | 5      |
|--------------------------------------|--------|
| Street RICHMOND 211                  | UK     |
| Town                                 |        |
| RICHMOND PARK ROAD[HANDSWORTH]       | ]      |
| RICHMOND PARK ROAD[KINGSTON UPON THA |        |
| RICHMOND PARK ROAD[SW14]             | ]      |
| RICHMOND PARK VIEW                   | ]      |
| 1                                    | E5010G |

#### BILGILENDIRME

Eşleşen öğelerin sayısı ekranın sağında gösterilir. Eşleşen öğelerin sayısı 9999'dan fazla ise, sistem ekranda "\*\*\*\*" sembolünü görüntüler.

#### Liste ekranının çalışması

Bir liste görüntülendiğinde, listede dolaşmak için uygun düğmeyi kullanın.

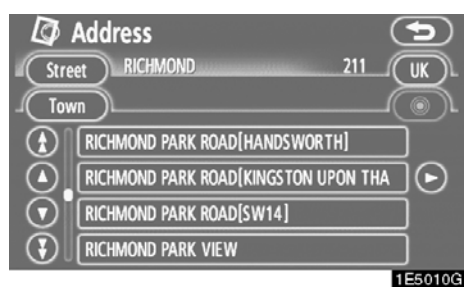

Sonraki veya önceki sayfaya geçiş için.

Her seferde tek bir öğe aşağı ya da yukarı kaydırmak için.

Bu gösterilen bir ekranın konumunu ifade eder.

Öğe adının yanında 🖸 görünürse, adın tamamı ekran

için çok büyüktür. Adın kalan kısmına kaydırmak için **O** öğesine dokunun.

Adın başına gitmek için Cöğesine dokunun.

#### Sıralama

Ekranda gösterilen bir listenin sırası yeniden düzenlenebilir.

ΤΙΡ Α

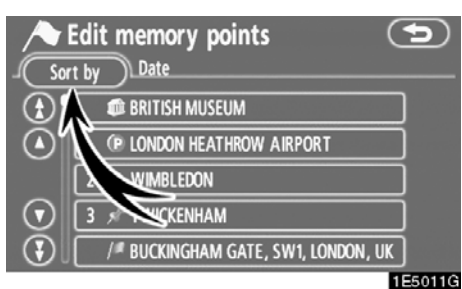

1. "Sort by" (Sırala) öğesine dokunun.

| Date Icon Name Attribute             |
|--------------------------------------|
| U / BUCKINGHAM GATE, SW1, LONDON, UK |

#### 2. İstenen sıralama kriterini seçin.

Sıralama kriteri aşağıdaki gibidir:

"Distance" (Mesafe) Mevcut konumunuza olan mesafeye göre sıralamak için.

**"Date" (Tarih):** Tarih sırasına göre sıralamak için.

"Category" (Kategori): Kategori sırasına göre sıralamak için.

"Icon" (İkon): İkon sırasına göre sıralamak için.

"Name" (Ad): Ad sırasına göre sıralamak için.

"Attribute" (Nitelik): Nitelik sırasına göre sıralamak için.

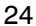

#### TİP B

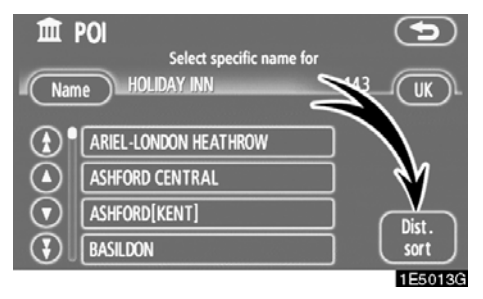

"Dist. sort" (Mes. sırala): Mevcut araç konumunuza olan mesafeye göre sıralamak için. Mevcut araç konumunuzdan varış noktasına olan mesafe adın sağında gösterilir.

"Name sort" (Ad sırala): Ad sırasına göre alfabetik sıralamak için.

## İşlev yardımı

"Destination" (Varış noktası), "Setup" (Kuru-lum) ve "Menu" (Menü) ekranlarının işlevlerinin açıklaması görülebilir.

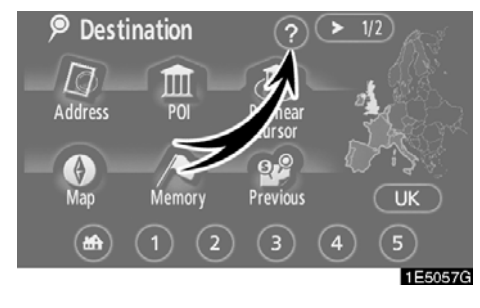

#### 🕜 öğesine dokunun.

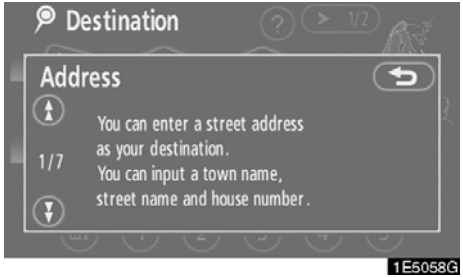

🚯 : Önceki sayfayı görmek için.

🚯 : Sonraki sayfayı görmek için.

CD: Önceki ekrana dönmek için.

#### Harita ekranının çalışması — —Mevcut konum ekranı

Navigasyon sistemini başlatırken önce mevcut konum görüntülenir.

Bu ekran mevcut araç konumunu ve civardaki alanın haritasını gösterir.

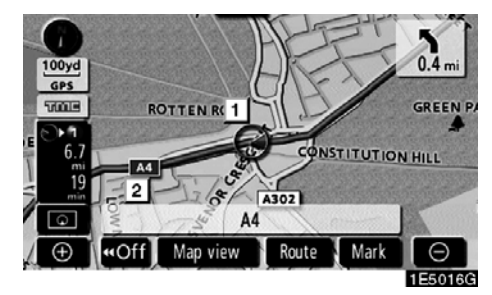

Mevcut araç konumu işareti ( 1 ) harita ekranının ortasında ya da altında görünür.

Haritanın ölçeğine bağlı olarak, ekranın altında bir cadde adı görünecektir ( 2).

İstediğiniz anda istediğiniz ekranda **"MAP/ VOICE"** (Harita/ses) düğmesine basarak mevcut konumunuzu gösteren bu harita ekranına dönebilirsiniz.

Sürüş sırasında, mevcut araç konumu ekranda sabitlenir ve harita hareket eder.

Araç GPS'ten (küresel konumlandırma sistemi) sinyalleri aldığında mevcut konum otomatik olarak ayarlanır. Mevcut konum doğru değilse, araç GPS'ten sinyalleri aldığında bu durum otomatik olarak düzeltilir.

#### BILGILENDIRME

- Akü bağlantılarının çıkartılmasının ardından ya da yeni bir araçta mevcut konum doğru olmayabilir. Sistem GPS'ten sinyalleri alır almaz, doğru mevcut konum görüntülenir.
- Mevcut konumu manuel olarak düzeltmek için, bkz. sayfa 110.

#### —Ekran kaydırma işlemi (tek dokunuşta kaydırma)

Haritada herhangi bir noktaya dokunulduğunda, bu nokta ekranın ortasına gelir ve imleç işareti ile gösterilir ( 1).

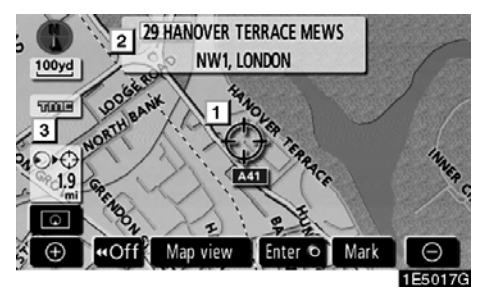

Haritada, aracın mevcut konumundan farklı bir yerde bulunan noktaya bakmak amacıyla bu noktayı ekranın ortasına taşımak için kaydırma özelliğini kullanın.

Parmak sürekli ekran üzerinde tutulursa, parmak kaldırılana dek harita ilgili yönde kaymaya devam edecektir.

Haritanın ölçeğine bağlı olarak, dokunulan noktanın cadde adı, şehir adı, vb. gösterile– cektir ( 2). Mevcut konumdan ↔ öğesine olan mesafe de gösterilecektir ( 3).

Ekran kaydırıldıktan sonra, başka bir işlev çalışana dek harita seçili konuma merkezlenmiş şekilde kalır. Mevcut araç konumu işareti, gerçek güzergahınız boyunca hareket etmeyi sürdürecek ve ekran dışında kalabilecektir. **"MAP/VOICE"** (Harita/ses) düğmesine basıldığında, mevcut araç konumu işareti ekranın ortasına gider ve araç belirlenen güzergahta ilerlerken harita da ilerler.

#### BİLGİLENDİRME

Tek dokunuşta kaydırma özelliği kullanıldığında, mevcut araç konumu işareti ekrandan kaybolabilir. Mevcut araç konumu harita konum gösterimine dönmek için haritayı tek dokunuşta kaydırma ile tekrar sürükleyin ya da "MAP/VOICE" (harita/ses) düğmesine basın.

#### İmleç konumunu bir varış noktası olarak ayarlamak

Tek dokunuşta kaydırma işlevi kullanılarak haritadaki belli bir nokta varış noktası olarak belirlenebilir.

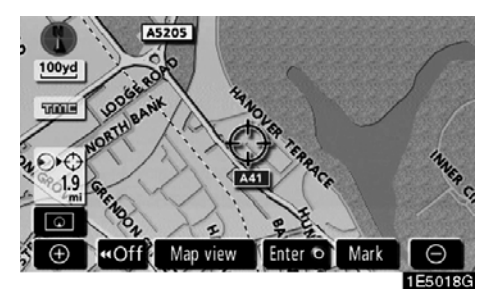

#### "Enter 🕑" (Giriş) öğesine dokunun.

Ekran değişir ve seçili varış noktası ile güzergah tercihinin haritadaki konumunu gösterir. (Bkz. "Güzergah yönlendirmesinin başlatılması", sayfa 59.)  Bir imleç konumunu nokta olarak kaydetmek

Nokta kaydı belli bir noktaya kolay erişim sağlar.

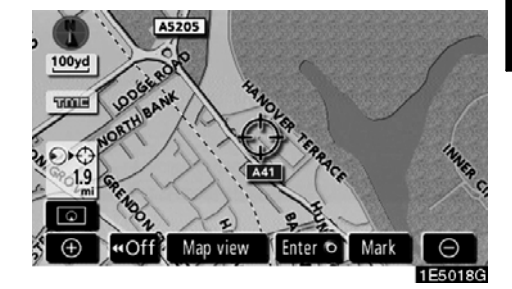

"Mark" (İşaret) öğesine dokunun.

"Mark" (İşaret) öğesine dokunduğunuzda, birkaç saniye aşağıdaki ekran görünür ve ardından harita ekranı geri döner.

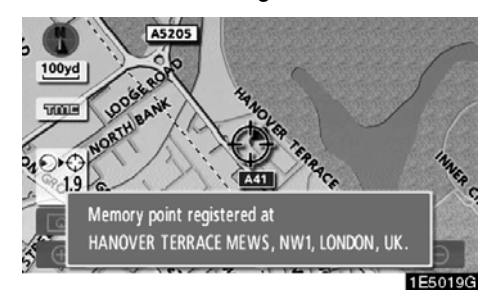

#### TEMEL İŞLEVLER

Kayıtlı nokta harita da 🍙 ile gösterilir.

İkon ya da adı, vb. değiştirmek için, bkz. "— Kaydedilen noktaların düzenlenmesi", sayfa 90.

Azami 106 nokta kaydı yapılabilir. 106'dan fazla kayıt yapılmak istendiğinde, onay için bir mesaj görünür.

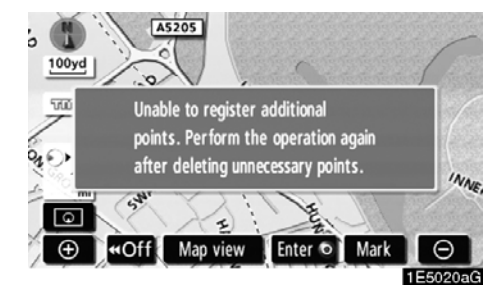

 İmlecin ayarlandığı ikon hakkında bilgilerin görülmesi

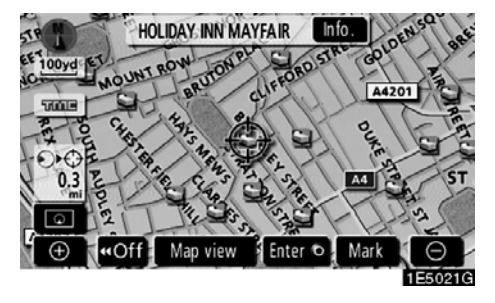

Bir ikon hakkında bilgileri görmek için, imleci ikon üzerine getirin.

#### TEMEL İŞLEVLER

#### **POI BİLGİLERİ**

İmleç bir POI ikonu üzerine getirildiğinde, ekranın üstünde ad ve **"Info."** (Bilgi) gösterilir.

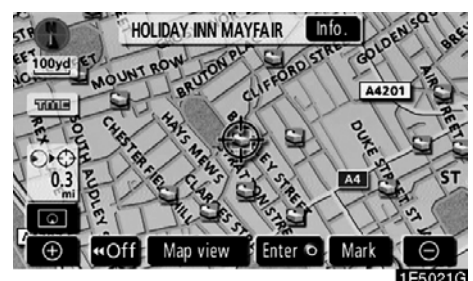

#### "Info." öğesine dokunun.

| 🏛 Inforn  | nation                                | 5             |
|-----------|---------------------------------------|---------------|
| Name      | : HOLIDAY INN MAYFAIR                 |               |
| Address   | : 3 BERKELEY STREET<br>W1, LONDON, UK |               |
| Position  | : N51°30'33"                          | W 0° 8'40"    |
| Phone no. | : +442074938282                       |               |
|           | Enter  Ma                             | ark           |
|           |                                       | 1 5 5 6 6 6 6 |

Ad, adres, konum ve telefon numarası gibi bilgiler gösterilir.

"Enter (Giriş) öğesine dokunulursa, imlecin konumu bir varış noktası olarak ayarlanır. Zaten ayarlı bir varış noktası varsa, **"Add to (Ekle)** ve **"Replace (Değiştir)** gösterilir.

"Add to O" (Ekle): Bir varış noktası eklemek için.

"Replace (Değiştir): Mevcut varış noktalarını silmek ve yenisini ayarlamak için.

Bu POI'yi bir nokta olarak kaydetmek için, **"Mark"** (İşaret) öğesine dokunun. (Bkz. "— Noktaların kaydedilmesi", sayfa 89.)

öğesine dokunulursa, kayıtlı telefon numarası aranabilir.

#### BİLGİLENDİRME

İstenilen Önemli Nokta harita ekranında gösterilebilir. (Bkz. "— POI ikonlarının gösterimi", sayfa 76.)

#### **KAYDEDİLEN NOKTA BİLGİSİ**

İmleç bir kaydedilen nokta ikonu üzerine getirildiğinde, ekranın üstünde ad ve **"Info."** (Bilgi) gösterilir.

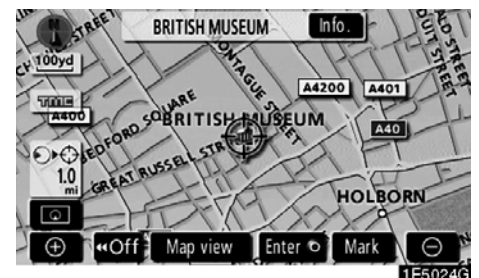

"Info." (Bilgi) öğesine dokunun.

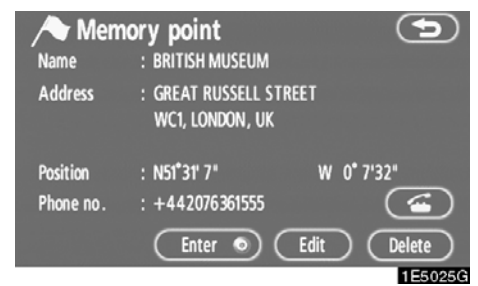

Ad, adres, konum ve telefon numarası gibi bilgiler gösterilir.

"Enter (Giriş) öğesine dokunulursa, imlecin konumu bir varış noktası olarak ayarlanır.

Zaten ayarlı bir varış noktası varsa, **"Add to (Ekle)** ve **"Replace (Değiştir)** gösterilir.

"Add to **(Ekle)**: Bir varış noktası eklemek için.

"Replace ()" (Değiştir): Mevcut varış noktalarını silmek ve yenisini ayarlamak için. Bir kaydedilen noktayı düzenlemek için, "Edit" (Düzenle) öğesine dokunun. (Bkz.

"— Kaydedilen noktaların düzenlenmesi", sayfa 90.)

Bir kaydedilen noktayı silmek için, **"Delete"** (Sil) öğesine dokunun.

öğesine dokunulursa, kayıtlı telefon numarası aranabilir.

#### VARIŞ NOKTASI BİLGİLERİ

İmleç bir varış noktası ikonu üzerine getirildiğinde, ekranın üstünde ad ve **"Info."** (Bilgi) gösterilir.

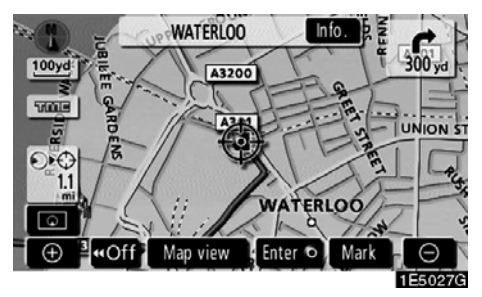

#### "Info." (Bilgi) öğesine dokunun.

| Destination |                                    |            |
|-------------|------------------------------------|------------|
| Name        | : WATERLOO                         |            |
| Address     | : MEPHAM STREET<br>SE1, LONDON, UK |            |
| Position    | : N51*30'13"                       | W 0° 6'43" |
| Phone no.   | : +448457484950                    | <b></b>    |
|             |                                    | Delete     |
|             |                                    | 1E5028G    |

Ad, adres, konum ve telefon numarası gibi bilgiler gösterilir.

Bir varış noktasını silmek için, **"Delete"** (Sil) öğesine dokunun.

öğesine dokunulursa, kayıtlı telefon numarası aranabilir.

#### -Ekranlar arasında geçiş

Ekran yapılandırmalarından birisi seçilebilir.

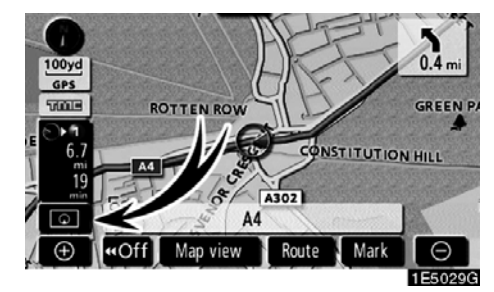

1. Aşağıdaki ekranı görüntülemek için bu düğmeye dokunun.

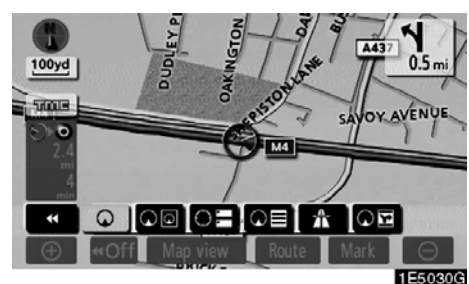

2. İstenilen ekran yapılandırmasını seçmek için, aşağıdaki düğmelerden birine dokunun.

Koşullara bağlı olarak, belli ekran yapılandırma düğmeleri seçilemez.

- **Co:** Tek harita ekranını görüntülemek için. (Bkz. sayfa 32.)
- için. (Bkz. sayfa 32.)
- Pusula modu ekranını görüntülemek için. (Bkz. sayfa 33.)
- Dönüş listesi ekranını görüntülemek için. (Bkz. sayfa 66.)
- OE: Ok ekranını görüntülemek için. (Bkz. sayfa 66.)
- Otoyol bilgi ekranını görüntülemek için. (Bkz. sayfa 64.)
- CE: Kavşak yönlendirme ekranını ve otoyol yönlendirme ekranını görüntülemek için. (Bkz. sayfa 65.)

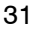

#### TEMEL İŞLEVLER

#### • Ekran yapılandırmaları TEK HARİTA

Bu normal harita ekranıdır.

Farklı bir ekrandayken, oğesine dokunularak tek harita ekranı gösterilebilir.

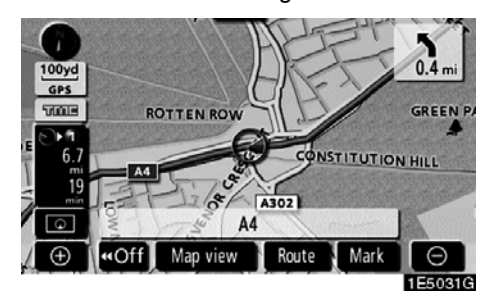

Ekran tek bir harita gösterir.

#### **ÇİFT HARİTA**

Bir harita ikiye ayrılmış şekilde gösterilebilir.

Farklı bir ekrandayken, na öğesine dokunularak çift harita ekranı görüntülenebilir.

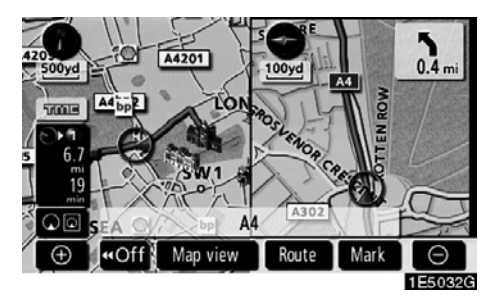

Ekran çift haritayı gösterir. Soldaki harita ana haritadır.

Sağdaki harita, harita üzerinde belli bir noktaya dokunularak düzenlenebilir.

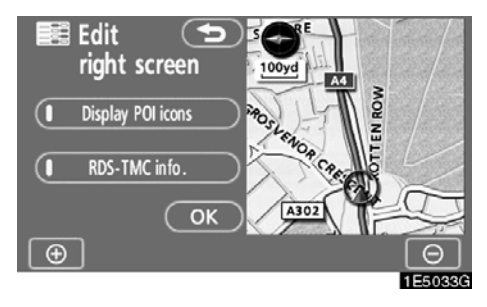

Bu ekran aşağıdaki prosedürleri gerçekleştirebilir.

- 1. Harita ölçeğini değiştirme
- 2. POI ikonlarını görüntüleme
- 3. RDS-TMC bilgisini gösterin.
- (Bkz. sayfa 112.) 4. Haritanın yönünü değiştirm
- 4. Haritanın yönünü değiştirme

# Düzenlemeyi tamamladığınızda "OK" öğesine dokunun.

Ekran çift harita ekranına geri döner.

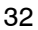

#### **PUSULA MODU**

Mevcut araç konumu bir harita ile değil bir pusula ile belirtilir.

Farklı bir ekrandayken, S öğesine dokunularak pusula modu ekranı gösterilir.

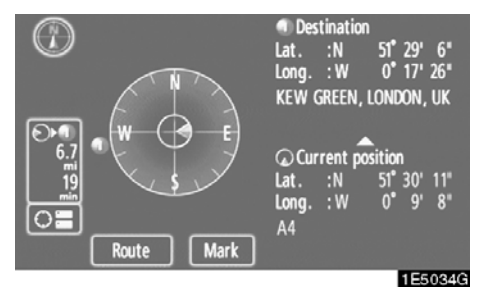

Varış noktası ve mevcut konum bilgileri ile birlikte bir pusula da ekranda gösterilir.

Varış noktası yönünde varış noktası işareti gösterilir. Sürüş sırasında, aracınızın varış noktası yönünde gittiğinden emin olmak için boylam ve enlem koordinatları ile pusulaya bakın.

### BILGILENDIRME

Araç kapsama alanının dışına çıktığında, yönlendirme ekranı pusula modu ekranına geçiş yapar.

#### —Harita ölçeği

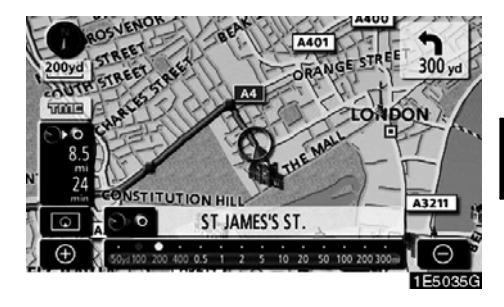

Harita ölçeğini değiştirmek için 💽 ya da

öğesine dokunun. Ekranın altındaki ölçek çubuğu ve göstergesi harita ölçeği menüsünü gösterir. Ölçek aralığı 50 m ila 500 km arasında değişir.

Ölçek çubuğu normal şekilde değişene dek ya da O öğesine dokunun. Düğmeye basmayı sürdürerek, ölçek çubuğunun düzgün şekilde değişimi sağlanır.

Doğrudan ölçek çubuğuna dokunarak harita gösterim ölçeği değiştirilebilir.

görünürse, bu düğmeye dokunarak sonraki varış noktasının tüm güzergahını gösterecek şekilde harita ölçeğini değiştirebilirsiniz.

Harita ölçeği, ekranın solundaki Kuzey yönü yukarı ya da Gidiş yönü yukarı sembolü altında gösterilir.

#### BİLGİLENDİRME

#### TEMEL İŞLEVLER

### —Haritanın yönlendirilmesi

Haritanın yönü, ekranın sol üstündeki yön sembolüne dokunarak Kuzey yönü yukarıdan Gidiş yönü yukarıya değiştirilebilir.

#### 🚯 ya da 🚯 öğesine dokunun.

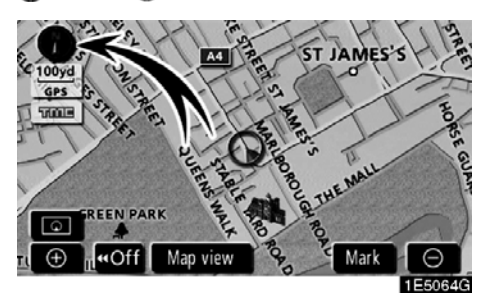

Kuzey yönü yukarı ekranı

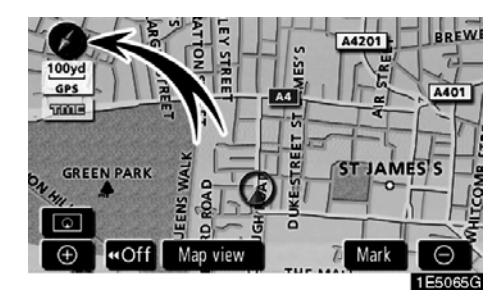

#### Gidiş yönü yukarı ekranı

#### Kuzey yönü yukarı sembol

Sürüş yönünden bağımsız olarak Kuzey daima yukarıdır.

#### Ð

#### Gidiş yönü yukarı sembol

Aracın sürüş yönü daima yukarıdır. Kırmızı bir ok Kuzeyi gösterir.

#### Navigasyon sistemi çalışmasına örnek — —Güzergahın yönlendirilmesi

Bir varış noktasına yönlendirme "POI" ile varış noktası belirlenerek yapılır.

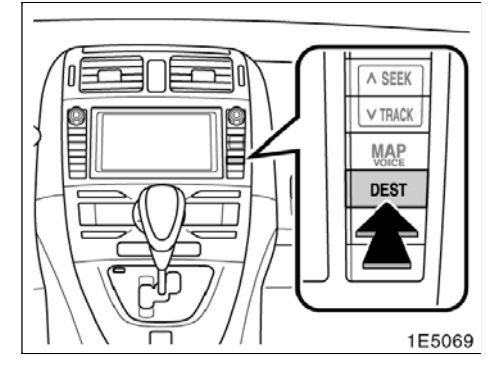

1. "DEST" (Varış noktası) düğmesine basın.

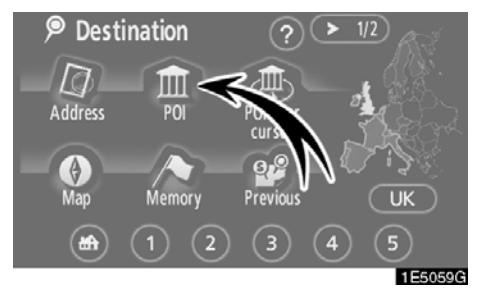

2. "POI" öğesine dokunun.

#### BİLGİLENDİRME

Varış noktası aramanın 13 farklı yöntemi vardır. (Bkz. "Varış noktasının aranması", sayfa 40.)
#### TEMEL İŞLEVLER

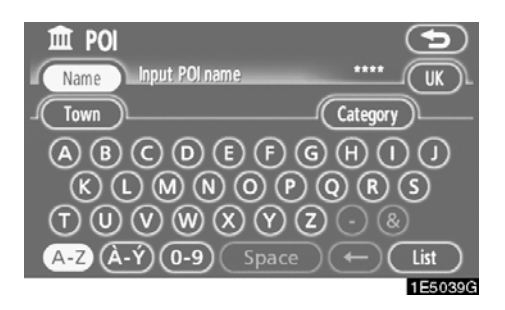

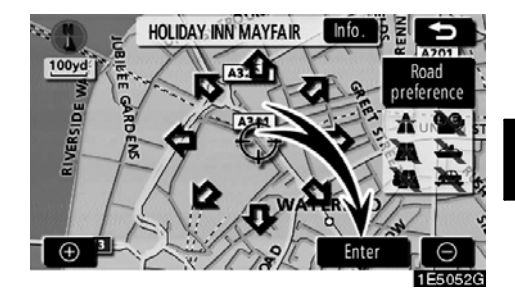

#### 3. Varış noktasının adını girin.

Bir harf tuşuna her dokunuş seçimi daraltır. Veritabanında seçilemeyen harfler soluklaşır.

Dört ya da daha az veritabanı öğesi varsa, bu öğeler listede gösterilir.

Girilen ad eksik olsa bile, **"List"** (Liste) öğesine dokunulması listeyi gösterir.

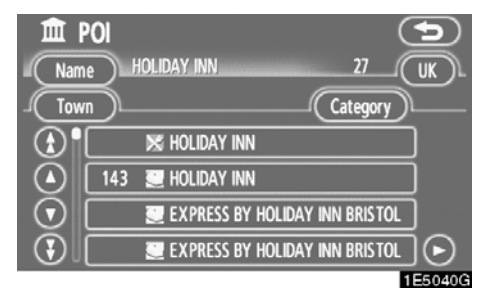

4. Gösterilen listeden varış noktasını seçin.

#### 5. "Enter" (Giriş) öğesine dokunun.

Sistem güzergah aramayı başlatır ve önerilen güzergahları gösterir.

#### TEMEL İŞLEVLER

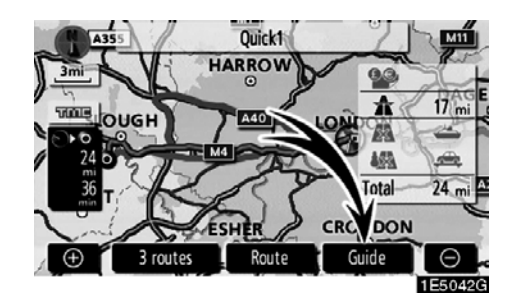

#### 6. "Guide" (Yönlendir) öğesine dokunun.

Güzergah yönlendirme başlatılır.

Yönlendirme ekran aracılığıyla ve sesli olarak yapılır. (Bkz. "Güzergah yönlendirme ekranı" ve "Tipik sesli yönlendirme komutları", sayfa 64 ve 67.)

#### BİLGİLENDİRME

Güzergahı değiştirmek mümkündür. (Bkz. "Güzergah yönlendirmesinin başlatılması", sayfa 59.)

#### -Evin kaydedilmesi

Eviniz kayıtlı ise "Varış noktası" ekranındaki ev düğmesi kullanılabilir. (Bkz. "—Ev ile varış noktasının aranması", sayfa 42.)

#### 1. "MENU" (Menü) düğmesine basın.

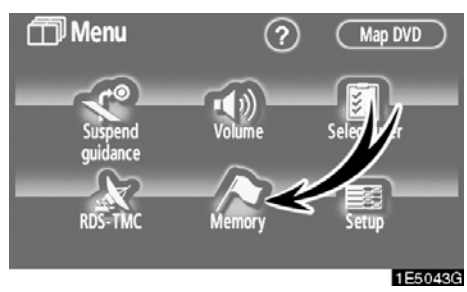

2. "Memory" (Bellek) öğesine dokunun.

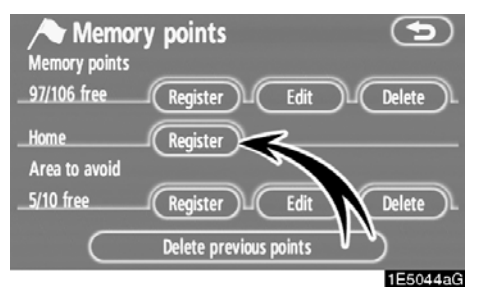

#### 3. "Register" (Kaydet) öğesine dokunun.

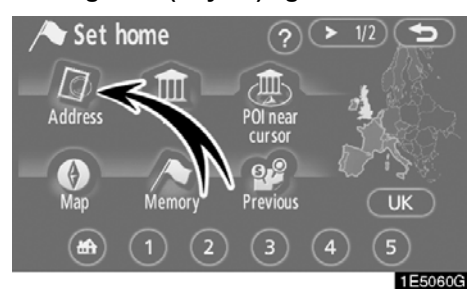

4. "Address" (Adres) öğesine dokunun.

#### TEMEL İŞLEVLER

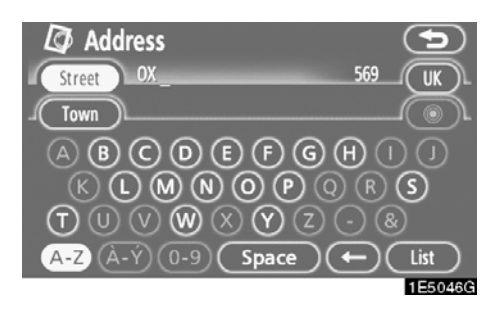

#### 5. Cadde adını girin.

Bir harf tuşuna her dokunuş seçimi daraltır. Veritabanında seçilemeyen harfler soluklaşır.

Dört ya da daha az veritabanı öğesi varsa, bu öğeler listede gösterilir.

Girilen ad eksik olsa bile, **"List"** (Liste) öğesine dokunulması listeyi gösterir.

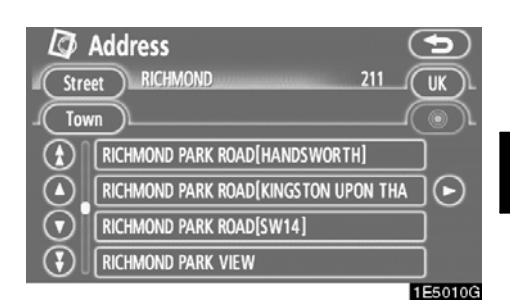

6. Gösterilen listeden cadde adını seçin.

| 🖾 Add    | ress           |     |   | 5       |
|----------|----------------|-----|---|---------|
| Street   | OXFORD ST.     |     | 1 | (UK)L   |
| House no | [4-556]:       |     |   | Õ.      |
|          | (1)            | 2 3 |   |         |
|          | 4              | 5 6 |   |         |
|          | $\overline{7}$ | 89  |   |         |
|          | 0              | 0   |   | ок      |
|          |                |     |   | 1E5050G |

7. Ev numarasını girin.

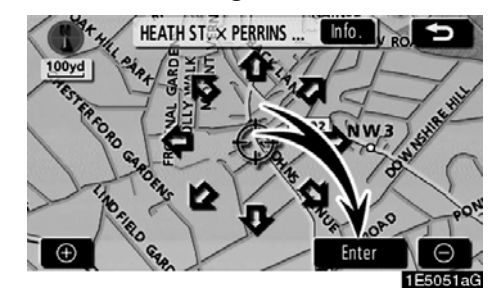

8. "Enter" (Giriş) öğesine dokunun. Evin kaydı bitmiştir ve "Memory points" (Kaydedilen noktalar) ekranı gösterilir.

#### AURIS\_NAVI\_EE

#### TEMEL İŞLEVLER

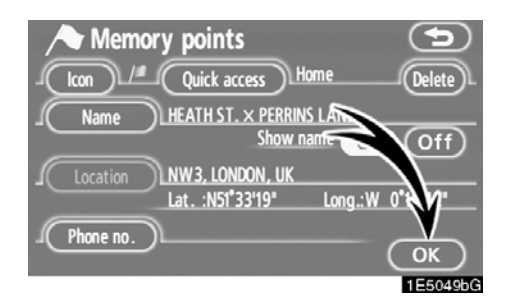

#### Kayıtlı "Ev" bilgisi gösterilecektir.

İkon, hızlı erişim, ad, konum ve telefon numarası değiştirilebilir. (Bkz. "— Kaydedilen noktaların düzenlenmesi", sayfa 90.)

# bölüm **2**

# VARIŞ NOKTASININ ARANMASI

| • Varış noktasının aranması                                  | 40 |
|--------------------------------------------------------------|----|
| Arama alanının seçilmesi                                     | 40 |
| Ev ile varış noktasının aranması                             | 42 |
| Hızlı erişim ile varış noktasının aranması                   | 43 |
| "Address" (Adres) ile varış noktasının aranması              | 43 |
| "POI*" (Önemli noktalar) ile varış noktasının aranması       | 47 |
| "POI* near cursor" (İmleç yakınındaki önemli noktalar) ile   |    |
| varış noktasının aranması                                    | 51 |
| "Memory" (Bellek) ile varış noktasının aranması              | 54 |
| "Previous" (Önceki) ile varış noktasının aranması            | 55 |
| "Map" (Harita) ile varış noktasının aranması                 | 55 |
| "Intersection" (Kavşak) ile varış noktasının aranması        | 56 |
| "Motorway ent./exit" (Otoyol girişi/çıkışı) ile              |    |
| varış noktasının aranması                                    | 57 |
| "Coordinates" (Koordinatlar) ile varış noktasının aranması   | 58 |
| "Phone no." (Telefon numarası) ile varış noktasının aranması | 58 |
| Güzergah yönlendirmesinin başlatılması                       | 59 |

\* Önemli Nokta

#### Varış noktasının aranması —

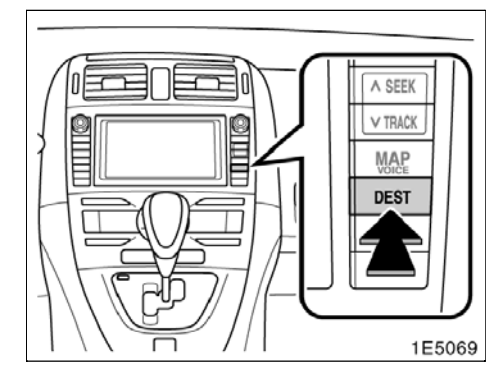

"DEST" (Varış noktası) düğmesine basın.

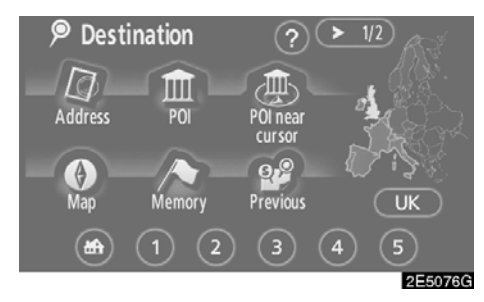

Varış noktanızı aramak için 12 farklı yöntemden birini kullanabilirsiniz. (Bkz. sayfa 42 ila 58.)

#### BİLGİLENDİRME

Varış noktası aranırken, ekrandaki simgelerin tepkisi yavaş olabilir.

#### —Arama alanının seçilmesi

VARIŞ NOKTASI EKRANINDA ARAMA ALANININ SEÇİLMESİ

1. "DEST" (Varış noktası) düğmesine basın.

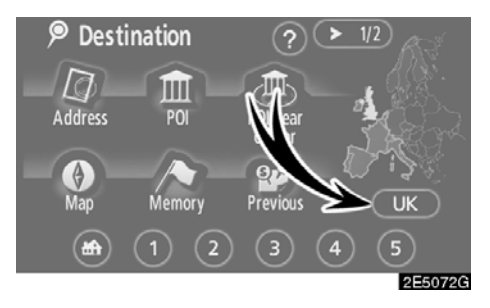

2. Bir Avrupa haritası görüntülemek için, "Destination" (Varış noktası) ekranındaki arama alanı simgesine dokunun.

Arama alanı, navigasyon sistemine takılı olan harita diskine dayalıdır. (Harita bilgisi ve güncellemeleri için, bkz. "Harita veritabanı bilgisi ve güncellemeleri" sayfa 244.)

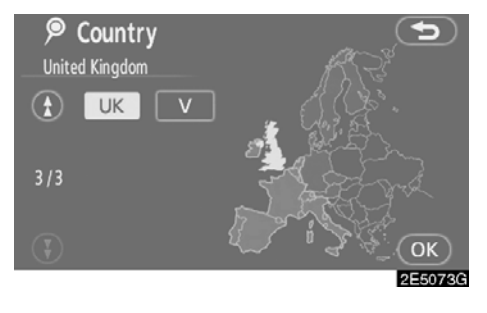

3. Bir arama alanı seçmek için ülkeyi gösteren düğmeye dokunun.

4. "OK" öğesine dokunduğunuzda "Destination" (Varış noktası) ekranına dönülür.

#### GIRİŞ EKRANINDA ARAMA ALANININ Seçilmesi

"Address" (Adres), "POI" (Önemli noktalar), "Motorway ent./exit" (Otoyol giriş/çıkışı), "Intersection" (Kavşak) ya da "Phone no." (Telefon no.) kullanarak farklı bir alandan bir varış noktası belirlemek amacıyla arama alanını değiştirin.

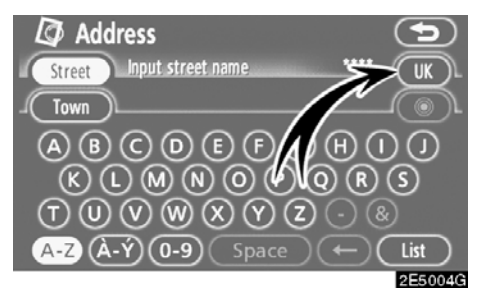

1. Avrupa haritasını görüntülemek için, giriş ekranında arama alanı simgesine dokunun.

Arama alanı, navigasyon sistemine takılı olan harita diskine dayalıdır. (Harita bilgisi ve güncellemeleri için, bkz. "Harita veritabanı bilgisi ve güncellemeleri" sayfa 244.)

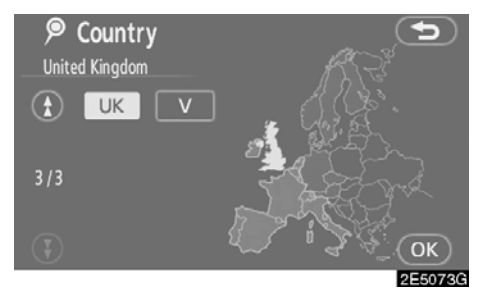

2. Bir arama alanı seçmek için ülkeyi gösteren düğmeye dokunun.

3. "OK" öğesine dokunduğunuzda önceki ekrana dönülür.

| Düğme | Ülkeler               |
|-------|-----------------------|
| "A"   | Avusturya*1           |
| "AND" | Andorra               |
| "B"   | Belçika               |
| "BG"  | Bulgaristan           |
| "CH"  | İsviçre <sup>*1</sup> |
| "CZ"  | Çek Cumhuriyeti       |
| "D"   | Almanya               |
| "DK"  | Danimarka             |
| "E"   | İspanya <sup>*2</sup> |
| "EST" | Estonya               |
| "F"   | Fransa <sup>*3</sup>  |
| "FIN" | Finlandiya            |
| "FL"  | Liechtenstein         |
| "GR"  | Yunanistan            |
| "H"   | Macaristan            |
| "HR"  | Hırvatistan           |
| " "   | İtalya <sup>*4</sup>  |
| "IRL" | İrlanda               |
| "L"   | Lüksemburg            |
| "LT"  | Litvanya              |
| "LV"  | Letonya               |
| "MC"  | Monaco                |
| "N"   | Norveç                |
| "NL"  | Hollanda              |
| "P"   | Portekiz              |
| "PL"  | Polonya               |
| "RO"  | Romanya               |
| "RSM" | San Marino            |
| "S"   | İsveç                 |
| "SK"  | Slovakya              |
| "SLO" | Slovenya              |

| Düğme | Ülkeler          |
|-------|------------------|
| "TUR" | Türkiye          |
| "UK"  | Birleşik Krallık |
| "V"   | Vatikan          |

- \*1: Liechtenstein Dahil
- \*2: Andorra Dahil
- \*3: Andorra ve Monaco Dahil
- \*4: San Marino ve Vatikan Dahil

#### —Ev ile varış noktasının aranması

1. "DEST" (Varış noktası) düğmesine basın.

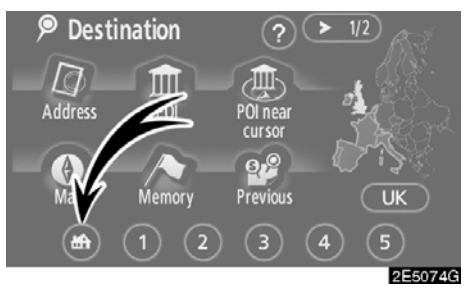

#### 2. "Destination" (Varış noktası) ekranında ev ekran simgesine dokunun.

Ekran değişir ve ev ile güzergah tercihi için harita konumunu gösterir. (Bkz. "Güzergah yönlendirmesinin başlatılması", sayfa 59.)

Bu işlevi kullanabilmek için kaydedilen noktaya ait "Home" (Ev) öğesi ayarlanmalıdır. ("Ev" öğesini kaydetmek için, bkz. sayfa 95.)

#### —Hızlı erişim ile varış noktasının aranması

1. "DEST" (Varış noktası) düğmesine basın.

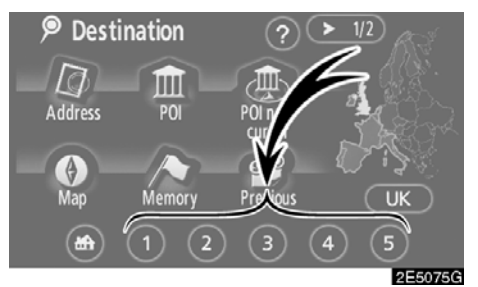

#### 2. "Destination" (Varış noktası) ekranında hızlı erişim ekran simgelerinden birine dokunun.

Ekran değişir ve hızlı erişim noktası ile güzergah tercihinin haritadaki konumunu gösterir. (Bkz. "Güzergah yönlendirmesinin başlatılması", sayfa 59.)

Bu işlevi kullanabilmek için her kaydedilen noktaya "Quick access" (Hızlı erişim) öğesini ayarlamanız gerekir. ("Hızlı erişim" öğesini kaydetmek için, bkz. sayfa 92.)

# —Address" (Adres) ile varış noktasının aranması

Adrese göre bir varış noktası girmenin 2 yolu vardır.

1. "DEST" (Varış noktası) düğmesine basın.

2. "Destination" (Varış noktası) ekranın− da "Address" (Adres) öğesine dokunun.

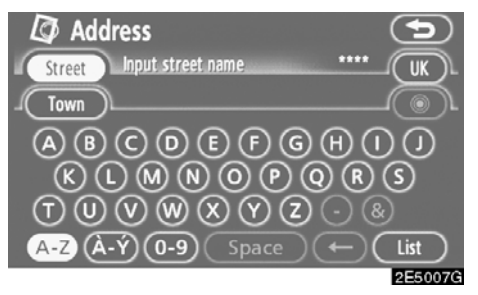

#### (a) Bir cadde adının girilmesi

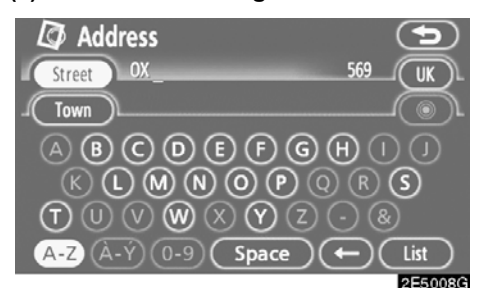

# Address Town 216 UK ABERAERON ABERGAVENNY ABERGAVENNY ABERTILLERY P 2E5010G

#### İstediğiniz şehri seçin ya da girin.

"Input name" (Ad girin): Şehir adını girerek listelenen öğelerin sayısını azaltmak için kullanılır.

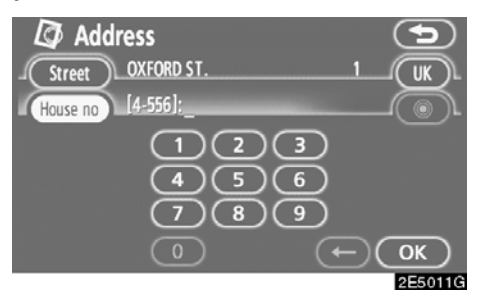

#### 4. Ev numarasını girin.

Ev numarası liste ekranı görünürse, bu ekranda bir adres aralığı seçilebilir.

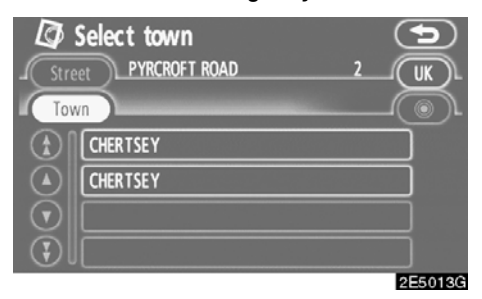

Birden fazla şehirde aynı adı taşıyan cadde varsa, mevcut ekran şehir listesi ekranına geçiş yapar.

#### 1. Cadde adını girin.

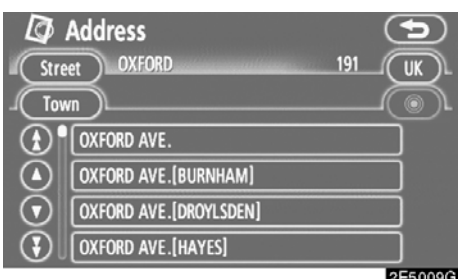

# 2. İstediğiniz cadde adının düğmesine dokunun.

Ekran değişir ve seçili varış noktası ile güzergah tercihinin haritadaki konumunu gösterir. (Bkz. "Güzergah yönlendirmesinin başlatılması", sayfa 59.)

Birden fazla şehirde aynı adı taşıyan cadde varsa, mevcut ekran şehir listesi ekranına geçiş yapar.

#### (b) Aranacak şehrin seçilmesi

| Stree   | Address<br>et OXFORD   | 191 |         |
|---------|------------------------|-----|---------|
| J Tow   | m                      |     |         |
|         | OXFORD AVE.            |     |         |
|         | OXFORD AVE.[BURNHAM]   |     |         |
| $\odot$ | OXFORD AVE.[DROYLSDEN] |     |         |
|         | OXFORD AVE.[HAYES]     |     |         |
|         |                        |     | 2550000 |

#### "Town" (Şehir) öğesine dokunun.

| 🖾 Address         | 5                |
|-------------------|------------------|
|                   | Last 5 towns     |
| Search area       | RICHMOND, LONDON |
| Input town name   | MORDEN, LONDON   |
| Nearest 5 towns   | CROYDON, LONDON  |
| Any town          | HACKNEY, MATLOCK |
| Input postal code | STAINES          |
|                   |                  |

Şehre göre aramak için, aşağıdaki dört yöntem kullanılabilir.

- 1. Şehir adını girin
- 2. En yakın 5 şehir arasından seçim yapın
- 3. Posta kodunu girin
- 4. En son 5 şehir arasından seçim yapın

#### BİLGİLENDİRME

- Arama alanını değiştirmek için "Search area" öğesine dokunun.
- Şehir ayarını iptal etmek için "Any town" öğesine dokunun.

#### ŞEHİR ADININ GİRİLMESİ

1. "Input town name" (Şehir adını gir) öğesine dokunun.

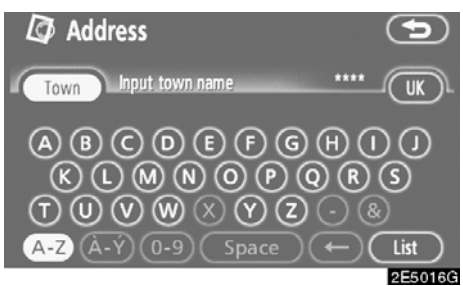

#### 2. Şehir adını girin.

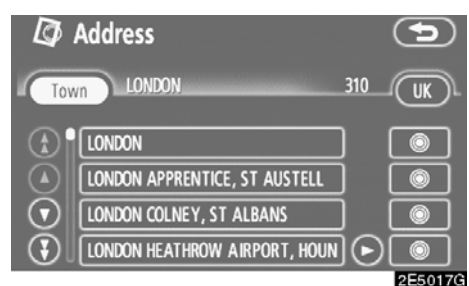

# 3. Gösterilen listeden istenen şehir adına ait düğmeye dokunun.

©: Seçili varış noktasının ve yol tercihinin gösterimi. (Bkz. "Güzergah yönlendirmesinin başlatılması", sayfa 59.)

Mevcut ekran, cadde adı girişi yapılabilecek bir ekrana geçer. Cadde adını girdikten sonra, bir ev numarasının girilmesini ya da cadde haritasını gösterecek ekrana geçiş yapabilir.

#### EN YAKIN 5 ŞEHİR ARASINDAN SEÇİM YAPILMASI

1. "Nearest 5 towns" (En yakın 5 şehir) öğesine dokunun.

| Ø | Address         | 5       |
|---|-----------------|---------|
|   | Nearest 5 towns |         |
|   | W1, LONDON      | J       |
|   | SW1, LONDON     | ]       |
|   | WC2, LONDON     | ]       |
|   | WC1, LONDON     | ]       |
|   | SE1, LONDON     | ]       |
|   |                 | 2E5015G |

#### 2. Gösterilen listeden istenen şehir adına ait düğmeye dokunun.

Mevcut ekran, cadde adı girişi yapılabilecek bir ekrana geçer. Cadde adı girildikten sonra ekran, ev numarası ya da cadde haritası girişini mümkün kılacak bir ekrana geçiş yapabilir.

#### POSTA KODUNUN GIRILMESI

1. "Input postal code" (Posta kodunu gir) öğesine dokunun.

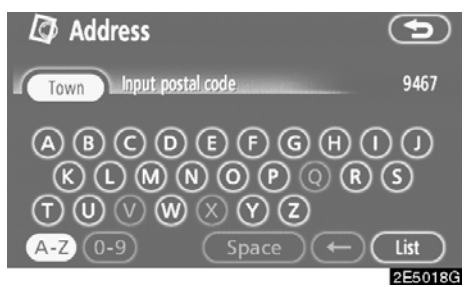

#### 2. Posta kodunu girin.

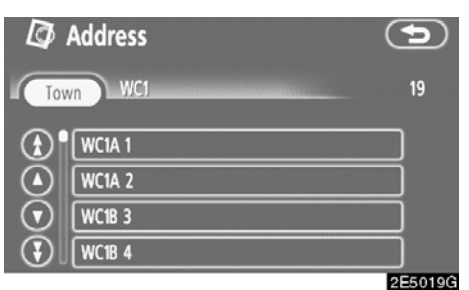

3. Gösterilen listeden istenen posta kodunun düğmesine dokunun.

Mevcut ekran, cadde adı girişi yapılabilecek bir ekrana geçer. Cadde adı girildikten sonra ekran, ev numarası ya da cadde haritası girişini mümkün kılacak bir ekrana geçiş yapabilir.

#### SON 5 ŞEHİR ARASINDAN SEÇİM YAPILMASI

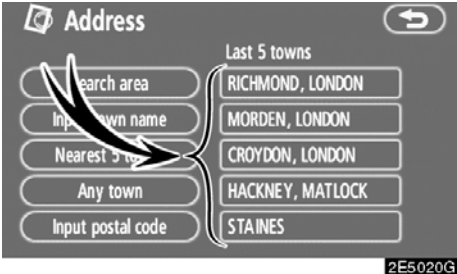

#### İstenen şehir adının düğmesine dokunun.

Navigasyon hiç kullanılmadıysa, ekran üzerinde hiçbir şehir gösterilmez.

Mevcut ekran, cadde adı girişi yapılabilecek bir ekrana geçer. Cadde adı girildikten sonra ekran, ev numarası ya da cadde haritası girişini mümkün kılacak bir ekrana geçiş yapabilir.

#### —"POI" (Önemli noktalar) ile varış noktasının aranması

1. "DEST" (Varış noktası) düğmesine basın.

2. "Destination" (Varış noktası) ekranında "POI" öğesine dokunun.

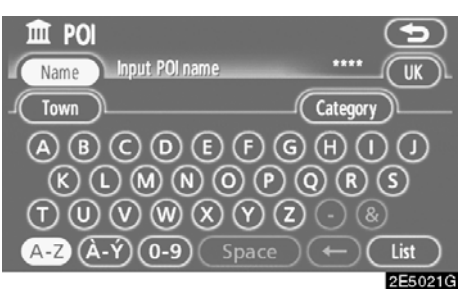

#### 3. Önemli Noktanın adını girin.

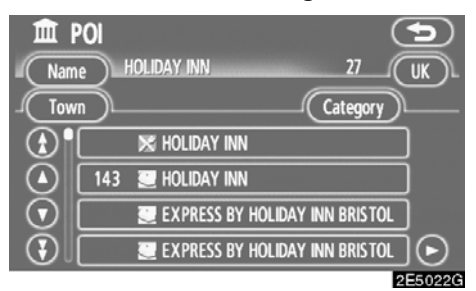

#### 4. İstenen varış noktasına ait düğmeye dokunun.

Ekran değişir ve seçili varış noktası ile güzergah tercihinin haritadaki konumunu gösterir. (Bkz. "Güzergah yönlendirmesinin başlatılması", sayfa 59.)

Belli bir önemli noktanın adını girerken, aynı ada sahip iki ya da daha fazla yer varsa liste ekranı gösterilir.

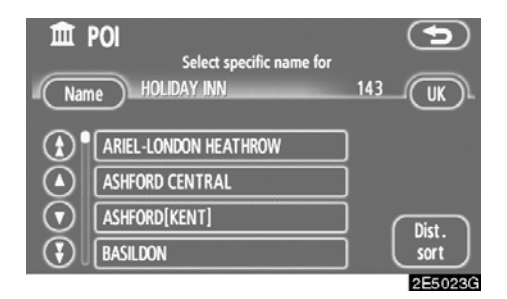

#### İstenen varış noktasına ait düğmeye do− kunun.

Birden fazla şehirde aynı ad mevcutsa, **"Town"** (Şehir) ve **"Category"** (Kategori) ile arama daha kolay yapılabilir. (Bkz. "(a) Aranacak şehri seçmek", sayfa 48 ve "(b) Kategoriler arasından seçim yapmak", sayfa 51.)

#### BİLGİLENDİRME

İstenilen Önemli Nokta harita ekranında gösterilebilir. (Bkz. "— POI ikonlarının gösterimi", sayfa 76.)

#### (a) Aranacak şehrin seçilmesi

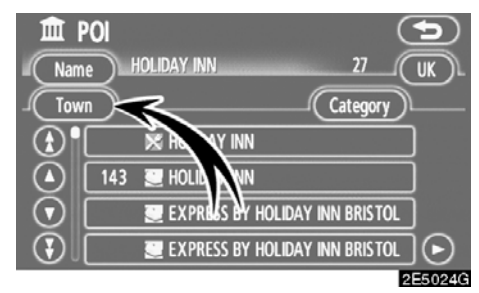

#### "Town" (Şehir) öğesine dokunun.

| 🏛 POI             | 5                |
|-------------------|------------------|
|                   | Last 5 towns     |
| Search area       | LONDON           |
| Input town name   | RICHMOND, LONDON |
| Nearest 5 towns   | MORDEN, LONDON   |
| Any town          | CROYDON, LONDON  |
| Input postal code | HACKNEY, MATLOCK |
|                   | 2E5025G          |

Şehre göre aramak için, aşağıdaki dört yöntem kullanılabilir.

- 1. Şehir adını girin
- 2. En yakın 5 şehir arasından seçim yapın
- 3. Posta kodunu girin
- 4. En son 5 şehir arasından seçim yapın

#### BİLGİLENDİRME

- Arama alanını değiştirmek için "Search area" öğesine dokunun.
- Şehir ayarını iptal etmek için "Any town" öğesine dokunun.

#### ŞEHİR ADININ GİRİLMESİ

1. "Input town name" (Şehir adını gir) öğesine dokunun.

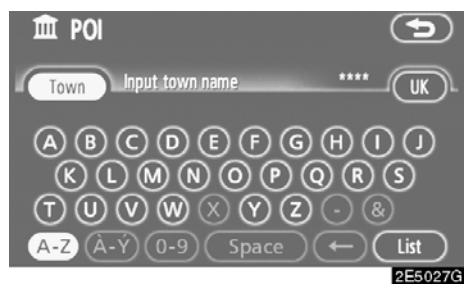

#### 2. Şehir adını girin.

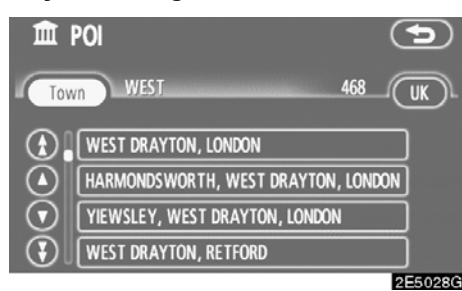

3. Gösterilen listeden istenen şehir adına ait düğmeye dokunun.

#### EN YAKIN 5 ŞEHİR ARASINDAN SEÇİM YAPILMASI

1. "Nearest 5 towns" (En yakın 5 şehir) öğesine dokunun.

| Î | POI             | ()      |
|---|-----------------|---------|
|   | Nearest 5 towns |         |
|   | W1, LONDON      | ]       |
|   | SW1, LONDON     | כ       |
|   | WC2, LONDON     | ]       |
|   | WC1, LONDON     | כ       |
|   | SE1, LONDON     | )       |
|   |                 | 2E5026G |

2. İstenen şehir adının düğmesine dokunun.

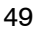

#### POSTA KODUNUN GIRILMESI

1. "Input postal code" (Posta kodunu gir) öğesine dokunun.

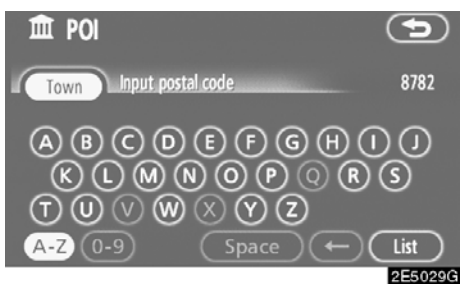

#### 2. Posta kodunu girin.

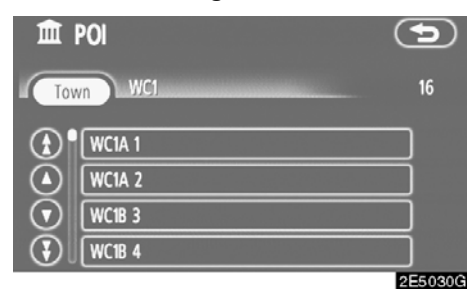

3. Gösterilen listeden istenen posta kodunun düğmesine dokunun.

#### SON 5 ŞEHİR ARASINDAN SEÇİM YAPILMASI

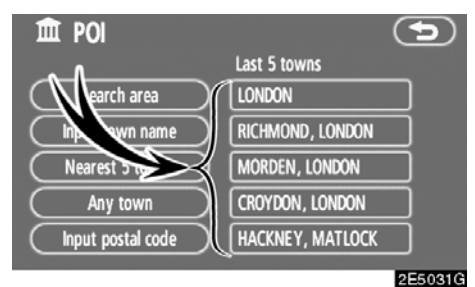

İstenen şehir adının düğmesine dokunun. Navigasyon hiç kullanılmadıysa, ekran üzerinde hiçbir şehir gösterilmez.

#### (b) Kategoriler arasından seçim yapılması

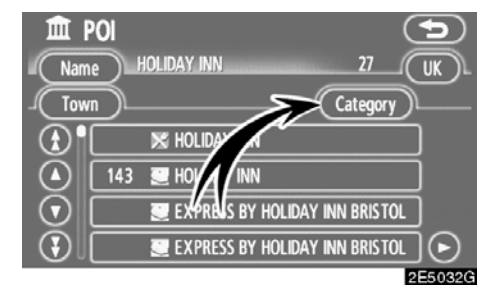

"Category" (Kategori) öğesine dokunun.

| Category All        | Cancel        |
|---------------------|---------------|
| Restaurant          | 🔀 Leisure     |
| 🗷 Hotel             | Tourism       |
| 🖪 Car               | 📆 Community   |
| 🔳 Travel            | 🞯 Town centre |
| List all categories |               |
|                     | 055000        |

2200000

İstenen POI kategorisi ekrandaysa, o POI kategorisine ait ayrıntılı listeyi göstermek için ilgili öğeye dokunun.

İstenen POI kategorisi ekranda değilse, tüm POI kategorilerini listelemek için **"List all categories"** (Tüm kategorileri listele) öğesine dokunun.

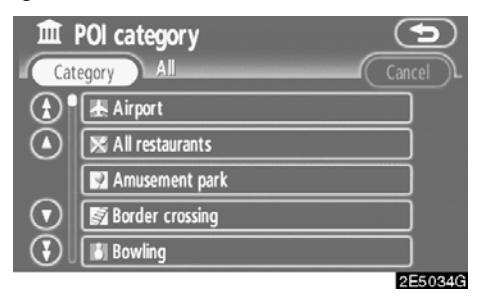

İstenen kategoriye dokunulduğunda, POI ad listesi ya da POI ad giriş ekranı gösterilir.

#### —"POI near cursor" (İmleç yakınındaki önemli noktalar) ile varış noktasının aranması

Arama noktası ve POI kategorisi seçilerek bir varış noktası belirlenebilir.

1. "DEST" (Varış noktası) düğmesine basın.

2. "Destination" (Varış noktası) ekranın– da "POI near cursor" (İmleç yakınındaki önemli noktalar) öğesine dokunun.

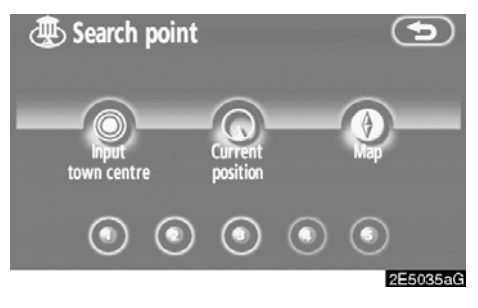

# 3. Aşağıdaki yöntem ile arama noktasını belirleyin:

- 1. Şehir merkezini girin
- 2. Mevcut konumu arama noktası olarak belirleyin
- 3. Harita ekranı ile arama noktasını belirleyin
- 4. Varış noktasından arama noktasını belirleyin

Seçili arama noktası ile 30 km çevresindeki bölge içerisinde yer alan POI'lerin (Önemli noktalar) adlarını göstermek mümkündür.

#### ŞEHİR MERKEZİNİN GİRİLMESİ

1. "Input town centre" (Şehir merkezini gir) öğesine dokunun.

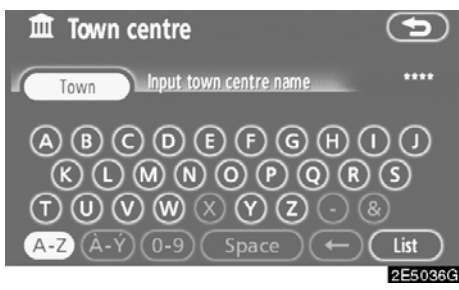

#### 2. Şehir merkezi adını girin.

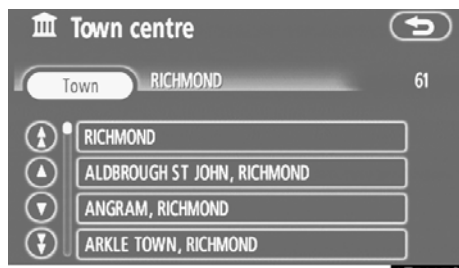

2E5037G

3. İstenen şehir merkezi adına ait düğmeye dokunun.

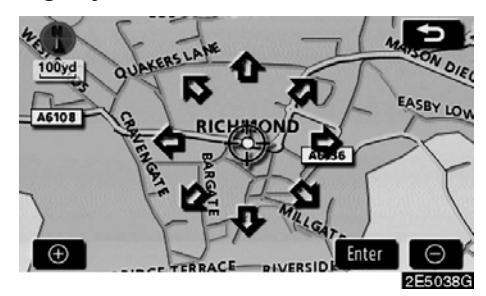

İstenen noktaya bakan bir oka dokunulduğunda, harita bu yöne kayar. Parmağın oktan çekilmesi kaymayı durduracaktır.

#### 4. "Enter" (Giriş) öğesine dokunun.

Arama noktası belirlenir ve "POI near cursor" (İmleç yakınındaki önemli noktalar) ekranı gösterilir.

#### MEVCUT KONUMU ARAMA NOKTASI OLARAK BELİRLEME

#### "Current position" (Mevcut konum) öğesine dokunun.

Arama noktası mevcut konuma ayarlanır ve "POI near cursor" (İmleç yakınındaki önemli noktalar) ekranı gösterilir.

#### HARITA EKRANI İLE ARAMA NOKTASININ BELİRLENMESİ

1. "Map" (Harita) öğesine dokunun.

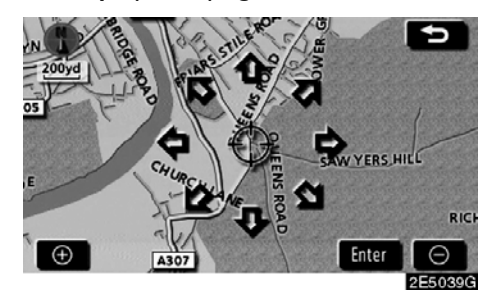

İstenen noktaya bakan bir oka dokunulduğunda, harita bu yöne kayar. Parmağın oktan çekilmesi kaymayı durduracaktır.

#### 2. "Enter" (Giriş) öğesine dokunun.

Arama noktası belirlenir ve "POI near cursor" (İmleç yakınındaki önemli noktalar) ekranı gösterilir.

#### VARIŞ NOKTALARINDAN ARAMA NOKTASININ AYARLANMASI

1. Ekranın altındaki varış noktası düğmelerine dokunun.

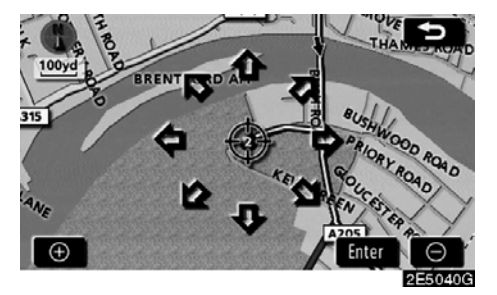

İstenen noktaya bakan bir oka dokunulduğunda, harita bu yöne kayar. Parmağın oktan çekilmesi kaymayı durduracaktır.

#### 2. "Enter" (Giriş) öğesine dokunun.

Arama noktası belirlenir ve "POI near cursor" (İmleç yakınındaki önemli noktalar) ekranı gösterilir.

#### Arama noktası yanındaki POl'lerin aranması

Arama noktası belirlendiğinde, "POI near cursor" (İmleç yakınındaki önemli noktalar) ekranı gösterilir.

| POI near cursor     |               |
|---------------------|---------------|
| 🔀 Restaurant        | 🔀 Leisure     |
| 🔄 Hotel             | 😰 Tourism     |
| 🖪 Car               | 🕅 Community   |
| 📜 Travel            | 🞯 Town centre |
| List all categories | List          |
|                     | 2550410       |

#### İstenilen POI kategorilerini seçin.

"List" (Liste): İstenen POI kategorileri seçildiyse, seçili kategoriler arasından bir POI listesi gösterilecektir.

Ekranın sol üst kısmında seçili kategorinin ikonu görünür.

İstenen POI kategorisi ekranda değilse, tüm POI kategorilerini listelemek için "List all categories" (Tüm kategorileri listele) öğesine dokunun.

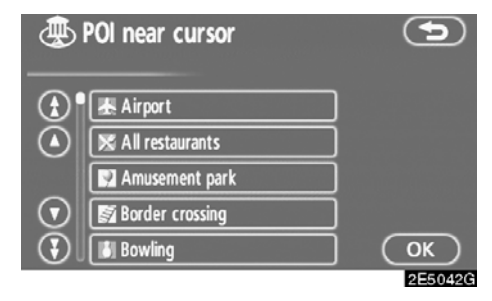

Listeden istenilen POI kategorilerini seçin ve "OK" öğesine dokunun.

Ekranın sol üst kısmında seçili kategorinin ikonu görünür.

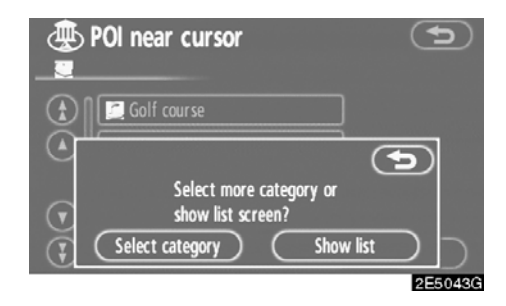

"Select category" (Kategori seçin): POI kategori seçim ekranına dönmek için.

"Show list" (Listeyi göster): Seçili kategorilerdeki POI'lerin listesini görüntülemek için.

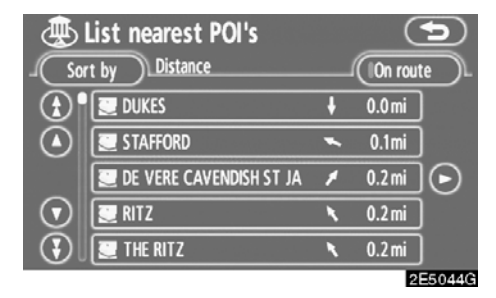

İstenen öğenin düğmesine dokunulduğunda, ekran değişir ve seçili varış noktası ile güzergah tercihinin haritadaki konumunu gösterir. (Bkz. "Güzergah yönlendirmesinin başlatılması", sayfa 59.)

POl'lerin yön okları yalnızca mevcut konum arama noktası olarak ayarlandığında göste-rilir.

"On route" (Güzergahta): Bu düğmeye dokunulduğunda gösterge yanar ve güzergah boyunca aranılan öğelerin listesi gösterilir.

#### —"Memory" (Bellek) ile varış noktasının aranması

1. "DEST" (Varış noktası) düğmesine basın.

2. "Destination" (Varış noktası) ekranın− da "Memory" (Bellek) öğesine dokunun.

Kayıtlı noktaların listesi görüntülenir. (Kayıtlı noktaları kaydetmek ya da düzenlemek için, bkz. "Bellek" sayfa 88.)

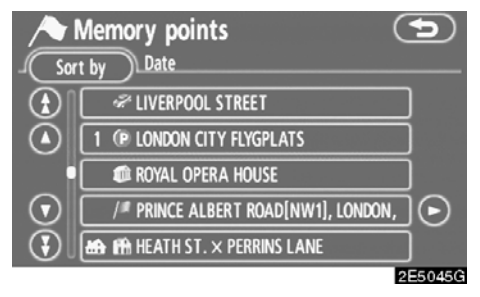

#### 3. İstenen kayıt noktası düğmesine do− kunun.

Ekran değişir ve seçili varış noktası ile güzergah tercihinin haritadaki konumunu gösterir. (Bkz. "Güzergah yönlendirmesinin başlatılması", sayfa 59.)

#### —"Previous" (Önceki) ile varış noktasının aranması

1. "DEST" (Varış noktası) düğmesine basın.

2. "Destination" (Varış noktası) ekranın− da "Previous" (Önceki) öğesine dokunun.

| 1       | Previous points      | •         |
|---------|----------------------|-----------|
| Sor     | t by Date            |           |
| ٠       | 1 WATERLOO           |           |
|         | 2 ROYAL OPERA HOUSE  |           |
| $\odot$ | 3 HORSENDEN HILL     |           |
| $\odot$ | 4 BRITISH MUSEUM     |           |
|         | Previous start point | $\supset$ |
|         |                      | 2E5046G   |

Önceki başlangıç noktası ve daha önce ayarlanmış olan 100 adet varış noktası ekranda gösterilir.

# 3. İstenen varış noktasına ait düğmeye dokunun.

Ekran değişir ve seçili varış noktası ile güzergah tercihinin haritadaki konumunu gösterir. (Bkz. "Güzergah yönlendirmesinin başlatılması", sayfa 59.)

#### BİLGİLENDİRME

Önceki varış noktalarının listesi silinebilir. (Bkz. "— Önceki noktaların silinmesi", sayfa 100.)

#### —"Map" (Harita) ile varış noktasının aranması

1. "DEST" (Varış noktası) düğmesine basın.

2. "Destination" (Varış noktası) ekranın− da "Map" (Harita) öğesine dokunun.

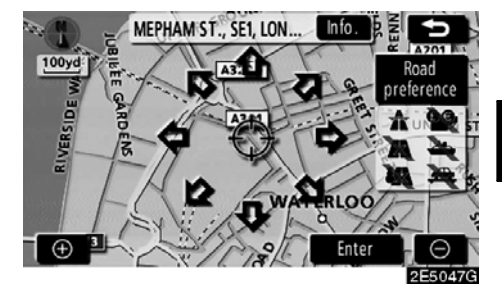

Ekran değişir ve varış noktası giriş işlemi ve yol tercihinden hemen önce görüntülenen harita konumunu gösterir. (Bkz. "Güzergah yönlendirmesinin başlatılması", sayfa 59.)

# —"Intersection" (Kavşak) ile varış noktasının aranması

1. "DEST" (Varış noktası) düğmesine basın.

2. "Destination" (Varış noktası) ekranının ikinci sayfasında "Intersection" (Kavşak) öğesine dokunun.

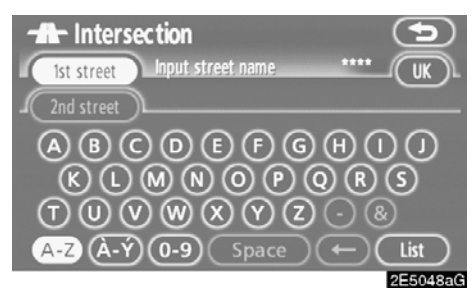

3. Belirlenecek varış noktasının yakınında bulunan iki kesişen caddenin adını girin.

|         | Intersection     |    | ()      |
|---------|------------------|----|---------|
| 1st     | street OXFORD ST | 45 | UKL     |
| 2nd     | street           |    |         |
|         | OXFORD ST.       |    |         |
|         | BACK OXFORD ST.  |    |         |
| $\odot$ | HIGH OXFORD ST.  |    |         |
| 3       | LOWER OXFORD ST. |    |         |
|         |                  |    | 2550400 |

#### 4. İstenen öğeye ait düğmeye dokunun.

İki kesişen caddeyi girdikten sonra, ekran değişir ve seçili varış noktası ile güzergah tercihinin haritadaki konumunu gösterir. (Bkz. "Güzergah yönlendirmesinin başlatılması", sayfa 59.)

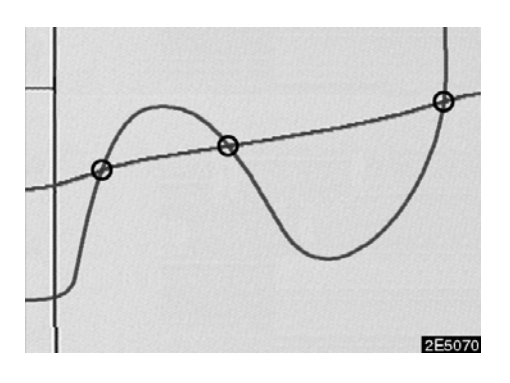

İki cadde birden fazla kavşakta kesişiyorsa, ekran değişir ve caddelerin kesiştiği yerdeki şehrin adını seçmek için menüyü gösterir. Şehri ve seçili varış noktası ile güzergah tercihinin haritadaki konumunu seçin. (Bkz. "Güzergah yönlendirmesinin başlatılması", sayfa 59.)

#### —"Motorway ent./exit" (Otoyol girişi/çıkışı) ile varış noktasının aranması

1. "DEST" (Varış noktası) düğmesine basın.

2. Bir otoyol girişi ya da çıkışını girmek için "Destination" (Varış noktası) ekranının ikinci sayfasında "Motorway ent./exit" (Otoyol giriş/çıkışı) öğesine dokunun.

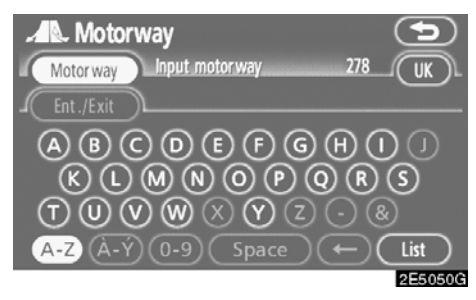

Varış noktasını girerken otoyolun tam adını girdiğinizden emin olun.

|         | Motorwa | у  |   | •        |
|---------|---------|----|---|----------|
| Mot     | or way  | 14 | 6 |          |
| Ent     | ./Exit  |    |   |          |
| ٢       | M4      |    |   |          |
|         | M40     |    |   |          |
| $\odot$ | M42     |    |   |          |
| 3       | M45     |    |   |          |
|         |         |    |   | EL CELER |

3. Düğmeye dokunarak istenilen otoyolu seçin.

| Motorway                     |     | 9       |
|------------------------------|-----|---------|
| Motor way M4                 | 1   |         |
| Ent./Exit                    |     |         |
| Please select entrance or ex | it. |         |
|                              | 2   |         |
| Entrance Exit                |     |         |
|                              |     |         |
|                              |     | 2E5052G |

4. Bir otoyol "Girişi" ya da "Çıkışı" seçilebilir.

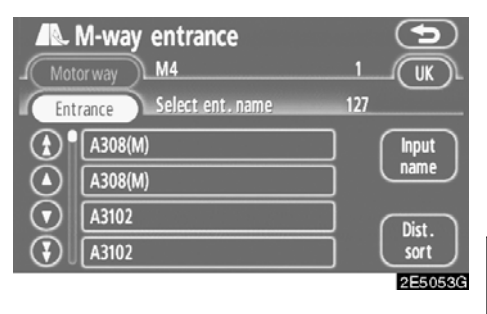

## 5. İstenilen giriş ya da çıkış adının düğmesine dokunun.

Ekran değişir ve seçili varış noktası ile güzergah tercihinin haritadaki konumunu gösterir. (Bkz. "Güzergah yönlendirmesinin başlatılması", sayfa 59.)

"Input name" (Ad girin): Bu düğmeye dokunulduğunda bir liste gösterilir ve ad girişi yapılır.

#### —"Coordinates" (Koordinatlar) ile varış noktasının aranması

1. "DEST" (Varış noktası) düğmesine basın.

2. "Destination" (Varış noktası) ekranının ikinci sayfasında "Coordinates" (Koordinatlar) öğesine dokunun.

| Coordinates             | ()           |
|-------------------------|--------------|
| Lat. N S Input latitude | $\leftarrow$ |
|                         |              |
|                         | $\odot$      |
| 4 5 6                   | $\odot$      |
| 7 8 9                   | •            |
| 0                       | ок )         |
|                         | 2E5054G      |

#### 3. Enlemi ve boylamı girin.

# 4. Giriş tamamlandığında, "OK" öğesine dokunun.

İstenen noktanın düğmesine dokunulduğunda, ekran değişir ve seçili varış noktası ile güzergah tercihinin haritadaki konumunu gösterir. (Bkz. "Güzergah yönlendirmesinin başlatılması", sayfa 59.)

#### —"Phone no." (Telefon numarası) ile varış noktasının aranması

1. "DEST" (Varış noktası) düğmesine basın.

2. "Destination" (Varış noktası) ekranının ikinci sayfasında "Phone no." (Telefon numarası) öğesine dokunun.

| Phone number                                              |               |
|-----------------------------------------------------------|---------------|
| 1 2 ABC 3 DEF<br>4 GHI 5 JKL 6 MNO<br>7 PQRS 8 TUV 9 WXYZ | Ŧ             |
| • (                                                       | ОК<br>2E5055G |

#### 3. Bir telefon numarası girin.

#### 4. Telefon numarasını girdikten sonra, "OK" öğesine dokunun.

Ekran değişir ve seçili varış noktası ile güzergah tercihinin haritadaki konumunu gösterir. (Bkz. "Güzergah yönlendirmesinin başlatılması", sayfa 59.)

Aynı numaraya sahip birden fazla yer varsa, aşağıdaki ekran gösterilecektir.

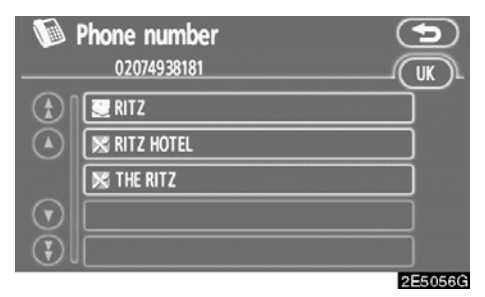

#### BİLGİLENDİRME

Telefon numarasını kullanarak bir kayıtlı noktayı varış noktası olarak belirlemek için numara önceden kaydedilmelidir. (Bkz. sayfa 94.)

# Güzergah yönlendirmesinin başlatılması

Varış noktasını girdikten sonra, ekran değişir ve seçili varış noktası ile güzergah tercihinin haritadaki konumunu gösterir.

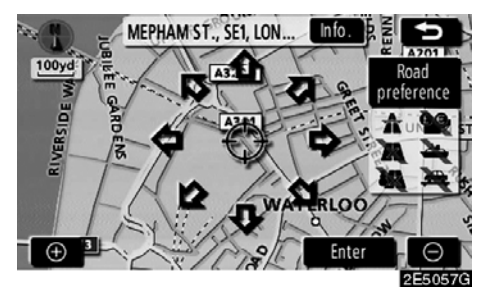

#### 1. İstenen noktaya bakan bir oka dokunulduğunda, harita bu yöne kayar.

Parmağın oktan çekilmesi kaymayı durduracaktır.

2. "Enter" (Giriş) öğesine dokunun.

Sistem güzergah aramayı başlatır ve önerilen güzergahları gösterir.

Zaten ayarlı bir varış noktası varsa, **"Add to (Ekle)** ve **"Replace (Değiştir)** gösterilir.

"Add to (Ekle): Bir varış noktası eklemek için.

"Replace (Değiştir): Mevcut varış noktalarını silmek ve yenisini ayarlamak için.

**"Road preference" (Güzergah tercihi):** Güzergah tercihini değiştirmek için. (Bkz. sayfa 60.)

"Info." (Bilgi): Ekranın üstünde bu düğme gösterilirse, ad, cadde ve telefon numarası gibi öğeleri görüntülemek için buna dokunun.

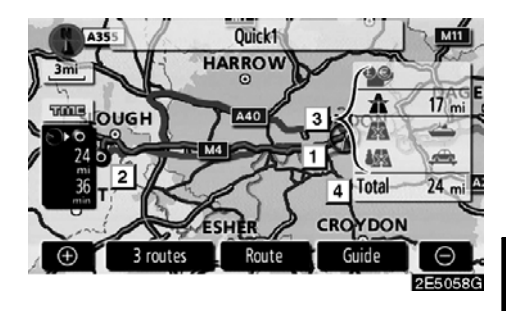

- 1 Mevcut konum
- 2 Varış noktası
- 3 Güzergah tipi ve mesafe
- 4 Toplam güzergah mesafesi

3. Yönlendirmeyi başlatmak için, "Guide" (Yönlendir) öğesine dokunun.

**"3 routes" (3 güzergah):** Üç olası güzergahtan istenilen güzergahı seçmek için. (Bkz. sayfa 61.)

"Route" (Güzergah): Güzergahı değiştirmek için. (Bkz. sayfa 70 ve 73.)

#### BİLGİLENDİRME

- Yönlendirme duraklatılabilir ya da devam ettirilebilir. (Bkz. "Yönlendirmenin duraklatılması ve devam ettirilmesi", sayfa 84.)
- Bir bip sesi duyulana dek "Guide" (Kılavuz) öğesine dokunulursa, demo modu başlayacaktır. Demo modunu sonlandırmak için "MAP/VOICE" (Harita/ses) düğmesine basın.
- Geri dönüş güzergahı gidiş güzergahı ile aynı olmayabilir.
- Varış noktasına güzergah yönlendirme en kısa ya da trafik yoğunluğunun en az olduğu yolları içermeyebilir.
- Belirtilen konum için herhangi bir güzergah verisi yoksa güzergah yönlendirme kullanılamayabilir.
- Bir harita üzerinde 1 km'den büyük bir ölçek ile varış noktası belirlerken, harita ölçeği otomatik olarak 500 m'ye geçiş yapar. Varış noktasını yeniden belirleyin.
- Bir varış noktası girilmişse, seçtiğiniz noktaya en yakın güzergah varış noktası olarak belirlenir.

<u> </u> іккат

Trafik kurallarına mutlaka uyun ve sürüş sırasında her zaman yol koşullarına dikkat edin. Yoldaki bir trafik işareti değiştirildiyse, güzergah yönlendirme bu tip değiştirilen bilgileri belirtmeyebilir.  Yönlendirmeyi başlatmadan önce güzergahın değiştirilmesi

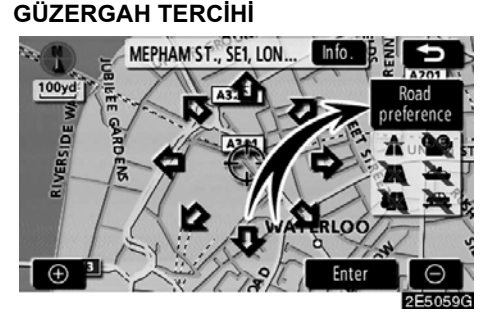

1. "Road preference" (Güzergah tercihi) öğesine dokunarak güzergah tercihini değiştirebilirsiniz.

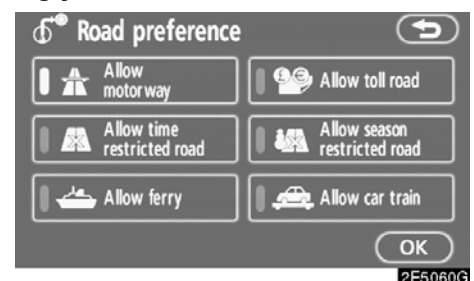

2. Düğmeye dokunarak güzergah tercihinizi belirleyin.

Bir güzergahı ararken, gösterge kapandığında sistem güzergahlardan kaçınacaktır.

3. Güzergah tercihinizi yaptıktan sonra, "OK" öğesine dokunun.

#### BİLGİLENDİRME

- "Allow motorway" (Otoyola izin ver) göstergesi sönük olsa bile, bazı durumlarda güzergaha yine de bir otoyol eklenebilir.
- Hesaplanmış güzergah feribot ile yolculuk içeriyorsa, güzergah yönlendirme bir deniz güzergahını gösterir. Feribotla yolculuğun ardından, mevcut araç konumu yanlış olabilir. GPS sinyalleri alındıktan sonra, otomatik olarak düzeltilir.

#### 3 GÜZERGAHLARIN SEÇİMİ

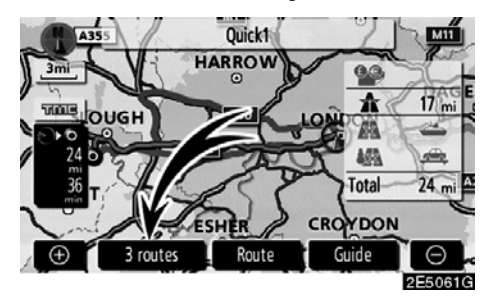

1. Üç güzergahtan istenilen güzergahı seçmek için "3 routes" (3 güzergah) öğesine dokunun.

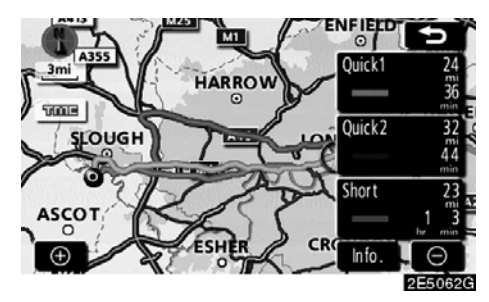

2. İstenilen güzergahı seçmek için "Quick1" (Hızlı1), "Quick2" (Hızlı2) ya da "Short" (Kısa) öğelerine dokunun.

**"Quick1" (Hızlı 1):** Önerilen güzergah. Güzergah açık mavi bir çizgiyle gösterilir.

**"Quick2" (Hızlı 2):** Alternatif güzergah. Bu güzergah mor bir çizgiyle gösterilir.

**"Short" (Kısa):** Varış noktasına en kısa mesafede ulaşabileceğiniz bir güzergahtır. Bu güzergah yeşil bir çizgi ile gösterilir.

"Info." (Bilgi): Her 3 güzergah hakkında aşağıdaki bilgileri gösterir.

| ത് <sup>®</sup> 3 rou | ites informa | tion   | 5       |
|-----------------------|--------------|--------|---------|
|                       | Quick1 )_(=  | Quick2 | Short   |
| 1                     | 36 min       | 44 min | 1h 3min |
| <u>⊖</u> •● 2         | 24 mi        | 32 mi  | 23 mi   |
| 00 3                  | 0.0 mi       | 0.0 mi | 0.0 mi  |
| A 4                   | 17 mi        | 25 mi  | 0.0 mi  |
| 5                     | 0.0 mi       | 0.0 mi | 0.0 mi  |
| <u> </u>              | 0.0 mi       | 0.0 mi | 0.0 mi  |
|                       |              |        | 2E5063G |

- 1 Tüm yolculuk için gerekli zaman
- 2 Toplam güzergah mesafesi
- 3 Paralı yol
- 4 Otoyol
- 5 Feribot
- 6 Arabalı tren

AURIS\_NAVI\_EE

VARIŞ NOKTASININ ARANMASI

# вölüm **З**

# **GÜZERGAH YÖNLENDİRME**

\* Önemli Nokta

# Güzergah yönlendirme ekranı

Güzergah yönlendirme sırasında, koşullara bağlı olarak çeşitli tiplerde yönlendirme ekranları gösterilebilir.

#### Ekran düzeni

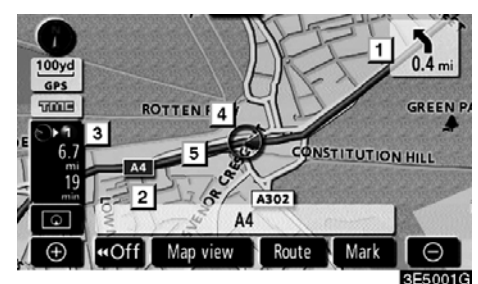

- Sonraki dönüşe olan mesafe ve dönüş yönünü belirten ok
- 2 Mevcut cadde adı
- 3 Mesafe ve yolculuk/varış süresi
- 4 Mevcut konum
- 5 Yönlendirme güzergahı

#### BİLGİLENDİRME

- Araç yönlendirme güzergahından çıkarsa, güzergah tekrar aranır.
- Bazı bölgelerdeki yollar tam olarak veritabanımıza alınmış değildir. Bu nedenle, güzergah yönlendirme, yolculuk yapılmaması gereken güzergahı seçebilir.
- Varış noktanıza geldiğinizde, ekranın üstünde varış noktası adı gösterilecektir. "Off" (Kapalı) öğesine dokunduğunuzda ekran silinir.

#### Otoyolda sürüş sırasında

Otoyolda sürüş sırasında, bu ekran sonraki kavşak ve çıkışa olan mesafeyi ya da otoyol çıkışına yakın POI'lere (Önemli noktalar) olan mesafeyi gösterir.

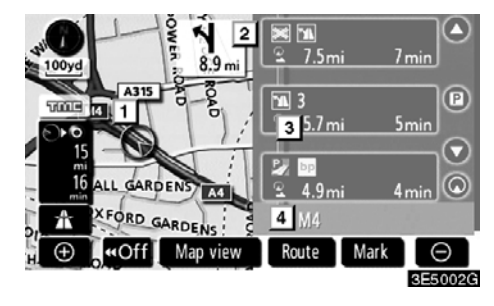

- 1 Mevcut konum
- Bir otoyol çıkışına ya da çıkış numarası ile kavşak adına yakın olan Önemli Nokta
- 3 Mevcut konumdan çıkışa ya da kavşağa olan mesafe
- 4 Mevcut cadde adı
- Sonraki park alanları ve park alanı POI'lerine (Önemli nokta) olan mesafenin gösterimi için.
- Daha uzaktaki kavşak veya çıkışlara kaydırma yapmak için.
- Daha yakın kavşak ya da çıkışlara kaydırma yapmak için.
- En yakın üç kavşak ya da çıkışa kaydırma yapmak için.

#### Bir otoyol çıkışına ya da kavşağa yaklaşırken

Araç bir çıkış ya da kavşağa yaklaşırken, otoyoldaki yönlendirme ekranı gösterilecektir.

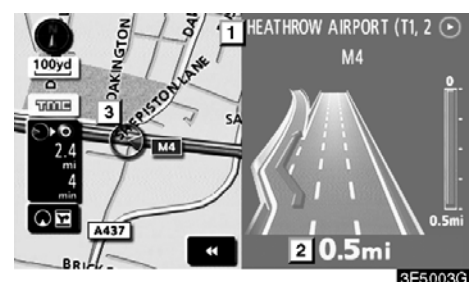

1 Güzergah/bölge adı

2 Mevcut konumdan çıkışa ya da kavşağa olan mesafe

3 Mevcut konum

Otoyoldaki yönlendirme ekranı kaybolur ve harita ekranı görünür.

**OE** öğesine dokunulduğunda ya da **"MAP**/ **VOICE"** (Harita/ses) düğmesine basıldığında, otoyoldaki yönlendirme ekranı yeniden görünür.

#### Bir kavşağa yaklaşırken

Araç bir kavşağa yaklaştığında, kavşak yönlendirme ekranı gösterilecektir.

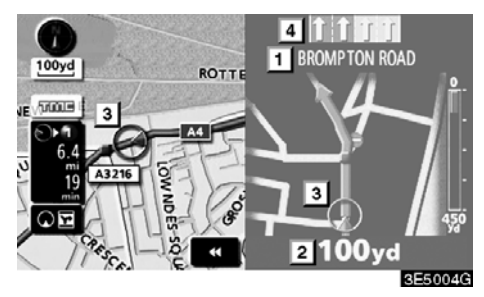

- 1 Sonraki cadde adı
- 2 Kavşağa mesafe
- 3 Mevcut konum
- 4 Şerit yönlendirmesi

Kavşak yönlendirme ekranı kaybolur ve harita ekranı görünür.

 Öğesine dokunulduğunda ya da "MAP/
 VOICE" (Harita/ses) düğmesine basıldığında, kavşak yönlendirme ekranı yeniden görünür.

# Diğer ekranlar DÖNÜŞ LİSTESİ EKRANI

Bu ekranda, yönlendirme güzergahındaki dönüşlerin listesi görülebilir.

Yönlendirme sırasında 💽 öğesine dokunulduğunda dönüş listesi gösterilir.

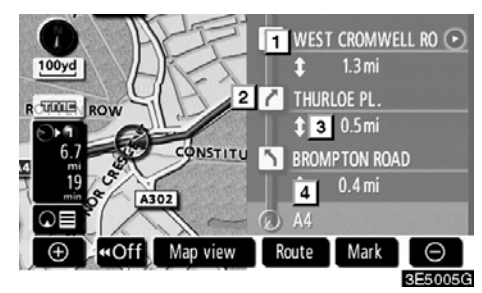

- Sonraki cadde adı ya da varış nok− tası adı
- 2 Dönüş yönü
- 3 Sonraki dönüşe kadarki mesafe
- 4 Mevcut cadde adı

#### **OK EKRANI**

Bu ekranda, yönlendirme güzergahındaki sonraki dönüşlere ilişkin bilgiler görülebilir.

Yönlendirme sırasında **OI** öğesine dokunulduğunda ok ekranı gösterilir.

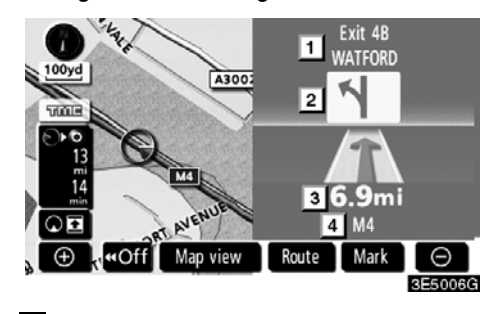

- 1 Numara ya da sonraki cadde adını içeren çıkış numarası, cadde adı
- 2 Dönüş yönü
- 3 Sonraki dönüşe kadarki mesafe
- 4 Mevcut cadde adı

#### Tipik sesli yönlendirme komutları

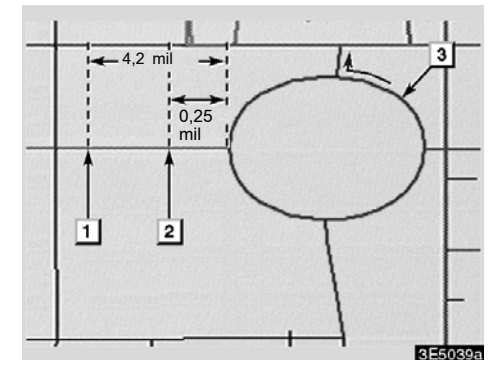

- 1 "Proceed about 4 miles, on the current road." (Mevcut güzergahta yaklaşık 4 mil (~6,5 km) ilerle)
- [2] "In quarter of a mile, heading left at the roundabout. (Çeyrek mil (~400 m) sonra döner kavşakta sola hareket et) Take 3rd exit." (3. çıkışa gir.")
- **3** "Exit coming up." (Çıkış yaklaşmakta)

#### BİLGİLENDİRME

Kaldırım taşı döşeli cadde ve otoyol benzer yapılandırmaya sahip olsa bile, sesli yönlendirme farklı noktada yapılacaktır.

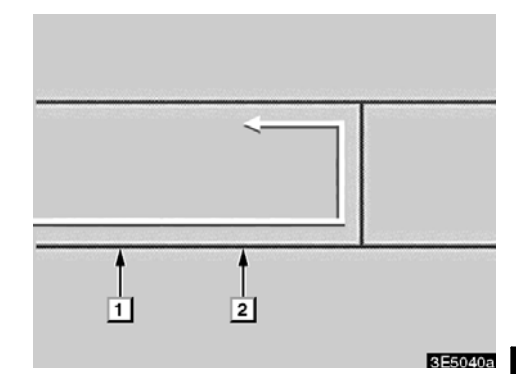

Navigasyon sistemi, aracın sonraki hareketinin bir U-dönüşü olduğunu algıladığında aşağıdaki yönlendirme seslendirilecektir.

- 1 "In half a mile, make a U-turn." (Yarım mil (~800 m) sonra bir U-dönüşü yapın)
- 2 "Make a U-turn if possible." (Mümkünse bir U-dönüşü yapın)

#### GÜZERGAH YÖNLENDİRME

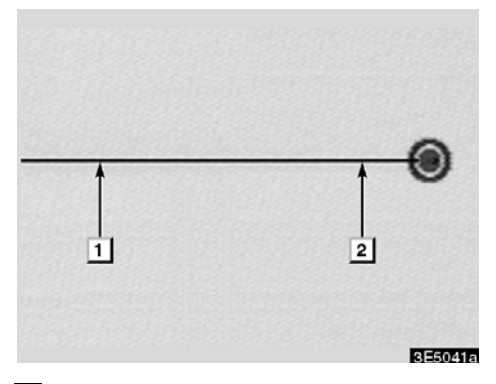

1 "Your destination is ahead." (Varış noktanız ileride)

Ya da

"The route guidance will discontinue ahead." (Güzergah yönlendirme az ileride sona erecek)

2 "You have arrived at your destination. The route guidance is now finished." (Varış noktanıza geldiniz. Güzergah yönlendirme şimdi sonlanacak.)

Ya da

"You are in the vicinity of your destination, the route guidance is now finished." (Varış noktanızın yakınlarındaysanız, güzergah yönlendirme şimdi sonlanacak.)

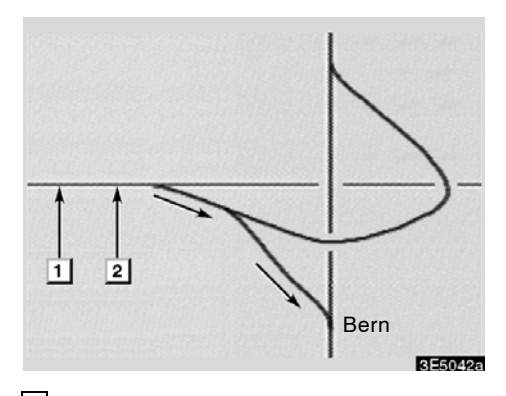

- 1 "In 1 mile, keep right." (1 mil (~1,6 km) boyunca sağdan devam edin)
- [2] "Keep right, then keep right, towards Bern." (Sağdan ve Bern'e doğru yine sağdan devam edin.)

#### BİLGİLENDİRME

- Sesli yönlendirme daha önce yapılabilir ya da ertelenebilir.
- Sistem mevcut konumu düzgün şekilde belirleyemiyorsa, sesli yönlendirmeyi duymayabilir ya da ekrandaki büyütülmüş kavşağı göremeyebilirsiniz.
- Sesli yönlendirme komutunu duymadıysanız, bunu duymak için "MAP/ VOICE" (Harita/ses) düğmesine basın.
- Sesli yönlendirmenin ses seviyesini ayarlamak için, bkz. "Ses seviyesi", sayfa 85.

#### GÜZERGAH YÖNLENDİRME

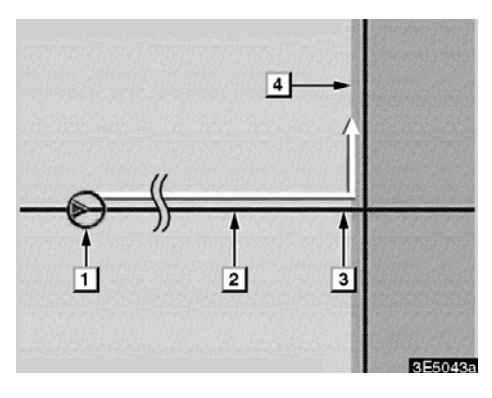

#### IPD yollarını içeren güzergah

IPD (kesinleşmiş veri) yolları, henüz veritabanımıza eklenmemiş olan yollardır. Ancak, geometrileri, adları ve yönetim kodlamaları bilinmektedir.

Bir güzergah hesaplaması yaptıktan sonra, sistem IPD yollarının hesaplanarak mı ya da hesaplanmadan mı ekleneceğini kullanıcıya soracaktır.

IPD yollarını kapsayan güzergahın bir kısmı açık mavi ile gösterilir.

- "There is the possibility that there are traffic regulations that are not known on the way to the destination." (Varış noktasına giderken bilinmeyen trafik kurallarının bulunma olasılığı vardır.) (başlangıç noktası)
- 2 "In 400 m, keep right." (400 m sağdan gidin.)
- 3 "Next left. (Bir sonraki sola dönün) Please obey all traffic regulations." (Lütfen tüm trafik kurallarına uyun)
- IPD yollarını içeren bölge.

#### / DİKKAT

Trafik kurallarına mutlaka uyun ve özellikle IPD yollarında sürüş sırasında yol koşullarına dikkat edin. Güzergah yönlendirme, tek yönlü bir caddenin yönü gibi güncellenmiş bilgilere sahip olmayabilir.

#### Varılacak noktaya olan uzaklık ve süre

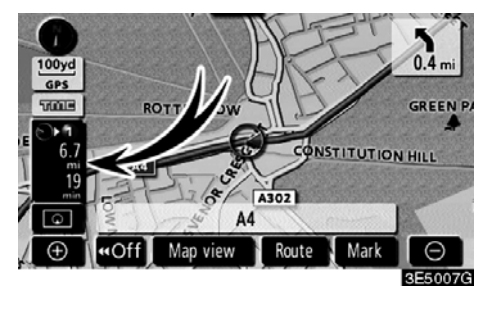

Araç yönlendirme güzergahındayken, varış noktasına olan mesafe ve tahmini yolculuk/ varış süresi gösterilir. Araç yönlendirme güzergahında değilken, mesafe ve varış noktasının yönü gösterilir.

Yönlendirme güzergahında sürüş yaparken ve birden fazla varış noktası belirlendiğinde, mevcut konumdan her bir varış noktasına olan mesafe ve tahmini yolculuk/varış süresi gösterilir.

## 1. Aşağıdaki ekranı görüntülemek için bu düğmeye dokunun.

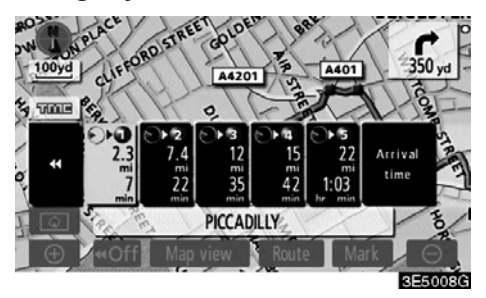

2. İstenen varış noktasını göstermek için rakam düğmesine dokunun.

#### GÜZERGAH YÖNLENDİRME

Mevcut konumdan seçili varış noktasına olan mesafe, tahmini yolculuk süresi ve tahmini varış süresi gösterilir.

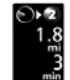

Tahmini yolculuk süresi gösterilir.

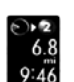

Tahmini varış süresi gösterilir.

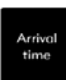

Tahmini varış süresine geçiş için.

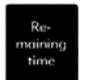

Tahmini yolculuk süresine geçiş için.

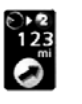

Yönlendirme güzergahından çıkıldığında gösterilir. Varış noktası yönü bir okla gösterilir.

#### BİLGİLENDİRME

Araç yönlendirme güzergahında iken, güzergah boyunca ölçülen mesafe gösterilir. Yolculuk süresi ve varış süresi belirlenmiş araç hızı bilgisine göre hesaplanır. (Bkz. sayfa 102.) Ancak, araç yönlendirme güzergahında değilken mesafe mevcut konum ile varış noktası arasındaki doğrusal mesafedir.

#### Varış noktasının belirlenmesi ve silinmesi — —Varış noktalarının eklenmesi

Güzergahlar için varış noktaları eklemek ve yeniden arama yapmak mümkündür.

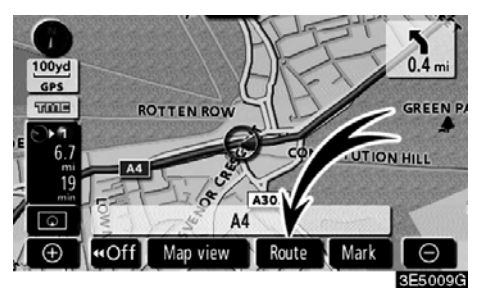

1. "Route" (Güzergah) öğesine dokunun.

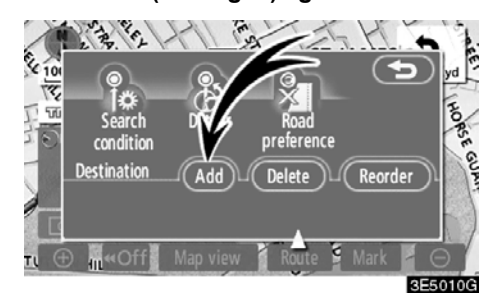

2. "Destination" (Varış noktası) seçeneğinde "Add" (Ekle) öğesine dokunun.

**3. Varış noktası girişine benzer şekilde ilave bir varış noktası girin.** (Bkz. "Varış noktasının aranması", sayfa 40.)

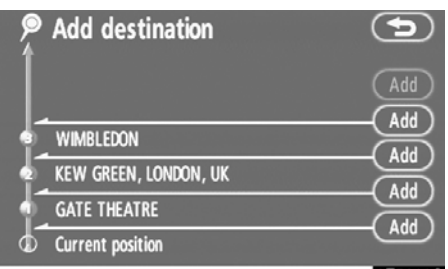

3E5011G

4. İlave varış noktasının varış sırasını belirlemek için istenilen "Add" (Ekle) seçeneğine dokunun.
# —Varış noktalarının yeniden sıralanması

Birden fazla varış noktası belirlendiğinde, varış noktalarının varış sırasını değiştirebilirsiniz.

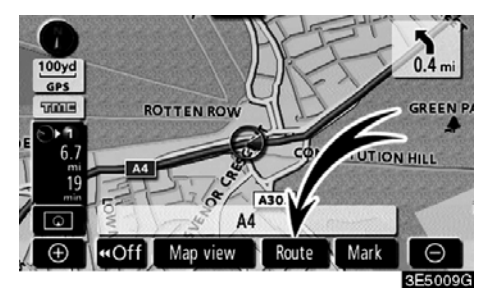

1. "Route" (Güzergah) öğesine dokunun.

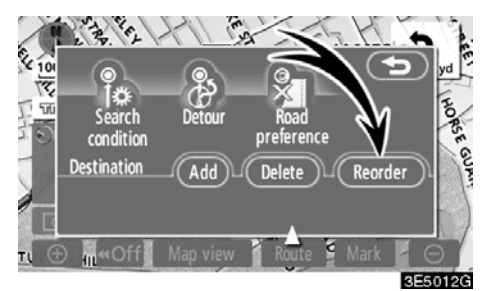

2. "Destination" (Varış noktası) seçene– ğinde "Reorder" (Yeniden sırala) öğesine dokunun.

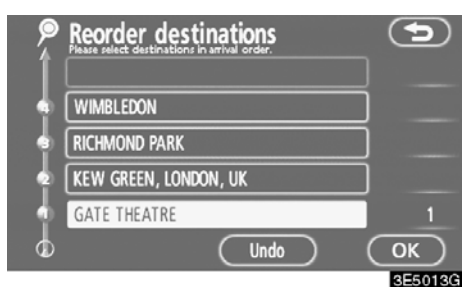

## 3. Varış noktası düğmesine dokunarak varış sırası ile varış noktasını seçin.

Yeniden sıralanan varış sayısı ekranın sağında gösterilir.

**"Undo"** (Geri al), önceki giriş numarasından itibaren her seçili sırayı iptal edecektir.

## 4. Varış noktalarını seçtikten sonra, "OK" öğesine dokunun.

Sistem yönlendirme güzergahını aramayı tekrar başlatır ve tüm güzergahı gösterir. **"OK"** öğesine dokunulmasa bile, sıra sabitlendiğinde tüm güzergah birkaç saniye içinde otomatik olarak gösterilir.

# —Varış noktalarının silinmesi

Belirlenmiş bir varış noktası silinebilir.

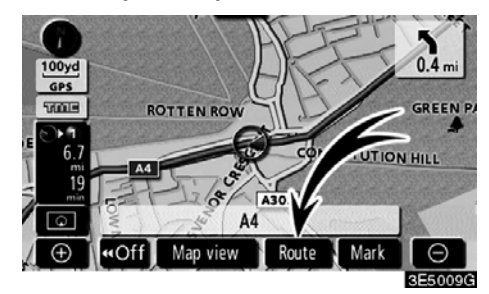

1. "Route" (Güzergah) öğesine dokunun.

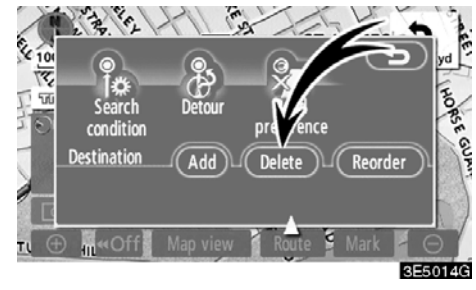

## 2. "Destination" (Varış noktası) seçene− ğinde "Delete" (Sil) öğesine dokunun.

Birden fazla varış noktası belirlendiğinde, ekranda bir liste gösterilecektir.

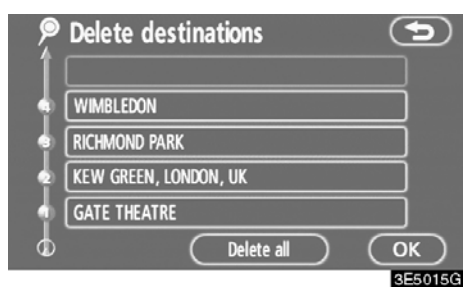

3. Silmek için varış noktasına dokunun. "Delete all" (Tümünü sil): Listedeki tüm varış noktalarının silinmesi için.

Silme isteğinizi onaylamanız için bir mesaj görünür.

## 4. Varış noktalarını silmek için, "Yes" (Evet) öğesine dokunun.

"Yes" öğesine dokunulursa, veriler kurtarılamaz.

"No" öğesine dokunulursa, önceki ekrana geri dönülecektir.

5. Birden fazla varış noktası belirlenmişse, varış noktalarını sildikten sonra "OK" öğesine dokunun.

Sistem yönlendirme güzergahını aramayı tekrar başlatır ve tüm güzergahı gösterir.

72

## GÜZERGAH YÖNLENDİRME

## Güzergahın ayarlanması — —Arama koşulu

Varış noktası güzergahının yol koşullarını belirtebilirsiniz.

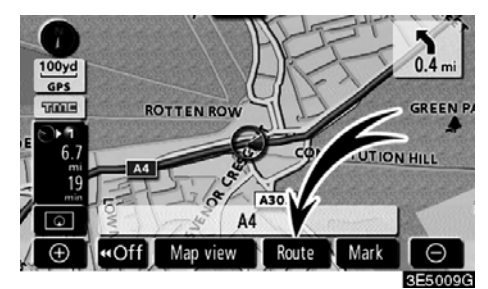

1. "Route" (Güzergah) öğesine dokunun.

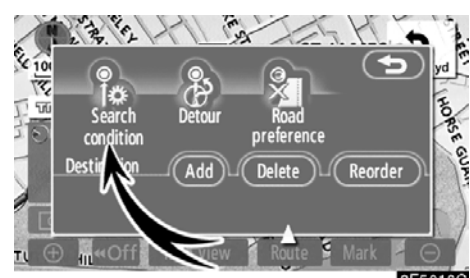

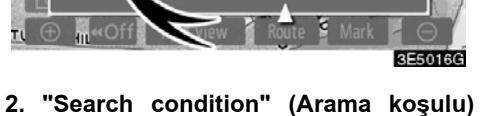

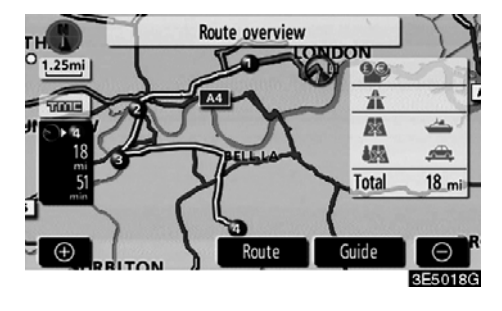

Başlangıç noktasından varış noktasına kadar olan tüm güzergah gösterilir.

"Guide" (Yönlendir): Yönlendirmeyi başlatmak için.

"Route" (Güzergah): Bir güzergahı değiştirmek için. (Bkz. sayfa 70 ve 73.)

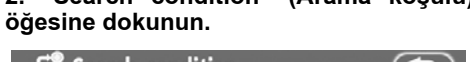

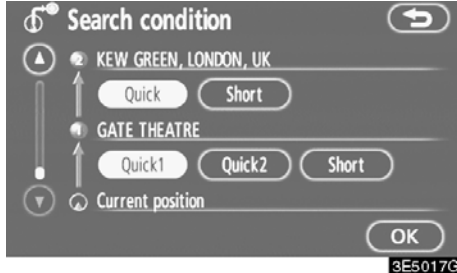

3. "Quick" (Hızlı), "Quick1" (Hızlı1), "Quick2" (Hızlı2) ya da "Short" (Kısa) ve ardından "OK" öğesine dokunun.

## -Servis yolu ayarı

Güzergah yönlendirme yapılırken, yol onarımı, kaza, vb. nedenlerle bir gecikmenin olduğu güzergah kısmının çevresinde dolaşmak (servis yolu) amacıyla güzergahı değiştirebilirsiniz.

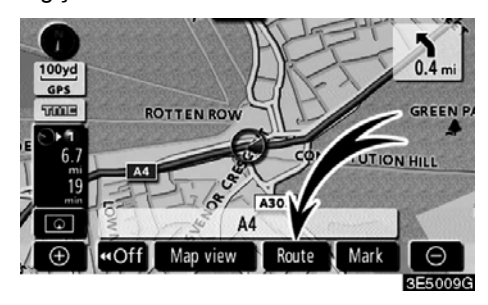

1. "Route" (Güzergah) öğesine dokunun.

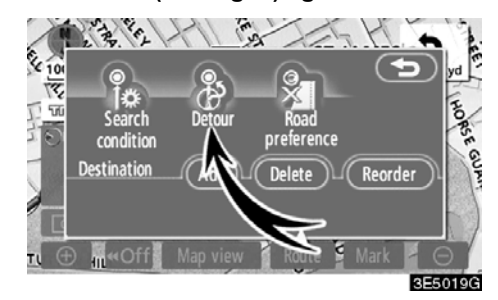

2. "Detour" (Servis yolu) öğesine dokunun.

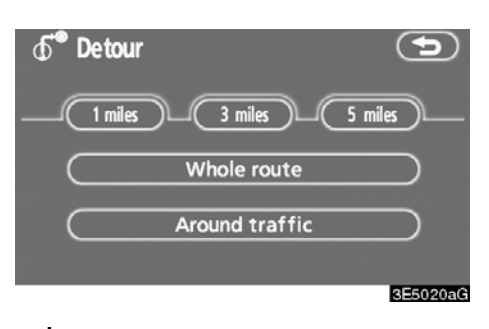

3. İstenilen servis yolu mesafesini seçmek için aşağıdaki düğmeyi seçin.

"1 mil (~1,6 km)", "3 miles (~5 km)" ya da "5 miles (~8 km)": Servis yolu oluşturma işlemini başlatmak için bu düğmelerden birine dokunun. İşlemin ardından, sistem orijinal yönlendirme güzergahına geri döner.

"Whole route" (Bütün güzergah): Bu düğmeye dokunulduğunda, sistem varış noktasına kadar tüm yeni güzergahı hesaplayacaktır.

"Around traffic" (Trafik olayının etrafından): Bu düğmeye dokunursanız, sistem alınan trafik tıkanıklığı bilgisine dayalı olarak güzergahı araştıracaktır.

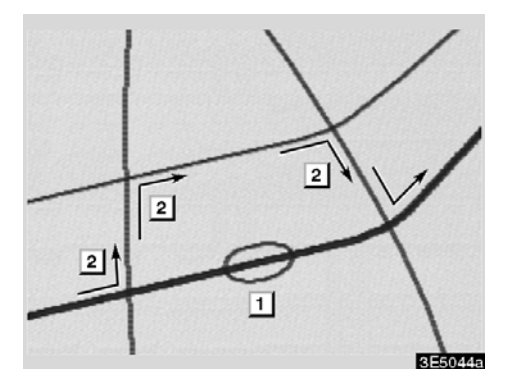

Bu resim, bir trafik sıkışıklığının neden olduğu gecikmeyi aşmak için sistemin sizi nasıl yönlendirdiğine bir örnektir.

- Bu konum, yol onarımları ya da bir kazanın neden olduğu trafik sıkışıklığının yerini belirtir.
- 2 Bu güzergah, sistemin önerdiği servis yolunu belirtir.

## BILGILENDIRME

- Aracınız bir otoyol üzerindeyken, servis yolu mesafesi seçimleri 5, 15 ve 25 km (mil) olur.
- Seçili mesafe ve çevresindeki yol koşullarına bağlı olarak sistem bir servis yolu güzergahını hesaplaya– mayabilir.

## -Güzergah tercihi

Varış noktasına giden güzergahı belirlemek için sistemin kullanacağı koşullara ilişkin çeşitli seçenekler sağlanır.

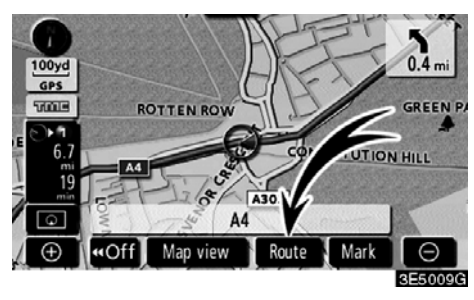

1. "Route" (Güzergah) öğesine dokunun.

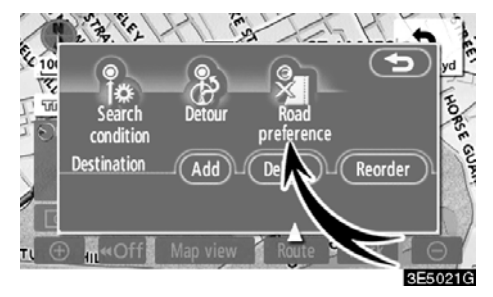

2. Varış noktası güzergahını belirleyen koşulları değiştirmek için "Road preference" (Yol tercihi) öğesine dokunun.

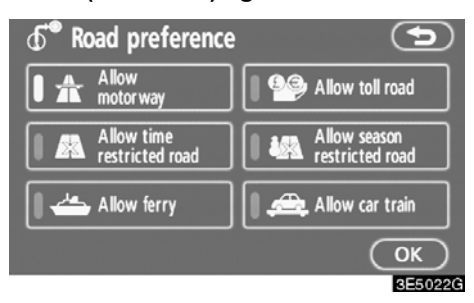

3. Düğmeye dokunarak güzergah tercihinizi belirleyin.

Sistem, seçili olmayan tercihleri hariç tutarak güzergahı belirleyecektir.

4. Güzergah tercihinizi yaptıktan sonra, "OK" öğesine dokunun.

## GÜZERGAH YÖNLENDİRME

## —Komşu yoldan güzergahın başlatılması

Güzergah yönlendirmesini komşu yoldan başlatabilirsiniz.

(ör.: Güzergah yönlendirmesi otoyola ayarlanmış fakat araç otoyola paralel şekilde kullanılıyorken.)

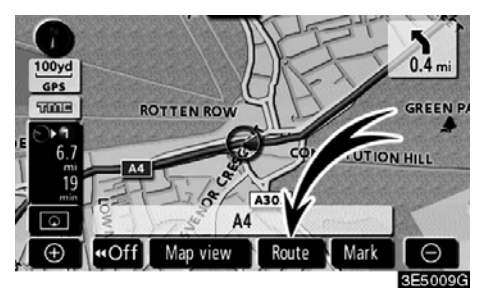

1. "Route" (Güzergah) öğesine dokunun.

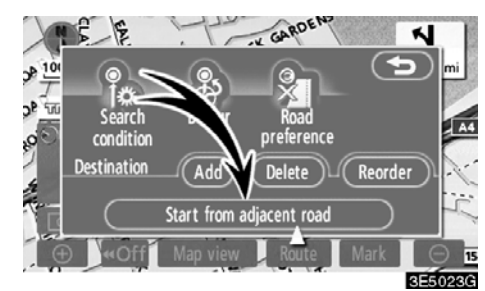

2. "Start from adjacent road" (Komşu yoldan başlat) öğesine dokunun.

Komşu bir yol yoksa, bu düğme gösterilmeyecektir.

## Harita görünümü — —POI ikonlarının görüntülenmesi

Benzin istasyonları ve restoranlar gibi Önemli Noktalar harita ekranında gösterilebilir. Ayrıca, bunların konumunu bir varış noktası olarak belirleyebilir ve güzergah yönlendirme için kullanabilirsiniz.

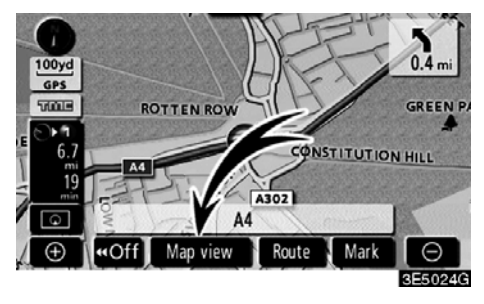

1. "Map view" (Harita görünümü) öğe− sine dokunun.

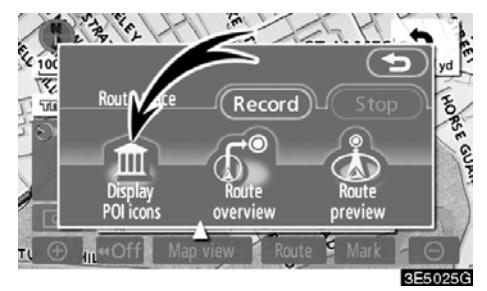

2. Ekranda belli bir Önemli Nokta tipini görüntülemek için "Display POI icons" (POI ikonlarının görüntülenmesi) öğesine dokunun.

| Petrol station       Hotel         Parking       Hospital         All restaurants       Tourist info.         Other POI's       List nearest POI's       OK                                                                                                    | Display POI icons  | relete          |
|----------------------------------------------------------------------------------------------------|--------------------|-----------------|
| Parking     Hospital     All restaurants     Ist nearest POI's     OK                                                                                                    | Petrol station     | 🚬 Hotel         |
| Image: Contract state of the state of the state of th | Parking            | 🖬 Hospital      |
| Other POI's List nearest POI's OK                                                                                                    | 🔀 All restaurants  | 🔳 Tourist info. |
|                                                                                                    | Other POI's List n | earest POI's OK |

Sınırlı sayıda Önemli Nokta seçeneği olan bir ekran görüntülenecektir. (Gösterilen POI'yi (Önemli Nokta) değiştirmek için, bkz. sayfa 105.)

#### • Görüntülenecek POI'lerin seçilmesi

Ekran üzerinde azami 5 adet ikon kategorisi gösterilebilir.

| 🕭 Display POI ic  | ons 🕤                |
|-------------------|----------------------|
| _ <u>_</u> C      | Delete               |
| Petrol station    | 📃 Hotel              |
| P Parking         | Hospital             |
| 🔀 All restaurants | 🔳 🔳 Tourist info.    |
| Other POI's L     | ist nearest POI's OK |
|                   | 3E5026G              |

Harita ekranında POI (Önemli nokta) konum sembollerini göstermek için istenilen Önemli Nokta kategorisine dokunun.

İstenilen POI kategorisini seçerek ve ardından **"OK"** öğesine dokunularak, seçili POI ikonları harita ekranında gösterilir.

Harita ekranında Önemli Nokta ikonunu kapatmak için, **"Delete"** (Sil) öğesine dokunun.

"Other POI's" (Diğer Önemli Noktalar): Sınırlı seçimli ekranda istenilen Önemli Nokta bulunamadıysa, bu düğmeye dokunun.

"List nearest POI's" (En yakın POI'leri listele): En yakın Önemli Noktayı ararken, istenilen kategori düğmesini seçin ve ardından bu düğmeye dokunun. Sistem 30 km içindeki noktaları listeleyecektir. (Bkz. sayfa 78.)

#### "Display POI icons" (POI ikonlarının gösterimi) ekranında "Other POI's" (Diğer önemli noktalar) öğesine dokunun.

Sınırlı listeden ya da tüm listeden bir Önemli Nokta kategorisi seçildiğinde, ekrandaki harita üzerinde bu yerlerin sembolleri görüntülenecektir.

| Display POI icons   |               |
|---------------------|---------------|
| 🔀 Restaurant        | 🔀 Leisure     |
| 📃 Hotel             | 11 Tourism    |
| 🖪 Car               | 💮 Community   |
| 📜 Travel            | 🔯 Town centre |
| List all categories | ОК            |
|                     | 3550276       |

#### İstenilen POI kategorilerini seçin.

Ekranın sol üst kısmında seçili kategorinin ikonu görünür.

İstenilen POI kategorisini seçerek ve ardından **"OK"** öğesine dokunularak, seçili POI ikonları harita ekranında gösterilir.

İstenen POI kategorisi ekranda değilse, tüm POI kategorilerini listelemek için **"List all categories"** (Tüm kategorileri listele) öğesine dokunun.

## GÜZERGAH YÖNLENDİRME

| ۲              | Display POI icons | Ð       |
|----------------|-------------------|---------|
| •              | 🛃 Airport         |         |
|                | 🔀 All restaurants |         |
|                | 📝 Amusement park  |         |
| $\odot$        | 🛃 Border crossing | (More)  |
| $(\mathbf{F})$ | Bowling           | ОК      |
|                |                   | 3E5040G |

Listeden istenilen POI kategorilerini seçin.

Ekranın sol üst kısmında seçili kategorinin ikonu görünür.

İstenilen POI kategorisini seçerek ve ardından **"OK"** öğesine dokunularak, seçili POI ikonları harita ekranında gösterilir.

POI kategori seçim ekranına dönmek için, "More" (Daha fazla) öğesine dokunun.

#### • Yerel POI listesini görüntülemek için

Mevcut konumun 30 km içinde olan Önemli Noktalar, seçili kategoriler arasından listelenecektir.

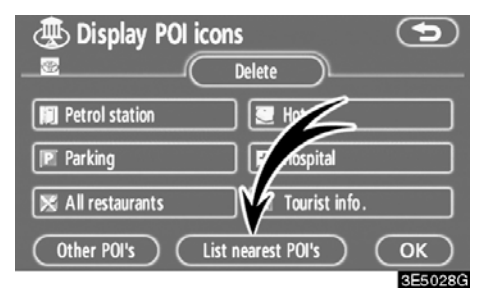

1. "Display POI icons" (POI ikonlarının gösterimi) ekranında "List nearest POI's" (En yakın POI'leri listele) öğesine dokunun.

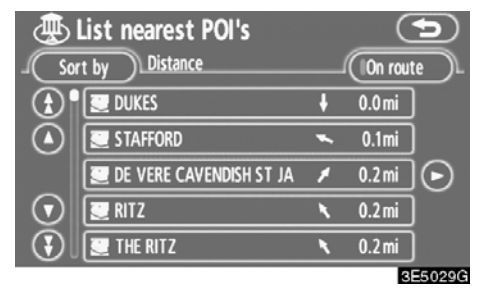

## 2. İstenilen Önemli Noktanın düğmesine dokunun.

Seçili Önemli Nokta harita ekranında gösterilir.

"On route" (Güzergahta): Bu düğmeye dokunulduğunda gösterge yanar ve güzergah boyunca aranılan öğelerin listesi gösterilir.

#### Bir POI'yi (Önemli nokta) varış noktası olarak ayarlamak

Harita ekranında bir varış noktası olarak Önemli Noktalardan birini seçebilir ve bunu güzergah yönlendirme için kullanabilirsiniz.

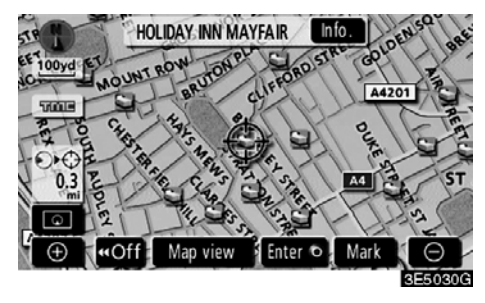

#### 1. Bir varış noktası olarak belirlemek istediğiniz Önemli Nokta ikonuna doğrudan dokunun.

İkon ⇔ ekrana ortalanacak şekilde harita kayacak ve imlecin üzerine binecektir. Bu aşamada, mevcut konumdan mesafe ekranda gösterilir. Gösterilen mesafe, mevcut araç konumundan POI'ye düz çizgi olarak ölçülür.

#### 2. İstenilen Önemli Nokta, imleç ile ça− kışırsa "Enter **⊙**" (Giriş) öğesine doku− nun.

Ekran değişir ve seçili varış noktası ile güzergah tercihinin haritadaki konumunu gösterir. (Bkz. "Güzergah yönlendirmesinin başlatılması", sayfa 59.)

## -Güzergaha genel bakış

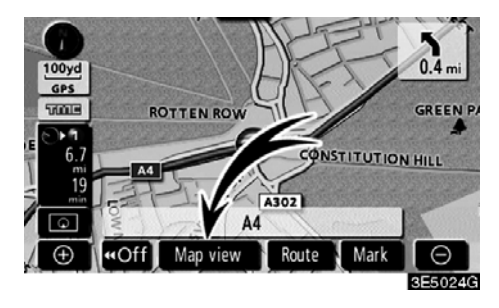

1. "Map view" (Harita görünümü) öğesine dokunun.

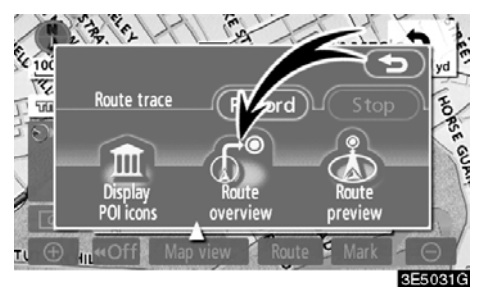

2. "Route overview" (Güzergaha genel bakış) öğesine dokunun.

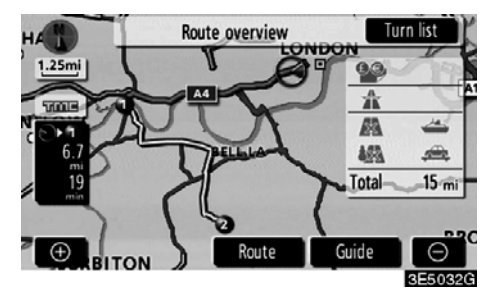

Mevcut konumdan varış noktasına kadar olan tüm güzergah gösterilir.

"Guide" (Yönlendir): Yönlendirmeyi başlatmak için.

"Route" (Güzergah): Güzergahı değiştirmek için. (Bkz. sayfa 70 ve 73.)

"Turn list" (Dönüş listesi): Aşağıdaki ekran varış noktasına kadar olan yolların listesini gösterir.

## GÜZERGAH YÖNLENDİRME

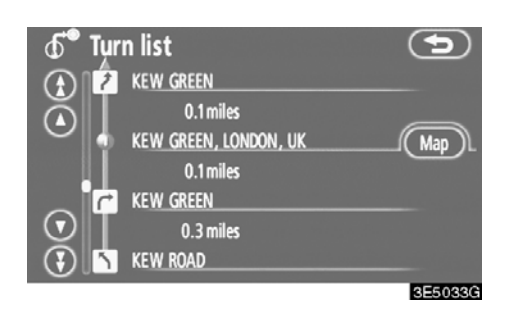

♥ ya da ♥ öğesine dokunarak yol listesi içinde dolaşabilirsiniz. Ancak, güzergahtaki yol isimlerinin tamamı listede görünmeyebilir. Bir dönüş gerektirmeden (örneğin iki ya da daha fazla şehirden geçen bir cadde üzerinde) bir yol adını değiştirirse, ad değişimi listede gösterilmeyecektir. Cadde adları sonraki dönüşe olan mesafe ile birlikte başlangıç noktasından itibaren sırayla gösterilecektir.

6 1

Bu işaretler, bir kavşakta dönmeniz gereken yönü belirtir.

#### "Turn list" (Dönüş listesi) ekranında "Map" (harita) öğesine dokunun.

Seçtiğiniz nokta harita ekranında gösterilir.

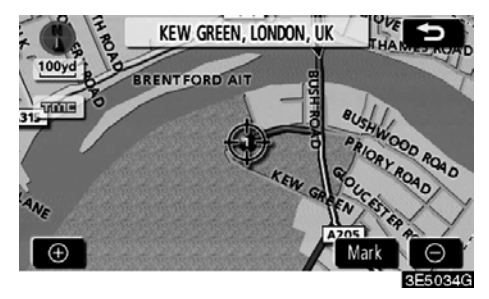

## —Güzergahı inceleme

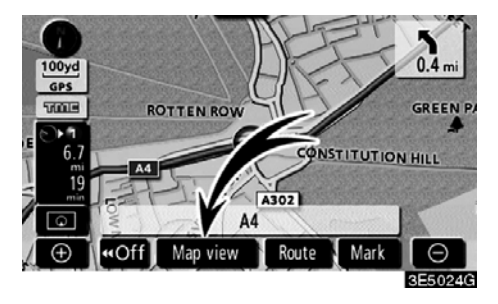

1. "Map view" (Harita görünümü) öğesine dokunun.

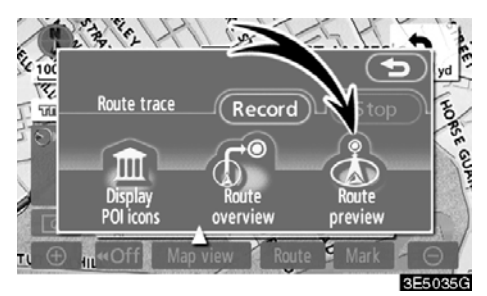

2. "Route preview" (Güzergah inceleme) öğesine dokunun.

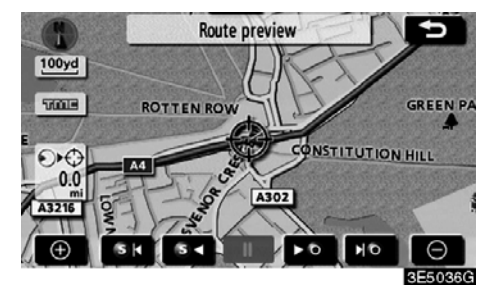

80

Sonraki varış noktasını belirtmek için.

Sonraki varış noktasının güzergahını incelemek için.

Hızlı ileri alma modunda sonraki varış noktasının güzergahını incelemek için.

Incelemeyi durdurmak için.

Önceki varış noktasının ya da başlangıç noktasının güzergahını incelemek için.

Conceki varış noktasının ya da başlangıç noktasının güzergahını incelemek için.

Önceki varış noktası ya da başlangıç noktasını belirtmek için.

-Güzergah takibi

200 km'ye kadar gidilen mesafeyi saklamak ve ekranda güzergahı yeniden takip etmek mümkündür.

## BİLGİLENDİRME

Bu özellik 50 km'den daha detaylı bir harita ölçeği ile mevcuttur.

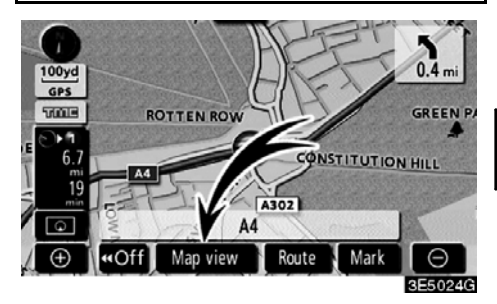

"Map view" (Harita görünümü) öğesine dokunun.

## AURIS\_NAVI\_EE

## GÜZERGAH YÖNLENDİRME

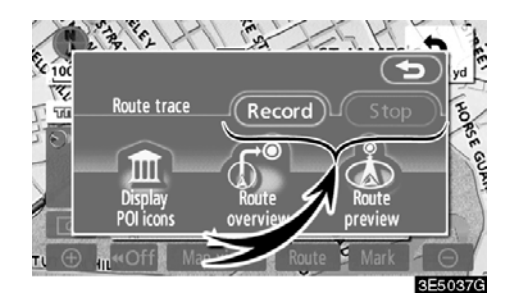

**"Record" (Kaydet):** Güzergah takibi kaydını başlatmak için.

"Stop" (Durdur): Güzergah takibi kaydını durdurmak için.

**"Stop"** (Durdur) öğesine dokunursanız aşağıdaki ekran gösterilecektir.

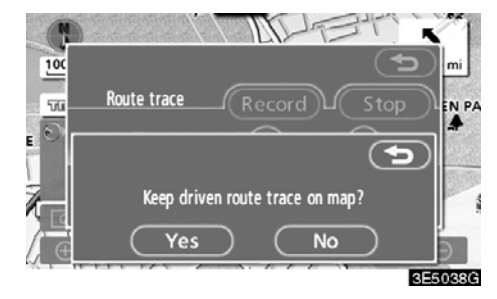

**"Yes"** (Evet) seçeneğine dokunulması kaydı durdurur ve güzergah takibi ekranda sürekli gösterilir.

**"No"** (Hayır) seçeneğine dokunulması kaydı durdurur ve güzergah takibi silinir.

# вölüm **4**

## GELİŞMİŞ İŞLEVLER

 $\langle {
m Daha}$  etkin kullanım için işlevlerin açıklamalarıangle

| • Yönlendirmenin duraklatılması ve devam ettirilmesi | 84 |
|------------------------------------------------------|----|
| • Ses seviyesi                                       | 85 |
| • Kullanıcı seçimi                                   | 86 |
| Bellek                                               | 88 |
| Noktaların kaydedilmesi                              | 89 |
| Kaydedilen noktaların düzenlenmesi                   | 90 |
| Kaydedilen noktaların silinmesi                      | 94 |
| Evin kaydedilmesi                                    | 95 |
| Evin silinmesi                                       | 96 |
| Kaçınılacak bölgelerin kaydedilmesi                  | 96 |
| Kaçınılacak bölgelerin düzenlenmesi                  | 97 |
| Kaçınılacak bölgelerin silinmesi 1                   | 00 |
| Önceki noktaların silinmesi 1                        | 00 |
| • Kurulum 1                                          | 01 |
| • RDS-TMC 1                                          | 12 |

## GELİŞMİŞ İŞLEVLER

## Yönlendirmenin duraklatılması ve devam ettirilmesi

• Yönlendirmeyi duraklatmak için

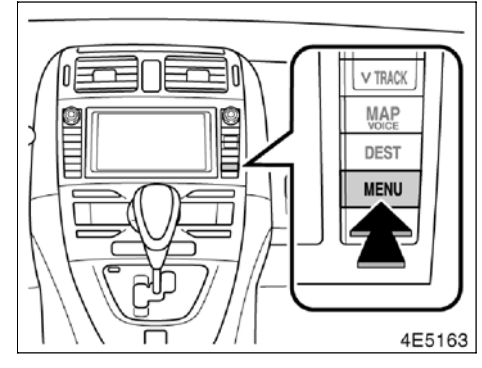

1. "MENU" (Menü) düğmesine basın.

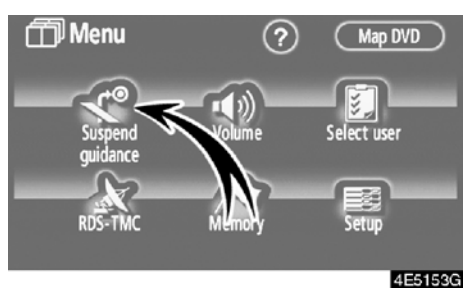

2. "Suspend guidance" (Yönlendirmeyi duraklat) öğesine dokunun.

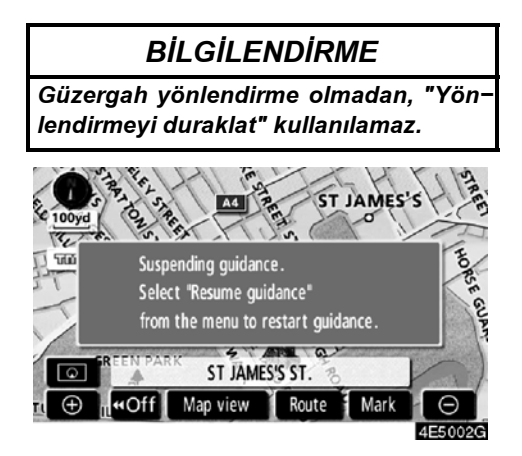

Ekran, güzergah yönlendirme olmadan mevcut konuma dönecektir. 84

- Yönlendirmeyi devam ettirmek için
- 1. "MENU" (Menü) düğmesine basın.

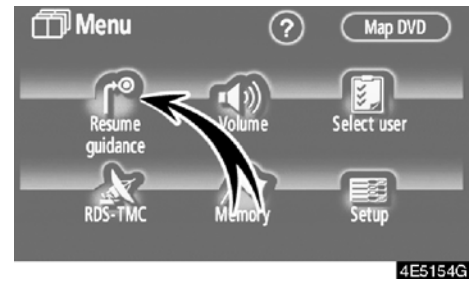

2. "Resume guidance" (Yönlendirmeyi devam ettir) öğesine dokunun.

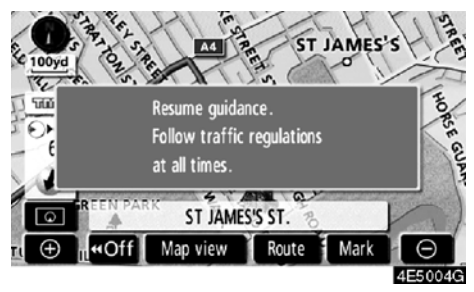

Ekran, güzergah yönlendirmesi ile mevcut konuma dönecektir.

## Ses seviyesi

Sesli yönlendirmenin ses seviyesi ayarlanabilir ya da kapatılabilir.

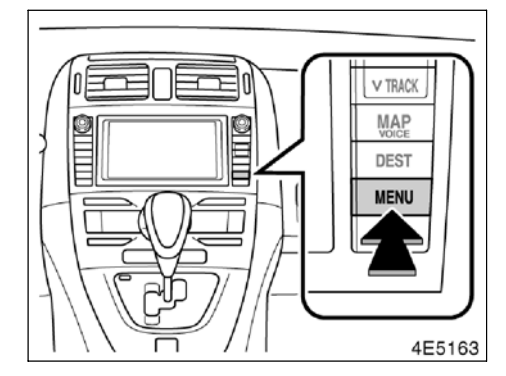

1. "MENU" (Menü) düğmesine basın.

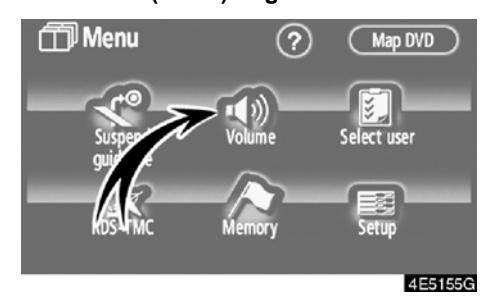

2. "Volume" (Ses seviyesi) öğesine dokunun.

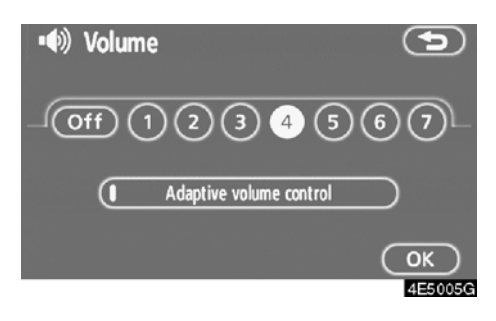

Ses seviyesini ayarlamak için, uygun rakama dokunarak istenilen seviyeyi seçin.

Sesli yönlendirmeye ihtiyaç yoksa, özelliği iptal etmek için **"Off"** (Kapalı) öğesine dokunun.

Seçili rakam ya da **"Off"** (Kapalı) vurgulandığında.

3. Seçiminizi onaylamak için "OK" öğesine dokunun.

## BİLGİLENDİRME

Güzergah yönlendirme sırasında, navigasyon ekranı diğer ekranlara geçiş yapsa bile sesli yönlendirme devam eder.

"Adaptive volume control" (Uyarlamalı ses kontrolü): "Adaptive volume control" açık konuma getirildiğinde, araç hızının 80 km/s'i geçtiği durumlarda ses seviyesi otomatik olarak ayarlanır.

"Adaptive volume control" sistemini açmak için düğmeye dokunun. Gösterge vurgulanacaktır.

## GELİŞMİŞ İŞLEVLER

## Kullanıcı seçimi

Sistem, üç kullanıcıya kadar aşağıdaki ayarları hafızaya alabilir.

- Harita yönü
- Harita ölçeği
- Harita yapılandırması
- Yönlendirme modu
- Kurulum
- Ses seviyesi
- Dil
- Güzergah takibi
- Yolculuk süresi/varış süresi
- Çift haritanın sağ ekranı
- Güzergah tercihi
- Bakım bildirimi
- RDS-TMC

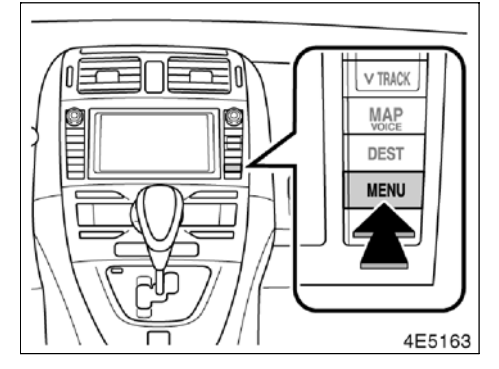

#### 1. "MENU" (Menü) düğmesine basın.

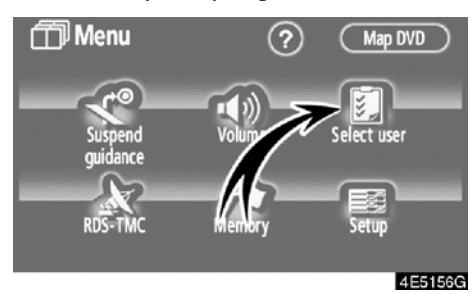

2. "Select user" (Kullanıcı seç) öğesine dokunun.

## Kaydetmek için

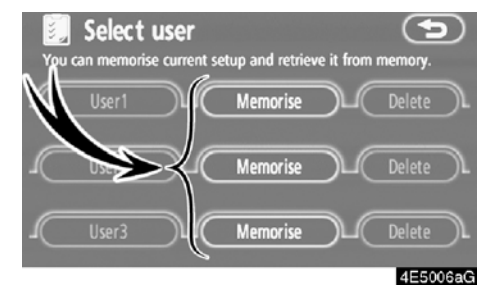

1. "Memorise" (Hafızaya al) öğesine do− kunun.

Onay ekranı gösterilecektir.

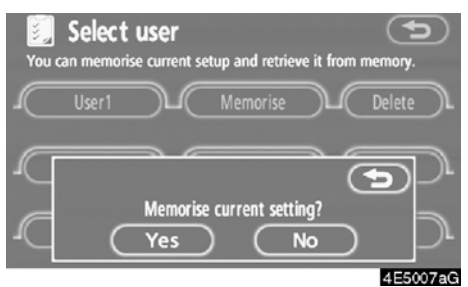

2. Kaydetmek için, "Yes" (Evet) öğesine dokunun. Önceki ekrana dönmek için "No" (Hayır) ya da 🖘 seçeneğine dokunun.

Kayıtlı olan bir düğmeye dokunulursa, aşağıdaki ekran görünür.

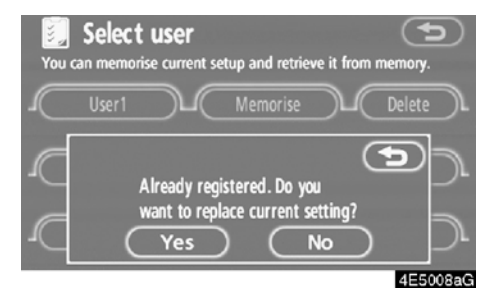

Değiştirmek için, **"Yes"** öğesine dokunun. Değişimi iptal etmek için, **"No"** ya da **So** seçeneğine dokunun.

86

#### • Kullanıcı değiştirmek için

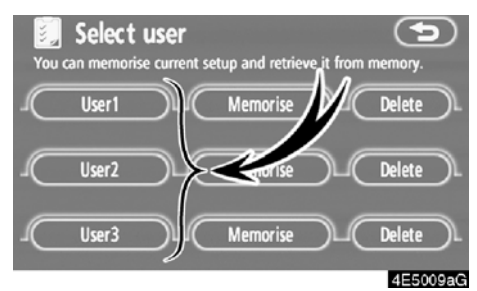

• Kullanıcı silmek için

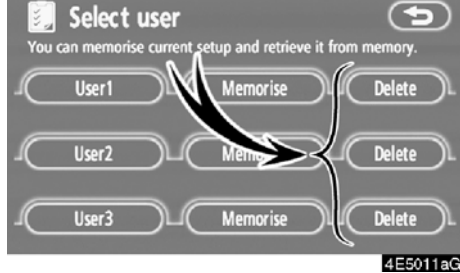

"User number" (Kullanıcı numarası) öğesine dokunun.

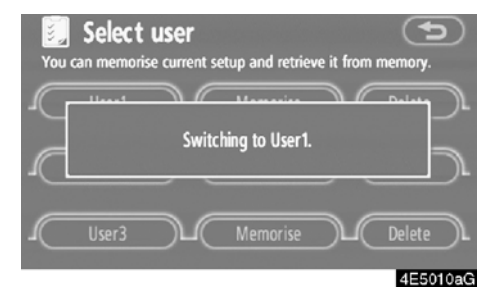

Yukarıdaki mesaj görünür, ardından harita ekranı gösterilir.

# 1. "Delete" (Sil) öğesine dokunun.

#### Onay ekranı gösterilecektir.

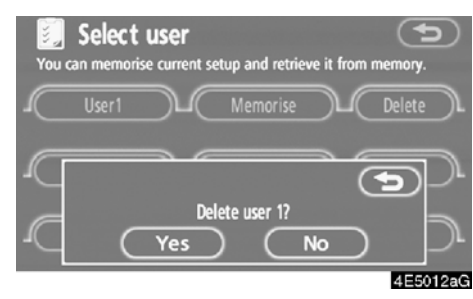

2. Silmek için, "Yes" (Evet) öğesine dokunun. Önceki ekrana dönmek için "No" (Hayır) ya da 💬 seçeneğine dokunun.

## Bellek —

Haritadaki noktalar ya da bölgeler kaydedilebilir.

Kaydedilen noktalar "Destination" (Varış noktası) ekranında kullanılabilir. (Bkz. "— Ev ile varış noktasının aranması", sayfa 42 ya da "— Hızlı erişim ile varış noktasının aranması", sayfa 43 ve "— Memory (Bellek) ile varış noktasının aranması", sayfa 54.)

Kaydedilen bölgelerden, güzergah arama sırasında kaçınılır.

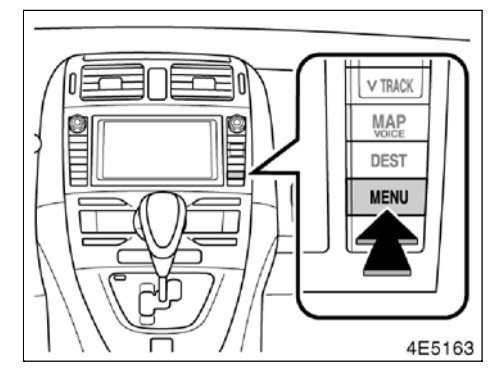

1. "MENU" (Menü) düğmesine basın.

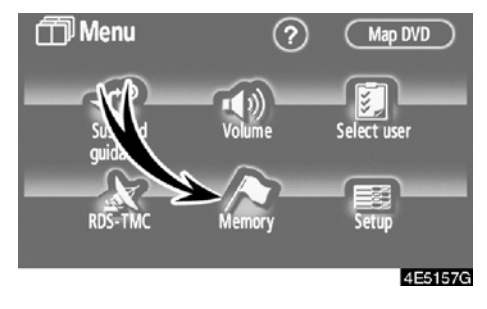

2. "Memory" (Bellek) öğesine dokunun.

| A Memory points             | 5      |
|-----------------------------|--------|
| 97/106 free Register 2 Edit | Belete |
| Home (Register)             |        |
| 10 ea to avoid 5 6          | 7      |
| _5/10 free(Register)LI(Edit |        |
| Delete previous points      |        |

Bu ekranda, aşağıdaki işlemler yapılabilir.

- Noktaları kaydeder
   (Bkz. "— Noktaların kaydedilmesi", say-
- fa 89.) Kaydedilen noktaları düzenler (Bkz. "— Kaydedilen noktaların düzenlenmesi", sayfa 90.)
- 3 Kaydedilen noktaları siler (Bkz. "— Kaydedilen noktaların silinmesi", sayfa 94.)
- Evi kaydeder ya da siler
   (Bkz. "— Evin kaydedilmesi", sayfa 95 ya da "— Evin silinmesi", sayfa 96.)
- 5 Kaçınılacak bölgelerin kaydedilmesi (Bkz. "— Kaçınılacak bölgelerin kaydedilmesi", sayfa 96.)
- 6 Kaçınılacak bölgeleri düzenler (Bkz. "— Kaçınılacak bölgelerin düzenlenmesi", sayfa 97.)
- Kaçınılacak bölgeleri siler (Bkz. "— Kaçınılacak bölgelerin silinmesi", sayfa 100.)
- Önceki noktaları siler (Bkz. "— Önceki noktaların silinmesi", sayfa 100.)
- 9 Kalan kayıtlı nokta sayısı
- 10 Kalan kaçınılacak bölge sayısı

## AURIS\_NAVI\_EE

GELİŞMİŞ İŞLEVLER

## - Noktaların kaydedilmesi

1. "MENU" (Menü) düğmesine basın.

2. "Menu" (Menü) ekranında "Memory" (Bellek) öğesine dokunun.

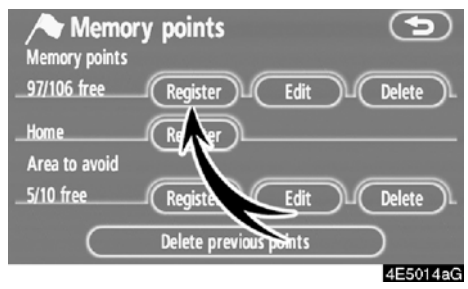

3. "Register" (Kaydet) öğesine dokunun.

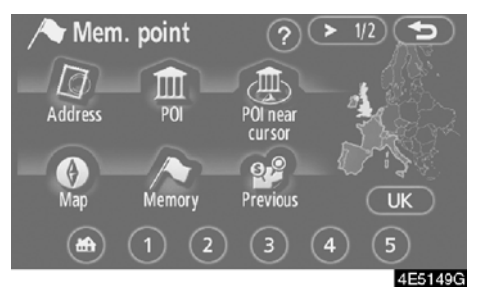

4. Varış noktası aramaya benzer şekilde konumu girin. (Bkz. "Varış noktasının aranması", sayfa 40.)

Nokta kaydının ardından "Memory points" (Kaydedilen noktalar) ekranı gösterilir.

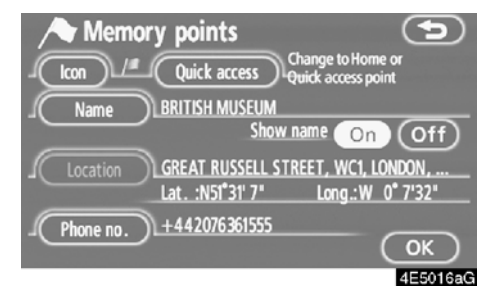

5. "OK" öğesine dokunun.

## BİLGİLENDİRME

Azami 106 nokta kaydı yapılabilir.

89

# — Kaydedilen noktaların düzenlenmesi

Kayıtlı bir noktanın ikonu, niteliği, adı, konumu ve/veya telefon numarası düzenlenebilir.

1. "MENU" (Menü) düğmesine basın.

#### 2. "Menu" (Menü) ekranında "Memory" (Bellek) öğesine dokunun.

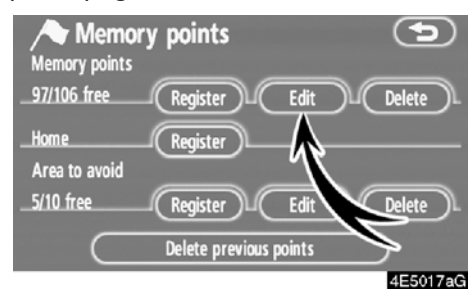

#### 3. "Edit" (Düzenle) öğesine dokunun.

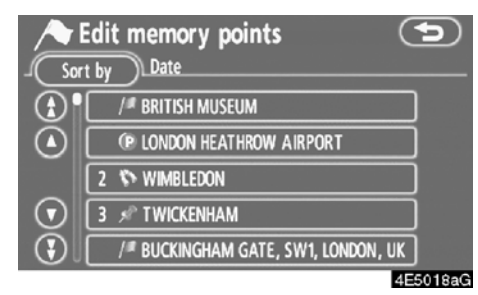

4. İstenen kayıt noktasının düğmesine dokunun.

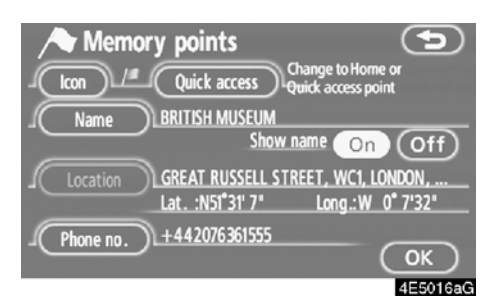

#### 5. Düzenlenecek öğeye dokunun.

**"Icon" (İkon):** Haritada gösterilecek ikonları seçmek için. (Bkz. sayfa 91.)

"Quick access" (Hızlı erişim): Bir nitelik ayarlamak için. Ayarlanmış bir niteliğe sahip kaydedilen noktalar bir "Quick access" (Hızlı erişim) ya da "Home" (Ev) düğmesi olarak kullanılabilirler. (Bkz. sayfa 92.)

"Name" (Ad): Kaydedilen noktaların adlarını düzenlemek için Adlar haritada gösterilebilir. (Bkz. sayfa 93.)

"Location" (Konum): Konum bilgisini düzenlemek için. (Bkz. sayfa 93.)

"Phone no." (Telefon numarası): Telefon numaralarını düzenlemek için. (Bkz. sayfa 94.)

• "İkon" değiştirmek için

1. "Memory points" (Kaydedilen noktalar) ekranında "Icon" (İkon) öğesine dokunun.

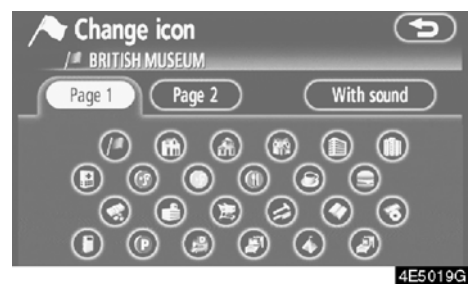

#### 2. İstenen ikona dokunun.

"Page 1" (Sayfa 1), "Page 2" (Sayfa 2) ya da "With sound" (Ses ile) öğesine dokunarak sayfayı değiştirin.

#### SES İKONLARI

Araç kayıtlı bir noktaya yaklaştığında, seçilen ses duyulacaktır.

1. "Change icon" (İkon değiştir) ekranın− da "With sound" (Ses ile) öğesine doku− nun.

| Change icon             | Ð          |
|-------------------------|------------|
| Page 1 Page 2           | With sound |
| Sell                    |            |
| 🕼 Xylophone             |            |
| Music box               |            |
| 🗇 Bell (with direction) |            |
|                         | 4E50200    |

#### 2. İstenen ses ikonuna dokunun.

"Bell (with direction)" (Zil (yön ile)) öğesine dokunulduğunda sonraki ekran görünür.

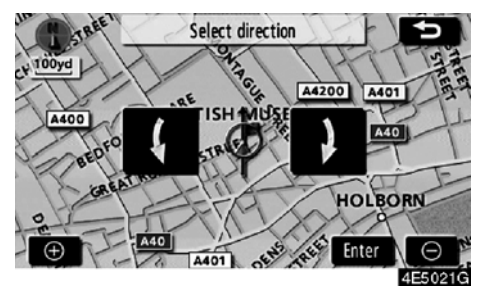

Yönü ayarlamak için **K**ya da **D** öğesi− ne dokunun. "Enter" (Giriş) öğesine do− kunun.

Zil sesi yalnızca, araç bu noktaya belirlenmiş olan yöne yaklaştığında duyulur.

### • "Hızlı erişim" öğesini değiştirmek için

Hızlı erişim noktalarının niteliklerini değiştirmek mümkündür. Ayarlanmış bir niteliğe sahip kaydedilen noktalar bir "Quick access" (Hızlı erişim) ya da "Home" (Ev) simgesi olarak kullanılabilirler. (Bkz. "— Ev ile varış noktasının aranması", sayfa 42 ve "— Hızlı erişim ile varış noktasının aranması", sayfa 43.)

1. "Memory points" (Kaydedilen nokta– lar) ekranında "Quick access" (Hızlı eri– şim) öğesine dokunun.

| / |   | Change attribute        | •       |
|---|---|-------------------------|---------|
|   |   | Not registered          |         |
|   | 1 | P LONDON CITY FLYGPLATS |         |
|   | 2 | S WIMBLEDON             |         |
|   | 3 | 📌 TWICKENHAM            |         |
|   | 4 | Not registered          |         |
|   | 5 | Not registered          |         |
|   |   |                         | 4E5022G |

#### 2. İstenilen niteliğe dokunun.

Kayıtlı bir niteliği değiştirmek mümkündür.

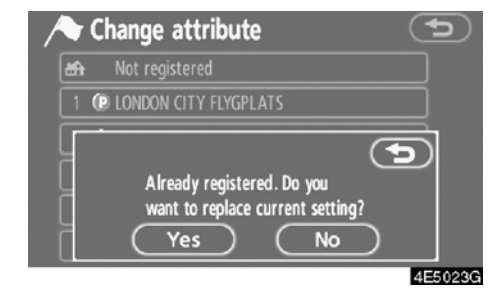

3. Niteliği değiştirmek için, "Yes" (Evet) öğesine dokunun. Önceki ekrana dönmek için "No" (Hayır) ya da Döğesine dokunun.

## BİLGİLENDİRME

Bir "Home" (Ev) ve beş adet "Quick access" (Hızlı erişim) ayarlanabilir.

#### "Quick access" (Hızlı erişim) öğesinin si− linmesi:

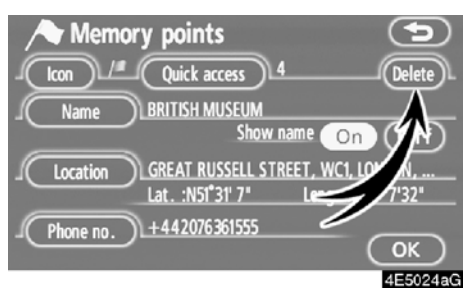

1. "Delete" (Sil) öğesine dokunun.

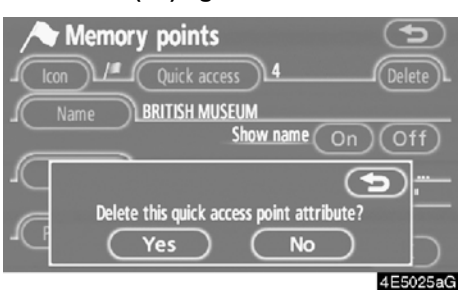

 Bir niteliği silmek için, "Yes" (Evet) öğesine dokunun. Önceki ekrana dönmek için "No" (Hayır) ya da D öğesine dokunun.  "Name" (Ad) öğesini değiştirmek için
 "Memory points" (Kaydedilen noktalar) ekranında "Name" (Ad) öğesine dokunun.

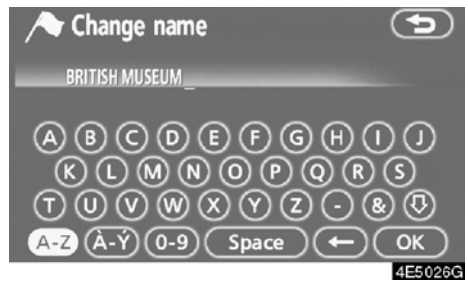

2. Alfanümerik tuşları kullanarak adı girin.

Azami 24 harf girilebilir.

3. "OK" öğesine dokunun.

Önceki ekran gösterilecektir.

#### KAYDEDİLEN NOKTA ADLARININ GÖSTERİMİ

Harita da gösterilebilecek bir kayıtlı noktanın adı ayarlanabilir.

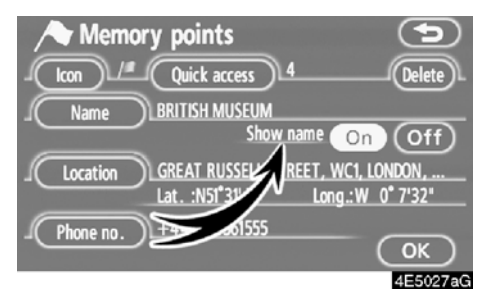

Adı göstermek için, "Memory points" (Kaydedilen noktalar) ekranında "On" (Açık) öğesine dokunun. Göstermemek için, "Off" (Kapalı) öğesine dokunun.  "Location" (Konum) öğesini değiştirmek için

1. "Memory points" (Kaydedilen nokta– lar) ekranında "Location" (Konum) öğesi– ne dokunun.

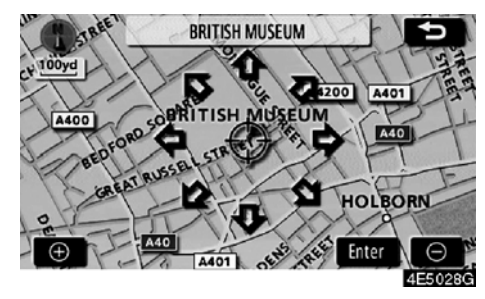

 İmleci ↔ haritada istenen noktaya taşımak için sekiz yönlü simgeye dokunun.
 "Enter" (Giriş) öğesine dokunun. Önceki ekran gösterilecektir.

### GELİŞMİŞ İŞLEVLER

 "Phone no." (telefon numarası) öğesini değiştirmek için

1. "Memory points" (Kaydedilen noktalar) ekranında "Phone no." (Telefon no) öğesine dokunun.

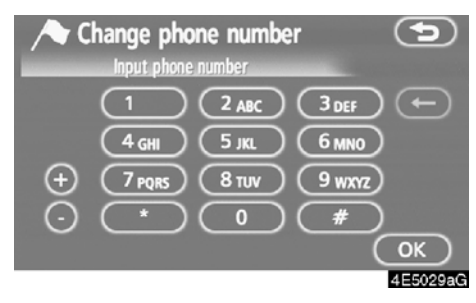

2. Rakamları kullanarak numarayı girin.

#### 3. "OK" öğesine dokunun.

Önceki ekran gösterilecektir.

# — Kaydedilen noktaların silinmesi

- 1. "MENU" (Menü) düğmesine basın.
- 2. "Menu" (Menü) ekranında "Memory" (Bellek) öğesine dokunun.

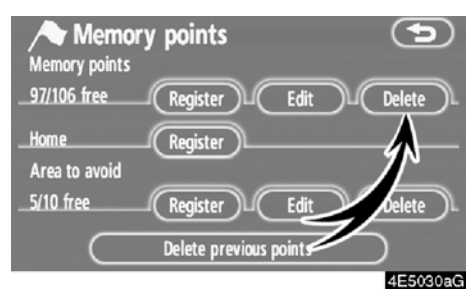

3. "Delete" (Sil) öğesine dokunun.

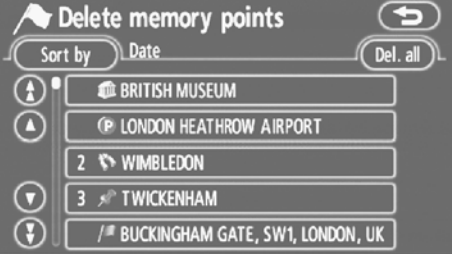

4E5031G

#### 4. Silinecek düğmeye dokunun.

"Del. all" (Tümünü sil): Sistemdeki tüm kaydedilen noktaları silmek için.

5. Kaydedilen noktayı silmek için, "Yes" (Evet) öğesine dokunun. Silmeyi iptal etmek için, "No" (Hayır) öğesine dokunun.

94

## AURIS\_NAVI\_EE

## — Evin kaydedilmesi

Ev kayıtlı değilse, bu bilgiler "Destination" (Varış noktası) ekranındaki "Home" (Ev) simgesi kullanılarak geri çağrılabilir. (Bkz."— Ev ile varış noktasının aranması", sayfa 42.)

1. "MENU" (Menü) düğmesine basın.

2. "Menu" (Menü) ekranında "Memory" (Bellek) öğesine dokunun.

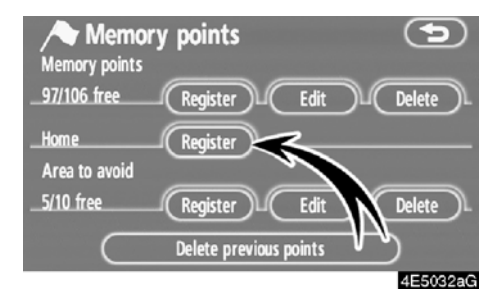

3. "Register" (Kaydet) öğesine dokunun.

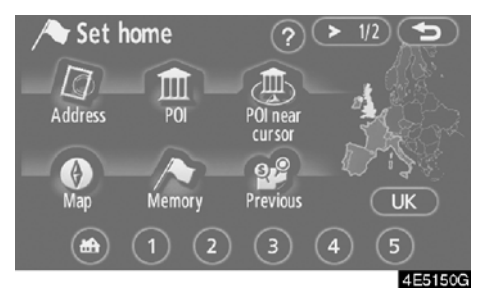

4. Varış noktası aramaya benzer şekilde konumu girin. (Bkz. "Varış noktasının aranması", sayfa 40.)

Ev kaydının ardından "Memory points" (Kaydedilen noktalar) ekranı gösterilir.

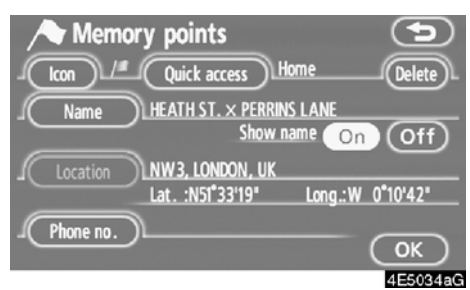

#### 5. "OK" öğesine dokunun.

## — Evin silinmesi

1. "MENU" (Menü) düğmesine basın.

2. "Menu" (Menü) ekranında "Memory" (Bellek) öğesine dokunun.

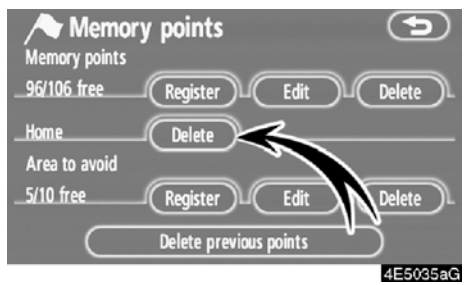

3. "Delete" (Sil) öğesine dokunun.

4. Evi silmek için, "Yes" (Evet) öğesine dokunun. Silmeyi iptal etmek için, "No" (Hayır) öğesine dokunun.

## — Kaçınılacak bölgelerin kaydedilmesi

Trafik sıkışmaları, yol yapım çalışması ya da başka nedenlerle aracınızı kullanmak istemediğiniz yerler, kaçınılması gereken bölgeler olarak kaydedilebilir.

1. "MENU" (Menü) düğmesine basın.

2. "Menu" (Menü) ekranında "Memory" (Bellek) öğesine dokunun.

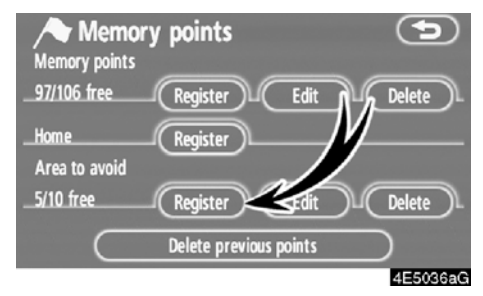

3. "Register" (Kaydet) öğesine dokunun.

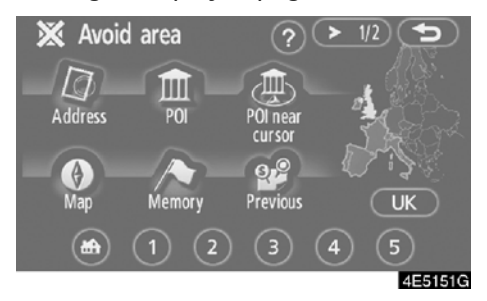

4. Varış noktası aramasına benzer şekilde konumu girin ya da kaçınılması gereken bölgelerin haritasını görüntüleyin. (Bkz. "Varış noktasının aranması", sayfa 40.)

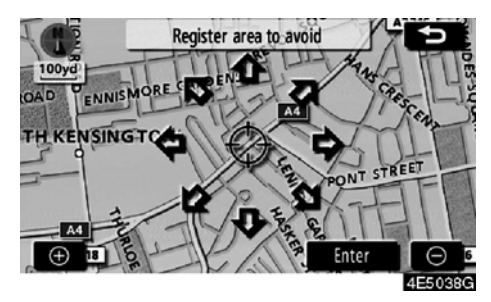

 İmleci ↔ haritada istenen noktaya taşımak için sekiz yönlü simgeye dokunun.
 "Enter" (Giriş) öğesine dokunun.

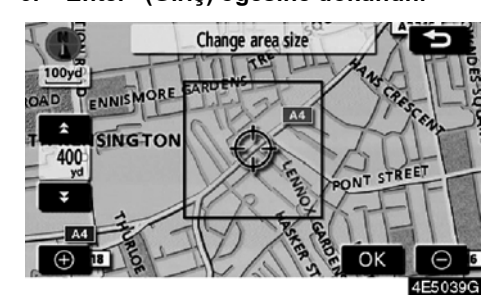

7. Kaçınılacak bölgenin boyutunu de− ğiştirmek için 🖍 ya da 🝸 öğesine dokunun.

8. "OK" öğesine dokunun.

## BİLGİLENDİRME

- Girilen varış noktası kaçınılacak böl– gede yer alıyorsa ya da güzergah he– saplaması kaçınılması gereken böl– geden geçmeden yapılamıyorsa, bu bölgeden geçen bir güzergah göste– rilebilir.
- Kaçınılacak nokta/bölge olarak azami 10 adet konum kaydedilebilir. Kayıtlı olan 10 konum varsa, aşağıdaki mesaj gösterilecektir. "Unable to register additional points. Perform the operation again after deleting unnecessary points." (İlave noktalar kaydedilemedi. Gereksiz noktaları sildikten sonra işlemi tekrarlayın.).

## — Kaçınılacak bölgelerin düzenlenmesi

Kayıtlı yerin adı, konumu ve/veya bölge alanı düzenlenebilir.

1. "MENU" (Menü) düğmesine basın.

2. "Menu" (Menü) ekranında "Memory" (Bellek) öğesine dokunun.

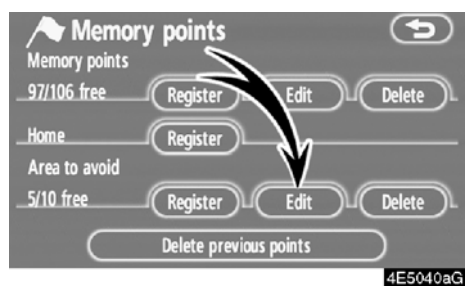

#### 3. "Edit" (Düzenle) öğesine dokunun.

| <b>X</b> | Edit area to avoid                   | ()      |
|----------|--------------------------------------|---------|
| <b>(</b> | 💥 BROMPTON ROAD, SW3, LONDON, UK     |         |
|          | X LONDON BRDGE., EC4, LONDON, UK     |         |
|          | 💥 KINGSLAND ROAD, E2, LONDON, UK     |         |
| $\odot$  | ₩ WESTMINSTER BRDGE. × WESTMINSTER I |         |
| $\odot$  | 🗶 A40, WC2, LONDON, UK               |         |
|          |                                      |         |
|          |                                      | 4E5041G |

4. İstenen bölge düğmesine dokunun.

### GELİŞMİŞ İŞLEVLER

| 💥 Edit a  | irea to avoid    |            | 9        |
|-----------|------------------|------------|----------|
| (Name     | )                |            |          |
|           | Show             | name On    | Off      |
| Location  | BROMPTON ROAD,   | SW3, LONDO | N, UK    |
|           | Lat. :N51°29'52" | Long.:W    | 0°10' 1" |
| Area size | 400yd x 400yd    |            |          |
| Active 🕜  | on Off           |            | ОК       |
|           |                  |            | 4550400  |

#### 5. Düzenlenecek öğeye dokunun.

**"Name" (Ad):** Kaçınılacak bölgelerin adını düzenlemek için. Adlar haritada gösterilebilir. (Bkz. sayfa 98.)

"Location" (Konum): Bölge konumunu düzenlemek için. (Bkz. sayfa 99.)

"Area size" (Bölge boyutu): Bölge boyutunu düzenlemek için. (Bkz. sayfa 99.)

"Active" (Aktif): Kaçınılması gereken bölgeler özelliğini açmak ya da kapatmak için. Özelliği açmak için "Edit area to avoid" (Kaçınılması gereken bölgeleri düzenle) ekranında "On" (Açık) seçeneğine dokunun. Özelliği kapatmak için "Edit area to avoid" (Kaçınılması gereken bölgeleri düzenle) ekranında "Off" (Kapalı) seçeneğine dokunun.

6. "OK" öğesine dokunun.

#### "Name" (Ad) öğesini değiştirmek için

1. "Edit area to avoid" (Kaçınılması gereken bölgeleri düzenle) ekranında "Name" (Ad) öğesine dokunun.

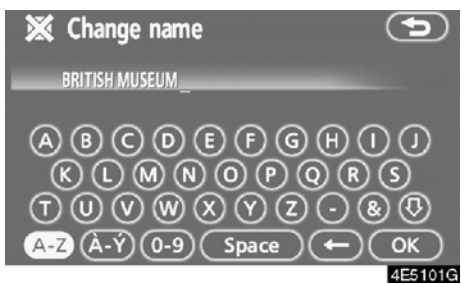

2. Alfanümerik tuşlar ile adı girin.

Azami 24 harf girilebilir.

3. "OK" öğesine dokunun.

Önceki ekran gösterilecektir.

#### KAÇINILMASI GEREKEN BÖLGE ADLARININ GÖSTERİMİ

Harita da gösterilebilecek olan kaçınılması gereken bir bölge adı ayarlanabilir.

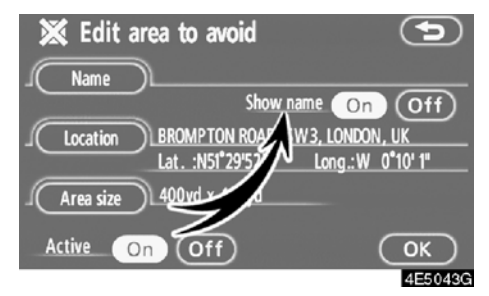

Adı göstermek için, "Edit area to avoid" (Kaçınılması gereken bölgeleri düzenle) ekranında "On" (Açık) öğesine dokunun. Göstermemek için, "Off" (Kapalı) öğesine dokunun.

GELİŞMİŞ İŞLEVLER

 "Location" (Konum) öğesini değiştirmek için

1. "Edit area to avoid" (Kaçınılması gereken bölgeleri düzenle) ekranında "Location" (Konum) öğesine dokunun.

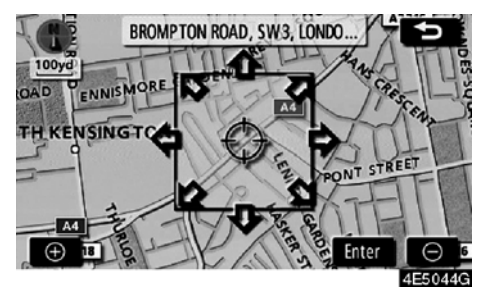

 İmleci ⇔ haritada istenen noktaya taşımak için sekiz yönlü simgeye dokunun.
 "Enter" (Giriş) öğesine dokunun. Önceki ekran gösterilecektir. "Bölge boyutunu" değiştirmek için

1. "Edit area to avoid" (Kaçınılması gereken bölgeleri düzenle) ekranında "Area size" (Bölge boyutu) öğesine dokunun.

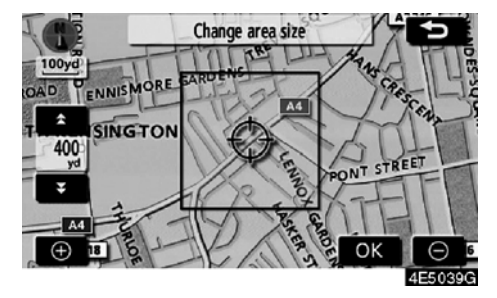

2. Kaçınılacak bölgenin boyutunu değiştirmek için 🖍 ya da 🕶 öğesine dokunun.

3. "OK" öğesine dokunun. Önceki ekran gösterilecektir.

# — Kaçınılacak bölgelerin silinmesi

1. "MENU" (Menü) düğmesine basın.

2. "Menu" (Menü) ekranında "Memory" (Bellek) öğesine dokunun.

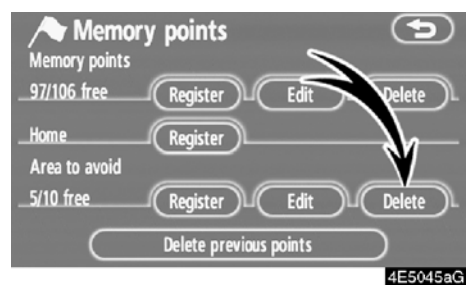

#### 3. "Delete" (Sil) öğesine dokunun.

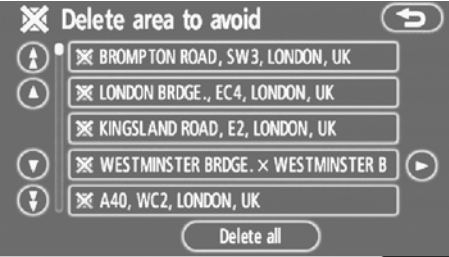

4E5046G

#### 4. Silinecek düğmeye dokunun.

"Delete all" (Tümünü sil): Sistemde kayıtlı tüm kaçınılacak bölgeleri seçmek için.

5. Bölgeyi silmek için, "Yes" (Evet) öğe– sine dokunun. Silmeyi iptal etmek için, "No" (Hayır) öğesine dokunun.

## — Önceki noktaların silinmesi

Önceki varış noktası silinebilir.

1. "MENU" (Menü) düğmesine basın.

2. "Menu" (Menü) ekranında "Memory" (Bellek) öğesine dokunun.

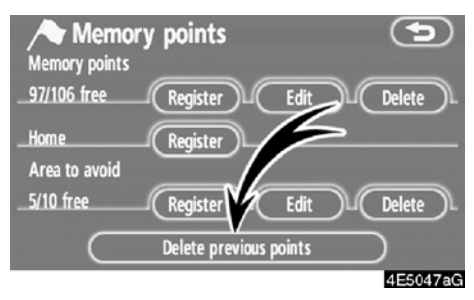

3. "Delete previous points" (Önceki nok− taları sil) öğesine dokunun.

| Sor     | Delete previous points<br>t by Date Del. all |
|---------|----------------------------------------------|
|         | 1 WATERLOO                                   |
|         | 2 ROYAL OPERA HOUSE                          |
|         | 3 HORSENDEN HILL                             |
| $\odot$ | 4 BRITISH MUSEUM                             |
|         | 5 LONDON CITY FLYGPLATS                      |
|         | 4E5048G                                      |

#### 4. Silinecek düğmeye dokunun.

"Del. all" (Tümünü sil): Sistemdeki tüm önceki noktaları silmek için.

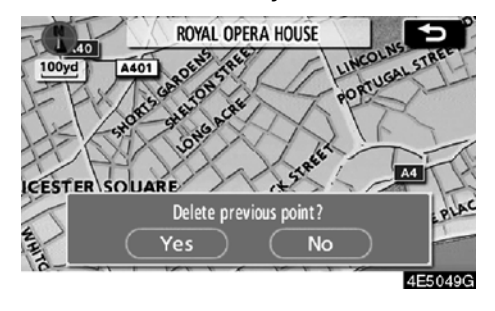

5. Noktayı silmek için, "Yes" (Evet) öğe− sine dokunun. Silmeyi iptal etmek için, "No" (Hayır) öğesine dokunun.

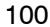

## Kurulum

"Setup" (Kurulum) ekranında gösterilen öğeler ayarlanabilir.

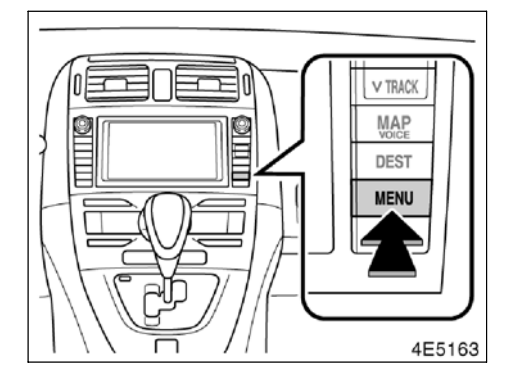

1. "MENU" (Menü) düğmesine basın.

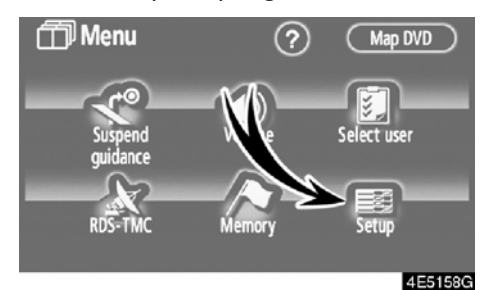

2. "Setup" (Kurulum) öğesine dokunun.

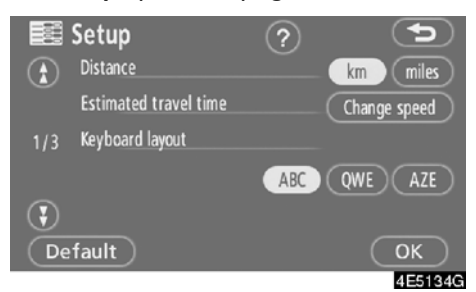

- 3. Ayarlanacak öğelere dokunun.
- 4. Ekrandaki "OK" öğesine dokunun.

Önceki ekran gösterilecektir.

## BİLGİLENDİRME

Tüm ayar öğelerini sıfırlamak için, "De− fault" (Varsayılan) öğesine dokunun.

101

#### • Mesafe birimi

Mesafe birimi değiştirilebilir.

1. "MENU" (Menü) düğmesine basın.

2. "Menu" (Menü) ekranında "Setup" (Kurulum) öğesine dokunun.

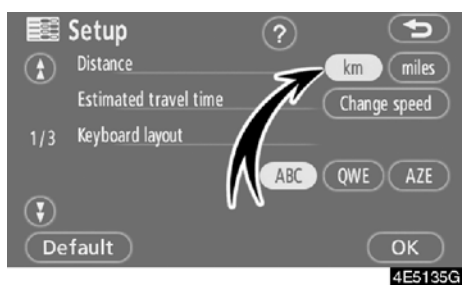

 "Distance" (mesafe) seçeneğinde "miles" (mil) ya da "km" seçeneğine dokunun.
 Seçilen düğme vurgulanır.

4. "OK" öğesine dokunun.

### BİLGİLENDİRME

Bu işlev sadece İngilizce olarak mevcuttur. Dili değiştirmek için, bkz. "Bir dilin seçilmesi", sayfa 186.

#### • Tahmini yolculuk süresi

Tahmini yolculuk süre ve varış süresinin hesaplanması için kullanılan hız ayarlanabilir.

- 1. "MENU" (Menü) düğmesine basın.
- 2. "Menu" (Menü) ekranında "Setup" (Kurulum) öğesine dokunun.

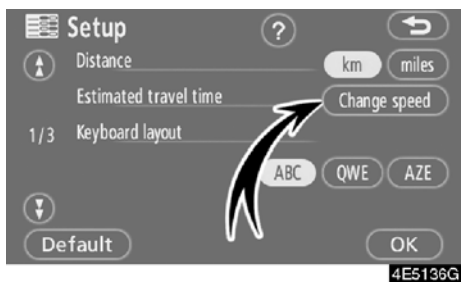

3. "Estimated travel time" (Tahmini yolculuk süresi) seçeneğinden "Change speed" (Hız değiştir) öğesine dokunun.

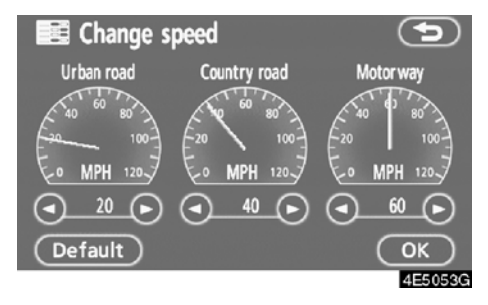

4. "Urban road" (Şehir içi yol), "Country road" (Köy yolu) ve "Motorway" (Otoyol) ortalama hızlarını ayarlamak için **C** ya da

#### 🖸 öğesine dokunun.

Varsayılan hızları ayarlamak için, **"Default"** (Varsayılan) öğesine dokunun.

5. İstenilen hızların ayarlanmasının ardından, "OK" öğesine dokunun.

## BİLGİLENDİRME

- Varış noktasına geliş süresi, seçili hızlara ve yönlendirme güzergahı boyunca bulunulan konuma dayalı olarak hesaplanan yaklaşık sürüş süresidir.
- Ekranda gösterilen süre, trafik sıkışıklığı ve inşaat gibi koşullardan etkilenebilecek olan bir güzergahta alınan yola bağlı olarak büyük ölçüde değişebilir.
- 99 saat 59 dakikaya kadar gösterim yapılması mümkündür.

#### • Giriş tuş takımı düzeni

Tuş takımı düzeni değiştirilebilir.

1. "MENU" (Menü) düğmesine basın.

2. "Menu" (Menü) ekranında "Setup" (Kurulum) öğesine dokunun.

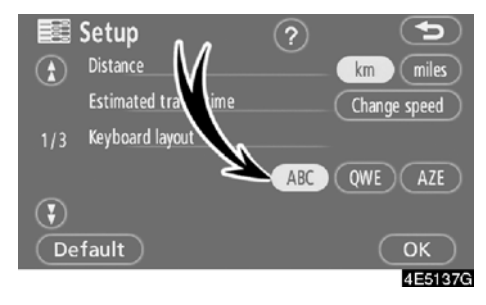

3. Tuş takımı düzenini seçmek için "Keyboard layout" (Tuş takımı düzeni) seçeneğinde "ABC", "QWE" ya da "AZE" seçimini yapın.

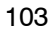

### GELİŞMİŞ İŞLEVLER

### DÜZEN TİPİ

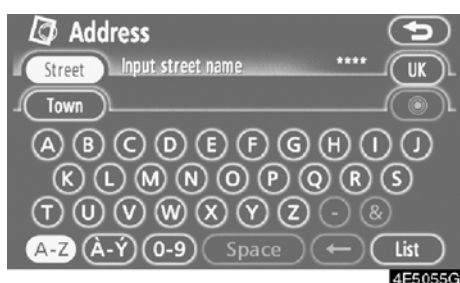

### "ABC" tipi

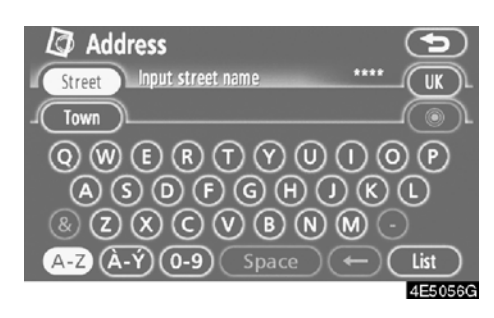

## "QWE" tipi

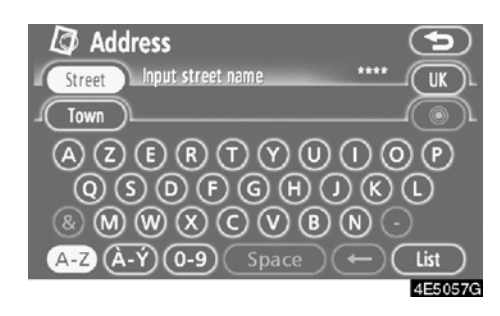

## "AZE" tipi

Seçilen düğme vurgulanır.

4. "OK" öğesine dokunun.

#### • Ekran düzeni işlevi («Off işlevi)

Harita ekranındaki her dokunmatik ekran düğmesi ve mevcut cadde adı gösterilebilir ya da gizlenebilir.

1. "MENU" (Menü) düğmesine basın.

2. "Menu" (Menü) ekranında "Setup" (Kurulum) öğesine dokunun.

"Setup" (Kurulum) ekranında 2.sayfayı görüntülemek için 🚯 öğesine dokunun.

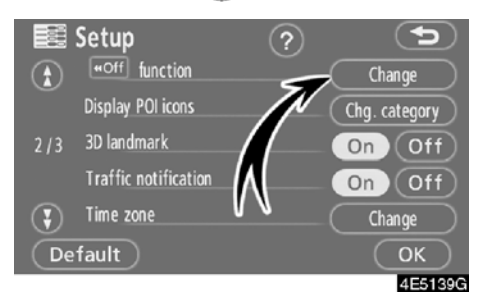

3. **«Off** işlevinin" "Change" (Değiştir) seçeneğine dokunun.

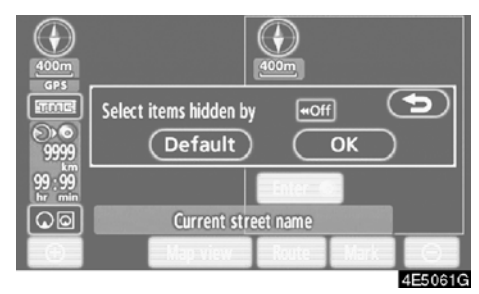

#### 4. Kapatılacak düğmeye dokunun. Düğme soluklaşır.

Varsayılanı ayarlamak için, "Default" (Varsayılan) öğesine dokunun.

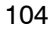

#### GELİŞMİŞ İŞLEVLER

#### POI kategorisi değişimi (POI ikonlarının görüntülenmesi)

Harita ekranında gösterilen ikonların ayarının kolayca yapılabilmesi için, "Display POI icons" (POI ikonlarının gösterimi) üst ekranında gösterilen 6 ikon arasından seçim yapın.

1. "MENU" (Menü) düğmesine basın.

#### 2. "Menu" (Menü) ekranında "Setup" (Kurulum) öğesine dokunun.

"Setup" (Kurulum) ekranında 2.sayfayı görüntülemek için 🚯 öğesine dokunun.

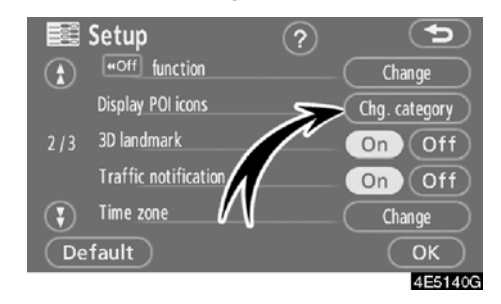

3. "Display POI icons" (POI ikonlarının görüntülenmesi) seçeneğinde "Chg. category" (Kategori değiştir) öğesine dokunun.

| E Change category        |                             |
|--------------------------|-----------------------------|
| Change categories in men | u under "Display POI icons" |
| Petrol station           | 📃 Hotel                     |
| P Parking                | 🖬 Hospital                  |
| 🔀 All restaurants        | Tourist info.               |
| Default                  | ОК                          |
|                          | 4E5063G                     |

## 4. Değiştirilecek kategori düğmesine dokunun.

| 📰 Change category   | 5             |
|---------------------|---------------|
| Petrol station      |               |
| 🔀 Restaurant        | 🔀 Leisure     |
| 🖳 Hotel             | 💯 Tourism     |
| 🖪 Car               | 📆 Community   |
| 🗾 Travel            | 🞯 Town centre |
| List all categories |               |
|                     | 4550040       |

5. "Display POI icons" (POI ikonlarının gösterimi) üst ekranında gösterilecek kategori düğmesine dokunun.

#### • 3D işareti

"3D landmark" (3D işareti) özelliği açıkken, sistem 3D işaretini haritada gösterecektir. "3D landmark" (3D işaret) modu açık:

1. "MENU" (Menü) düğmesine basın.

2. "Menu" (Menü) ekranında "Setup" (Kurulum) öğesine dokunun.

"Setup" (Kurulum) ekranında 2.sayfayı görüntülemek için 🚯 öğesine dokunun.

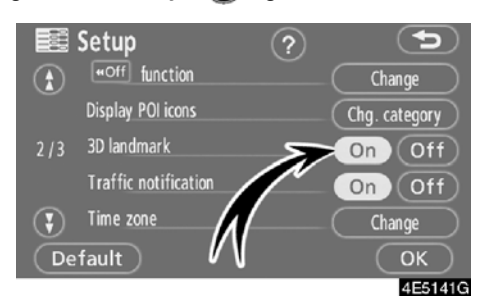

3. "3D landmark" (3D işaret) seçeneğinde "On" (Açık) öğesine dokunun.

Seçilen düğme vurgulanır.

4. "OK" öğesine dokunun.

#### • Trafik bildirimi

"Traffic notification" (Trafik bildirimi) özelliği açıkken, sistem trafik ya da mevsimsel kısıtlamalar hakkında sizi bilgilendirir.

"Traffic notification" (Trafik bildirimi) modunu açmak için:

1. "MENU" (Menü) düğmesine basın.

2. "Menu" (Menü) ekranında "Setup" (Kurulum) öğesine dokunun.

"Setup" (Kurulum) ekranında 2.sayfayı görüntülemek için 🚯 öğesine dokunun.

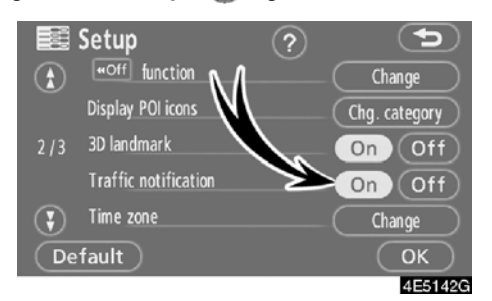

3. "Traffic notification" (Trafik bildirimi) seçeneğinde "On" (Açık) öğesine dokunun.

Seçilen düğme vurgulanır.
Saat dilimi

Saat dilimi değiştirilebilir.

1. "MENU" (Menü) düğmesine basın.

2. "Menu" (Menü) ekranında "Setup" (Kurulum) öğesine dokunun.

"Setup" (Kurulum) ekranında 2.sayfayı görüntülemek için 🕜 öğesine dokunun.

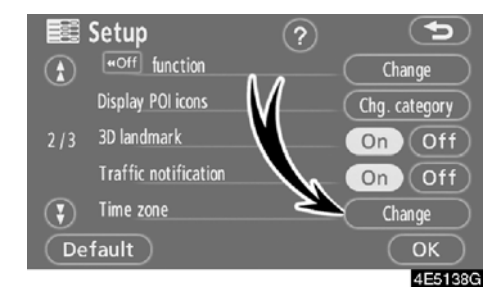

3. "Time zone" (Saat dilimi) işlevinin "Change" (Değiştir) seçeneğine dokunun.

Ekran üzerinde "Change category" (Kategori değiştir) ekranı gösterilecektir.

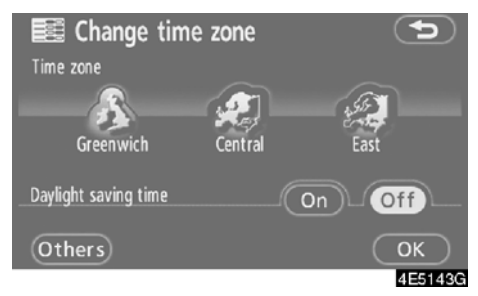

4. İstenen saat dilimine dokunun.

Seçilen düğme vurgulanır.

"Others" (Diğerleri): Saat dilimini manuel ayarlayabilirsiniz.

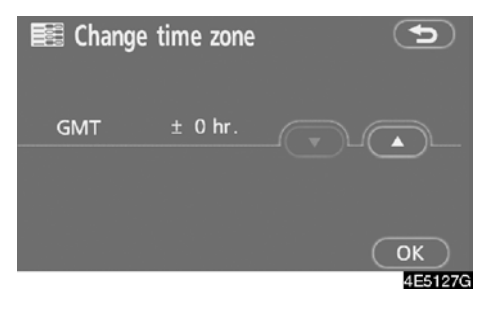

5. "Others" (Diğerleri) öğesine dokunur– sanız, ▲▼ ile saat dilimini ayarlayın ve ⓒ öğesine dokunun.

| 🔣 Change time        | zone    |      | Þ       |
|----------------------|---------|------|---------|
| Time zone            |         |      |         |
|                      |         | 455  |         |
| Greenwich            | Central | East |         |
| Daylight saving time |         | On   | Off     |
| Others               |         |      | ОК      |
|                      |         |      | 4E5143G |

6. Yaz/kış saatini ayarlamak amacıyla "Daylight saving time" (Yaz/kış saati) seçeneğinde "On" (Açık) öğesine dokunun. İptal etmek için, "Off" (Kapalı) öğesine dokunun.

7. "OK" öğesine dokunun.

#### Ses tanıma sistemi

"Voice recognition talkback" (Ses tanıma sistemi) özelliği açıkken, ses tanıma sistemi otomatik olarak devreye girer.

"Voice recognition talkback" (Ses tanıma sistemi) özelliği kapatıldığında, ses tanıma sistemi kullanıldığında sesli yönlendirme duyulamaz.

"Voice recognition talkback"i (Ses tanıma sistemi) açmak için:

1. "MENU" (Menü) düğmesine basın.

#### 2. "Menu" (Menü) ekranında "Setup" (Kurulum) öğesine dokunun.

"Setup" (Kurulum) ekranında 3.sayfayı görüntülemek için 🚯 öğesine iki kez dokunun.

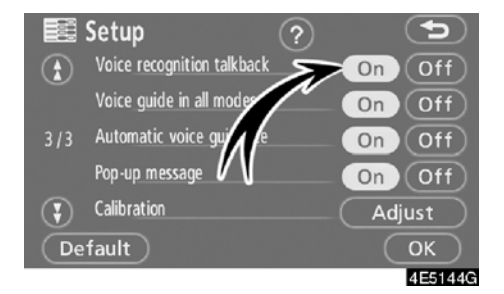

3. "Voice recognition talkback" (Ses tanıma sistemi) seçeneğinde "On" (Açık) öğesine dokunun.

Seçilen düğme vurgulanır.

4. "OK" öğesine dokunun.

#### Tüm modlarda sesli komut

"Voice guide in all modes" (Tüm modlarda sesli komut) özelliği açıkken, sesli talimat tüm modlarda duyulabilir.

"Voice guide in all modes" (Tüm modlarda sesli komut) özelliği kapatıldığında, müzik sistemi kullanılırken sesli yönlendirme duyulmaz.

"Voice guide in all modes" (Tüm modlarda sesli komut) özelliğini açmak için:

1. "MENU" (Menü) düğmesine basın.

#### 2. "Menu" (Menü) ekranında "Setup" (Kurulum) öğesine dokunun.

"Setup" (Kurulum) ekranında 3.sayfayı görüntülemek için 😱 öğesine iki kez dokunun.

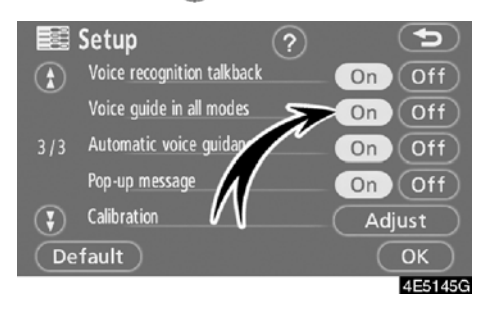

 "Voice guide in all modes" (Tüm modlarda sesli komut) seçeneğinde "On" (Açık) öğesine dokunun.

Seçilen düğme vurgulanır.

4. "OK" öğesine dokunun.

## AURIS\_NAVI\_EE

#### GELİŞMİŞ İŞLEVLER

#### Otomatik sesli yönlendirme

"Automatic voice guidance" (Otomatik sesli yönlendirme) özelliği açıkken, sesli yönlendirme otomatik olarak duyulabilir.

"Automatic voice guidance" (Otomatik sesli yönlendirme) özelliği kapalıyken, sesli yönlendirme sadece "MAP/VOICE" (Harita/ses) düğmesine basıldığında duyulabilir.

"Automatic voice guidance" (Otomatik sesli yönlendirme) modunu açmak için:

1. "MENU" (Menü) düğmesine basın.

## 2. "Menu" (Menü) ekranında "Setup" (Kurulum) öğesine dokunun.

"Setup" (Kurulum) ekranında 3.sayfayı görüntülemek için 🚯 öğesine iki kez dokunun.

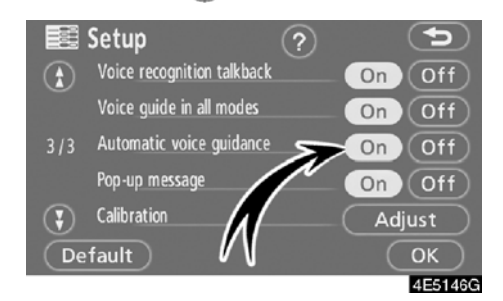

3. "Automatic voice guidance" (Otomatik sesli yönlendirme) seçeneğinde "On" (Açık) öğesine dokunun.

Seçilen düğme vurgulanır.

4. "OK" öğesine dokunun.

#### Açılır mesaj

"Pop-up message" (Açılır mesaj) özelliği açıkken, açılır mesaj gösterilecektir. "Pop-up message" (Açılır mesaj) öğesini

açmak için:

1. "MENU" (Menü) düğmesine basın.

2. "Menu" (Menü) ekranında "Setup" (Kurulum) öğesine dokunun.

"Setup" (Kurulum) ekranında 3.sayfayı gö− rüntülemek için **()** öğesine iki kez dokunun.

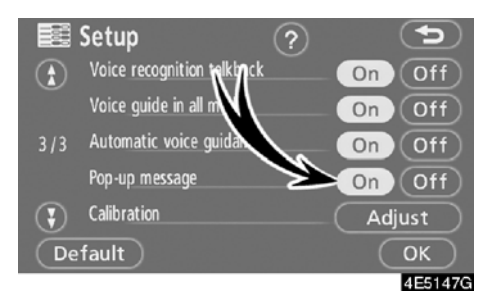

3. "Pop-up message" (Açılır mesaj) seçeneğinde "On" (Açık) öğesine dokunun. Seçilen düğme vurgulanır.

4. "OK" öğesine dokunun.

## GELİŞMİŞ İŞLEVLER

"Pop-up message" (Açılır mesaj) özelliği açıkken, aşağıdaki mesajlar gösterilmeyecektir.

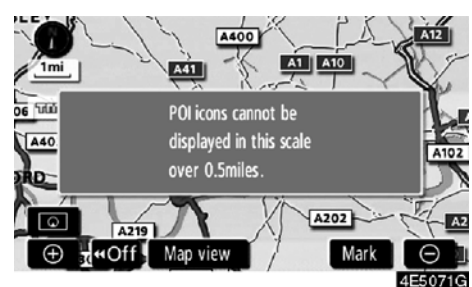

Sistem POI modundayken ve harita ölçeği 1 km ve üzerindeyken bu mesaj görünür.

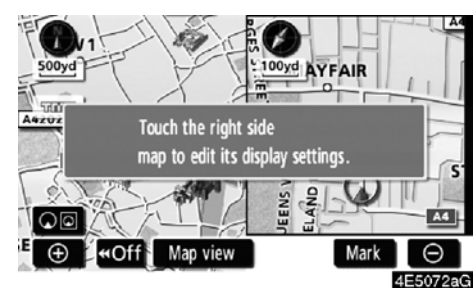

Harita çift harita ekran moduna geçiş yaptığında mesaj görünür.

#### Mevcut konum/lastik değişimi kalibrasyonu

Mevcut araç konum işareti manuel olarak ayarlanabilir. Lastik değişiminin neden olduğu yanlış mesafe hesaplaması da ayarlanabilir.

1. "MENU" (Menü) düğmesine basın.

2. "Menu" (Menü) ekranında "Setup" (Kurulum) öğesine dokunun.

"Setup" (Kurulum) ekranında 3.sayfayı görüntülemek için 🕜 öğesine iki kez dokunun.

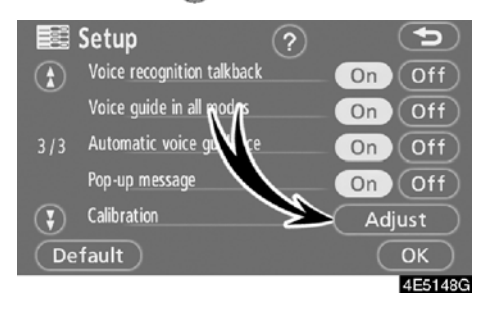

3. "Calibration" (Kalibrasyon) seçene− ğinde "Adjust" (Ayarla) öğesine dokunun.

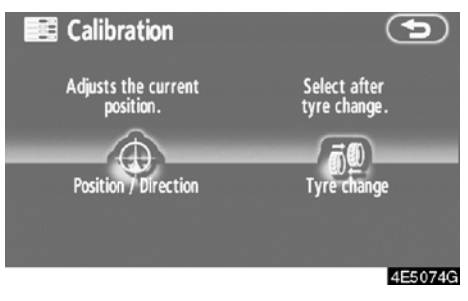

4. İstenen düğmeye dokunun.

## BİLGİLENDİRME

Mevcut araç konumunun doğruluğuna ilişkin ilave bilgiler için, bkz. "Navigas– yon sisteminin kısıtlamaları", sayfa 242.

## GELİŞMİŞ İŞLEVLER

## KONUM/YÖN KALİBRASYONU

Sürüş sırasında, mevcut araç konumu işareti GPS sinyalleri ile otomatik olarak düzeltilecektir. Konum nedeniyle GPS sinyali alımı zayıfsa, mevcut araç konumu işaretini manuel olarak düzeltebilirsiniz.

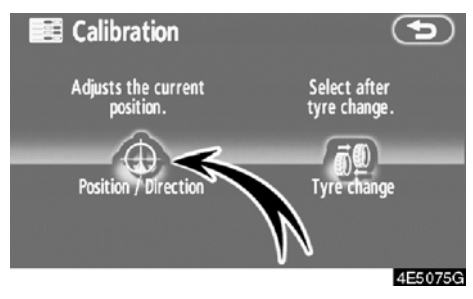

1. "Position / Direction" (Konum / Yön) öğesine dokunun.

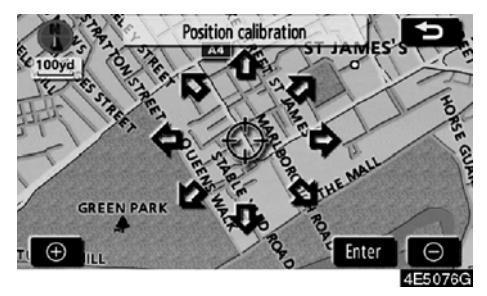

2. İmleci ⇔ haritada istenen noktaya taşımak için sekiz yönlü simgeye dokunun.

3. "Enter" (Giriş) öğesine dokunun.

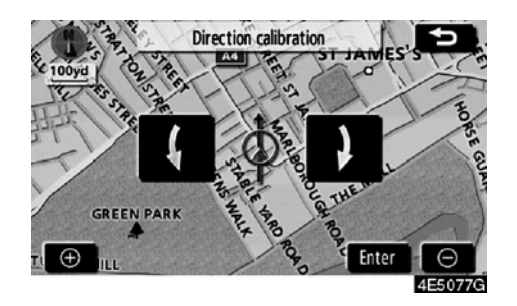

4. Mevcut araç konumu işaretinin yönünü ayarlamak için 🌠 ya da 🚺 öğesine dokunun.

5. "Enter" (Giriş) öğesine dokunun. Harita ekranı gösterilecektir.

## LASTİK DEĞİŞİM KALİBRASYONU

Lastikleri değiştirirken lastik değişimi kalibrasyonu işlevi kullanılacaktır. Bu işlev, eski ve yeni lastiklerin arasındaki çap farkının neden olduğu yanlış hesaplamayı ayarlayacaktır. Lastikler değiştirildiğinde, bu prosedür uygulanmazsa mevcut araç konumu işareti yanlış şekilde konulabilir.

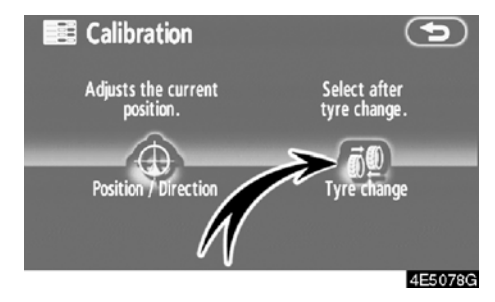

Bir mesafe kalibrasyon prosedürü gerçekleştirmek için, "Calibration" (Kalibrasyon) ekranında "Tyre change" (Lastik değişimi) öğesine dokunun.

Mesaj görünür ve hızlı mesafe kalibrasyonu otomatik olarak başlatılır. Bir kaç saniye sonra, bir harita ekranı gösterilecektir.

## RDS-TMC (Radyo Veri Sistemi Trafik Mesajı Kanalı)

Bu sistemin, FM-çoklu yayınına dayalı olarak RDS-TMC istasyonundan trafik bilgilerini alabilme özelliği vardır. Sürücüye trafik sıkışıklığı olan bölgelerden uzak durması konusunda yardımcı olur. Ayrıca, trafik akışının ve yol güvenliğinin iyileşmesine yardımcı olur.

## GELİŞMİŞ İŞLEVLER

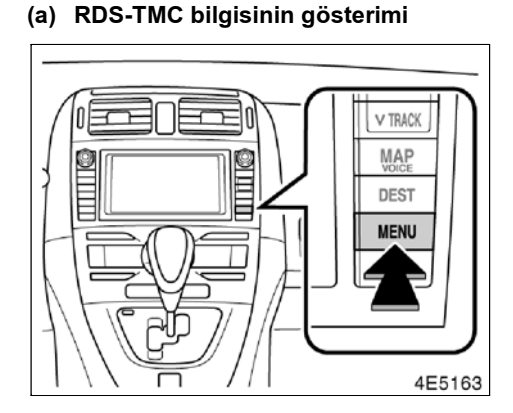

1. "MENU" (Menü) düğmesine basın.

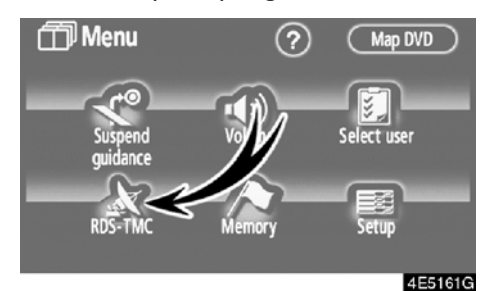

2. "RDS-TMC" öğesine dokunun.

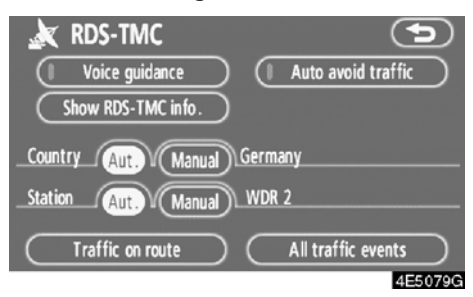

3. "Show RDS-TMC info." (RDS-TMC bilgisini göster) öğesine dokunun.

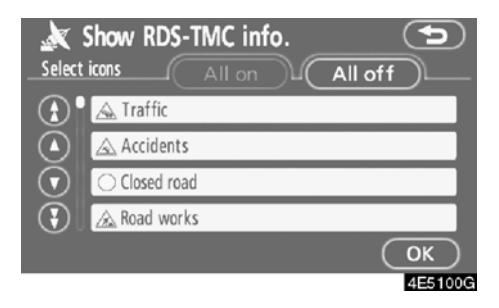

4. "All on" ya da "All off" ve ardından "OK" öğesin dokunun.

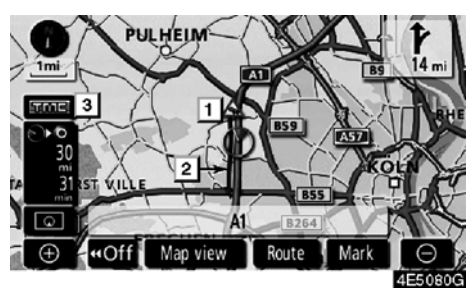

Harita ekranında

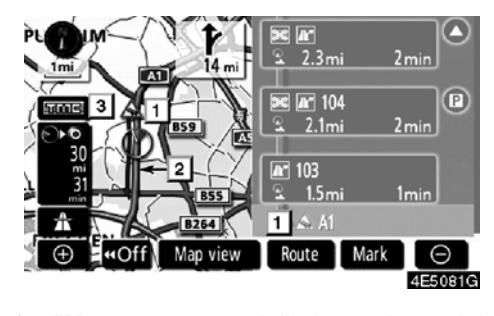

▶ "Motor way mode" (Otoyol modu) ekranında

## 1 RDS-TMC ikonu

İkonlar haritada gösterilir. Bilgileri görüntülemek için, ekrandaki ilgili ikona dokunun.

#### 2 RDS-TMC bilgilendirme oku

TMC bilgisini kullandığınızda, sistem bir güzergah boyunca okları gösterir. Okun rengi, belli bir yol koşulu bilgisini belirtir.

"Red" (Kırmızı) sabit trafik akışını gösterir.
"Orange" (Turuncu) trafik sıkışmasını gösterir.

"Blue" (Mavi) kapalı yol, kaza, vb. gösterir.

### 3 RDS-TMC göstergesi

TMC bilgisi alındığında gösterge yanar. Düzenleyici bilgiler alındığında, gösterge bir

THE : Aliniyor

: Düzenleyici bilgiler alınıyor

dokunmatik düğmeye dönüşür.

**Exact:** : Güzergaha ilişkin düzenleyici bilgiler alınır (dokunmatik düğme)

#### (b) Trafikten otomatik kaçış

RDS-TMC bilgisini kullandığınızda, sistem otomatik olarak yeni bir güzergah hesaplar.

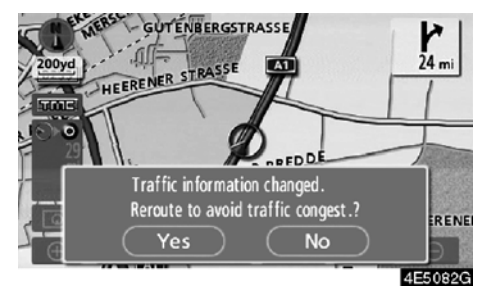

Sistem yeni bir güzergah hesapladığında, yeni güzergahı kabule yönelik bir onay ekranda gösterilir.

"Yes" (Evet) öğesine dokunursanız, sistem yönlendirme güzergahını yeni güzergaha değiştirir. Önceki ekranı korumak için "No" (Hayır) öğesine dokunun.

#### 1. "Menu" (Menü) ekranını görüntülemek için "MENU" düğmesine ve "RDS-TMC" öğesine basın.

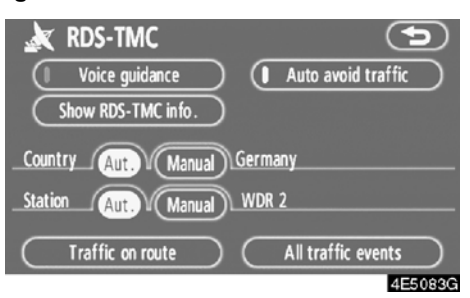

2. "Auto avoid traffic" (Trafikten otomatik kaçış) öğesine dokunun.

#### (c) RDS-TMC sesli yönlendirmesi

Sistem, TMC sesli yönlendirmesini içerir. Yönlendirme güzergahında bazı trafik olayları olduğunda, sistem sizi sesli olarak yönlendirecektir.

1. "Menu" (Menü) ekranını görüntülemek için "MENU" düğmesine ve "RDS-TMC" öğesine basın.

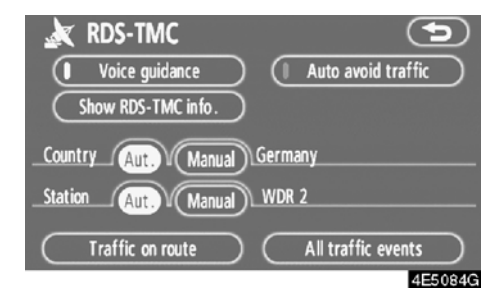

2. "Voice guidance" (Sesli yönlendirme) öğesine dokunun.

#### (d) Bölgenin değiştirilmesi

Sistem, mevcut araç konumuna göre bölgeyi otomatik olarak değiştirir. Arama alanı olarak bir ülkeyi manuel seçmek de mümkündür.

1. "Menu" (Menü) ekranını görüntülemek için "MENU" düğmesine ve "RDS-TMC" öğesine basın.

| 🗼 RDS-TMC             | Ð                  |
|-----------------------|--------------------|
| Voice guidance        | Auto avoid traffic |
| Show RDS-TMC info.    |                    |
| Country Aut. Manual G | iermany            |
|                       | WDR 2              |
| Traffic on route      | All traffic events |
|                       | 4E5085G            |

2. Belli bölgelere ayrılmış Avrupa haritasını görüntülemek için "Manual" (Manuel) öğesine dokunun.

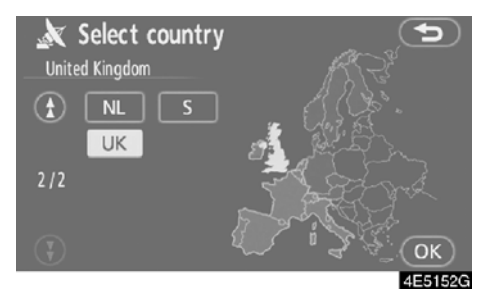

Arama alanını seçmek için, ilgili ülkenin ekran simgesine dokunun ve ardından **"OK"** öğesine basın. Ekran seçili ülkeyi görüntülemek için önceki ekrana döner.

#### (e) RDS-TMC istasyonunun seçilmesi

Sistem otomatik olarak sinyal gücüne göre RDS-TMC bilgisini ileten bir istasyon seçer. Bir RDS-TMC istasyonunu manuel seçmek de mümkündür.

1. "Menu" (Menü) ekranını görüntülemek için "MENU" düğmesine ve "RDS-TMC" öğesine basın.

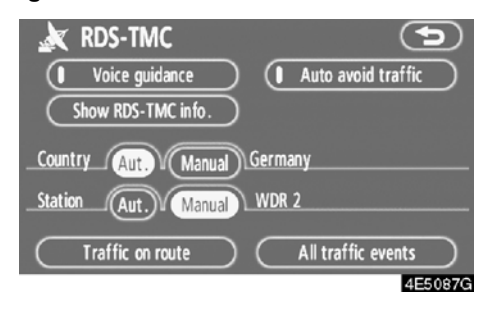

2. RDS-TMC "Radio station" (Radyo istasyonu) ekranını görüntülemek için "Manual" (Manuel) öğesine dokunun.

| ا 🔌     | Radio station | Ð |
|---------|---------------|---|
|         | WDR 2         |   |
|         | WDR 4         |   |
|         | WDR 5         |   |
| $\odot$ |               |   |
| $\odot$ |               |   |

4E5088G

İstasyonu seçmek için, ilgili istasyon ekran simgesine dokunun. Ekran seçili istasyonu görüntülemek için önceki ekrana döner.

#### (f) RDS-TMC metin bilgileri

Haritadaki RDS-TMC ikonuna dokunduğunuzda ekranın üstünde, "RDS-TMC info." (RDS-TMC bilgisi) çubuğu görünür.

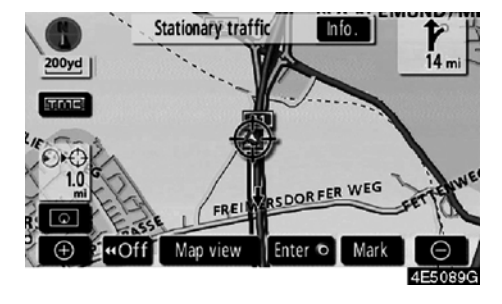

1. "Traffic information" (Trafik bilgisi) ekranını açmak için çubuktaki "Info." (Bilgi) ekranına dokunun.

| × | Traffi  | c information     |             | 9        |
|---|---------|-------------------|-------------|----------|
| ٤ | A1      |                   |             |          |
| 1 | Station | ary traffic       | (           | Detail   |
| 1 | From    | : Köln-Bocklemünd |             |          |
|   | То      | : Köln-Lövenich   |             |          |
| ٢ |         |                   | <b>₩</b> ₽÷ | 1.0mi.   |
|   |         |                   |             | 4E5.090G |

2. Detaylı trafik olay bilgilerini görüntülemek için "Detail" (Ayrıntılar) öğesine dokunun.

## AURIS\_NAVI\_EE

GELİŞMİŞ İŞLEVLER

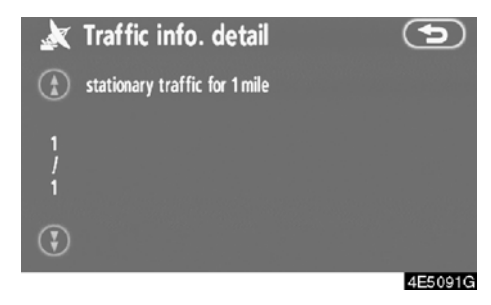

3. Trafik olayı çevresindeki haritayı görmek için "Map" (Harita) öğesine dokunun.

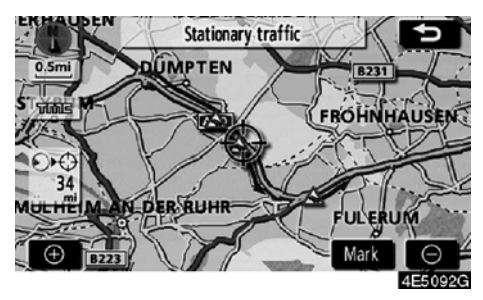

Trafik olayı tipleri ekranın üstünde gösterilir.

## (g) Güzergahtaki trafik

1. "Menu" (Menü) ekranını görüntülemek için "MENU" düğmesine ve "RDS-TMC" öğesine basın.

| 🗼 RDS-TMC          | Ð                  |
|--------------------|--------------------|
| Voice guidance     | Auto avoid traffic |
| Show RDS-TMC info. |                    |
|                    | Germany            |
|                    | WDR 2              |
| Traffic on route   | All traffic events |
|                    | 4E5093G            |

2. "Traffic on route" (Güzergahtaki trafik) ekranını açmak için "Traffic on route" seçeneğine dokunun.

| × | Traffie  | : on route        |              | 5       |
|---|----------|-------------------|--------------|---------|
| ٤ | A1       |                   | (            | Map     |
| 1 | Stationa | ary traffic       | (            | Detail  |
| ] | From     | : Köln-Bocklemünd |              |         |
|   | To       | : Köln-Lövenich   |              |         |
| ٢ | Е 🛙      | : 8.8mi.          | <b>∢</b> ∎▶∶ | 1.0mi.  |
|   |          |                   |              | 4E5094G |

Yönlendirme güzergahı trafik bilgisi ekranda gösterilir.

**"Map"** (Harita) ya da **"Detail"** (Ayrıntılar) öğesine dokunun. (Bkz. "(f) RDS-TMC metin bilgileri", sayfa 116.)

## GELİŞMİŞ İŞLEVLER

## (h) Tüm trafik durumu

1. "Menu" (Menü) ekranını görüntülemek için "MENU" düğmesine ve "RDS-TMC" öğesine basın.

| 🗼 RDS-TMC           | Ð                  |
|---------------------|--------------------|
| Voice guidance      | Auto avoid traffic |
| Show RDS-TMC info.  |                    |
| Country Aut. Manual | Germany            |
|                     | WDR 2              |
| Traffic on route    | All traffic events |
|                     | 4E5095G            |

2. "All traffic events" (Tüm trafik olayları) ekranını açmak için "All traffic events" seçeneğine dokunun.

| ×       | All traffic events | 5 |
|---------|--------------------|---|
|         | Current road       |   |
| ٢       | A1                 |   |
|         | A3                 |   |
| $\odot$ | A4                 |   |
| $\odot$ | A30                |   |
|         |                    |   |

3. Listeden istenen yol adına dokunun.

 Sistem iki veya daha fazla ülkeden RDS-TMC bilgisi aldığında, aşağıdaki ekran görünür.

| ×       | All traffic | events | C | 5      |
|---------|-------------|--------|---|--------|
|         | Netherlands |        |   |        |
|         | Germany     |        |   |        |
|         |             |        |   |        |
| $\odot$ |             |        |   |        |
| $\odot$ |             |        |   |        |
|         |             |        | 4 | E5097G |

Listeden ülke adına dokunun.

 Sistem İngiltere'den RDS-TMC bilgisi aldığında, aşağıdaki ekran görünür.

| × | All traffic events | 9       |
|---|--------------------|---------|
|   | Current road       |         |
|   | Motor way          |         |
|   | A1A49              |         |
|   | A50A99             |         |
|   | Other roads        |         |
|   |                    | 4E5098G |

Yol tipini seçmek için, ilgili ekran simgesine dokunun.

## AURIS\_NAVI\_EE

## GELİŞMİŞ İŞLEVLER

4. Yönlendirme güzergahından bağımsız olarak sistemin RDS-TMC istasyonundan alabileceği tüm trafik bilgileri gösterilir.

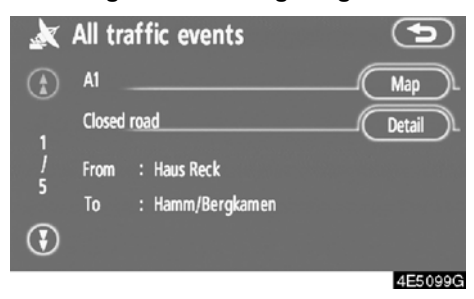

5. "Map" (Harita) ya da "Detail" (Ayrıntılar) öğesine dokunun. (Bkz. "(f) RDS-TMC metin bilgileri", sayfa 116.)

AURIS\_NAVI\_EE

GELİŞMİŞ İŞLEVLER

# вölüm **5**

# DİĞER İŞLEVLER

| Bakım bilgileri                                                                   | 122 |
|-----------------------------------------------------------------------------------|-----|
| Bakım bilgilerinin ayarlanması                                                    | 122 |
| Bayi ayarlama                                                                     | 124 |
| • Hafızalı takvim                                                                 | 126 |
| Bir not eklenmesi                                                                 | 128 |
| Bir notun düzenlenmesi                                                            | 129 |
| Not listesi                                                                       | 129 |
| • Eller serbest sistemi (cep telefonu için)                                       | 131 |
| Bir Bluetooth <sup>®</sup> telefonun tanıtılması                                  | 134 |
| Bluetooth <sup>®</sup> telefonda arama yapılması $\dots \dots \dots \dots$        | 138 |
| Bluetooth <sup>®</sup> telefonda yanıt verilmesi                                  | 145 |
| Bluetooth <sup>®</sup> telefonda konuşma                                          | 145 |
| Bluetooth <sup>®</sup> telefon ayarlarının değiştirilmesi                         | 147 |
| Bir Bluetooth <sup>®</sup> telefon ayarlama $\dots \dots \dots \dots \dots \dots$ | 172 |
| • Ekranın ayarlanması                                                             | 182 |
| • Ekran ayarları                                                                  | 183 |
| • Bip sesi ayarları                                                               | 186 |
| • Bir dilin seçilmesi                                                             | 186 |

## Bakım bilgileri — — Bakım bilgilerinin ayarlanması

Navigasyon sistemi açıldığında, bir parça ya da belli bir bileşenlerin değişim zamanı geldiğinde "Information" (Bilgi) ekranı görünür. (Bkz. sayfa 20.)

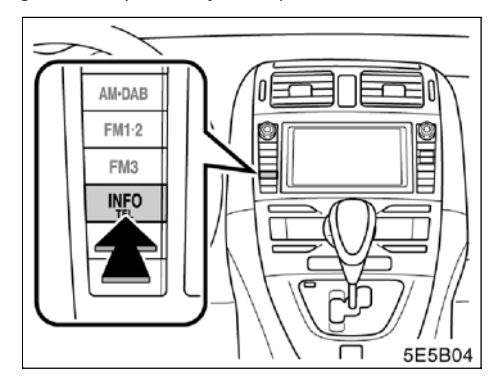

1. "INFO/TEL" (Bilgi/tel) düğmesine basın.

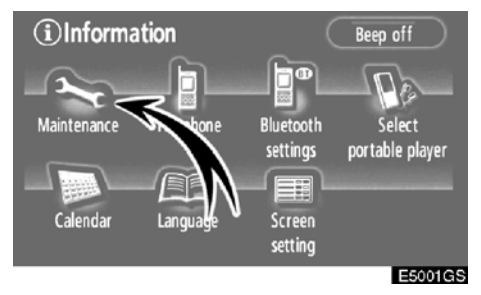

2. "Maintenance" (Bakım) öğesine dokunun.

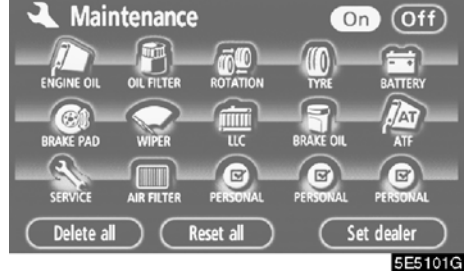

3. İstenen düğmeye dokunun.

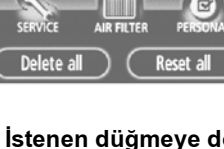

Her ekran simgesi hakkında bilgi için, bkz. "BİLGİLENDİRME ÖĞELERİ", sayfa 123.

"Delete all" (Tümünü sil): Girilen tüm koşulları iptal etmek için.

"Reset all" (Tümünü sıfırla): Bir koşulu karşılayan öğeyi sıfırlamak için.

"Bayi ayarla": Bayi bilgisini kaydetmek ya da düzenlemek için. (Bkz. "- Bayi ayarlama", sayfa 124.)

"On" (Açık) seçilirse, sistem "Information" (Bilgi) ekranı ile bakım bilgilerini verir ve sistem açıldığında ses çıkarır. (Bkz. sayfa 20.)

"Off" (Kapalı) seçilirse, "Information" (Bilgi) ekranı iptal olur.

Araç bakım gerektirdiğinde, simgenin rengi turuncu olarak değişecektir.

## **BİLGİLENDİRME ÖĞELERİ**

"ENGINE OIL" (Motor yağı): Motor yağını değiştirin

"OIL FILTER" (Yağ filtresi): Motor yağı filtresini değiştirin

"ROTATION" (Dönüş): Lastikleri çevirin

"TYRE" (Lastik): Lastikleri değiştirin

"BATTERY" (Akü): Aküyü değiştirin

"BRAKE PAD" (Fren balatası): Fren balatalarını değiştirin

"WIPER" (Silecek): Silecek lastiklerini değiştirin

"LLC": Motor soğutma suyunu değiştirin

"BRAKE OIL" (Fren yağı): Fren yağını değiştirin

**"ATF":** ATF'yi (Otomatik Şanzıman Sıvısı) değiştirin

"SERVICE" (Bakım): Planlanmış bakım

"AIR FILTER" (Hava filtresi): Hava filtresini değiştirin

"PERSONAL" (Kişisel): Yeni bilgi öğeleri verilenlerden ayrı olarak oluşturulabilir.

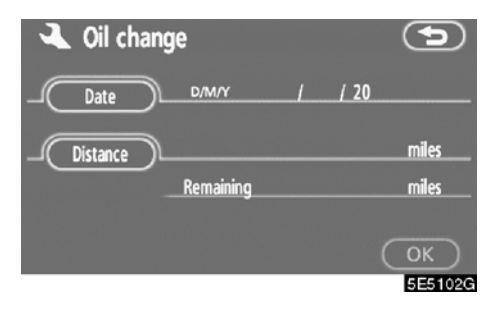

#### 4. Koşulları girin.

"Date" (Tarih) uyarısı: Sonraki bakım tarihi girilebilir.

**"Distance" (Mesafe) uyarısı:** Sonraki bakıma kadar olan sürüş mesafesi girilebilir.

**"Delete" (Sil):** Tarih ve mesafe koşullarını iptal etmek için.

"Reset" (Sıfırla): Tarih ve mesafe koşullarını sıfırlamak için.

#### 5. "OK" öğesine dokunun.

Ekran "Maintenance" (Bakım) ekranına geri döner.

## BİLGİLENDİRME

- Periyodik bakım için, "Kullanıcı El Kitabına" ya da "Toyota Garanti Kitapçığı"na bakın.
- Sürüş ve yol koşullarına bağlı olarak, gerçek tarih ve mesafe sistemdeki saklı tarih ve mesafeden farklı olabilir.

## — Bayi ayarlama

Sisteme bir bayi kaydetmek mümkündür. Bayi bilgisi kaydedildiğinde, bayiye güzergah yönlendirme mümkün olur.

1. "INFO/TEL" (Bilgi/tel) düğmesine basın.

2. "Information" (Bilgi) ekranında "Main− tenance" (Bakım) öğesine dokunun.

3. "Maintenance" (Bakım) ekranında "Set dealer" (Bayi ayarla) öğesine dokunun.

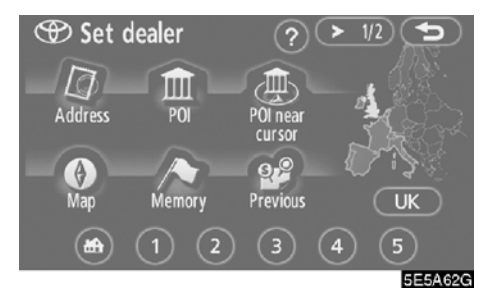

4. Bayi henüz kaydedilmemişse, bir varış noktası aramada olduğu gibi bayinin konumunu girin. (Bkz. "Varış noktasının aranması", sayfa 40.)

"Set dealer" (Bayi ayarlama) tamamlandığında, bayi düzenleme ekranı gösterilecektir.

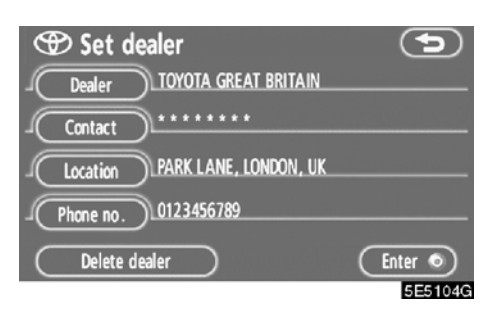

#### 5. Düzenlenecek öğeye dokunun.

"Dealer" (Bayi): Bir bayinin adını girmek için. (Bkz. sayfa 125.)

"Contact" (İletişim): Bir bayi personelinin adını girmek için. (Bkz. sayfa 125.)

**"Location" (Konum):** Bir konum ayarlamak için. (Bkz. sayfa 125.)

"Phone no." (Telefon numarası): Bir telefon numarası ayarlamak için. (Bkz. sayfa 126.)

"Delete dealer" (Bayi sil): Ekranda gösterilen bayi bilgisini silmek için.

"Enter **(Giriş):** Bir varış noktası olarak gösterilen bayi ayarlamak için. (Bkz. "Starting route guidance" (Güzergah yönlendirmesinin başlatılması), sayfa 59.)

## AURIS\_NAVI\_EE

 "Dealer" (Bayi) ya da "Contact" (Kişi) düzenlemek için

1. "Set dealer" (Bayi ayarla) ekranında "Dealer" (Bayi) ya da "Contact" (Kişi) öğesine dokunun.

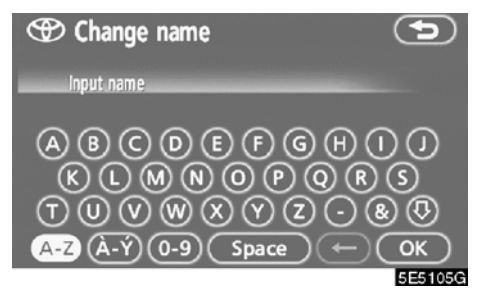

2. Alfanümerik tuşları kullanarak adı girin.

Azami 24 harf girilebilir.

3. "OK" öğesine dokunun.

Önceki ekran gösterilecektir.

 "Location" (Konum) öğesini düzenlemek için

1. "Set dealer" (Bayi ayarla) ekranında "Location" (Konum) öğesine dokunun.

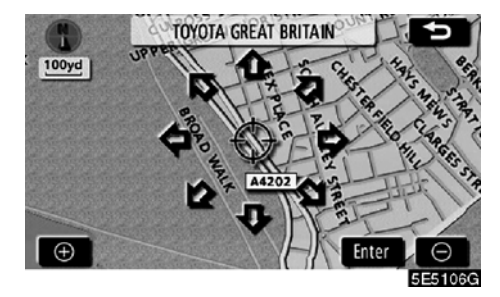

 İmleci ↔ haritada istenen noktaya taşımak için sekiz yönlü simgeye dokunun.
 "Enter" (Giriş) öğesine dokunun.

Önceki ekran gösterilecektir.

 "Phone no." (Telefon numarası) öğesini düzenlemek için

1. "Set dealer" (Bayi ayarla) ekranında "Phone no." (Telefon no) öğesine dokunun.

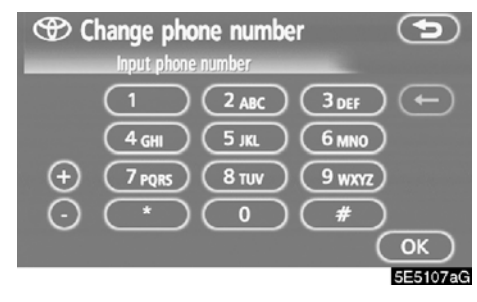

2. Rakamları kullanarak numarayı girin.

## 3. "OK" öğesine dokunun.

Önceki ekran gösterilecektir.

## Hafızalı takvim —

Takvime belli tarihler için notlar girmek mümkündür. Sistem her açıldığında not girdisi konusunda sizi bilgilendirir. (Bkz. sayfa 21.)

Notlar konum bilgisi ile kaydedilmişse, bunlar güzergah yönlendirme için de kullanılabilir.

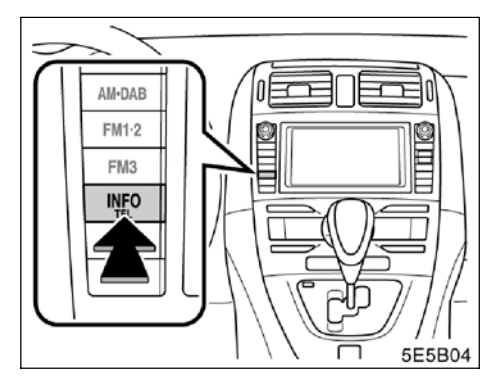

1. "INFO/TEL" (Bilgi/tel) düğmesine basın.

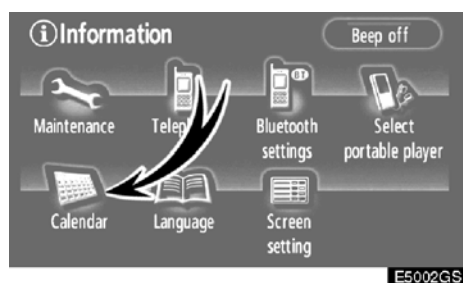

2. "Calendar" (Takvim) öğesine dokunun.

| 🔪 Ca  | alenda | r   |     | D/M/Y | 1/ 6/ | 2005 | (Wed)  |
|-------|--------|-----|-----|-------|-------|------|--------|
|       | Mon    | Tue | Wed | Thu   | Fri   | Sat  | Sun    |
| (t Y) |        | 2   | 3   | 4     | 5     | 6    | 7      |
| (AM)  | 8      | 9   | 10  | 11    | 12    | 13   | 14     |
| 2005  | 15     | 16  | 17  | 18    | [19]  | 20   | 21     |
| 8     | 22     | 23  | 24  | 25    | 26    | 27   | 28     |
| (TM)  | 29     | 30  | 31  |       |       |      |        |
| (FY)  |        |     |     | To    | day   |      | .ist   |
|       |        |     |     |       |       | 6    | E5108G |

Bu ekranda, geçerli tarih sarı renkle vurgulanır.

🚺 ya da 🚺: Ayı değiştirmek için.

😰 ya da 😰 : Yılı değiştirmek için.

**"Today" (Bugün):** Mevcut ayın takvimini görüntülemek için (başka bir ay gösterile-cekse).

**"List" (Liste):** Kayıtlı notların listesini görüntülemek için. (Bkz. "— Not listesi", sayfa 129.)

"Calendar" (Takvim) ekranında bir tarih düğmesine dokunulması "Memo" (Not) ekranını görüntüler.

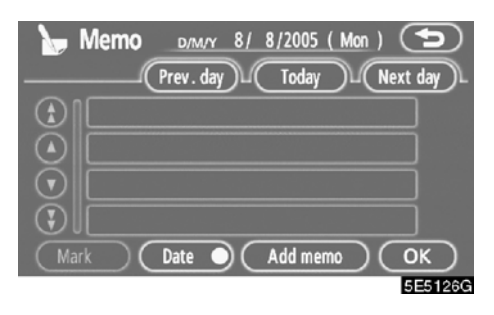

Notlar liste düğmesine dokunularak düzenlenebilir. (Bkz. "— Bir notun düzenlenmesi", sayfa 129.)

"Add memo" (Not ekle): Bir not eklemek için. (Bkz. "— Bir not eklemek", sayfa 128.)

"Mark O" (İşaretle): Tarihin yanında gösterilen işaretin rengini değiştirmek için. İşaret rengini varsayılana getirmek için, "Mark colour" (İşaret rengi) ekranında "Delete" (Sil) seçeneğine dokunun.

**"Date O" (Tarih):** Tarih rengini değiştirmek için. Tarih rengini varsayılana getirmek için, "Date colour" (Tarih rengi) ekranında **"Delete"** (Sil) seçeneğine dokunun.

"Prev. day" (Önceki gün): Önceki günün "Memo" (Not) ekranına gitmek için.

**"Today" (Bugün):** Mevcut günün, "Memo" (Not) ekranına gitmek için.

"Next day" (Sonraki gün): Sonraki günün "Memo" (Not) ekranına gitmek için.

## — Bir not eklemek

Bir not eklenirse, sistem kayıt tarihinde başlatıldığında not girişi hakkında bilgilendirme yapar. (Bkz. sayfa 21.)

1. "INFO/TEL" (Bilgi/tel) düğmesine basın.

2. "Information" (Bilgi) ekranında "Calendar" (Takvim) öğesine dokunun.

3. "Calendar" (Takvim) ekranında bir not eklenmesini istediğiniz tarihe dokunun.

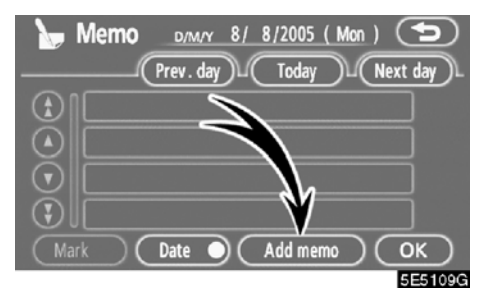

4. "Add memo" (Not ekle) öğesine do− kunun:

Azami 100 not eklenebilir.

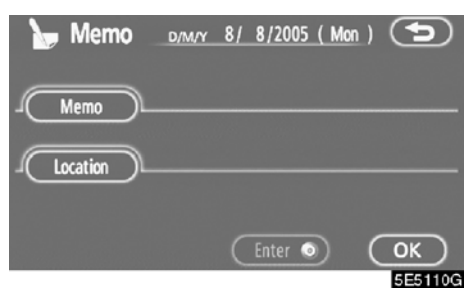

5. "Memo" (Not) öğesine dokunun.

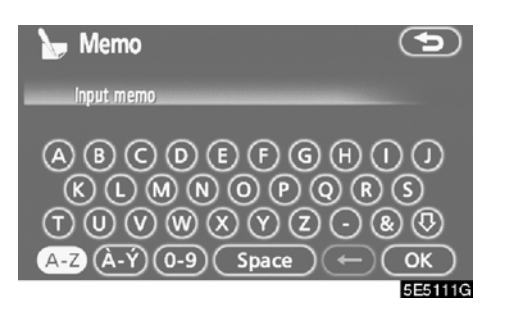

## 6. Tuşları kullanarak metni girin.

Azami 24 harf girilebilir.

Metni girdikten sonra, ekranın sağ altındaki **"OK"** seçeneğine dokunun.

| ► Memo   | d/m/y 8            | / 8/2005 | (Mon) | 5       |
|----------|--------------------|----------|-------|---------|
| Memo     | <u>ay wife's B</u> | RTHDAY   |       |         |
| Location |                    |          |       |         |
| Delete   |                    | Enter 🤇  | ) (   | ОК      |
|          |                    |          |       | 5E5112G |

## 7. Nota bilgi girerken "Location" (Konum) öğesine dokunun.

Varış noktası arama ekranına benzer bir ekran görünür. Bir varış noktası arama ile benzer şekilde arama yapın. (Bkz. "Varış noktasının aranması", sayfa 40.)

## — Bir notun düzenlenmesi

Kayıtlı not düzenlenebilir.

1. "INFO/TEL" (Bilgi/tel) düğmesine basın.

2. "Information" (Bilgi) ekranında "Calendar" (Takvim) öğesine dokunun.

3. "Calendar" (Takvim) ekranında notunu değiştirmek istediğiniz güne dokunun.

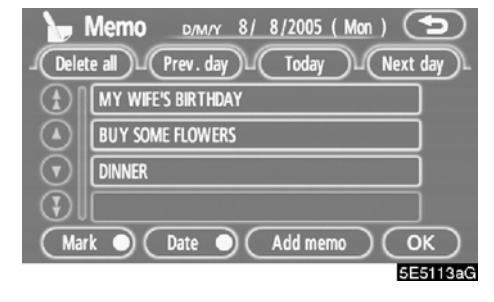

#### 4. Düzenlenecek nota dokunun.

| 🦕 Memo | D/M/Y 8/ 8/20   | 005 (Mon) 🕤 |
|--------|-----------------|-------------|
|        | INNER           |             |
|        | ESTAURANT-LONDO | N           |
| Delete | Enter           | ОК          |

#### 5. Düzenlenecek öğeye dokunun.

"Memo" (Not): Bir notu düzenlemek için. (Bkz. "— Bir not eklemek", sayfa 128.)

"Location" (Konum): Kayıtlı bir konumu değiştirmek için. (Bkz. "— Bir not eklemek", sayfa 128.)

"Enter (Giriş): Kayıtlı konumu bir varış noktası olarak ayarlamak için. (Bkz. "Güzergah yönlendirmesinin başlatılması", sayfa 59.)

"Delete" (Sil): Notu silmek için.

## — Not listesi

Bir koşul belirleyerek bir not listesi görüntülemek mümkündür.

1. "INFO/TEL" (Bilgi/tel) düğmesine basın.

2. "Information" (Bilgi) ekranında "Calendar" (Takvim) öğesine dokunun.

3. "Calendar" (Takvim) ekranında "List" (Liste) öğesine dokunun.

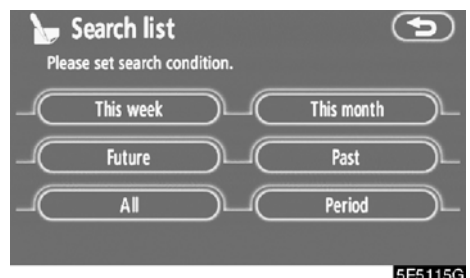

5E5115G

4. Notları listelemek için istenen arama koşuluna dokunun.

"This week" (Bu hafta): Mevcut haftanın notlarını listelemek için.

"This month" (Bu ay): Mevcut ayın notlarını listelemek için.

**"Future" (Gelecek):** Gelecekteki notların listesini görüntülemek için.

"Past" (Geçmiş): Geçmişteki notların listesini görüntülemek için.

"All" (Tümü): Tüm notların listesini görüntülemek için.

"Period" (Aralık): Belirlenen aralıktaki notları listelemek için. (Bkz. sayfa 130.)

| Del     | Memo list          | Ð          |
|---------|--------------------|------------|
|         | CINEMA             | 24/ 7/2005 |
|         | TENNIS             | 5/ 8/2005  |
|         | MY WIFE'S BIRTHDAY | 8/ 8/2005  |
| $\odot$ | BUY SOME FLOWERS   | 8/ 8/2005  |
|         | DINNER             | 8/ 8/2005  |
|         |                    | 5E5116G    |

5. Notu silmek ve/veya düzenlemek için, istenilen not düğmesine dokunun.

"Del. all" (Tümünü sil): Gösterilen tüm notları silmek için.

Bir mesaj görüntülenecektir.

6. Silmek için, "Yes" (Evet) öğesine dokunun. Silmeyi iptal etmek için, "No" (Hayır) öğesine dokunun.

- Belirli bir zaman aralığındaki notları göstermek için
- 1. "Search list" (Arama listesi) ekranında "Period" (Aralık) öğesine dokunun.

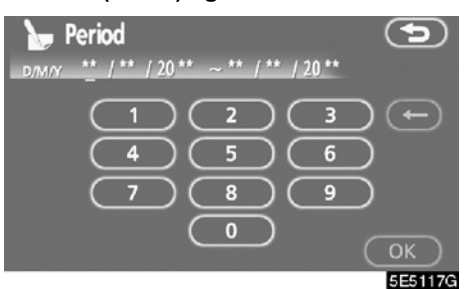

#### 2. Rakamları kullanarak aralığı girin.

01.01.05 ile 31.12.24 arasında bir aralık arama için belirlenebilir.

## 3. Aralığı belirledikten sonra, "OK" öğe− sine dokunun.

"Memo list" (Notlistesi) ekranı görüntülenecektir.

## AURIS\_NAVI\_EE

DİĞER İŞLEVLER

## Eller serbest sistemi (cep telefonu için) —

/ľ

Eller serbest sistemi, ellerinizi direksiyondan ayırmadan sisteme tanıttığınız cep telefonunuzu kullanarak arama yapmanızı veya yanıtlamanızı sağlar.

Bu sistem Bluetooth<sup>®</sup>'u destekler. Bluetooth<sup>®</sup>, cep telefonunuzu bir kablo ile bağlamadan ya da bir yuvaya takmadan arama yapabilmenizi sağlayan kablosuz veri sistemidir.

Cep telefonunuzun Bluetooth<sup>®</sup> desteği yoksa, bu sistem çalışmaz.

## 

Güvenli ve yasal iken bir cep telefonu veya Bluetooth<sup>®</sup> telefonu kullanın.

## NOT

Cep telefonunu aracınızda bırakmayın. İçerideki sıcaklık çok yüksek olabilir ve telefona hasar verebilir.

## BİLGİLENDİRME

- Aşağıdaki koşullarda, sistem çalışmayabilir.
  - Cep telefonu kapalı.
  - Geçerli konum iletişim alanının dışında.
  - Cep telefonu bağlı değil.
  - Cep telefonunun pili zayıf.
- Bluetooth<sup>®</sup> cihazları, aynı anda eller serbest telefon ve Bluetooth<sup>®</sup> ses bağlantıları için kullanılırsa aşağıdakiler meydana gelebilir.
- Bluetooth<sup>®</sup> bağlantısı kesilebilir.
- Taşınabilir ses cihazından gelen seste parazit olabilir.
- Eller serbest ve Bluetooth<sup>®</sup> ses bağlantısı özellikli olan bir cep telefonu kullansanız bile, bazı durumlarda aynı anda bağlantı mümkün olmayabilir.

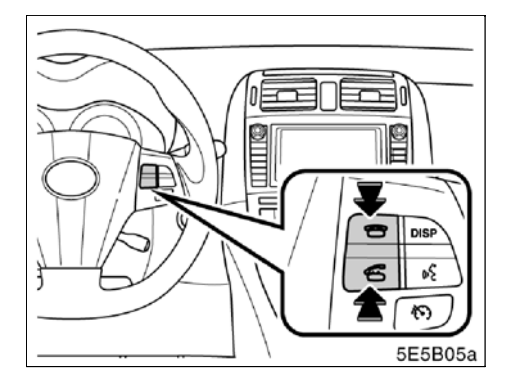

Yukarıdaki telefon düğmesine basarak, direksiyondan elinizi çekmeden bir aramaya yanıt verebilir ya da telefonu kapatabilirsiniz.

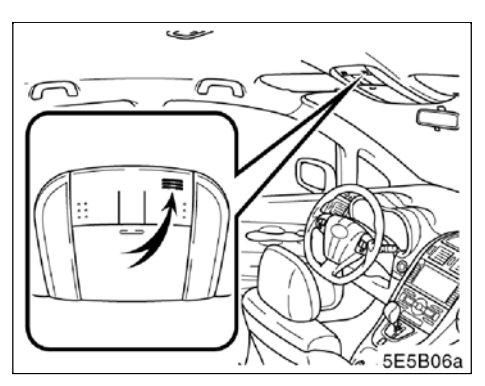

Mikrofon

#### Telefonda konuşurken yukarıdaki mikrofonu kullanabilirsiniz.

Karşı tarafın sesi sürücünün hoparlöründen gelir. Arama yapıldığında ya da konuşma sırasında, Müzik sisteminden ya da navigasyon sisteminin sesli yönlendirmesinden gelen ses kesilecektir.

## BİLGİLENDİRME

- Telefonda karşınızdaki kişiyle sırayla konuşun. Aynı anda konuşursanız ses birbirinize ulaşmayabilir. (Bu arıza değildir.)
- Gelen sesin seviyesini düşük tutun. Aksi taktirde, eko duyulur. Telefonda konuşurken, mikrofona doğru net şekilde konuşun.
- Aşağıdaki koşullarda, sesiniz karşı tarafa ulaşmayabilir.
  - Düzgün olmayan yolda sürerken. (Trafik gürültüsü oluşturur.)
  - Yüksek hızda sürerken.
  - Cam açıkken.
  - Havalandırma kanalları mikrofona doğru açıldığında.
  - Havalandırma fanının gürültüsü yüksek seviyedeyken.
  - Cep telefonu şebekesinde sorun var.

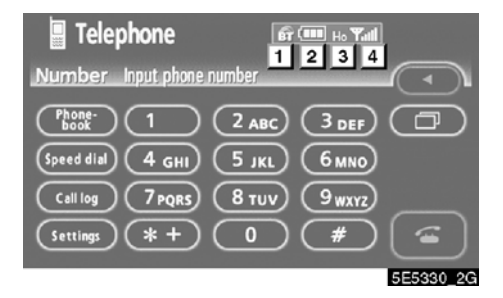

#### Bluetooth<sup>®</sup> bağlantısının durumunu belirtir.

**"Mavi"** Bluetooth<sup>®</sup> ile mükemmel bağlantıyı belirtir.

**"Sarı"** Bluetooth<sup>®</sup> ile kötü bağlantıyı belirtir ve ses kalitesinin bozulmasına yol açar.

Bluetooth<sup>®</sup> bağlantısı yok.

2 Kalan pil şarjını belirtir.

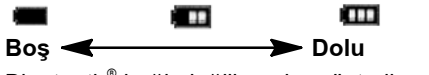

Bluetooth<sup>®</sup> bağlı değilken, bu gösterilmez.

Kalan miktar her zaman cep telefonlarınızdan biri ile alakalı değildir. Bu sistemin bir şarj işlevi yoktur.

#### 3 Bağlı şebeke tipini belirtir.

"Rm", Dolaşım alanında alım sırasında gösterilir.

"Ho", Ev alanında alım sırasında gösterilir.

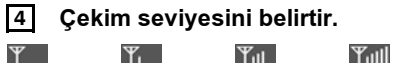

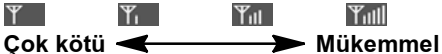

Çekim seviyesi her zaman cep telefonlarınızdan biri ile alakalı değildir.

## BİLGİLENDİRME

- Bu sistem aşağıdaki servisi destekler.
- HFP (Eller Serbest Profili) Sür. 1.0
- OPP (Nesne Gönderme Profili) Sür. 1.1

Cep telefonunuz HFP'yi desteklemiyorsa, Bluetooth<sup>®</sup> telefonu tanıtamaz ve OPP servisini bireysel olarak alamazsınız.

Bluetooth<sup>®</sup> bağlantısı için bir anten ekranda bulunmaktadır. Bluetooth<sup>®</sup> telefonu aşağıdaki koşullar ve yerlerde kullandığınızda Bluetooth<sup>®</sup> bağlantısı gösterimi sarı olabilir ve sistem çalışmayabilir.

- Cep telefonunuz ekranın arkasında saklıdır (koltuğun arkasında ya da torpido bölmesi ve konsol bölmesi içerisinde).
- Cep telefonunuz metal cisimlerle temas ediyor veya üzeri bu tip malzemeyle örtülüdür.

Bluetooth<sup>®</sup> telefonu, "Mavi" gösterimin olduğu bir yere koyun.

# **Bluetooth**°

Bluetooth, Bluetooth SIG, Inc.'ın ticari bir markasıdır.

Aracınızı devrederken:

Eller serbest sistemini kullanırken pek çok kişisel veri kaydedilir. Aracınızı devrederken verilerinizi mutlaka silin. (Bkz. "(c) Kişisel verilerin silinmesi", sayfa 185.)

Verileri sıfırlarsanız, bir daha eski haline dönmeyecektir. Verileri sıfırlarken çok dikkatli olun.

Sistemde aşağıdaki verileri sıfırlayabilirsiniz.

- Telefon rehberi verisi
- Aranan ve arayan numaralar
- Hızlı arama
- Bluetooth<sup>®</sup> telefon verisi
- Güvenlik kodu

## — Bir Bluetooth<sup>®</sup> telefonun tanıtılması

Eller serbest sistemini kullanmak için, telefonunuzu sisteme tanıtmanız gerekir. Bu kayıt işleminden sonra, eller serbest sistemiyle arama yapabilirsiniz.

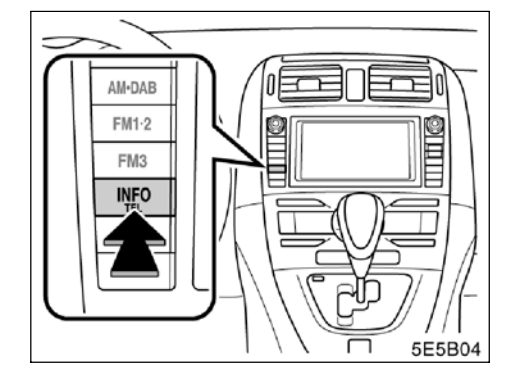

1. "INFO/TEL" (Bilgi/tel) düğmesine basın.

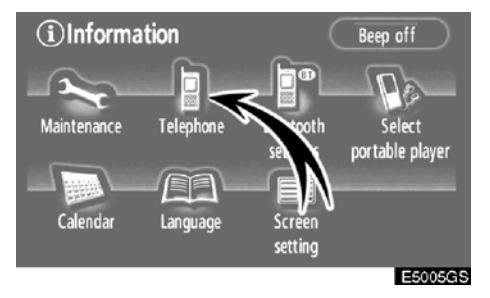

## 2. "Telephone" (Telefon) öğesine dokunun.

Bu ekranı görüntülemek için direksiyon simidindeki a düğmesine de basabilirsiniz.

## AURIS\_NAVI\_EE

| Telephone                    |         |
|------------------------------|---------|
| Number Input phone number    |         |
| Phone-<br>book 1 2 ABC 3 DEF |         |
| Speed dial 4 GHI 5 JKL 6 MNO |         |
|                              |         |
| Settings *+ 0 #              |         |
|                              | 5E5302G |

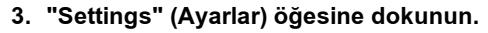

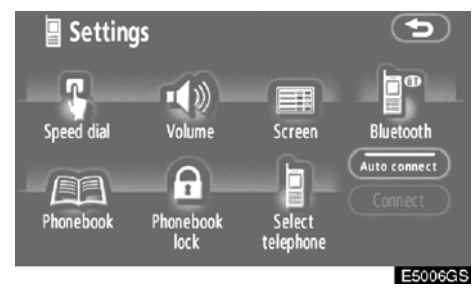

## 4. "Bluetooth\*" öğesine dokunun.

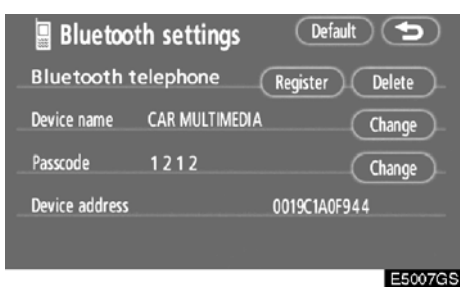

- 5. "Register" (Kaydet) öğesine dokunun.
- Bluetooth, Bluetooth SIG. Inc.'ın tescilli bir ticari markasıdır.

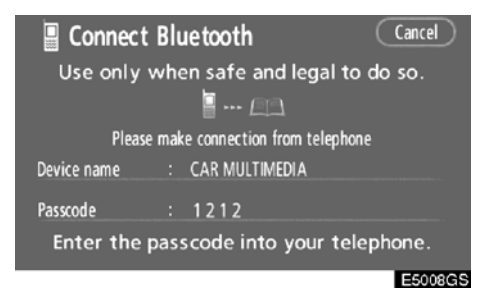

## 6. Bu ekran gösterildiğinde, ekranda gösterilen şifreyi telefona girin.

Telefonun çalışması için, cep telefonunuz ile birlikte gelen kullanıcı el kitabına bakın.

İptal etmek istiyorsanız, **"Cancel"** (İptal) öğesine dokunun.

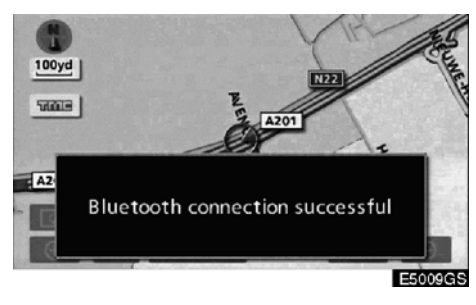

## 7. Bağlantı kurulduğunda, bu ekran gösterilir.

Aynıtelefonukullanacaksanız yenidentanıtmanıza gerek yoktur.

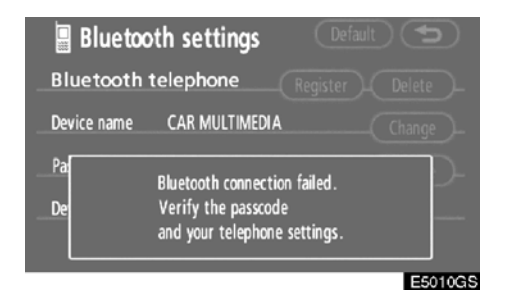

Bu ekran gösterildiğinde, tekrar denemek için ekrandaki yönlendirmeyi takip edin.

## • Bir Bluetooth<sup>®</sup> telefonun bağlanması OTOMATİK OLARAK

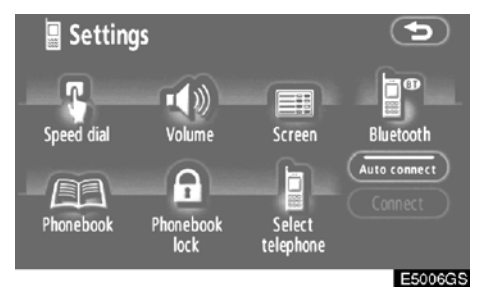

Telefonunuzu kaydettiğinizde, otomatik bağlantı açılacaktır. Daima bu moda ayarlayın ve Bluetooth<sup>®</sup> telefonu bağlantının kurulabileceği bir konumda tutun.

"Auto connect" (Otomatik Bağlan) öğesine her dokunduğunuzda, otm. bağlantı açılacak ya da kapatılacaktır.

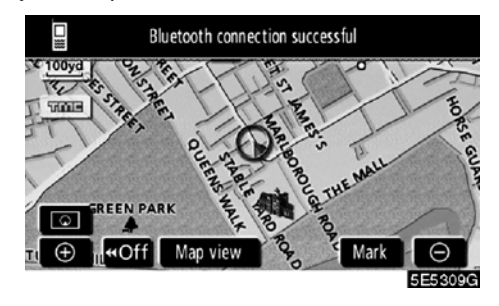

Motor çalıştırma/durdurma düğmesi, ACCESSORY (Aksesuar) ya da IGNITION ON (Kontak açık) modundayken, seçili Bluetooth<sup>®</sup> telefonu otomatik bağlanacak ve bağlantı sonucu gösterilecektir.

Motor çalıştırma/durdurma düğmesi, ACCESSORY (Aksesuar) ya da IGNITION ON (Kontak açık) modundayken Bluetooth<sup>®</sup> telefonu ilk kez bağlandığında bu ekran görünür.

## MANUEL OLARAK

Otomatik bağlantı başarısız olduğunda ya da kapatıldığında, Bluetooth<sup>®</sup>'u manuel olarak bağlamanız gerekir.

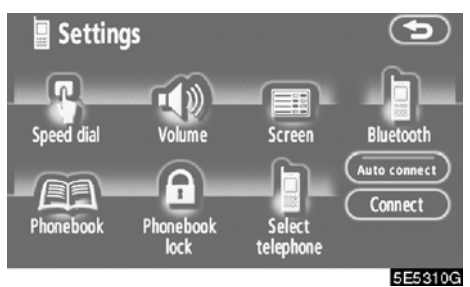

Telefondaki Bluetooth<sup>®</sup> bağlantısını etkin− leştirdikten sonra "Connect" (Bağlan) öğesine dokunun.

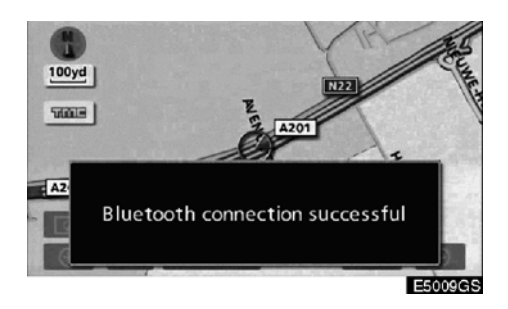

Bağlantı kurulduğunda, bu ekran gösterilir. Artık Bluetooth<sup>®</sup> telefonu kullanabilirsiniz.  Bluetooth<sup>®</sup> telefonun yeniden bağlanması

Motor çalıştırma/durdurma düğmesi, ACCESSORY (Aksesuar) ya da IGNITION ON (Kontak açık) modundayken Bluetooth<sup>®</sup> ağı ile bağlantının zayıf olması sonucunda Bluetooth<sup>®</sup> telefonu bağlantısı koparsa, sistem Bluetooth<sup>®</sup> telefonu otomatik olarak yeniden bağlar. Bu durumda, bağlantı sonucu gösterilmez.

Bluetooth<sup>®</sup> bağlantısının cep telefonunuzu kapatmanız nedeniyle kesilmesi durumunda bu ortaya çıkmaz. Aşağıdaki yöntemlerle yeniden bağlayın.

- Bluetooth<sup>®</sup> telefonu yeniden seçin.
- Bluetooth<sup>®</sup> telefonu tanıtın.

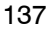

## — Bluetooth<sup>®</sup> telefonda arama yapılması

Bluetooth<sup>®</sup> telefonu girdikten sonra, eller serbest sistemi ile arama yapabilirsiniz. Aşağıda açıklanan 7 yöntemi kullanarak arama yapabilirsiniz.

Numara çevirerek

Telefon numarasını girerek arama yapabilirsiniz.

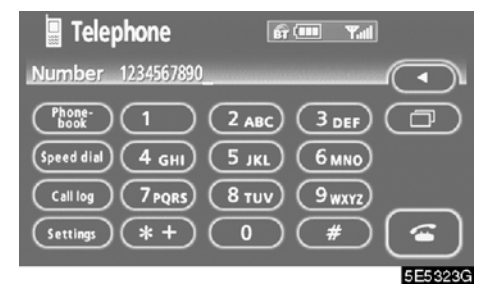

Telefon numarasını girmek için istenen tuşa dokunun.

◀ tuşuna her dokunduğunuzda, girilen bir hane silinir.

seçeneğine dokunduğunuzda, son aradığınız numara girilir.

öğesine dokunun ya da direksiyon üzerindeki 🕝 düğmesine basın. • Telefon rehberi ile

Cep telefonunuzdan aktarılan telefon rehberi verisi ile arama yapabilirsiniz. Sistemde bir adet telefon rehberi vardır. Azami 1000 numara kaydedebilirsiniz.

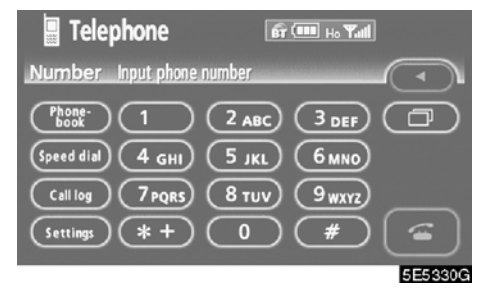

1. "Phonebook" (Telefon rehberi) ekranını görüntülemek için "Phonebook" öğesine dokunun.

| 📱 Pl     | hone | ebook       | <b>fi (111</b> | yal 🕤               |
|----------|------|-------------|----------------|---------------------|
| Gro      | up   | $\square$   | Register       | Delete all          |
|          | A    | A ,Mcnish   |                | ABC PQRS            |
|          | E    | E,Carpenter |                | DEF (TUV)           |
|          | 1    | J,Trulli    |                | GHI) (WXYZ)         |
| $\odot$  | м    | M,Salo      |                | <b>J (KL)</b> (0-9) |
| <b>(</b> | 0    | O,Panis     |                | ] <b>(MNO</b> (A-Ý) |
|          |      |             |                | 5E5325G             |

2. Listeden istenen numarayı seçin.

| 📱 Contact data | <b>67 (</b> 111 | Yal | •       |
|----------------|-----------------|-----|---------|
| 🛔 A ,Mcnish    |                 |     |         |
| a 1234567890   |                 |     |         |
| # 9876543210   |                 |     |         |
| Edit Delete    |                 |     | ۵       |
|                |                 |     | 5E53260 |

öğesine dokunun ya da direksiyon üzerindeki düğmesine basın.

## • Çevrilen numaralar ile

Aranan numara ile arama yapabilirsiniz. Sistem 5 adede kadar aranan numarayı kaydedebilir. 5'ten fazlaysa, en eski numara silinir.

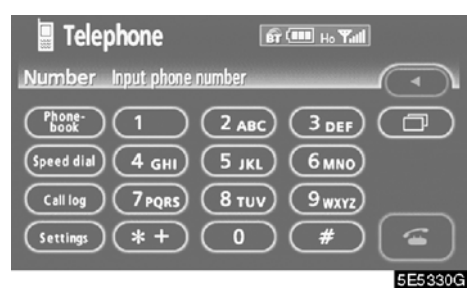

1. "Dialled numbers" (Aranan numaralar) ekranını görüntülemek için "Call log" (Arama günlüğü) öğesine dokunun.

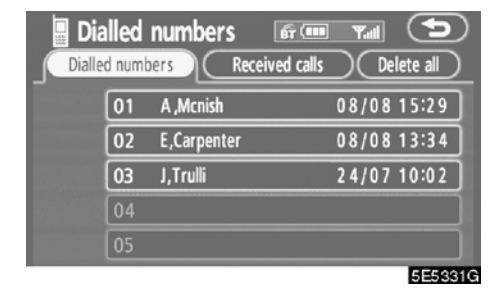

- Telefon rehberi ile arama yaparken, ad (kayıtlı ise) gösterilir.
- Aynı numarayı sürekli aradığınızda, sadece en yeni numara kaydedilir.
- 2. Listeden istenen numarayı seçin.

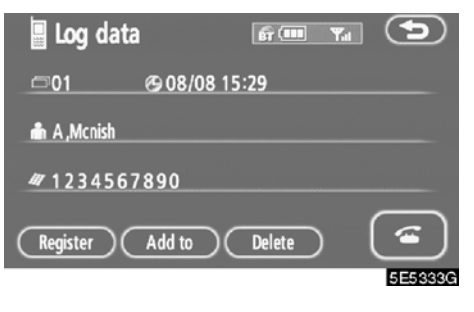

öğesine dokunun ya da direksiyondaki
düğmesine basın.

#### • Gelen aramalar ile

Gelen aramalar ile arama yapabilirsiniz. Arandığınızda, sistem 5 adede kadar numara kaydedebilir. 5'ten fazlaysa, en eski numara silinir.

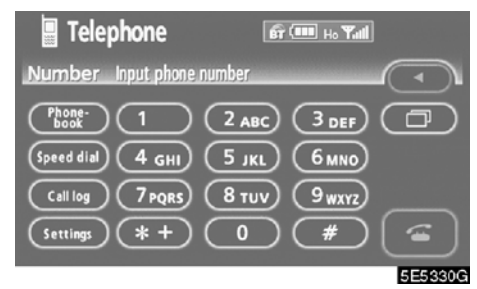

1. "Dialled numbers" (Aranan numaralar) ekranını görüntülemek için "Call log" (Arama günlüğü) öğesine dokunun.

| Dia | lled i<br>d numb | numbers<br>ers | Received calls | ¶all<br>)(De | (S)     |
|-----|------------------|----------------|----------------|--------------|---------|
| _   | 01               | A ,Mcnish      |                | 08/08        | 15:29   |
|     | 02               | E,Carpente     | r              | 08/08        | 13:34   |
|     | 03               | J,Trulli       |                | 24/07        | 10:02   |
|     | 04               |                |                |              |         |
|     | 05               |                |                |              |         |
|     |                  |                |                |              | 5E5331G |

2. "Received numbers" (Gelen arama numaraları) ekranını görüntülemek için "Received calls" (Gelen aramalar) öğesine dokunun.

| 🖪 Ree  | ceive  | d calls   | <b>BT</b> (IIII | <b>Y</b> ad | 9        |
|--------|--------|-----------|-----------------|-------------|----------|
| Dialle | d numt | bers (    | Received calls  | De          | lete all |
|        | 01     | M,Salo    |                 | 08/08       | 14:24    |
|        | 02 🖈   | . O,Panis |                 | 24/07       | 10:17    |
|        | 03     |           |                 |             |          |
|        | 04     |           |                 |             |          |
|        | 05     |           |                 |             |          |
|        |        |           |                 |             | EEE 2220 |

- Telefon rehberinde kayıtlı bir numara sizi aradığında, ad ve numara gösterilir.
- Yanıtlamadığınız aramalar da sisteme kaydedilir ve numaranın solunda "Abs." gösterilir.
- Hizmet numaraları gibi belirsiz telefon numaraları sisteme kaydedilmez.
- 3. Listeden istenen numarayı seçin.

| 📕 Log data  |                   | <b>f</b> î 💷 | Yal | 9       |
|-------------|-------------------|--------------|-----|---------|
| ⊡01         | <b>@ 08/08 15</b> | :29          |     |         |
| 💼 A ,Mcnish |                   |              |     |         |
| # 123456    | 7890              |              |     |         |
| Register    | Add to            | Delete       | ) ( | ۵       |
|             |                   |              |     | 5E5333G |

öğesine dokunun ya da direksiyondaki
düğmesine basın.

 Sahip olduğunuz cep telefonuna bağlı olarak uluslararası bir görüşme yapılamayabilir.

#### • Hızlı arama ile

Bir telefon rehberi, aranan numaralar ya da gelen aramalar arasından seçtiğiniz bir kayıtlı telefon numarası ile arama yapabilirsiniz. (Hızlı aramayı kaydetmek için, bkz. "(a) Hızlı aramanın kaydedilmesi", sayfa 148.)

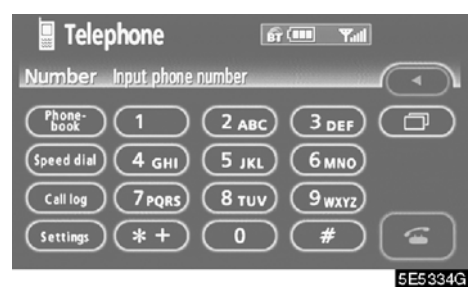

1. "Speed dial" (Hızlı arama) ekranını görüntülemek için "Speed dial" öğesine dokunun.

| Speed dial                   | ed dial 2 Speed dial 3         |
|------------------------------|--------------------------------|
| 01 A ,Mcnish<br>📾 1234567890 | 02 E,Carpenter<br>₮ 9876543210 |
| 03 J,Trulli<br># 9876543210  | O4 Empty                       |
| O5 Empty                     | ☐ M,Salo<br>₩ 1234567890       |
|                              | 5553350                        |

2. Aramak istediğiniz numaraya dokunun.

"Speed dial 2" (Hızlı arama 2) ya da "Speed dial 3" (Hızlı arama 3) seçeneğine dokunarak sayfayı değiştirebilirsiniz.

#### • Ses tanıma ile

Bir komut vererek arama yapabilirsiniz. (Ses tanımanın çalışması ve komutları için, bkz. "YARDIM EKRANI", sayfa 143.)

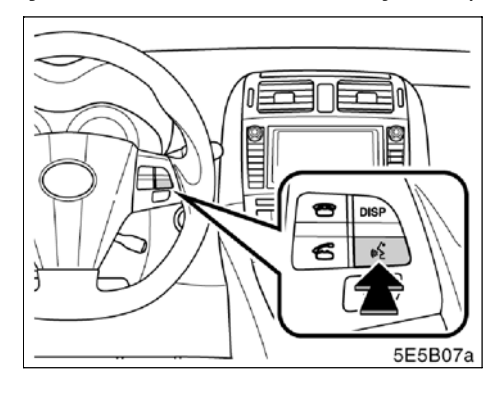

1. Konuşma düğmesine basın.

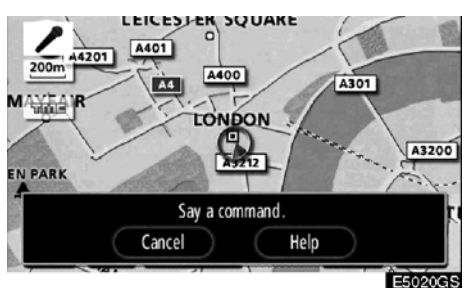

2. Bir komut söyleyin.

#### **İSME GÖRE ARAMA**

Telefon rehberinde kayıtlı bir sesli arama komutunu kullanarak arama yapabilirsi– niz. Ses tanımayı ayarlamak için, bkz. "● Ses tanıma sisteminin ayarlanması", sayfa 160.

Örnek: Charlize'i ara.

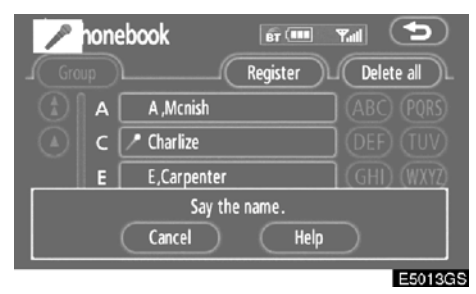

Siz: Konuşma düğmesine basın.

Sistem: "Please say the name after the beep." (Sinyal sesinin ardından ismi söyleyin)

Siz: "Charlize."

- Sistem: "Charlize selected, when ready, please briefly push the talk switch." (Charlize seçili, hazır olduğunuzda konuşma düğmesine kısa süre basın)
- Siz: Konuşma düğmesine basın.
- Sistem: "Please say "Dial" after the beep." (Sinyal sesinin ardından "Ara" deyin.)
- You: "Dial." (Ara)
- Sistem: "Dialing this name." (Bu ad aranıyor)

Şimdi Charlize'i arayabilirsiniz.
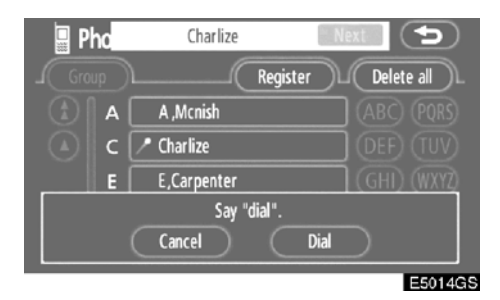

Aranan bir ad için birden fazla giriş bulunduğunda "Next" (Sonraki) gösterilir.

İlk aranan dahil olmak üzere yanında 6 adede kadar kayıt gösterilebilir.

Kaydı sonraki ile değiştirmek için aşağıdakileri yapın.

- "Next" (İleri) öğesine dokunun.
- "Next Candidate" (Sonraki aday) diyebilmek için konuşma düğmesine basın.

#### Ses tanıma olmadan arama

Kayıt numarası gösterildikten sonra, telefon düğmesi ya da "Dial" (Ara) öğesine dokunarak da arama yapabilirsiniz.

#### Ses tanıma sisteminin iptal edilmesi

Aşağıdakileri yaptığınızda ses tanıma iptal olacaktır.

- Konuşma düğmesine basmayı sürdürün.
- Direksiyondaki a düğmesine basın.
- "Cancel" (İptal) öğesine dokunun. (Komutu tanımanın haricinde.)
- "Cancel" (İptal) deyin.

#### YARDIM EKRANI

Sistemin, ses tanıma yardım ekranını gösteren bir işlevi vardır. Komut listesini ve ilgili kullanım kılavuzunu görebilirsiniz.

#### Komut listesi

1. "Operating guide" (Kullanım kılavuzu) ekranı gösterilirse, ekranın üst kısmındaki "Command list" (Komut listesi) öğesine dokunun.

| Command list                   | Operating guid | e OK    |
|--------------------------------|----------------|---------|
| () <dial></dial>               |                |         |
| Dial by Name<br>Cancel<br>Help |                |         |
|                                |                | Tel     |
| (Ŧ)                            |                |         |
|                                |                | E5021GS |

2. (c) ya da (c) öğesine dokunarak komut listesi içinde dolaşabilirsiniz. Kontrolün ardından "OK" öğesine dokunun.

#### Kullanma kılavuzu

1. "Command list" (Komut listesi) ekranı gösterilirse, ekranın üst kısmındaki "Operating guide" (Kullanım kılavuzu) öğesine dokunun.

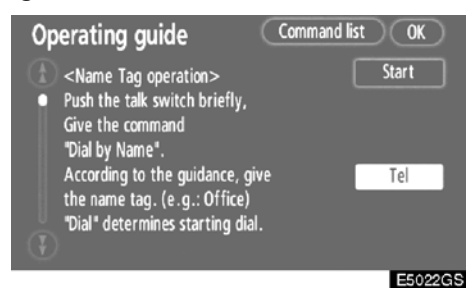

2. "Operating guide" (Kullanım kılavuzu) ekranının sağındaki düğmelere dokunarak istediğiniz kategoriyi seçin.

3. (F) ya da (F) öğesine dokunarak kullanım kılavuzu listesi içinde dolaşabilirsiniz.

Kontrolün ardından "OK" öğesine dokunun.

#### • POI araması ile

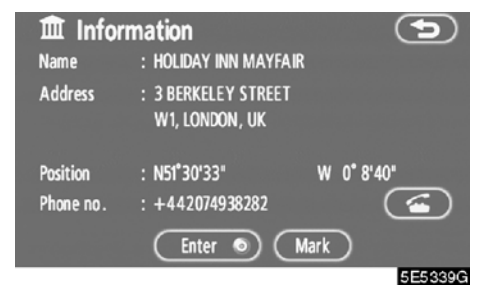

Navigasyon sisteminin ekranında gösterildiğinde ağ öğesine dokunarak arama yapabilirsiniz. (Ayrıntılar için bkz. sayfa 29.)

# — Bluetooth<sup>®</sup> telefonda yanıt verilmesi

| 📱 Ring 🛛 🖬 💷 🖿 | <b>7</b> |
|----------------|----------|
| Incoming call  | - (-     |
|                | -        |
| 1234567890     |          |
|                | (a)      |
|                | 5E5341G  |

Arandığınızda, bu ekran ses ile birlikte gösterilir. Telefonda konuşmak için m öğesine dokunun ya da 🥱 düğmesine basın.

Telefonu kapatmak için:

öğesine dokunun ya da direksiyon−

daki 💿 düğmesine tekrar basın.

Gelen aramayı reddetmek için: öğesine dokunun ve basılı tutun.

Gelen aramanın ses seviyesini ayarlamak

için: "—" ya da **"+"** öğesine dokunun veya direksiyondaki ses düğmesini kullanın.

Uluslararası görüşme sırasında, karşı tarafın adı sahip olduğunuz cep telefonuna bağlı olarak düzgün şekilde gösterilmeyebilir.

# — Bluetooth<sup>®</sup> telefonda konuşma

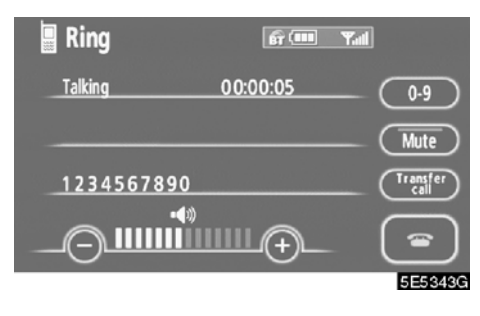

Telefonda konuşurken bu ekran gösterilir. Ekranda aşağıdaki işlemi yapabilirsiniz.

Karşı tarafın ses seviyesini ayarlamak için: "–" ya da "+" öğesine dokunun veya direksiyondaki ses düğmesini kullanın.

Telefonu kapatmak için:

ci öğesine dokunun ya da direksiyondaki ci düğmesine basın.

Sesi kapatmak için:

"Mute" (Sessiz) öğesine dokunun.

Bir numara çevirmek için: **"0-9"** rakamlarına dokunun.

Aramayı aktarmak için

"Transfer call" (Çağrı aktarma) öğesine dokunun.

Cep telefonu aramasından Eller serbest aramaya geçiş yaptığınızda, Eller serbest ekranı gösterilecek ve bunu ekranda kullanabileceksiniz.

Aktarım metodu ve davranışı sahip olduğunuz cep telefonuna bağlı olarak değişir.

Telefonun çalışması için, cep telefonunuz ile birlikte gelen kullanıcı el kitabına bakın.

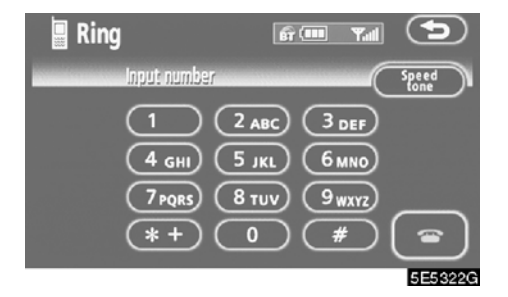

Numarayı girmek için istenilen rakama dokunun.

Telefonu kapatmak için:

öğesine dokunun ya da direksiyondaki o düğmesine basın.

|          | fi ta ta ta ta ta ta ta ta ta ta ta ta ta |
|----------|-------------------------------------------|
| w123p456 |                                           |
| 1        | 2 ABC 3 DEF Send                          |
| 4 дні    | 5 JKL 6 MNO Exit                          |
| 7 PQRS   | 8 TUV 9 WXYZ                              |
| *+       |                                           |
|          | 5E5483G                                   |

Telefon rehberinde kesintisiz bir ton sinyali kayıtlı ise bu ekran görünür. (Kayıtlı değilse, "Send" (Gönder) ve "Exit" (Çıkış) gösterilmez.)

Ekranda gösterilen numarayı onaylayın ve "Send" (Gönder) öğesine dokunun. İşaretli simgenin öncesindeki numara gönderilecektir.

**"Exit"** (Çıkış) öğesine dokunursanız bu işlev tamamlanacak ve normal sesli ekran görünecektir.

Telefonu kapatmak için:

🔤 öğesine dokunun ya da direksiyon–

daki 💿 düğmesine basın.

Kesintisiz ton sinyali işaretli simge (p ya da w) ve telefon numarasını takip eden numaradır. (ör.: 056133w0123p#1\*)

Örneğin bir telesekreteri ya da bankadaki bir telefon hizmetini kullanmak istediğinizde bu işlemi yapabilirsiniz. Telefon numarası ile kod numarasını telefon rehberine kaydedebilirsiniz.

• Hızlı ton ile bir tonun gönderilmesi

Hızlı ton ile bir tonu gönderebilirsiniz. (Hızlı tonu kaydetmek için, bkz. "(b) Hızlı tonun kaydedilmesi", sayfa 150.)

| 📱 Ring |            | ព            | 🚥 🖬               |          |
|--------|------------|--------------|-------------------|----------|
| ı.     | iput numbe | ſ            | (                 | Speed    |
| (      | 1          | 2 ABC        | 3 DEF             |          |
| (      | 4 дні      | <b>5</b> јкі | 6 MNO             |          |
| (      | 7 pqrs     | <u>8 тих</u> | 9 <sub>WXYZ</sub> | $\frown$ |
| (      | *+)        |              | (#)               |          |
|        |            |              |                   | 5E5466G  |

1. "Speed tone" (Hızlı ton) öğesine dokunun.

| Ring                   | f III Yal 🕤             |
|------------------------|-------------------------|
| 01 Allan<br>1234567890 | 02 Oliver<br>9876543210 |
| O3 Empty               | 04 Empty                |
| O5 Empty               | O6 Empty                |
|                        | 5554670                 |

2. Bir ton göndermek için istenilen düğmeye dokunun.

# — Bluetooth<sup>®</sup> telefon ayarlarının değiştirilmesi

| 📕 Telep        | hone           | <b>f</b> r | ···· Y.d |         |
|----------------|----------------|------------|----------|---------|
| Number         | input phone nu | mber       |          |         |
| Phone-<br>book | (1)            | 2 ABC      | 3 DEF    |         |
| Speed dial     | 4 дні) (       | 5 јкі      | 6 MNO    |         |
| Call log       | 7 PQRS         | 8 тих)     | 9 wxyz   |         |
| Settings       | *+)(           | 0          | #        |         |
|                |                |            |          | 5E5347G |

"Settings" (Ayarlar) ekranını görüntüle− mek için "Settings" öğesine dokunun.

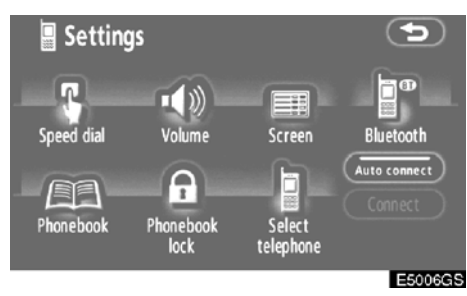

Telefonun ayarlarını değiştirebilirsiniz.

#### (a) Hızlı aramanın kaydedilmesi

Telefon rehberi, aranan numaralar ya da gelen aramalar arasından istediğiniz telefon numarasını kaydedebilirsiniz. 17 adede kadar hızlı arama numarası kaydı yapılabilir.

6. kayıt tekrar arama için hızlı aramadır.

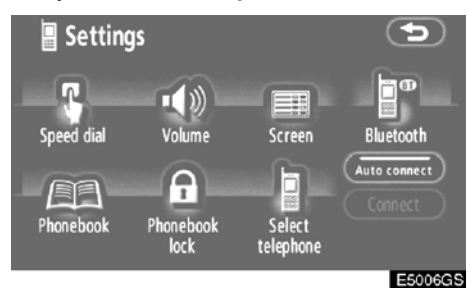

1. "Speed dial settings" (Hızlı arama ayarları) ekranını görüntülemek için "Speed dial" (Hızlı Arama) öğesine dokunun.

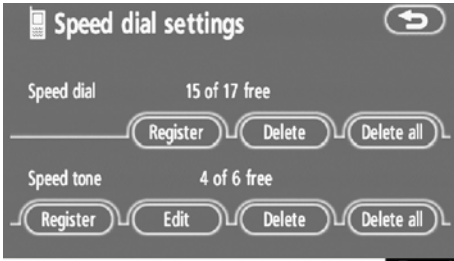

5E5351G

2. "Speed dial" (Hızlı arama) seçeneğin– deki "Register" (Kaydet) öğesine doku– nun.

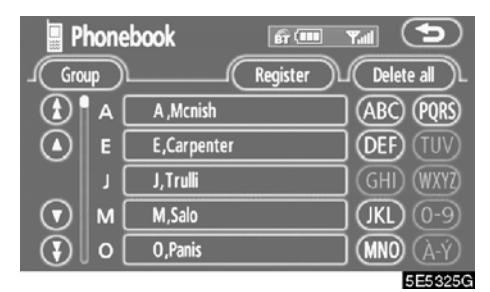

Kaydetmek istediğiniz veriyi seçin.
 148

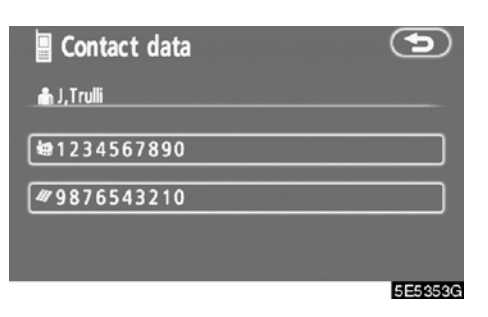

4. İstenen telefon numarasına dokunun.

| Select position            | dial 2 Speed dial 3            |
|----------------------------|--------------------------------|
| 01 A ,Mcnish<br>1234567890 | 02 E,Carpenter<br>7 9876543210 |
| 03 Empty                   | O4 Empty                       |
| 05 Empty                   | □ M,Salo<br>1234567890         |
|                            | EEE 2E 4C                      |

# 5. Üzerine kaydetmek istediğiniz ekran simgesine dokunun.

En son aranan numara 6. öğeye kaydedilir (hızlı tekrar arama).

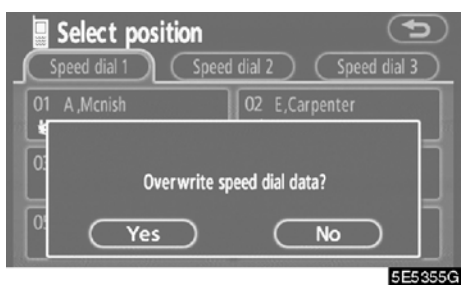

Daha önce kaydettiğiniz bir ekran simgesini seçerseniz bu ekran gösterilir.

6. Üzerine yazmak istiyorsanız, "Yes" (Evet) öğesine dokunun.

## • Hızlı aramaların tek tek silinmesi

"01" - "17" arası hızlı aramaları ayrı ayrı silebilirsiniz.

Bunları tek seferde silerseniz, 17 numaranın tamamı silinecektir.

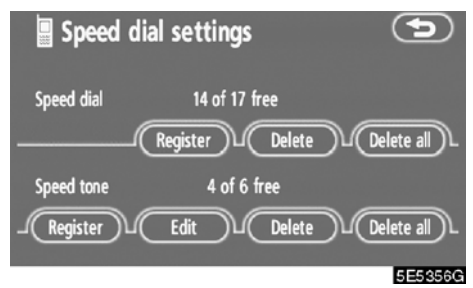

1. "Speed dial" (Hızlı arama) seçeneğindeki "Delete" (Sil) öğesine dokunun.

| Delete contact da            | ata 🕤                          |
|------------------------------|--------------------------------|
| 01 A ,Mcnish<br>1234567890   | 02 E,Carpenter<br>7 9876543210 |
| 03 J,Trulli<br>47 9876543210 | 04 Empty                       |
| O5 Empty                     | C M,Salo<br>1234567890         |
|                              |                                |

5E5357G

2. Silmek istediğiniz ekran simgesine dokunun.

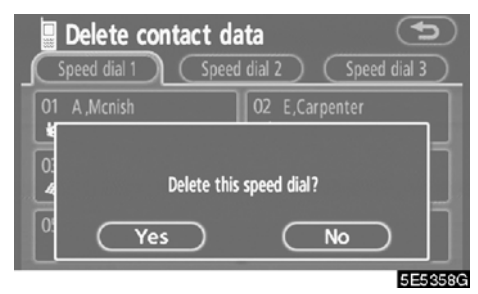

3. "Yes" (Evet) öğesine dokunun.

Tüm hızlı aramaların silinmesi

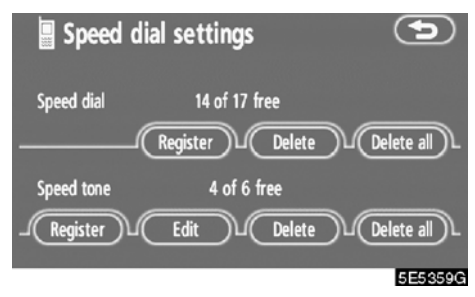

1. "Speed dial" (Hızlı arama) seçeneğindeki "Delete all" (Tümünü sil) öğesine dokunun.

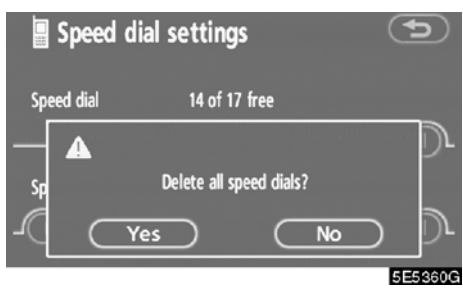

2. "Yes" (Evet) öğesine dokunun.

#### (b) Hızlı tonun kaydedilmesi

İstenilen tonun numarasını kaydedebilirsiniz. 6 adede kadar hızlı ton numarası kaydı yapılabilir.

| Speed dia  | al settings   | 5          |
|------------|---------------|------------|
| Speed dial | 14 of 17 free |            |
| Speed tone | A of 6 free   |            |
|            | Edit Delete   | Delete all |
|            |               | 5E5468G    |

1. "Speed tone" (Hızlı ton) seçeneğindeki "Register" (Kaydet) öğesine dokunun.

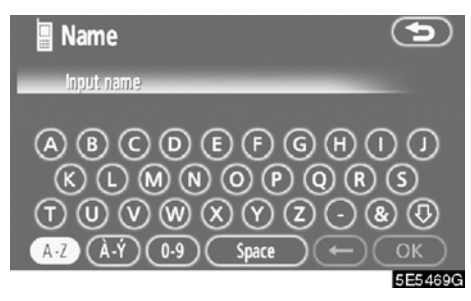

2. Adı girmek için yazılımın tuş takımını kullanın.

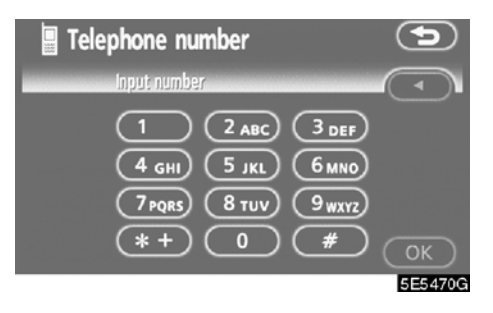

3. Numarayı girin ve "OK" öğesine dokunun.

| Select position       | 1234567890            |
|-----------------------|-----------------------|
| 1 Allan<br>1234567890 | 2 Oliver<br>987654321 |
| 3 Empty               | 4 Empty               |
| 5 Empty               | 6 Empty               |
|                       | 5E5471G               |

# 4. Üzerine kaydetmek istediğiniz ekran simgesine dokunun.

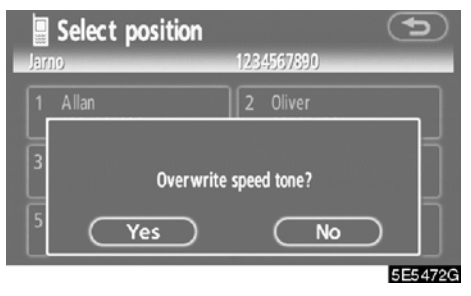

Daha önce kaydettiğiniz bir ekran simgesini seçerseniz bu ekran gösterilir. 5. Üzerine yazmak istiyorsanız, "Yes" (Evet) öğesine dokunun.

# • Hızlı tonun düzenlenmesi Hızlı tonu düzenleyebilirsiniz.

| Speed dia  | al settings     | Ð          |
|------------|-----------------|------------|
| Speed dial | 14 of 17 free   |            |
| (          | Register Delete | Delete all |
| Speed tone | 3 of 6 free     |            |
| Register(  | Edit Delete     | Delete all |
|            |                 | 5E5473G    |

1. "Speed tone" (Hızlı ton) seçeneğin− deki "Edit" (Düzenle) öğesine dokunun.

| Pl | Manage speed tone Please select a ringtone |   |                     | <b>(</b> |
|----|--------------------------------------------|---|---------------------|----------|
| 1  | Allan<br>1234567890                        | 2 | Oliver<br>987654321 |          |
| 3  | Jarno<br>1234567890                        |   |                     |          |
|    |                                            | 6 |                     |          |
|    |                                            |   |                     | 5554740  |

2. Düzenlemek istediğiniz ekran simgesine dokunun.

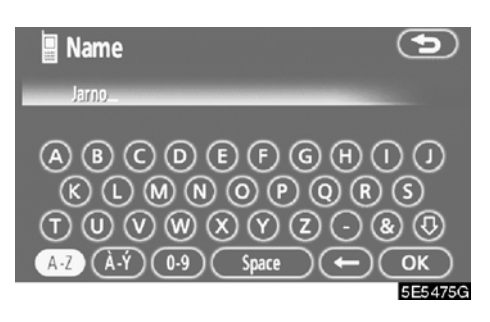

3. Adı girmek için yazılımın tuş takımını kullanın.

| 📱 Telephone number      | •       |
|-------------------------|---------|
| 1234567890_             |         |
| 1 2 ABC 3 DEF           |         |
| (4 GHI) (5 JKL) (6 MNO) |         |
|                         |         |
| *+ 0 #                  | ОК      |
|                         | 5E5476G |

4. Numarayı girin ve "OK" öğesine dokunun.

#### • Hızlı tonların tek tek silinmesi

**"1" ila "6" arası hızlı tonu silebilirsiniz.** Bunları tek seferde silerseniz, 6 numaranın tamamı silinecektir.

| Speed di   | al settings       | 9               |
|------------|-------------------|-----------------|
| Speed dial | 14 of 17 free     |                 |
| (          | Register 🔟 Delete | )L(Delete all)L |
| Speed tone | 3 of 6 free       |                 |
|            | Edit Delete       | L Delete all L  |
|            |                   | 5E5478G         |

# 1. "Speed tone" (Hızlı ton) seçeneğin− deki "Delete" (Sil) öğesine dokunun.

| Ple | Manage speed tor<br>ease select a ringto | 1e<br>me |                                                                                                    | 9                  |
|-----|------------------------------------------|----------|----------------------------------------------------------------------------------------------------|--------------------|
| 1   | Allan<br>1234567890                      | 2        | Oliver<br>987654321                                                                                              |                    |
| 3   | Jarno<br>1234567890                      |          |                                                                                                    |                    |
| 5   |                                          | 6        |                                                                                                    |                    |
|     |                                          |          | And the second second second second second second second second second second second second second second second | THE OWNER WATER OF |

5E5479G

2. Silmek istediğiniz ekran simgesine dokunun.

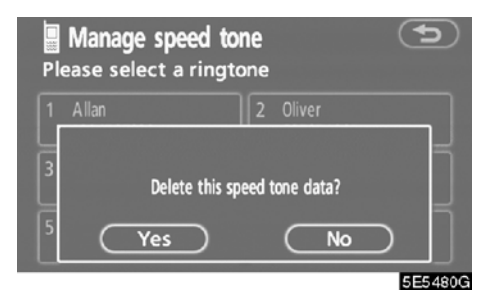

3. "Yes" (Evet) öğesine dokunun.

#### Tüm hızlı tonların silinmesi

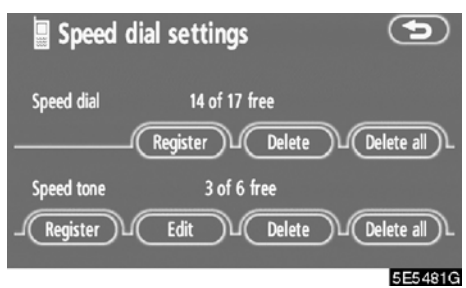

1. "Speed tone" (Hızlı ton) seçeneğin– deki "Delete all" (Tümünü sil) öğesine dokunun.

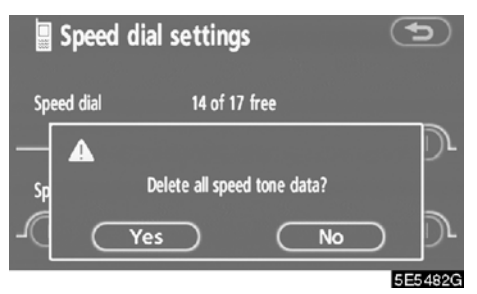

2. "Yes" (Evet) öğesine dokunun.

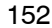

#### (c) Ses seviyesinin ayarlanması

| Setting    | gs                |                     | Þ                       |
|------------|-------------------|---------------------|-------------------------|
| Speed dial | Volume            | Screen              | Bluetooth               |
| Phonebook  | Phonebook<br>lock | Select<br>telephone | Auto connect<br>Connect |

E5006GS

1. "Volume setting" (Ses seviyesi ayarı) ekranını görüntülemek için "Volume" (Ses seviyesi) seçeneğine dokunun.

| 📱 Volume settings       | Default 🕤 |
|-------------------------|-----------|
|                         |           |
|                         | , IIII () |
| Ŭ                       | Ŭ         |
| Adaptive volume control |           |
|                         | ОК        |
|                         | 5E5362G   |

2. "Voice volume" (Konuşma ses seviyesi) ya da "Ring volume" (Zil sesi seviyesi) ayarı için "-" ya da "+" seçeneğine dokunun.

"Voice volume" (Konuşma ses seviyesi) ..... Karşı tarafın ses seviyesinin ayarlanması. "Ring volume"

(Zil sesi seviyesi) . Zil

Zil sesi seviyesinin ayarlanması.  Yüksek hız için otomatik ses seviyesi ayarları

Hız 80 km/s'in üzerindeyse ses seviyesini bir adım yukarı artırabilirsiniz. (70 km/s'in altındayken, önceki ses seviyesine dönülür.)

"Adaptive volume control" (Uyarlamalı ses kontrolü)'ne her dokunduğunuzda bunu açıp kapatabilirsiniz.

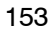

# • Ayarların sıfırlanması Ayarları sıfırlayabilirsiniz.

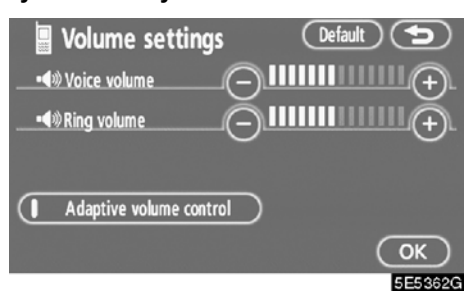

#### "Default" (Varsayılan) öğesine dokunun.

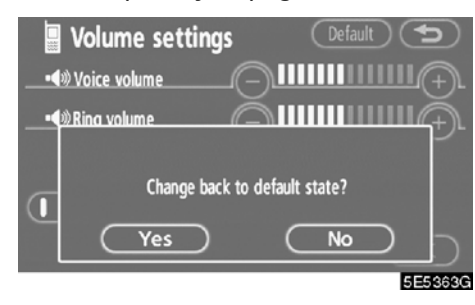

"Yes" (Evet) öğesine dokunun.

#### (d) Ekranın ayarlanması

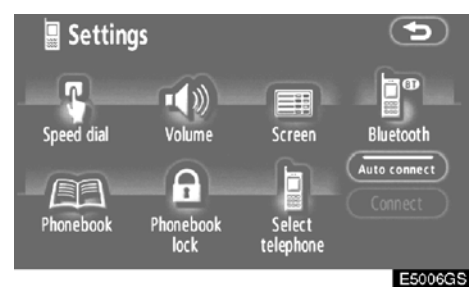

1. "Screen settings" (Ekran ayarları) ekranını görüntülemek için "Screen" (Ekran) seçeneğine dokunun.

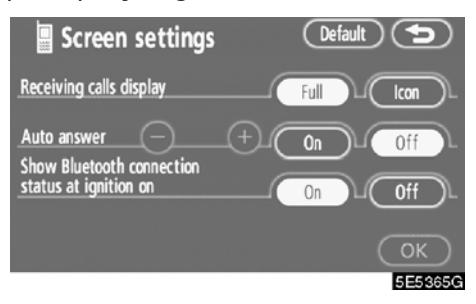

2. Ekranda ayrıntılı ayarlar yapın ve "OK" öğesine dokunun.

#### Gelen arama gösterimi

Gelen arama gösterimi metodunu seçebilirsiniz.

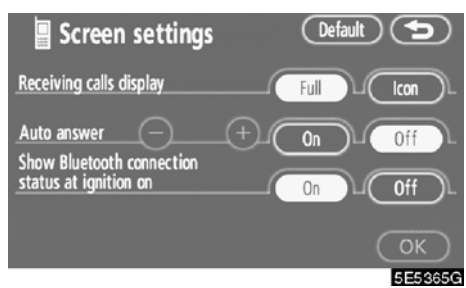

# "Full" (Tam) ya da "Icon" (İkon) öğesine dokunun.

"Full" (Tam) modu ... Arandığınızda, Eller serbest ekranı gösterilir ve bunu ekranda kullanabilirsiniz.

"Icon" (İkon) modu . . Ekranın üst tarafında mesaj gösterilir. Sa– dece direksiyon üze– rindeki düğmeleri kul– lanabilirsiniz.

#### • Otomatik yanıt

Arandığınızda, ekran otomatik olarak konuşma ekranına döner ve öngörülen sürenin ardından telefonda konuşmaya (düğmeye dokunmadan) başlayabilirsiniz.

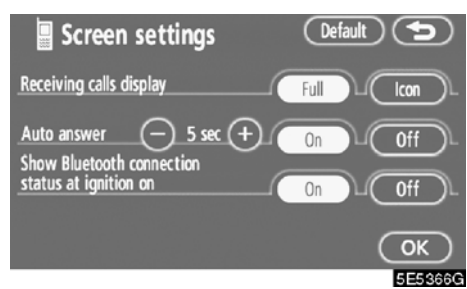

1-60 saniye arasında otomatik cevabın bekleme süresini ayarlamak için "Auto answer" (Otm. cevap) seçeneğinde "On" (Açık) öğesine ve "-" ya da "+" tuşuna dokunun.

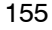

 Başlangıçta Bluetooth<sup>®</sup> bağlantı durumu

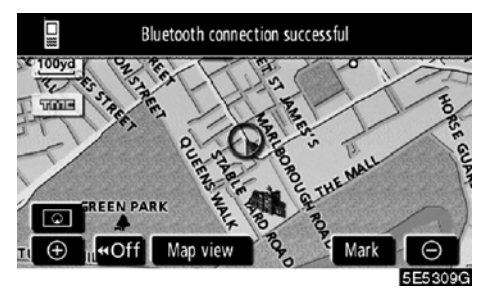

Motor çalıştırma/durdurma düğmesi, ACCESSORY (Aksesuar) ya da IGNITION ON (Kontak açık) modundayken ve Bluetooth<sup>®</sup> otomatik bağlandığında, bağlantı kontrolü gösterilir.

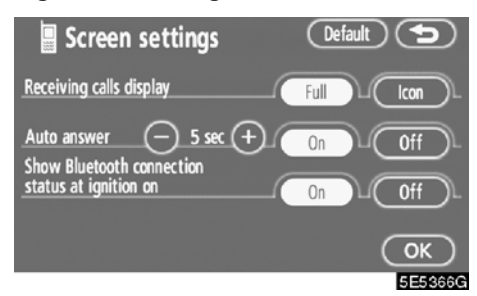

"Show Bluetooth<sup>\*</sup> connection status at ignition on" (Kontak açıkken Bluetooth bağlantı durumunu göster) seçeneğinde "On" (Açık) ya da "Off" (Kapalı) öğesine dokunun.

\* Bluetooth, Bluetooth SIG. Inc.'ın tescilli bir ticari markasıdır. • Ayarların sıfırlanması Ayarları sıfırlayabilirsiniz.

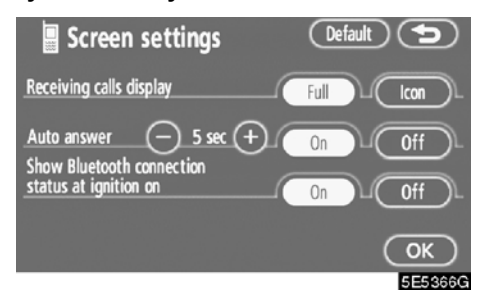

"Default" (Varsayılan) öğesine dokunun.

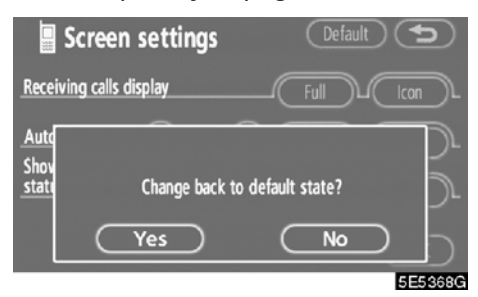

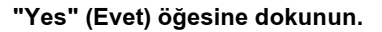

# (e) Telefon rehberinin ayarlanması

Telefon numaralarını telefon rehberine kaydedebilirsiniz.

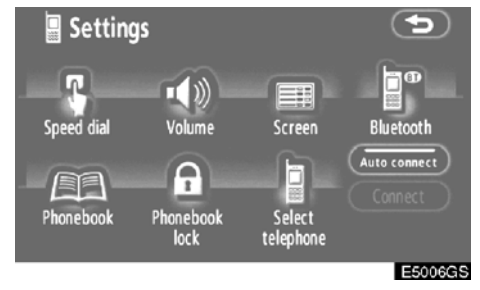

"Phonebook management" (Telefon rehberi yönetimi) ekranını görüntülemek için "Phonebook" (Telefon rehberi) öğesine dokunun.

| Phonel     | book management | 9              |
|------------|-----------------|----------------|
| Phonebook  | 933/1000 free   | Transfer data  |
| - Register | L Edit Delete   | Delete all     |
| Group name | Register Delete | L Delete all L |
|            |                 | 5E5370G        |

Telefon rehberinin detaylı ayarlarını yapabilirsiniz. • Bir telefon numarasının aktarılması

Bluetooth<sup>®</sup> telefonunuzdaki telefon numaralarını sisteme aktarabilirsiniz. Telefon rehberine 1000 adede kadar kayıt (her kişi için 2 numara) yapılabilir.

Motor çalışırken aktarımı yapın.

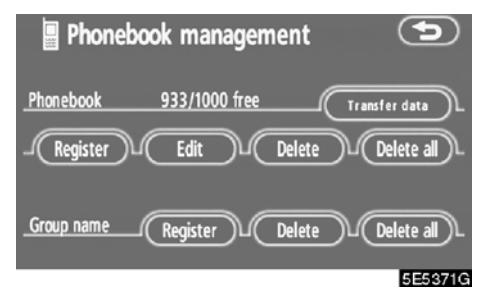

1. "Select group" (Grup seç) ekranını görüntülemek için "Transfer data" (Veri aktar) öğesine dokunun.

| Se             | elect group   | Þ       |
|----------------|---------------|---------|
| ٤              | 00 No group   |         |
| ٢              | 01 🗊 Group 01 |         |
|                | 02 🕼 Group 02 |         |
| $\odot$        | 03 🔀 Group 03 |         |
| $(\mathbf{F})$ | 04 醥 Group 04 |         |
|                |               | 5E5372G |

# 2. Aktarımı yapmak istediğiniz grubu seçin.

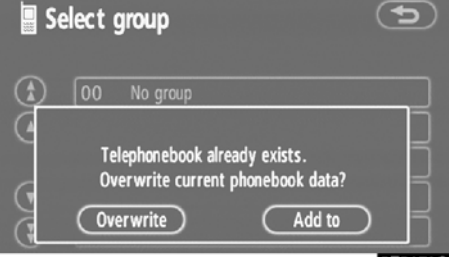

5E5373G

3. "Overwrite" (Üzerine yaz) ya da "Add to" (Ekle) öğesine dokunun.

| 📱 Data transfer                                     | Cancel  |
|-----------------------------------------------------|---------|
| Use only when safe and legal to do so.              |         |
| Please transmit phonebook data<br>from mobile phone |         |
|                                                     | E5029GS |

# 4. Bluetooth<sup>®</sup> telefonu kullanarak telefon rehberi verisini sisteme aktarın.

Aktarım sırasında bu ekran görünür. İptal etmek için, **"Cancel"** (İptal) öğesine dokunun. Bu sırada aktarım kesilirse, bu ana kadar aktarılan telefon rehberi verisi sisteme kaydedilebilir.

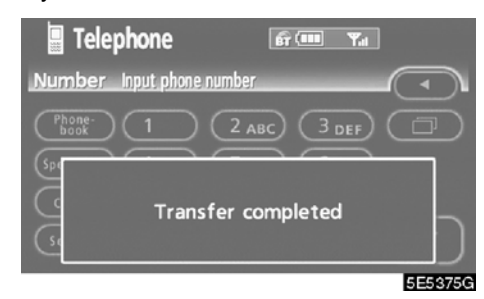

5. Bu ekran gösterildiğinde, aktarım tamamlanır.

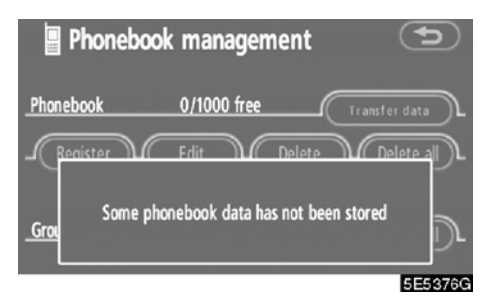

Bu ekran gösterildiğinde, aktarım işlemini tekrar deneyin.

 Telefon rehberi verilerinin kaydedilmesi

Telefon rehberi verilerini kaydedebilirsiniz.

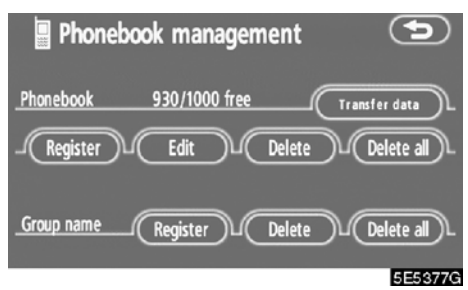

1. "Phonebook" (Telefon rehberi) seçeneğindeki "Register" (Kaydet) öğesine dokunun.

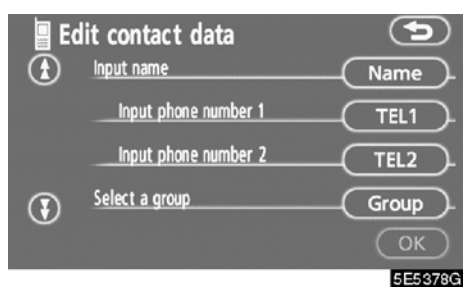

2. Telefon rehberini düzenlemek için istediğiniz ekran simgesine dokunun.

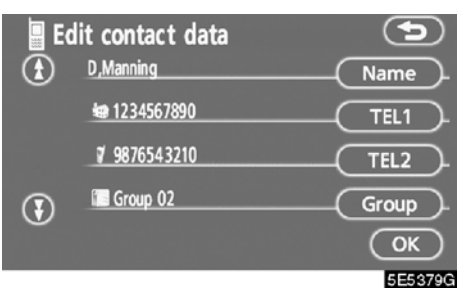

3. Düzenlemeyi tamamladığınızda, "OK" öğesine dokunun.

DİĞER İŞLEVLER

# • İsmin düzenlenmesi

İsmi girmediğinizde, numara gösterilir.

| E E            | dit contact data     | 5       |
|----------------|----------------------|---------|
| €              | Input name           | Name    |
|                | Input phone number 1 |         |
|                | Input phone number 2 | TEL2    |
| $(\mathbf{F})$ | Select a group       | Group   |
|                |                      | ОК      |
|                |                      | 5E5382G |

1. "Name" (İsim) öğesine dokunun.

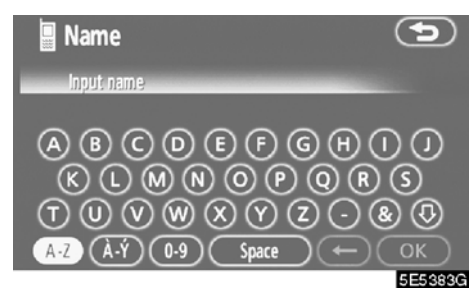

2. Adı girmek için yazılımın tuş takımını kullanın.

#### • Telefon numarasının düzenlenmesi

Telefon numarasını ayrı ayrı "TEL1" ve "TEL2" öğesine kaydedebilirsiniz. Her kişi için 2 adede kadar numara kaydı yapılabilir.

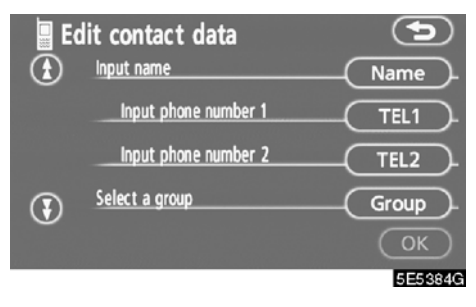

## 1. "TEL1" ya da "TEL2" öğesine doku− nun.

| 📱 Telephone number      | 5       |
|-------------------------|---------|
| Input phone number      |         |
| 1 2 ABC 3 DEF           | Pause   |
| (4 GHI) (5 JKL) (6 MNO) | Wait    |
|                         |         |
| *+ 0 #                  | ОК      |
|                         | 5E5385G |

2. Numarayı girin ve "OK" öğesine dokunun.

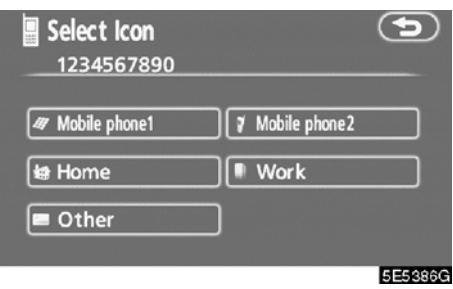

3. İstenilen ikonu seçin.

#### Grubun seçilmesi

Bir kişi için bir grup belirleyebilirsiniz (örneğin: "Aile", "Arkadaşlar", "Ofis"...). Ardından, grup ekranını kullanarak gerektiğinde bu kişiyi bulmak daha kolay olacaktır.

"No Group" (Grup yok) ya da "Group 01" (Grup 01) ila "Group 19" (Grup 19) arasında seçim yapabilirsiniz.

Grubu ayarlamadıysanız, **"No Group"** (Grup yok) gösterilir.

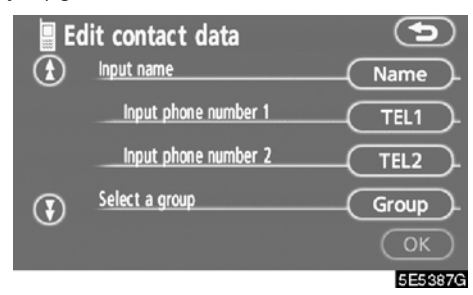

1. "Group" (Grup) öğesine dokunun.

| 🖪 Se                 | lect of | group    | 9       |
|----------------------|---------|----------|---------|
| ٤                    | 00      | No group |         |
| Ŏ                    | 01      | Group 01 |         |
|                      | 02 1    | Group 02 |         |
| $\odot$              | 03 🛙    | Group 03 |         |
| $\overline{\bullet}$ | 04 🛛    | group 04 |         |
|                      |         |          | 5E5388( |

2. İstenen grubu seçin.

#### Ses tanıma sisteminin ayarlanması

Ses tanıma sistemini ayarlayabilirsiniz. Ses tanıma için azami 20 numara kayde– dilebilir.

Bir sesli arama komutu kaydedilirken, bunu sessiz bir ortamda yapmanız gerekir.

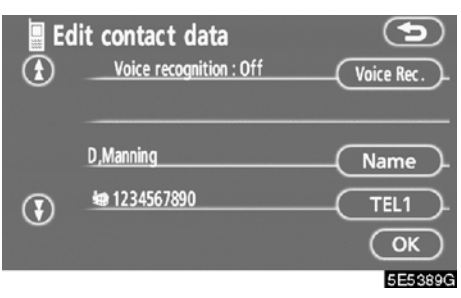

1. "Voice Rec." (Ses kaydı) öğesine do− kunun.

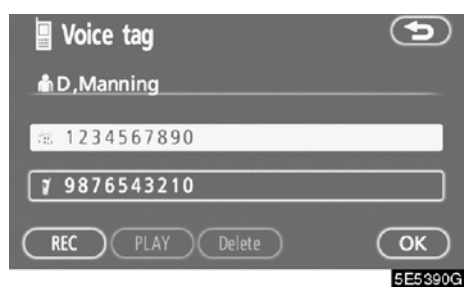

2. Bir sesli arama komutu kaydetmek için bir telefon numarası seçin ve "REC" (Kaydet) seçeneğine dokunun.

| Voice tag       | 9       |
|-----------------|---------|
| 着 D , Manning   |         |
| a 1234567890    |         |
| 9876543210      |         |
| REC PLAY Delete | ОК      |
|                 | 5E5391G |

3. Sesli arama komutunu çalmak için "PLAY" (Çal) öğesine dokunun.

Bunu silmek istiyorsanız, **"Delete"** (Sil) ve **"OK"** öğesine dokunun.

• Telefon rehberine veri eklenmesi Telefon rehberine veri ekleyebilirsiniz.

| 📕 Log data | 1                | <b>fi (111</b> | Yal | •       |
|------------|------------------|----------------|-----|---------|
| ⊡02        | <b>⊛08/08</b> 15 | 5:29           |     |         |
|            |                  |                |     |         |
| 9876543    | 210              |                |     |         |
| Register   | Add to           | Delete         | ) ( | ۵       |
|            |                  |                |     | 5E53920 |

1. "Add to" (Ekle) öğesine dokunun.

| P            | hone<br>up | ebook       | Ð              |
|--------------|------------|-------------|----------------|
| $\mathbf{E}$ | D          | 🔎 D,Manning | ABC PQRS       |
|              | E          | E,Carpenter | DEF (TUV)      |
|              | J          | J,Trulli    | GHI) (WXYZ)    |
| $\odot$      | м          | M,Salo      | <b>JKL</b> 0-9 |
| $\odot$      | Jo         | O,Panis     | MNO (À-Ý)      |
|              |            |             | 5E5393G        |

2. Günlük verisini eklemek istediğiniz verileri seçin.

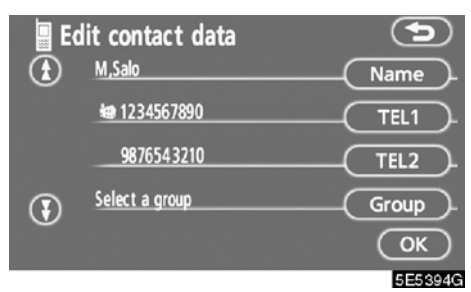

3. Ekranda eklenen verileri onaylayın ve "OK" öğesine dokunun. • Verinin düzenlenmesi Kayıtlı verileri düzenleyebilirsiniz.

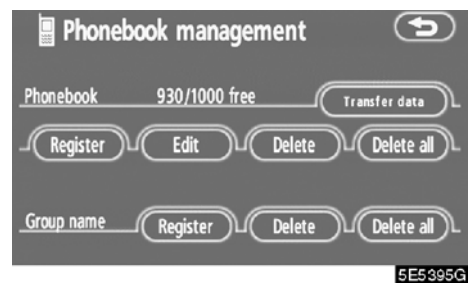

1. "Edit" (Düzenle) öğesine dokunun.

| P            | hon<br>up | ebook       | •              |
|--------------|-----------|-------------|----------------|
| $\mathbf{E}$ | A         | A ,Mcnish   | ABC PQRS       |
|              | D         | 🔎 D,Manning | DEF (TUV)      |
|              | E         | E,Carpenter | GHI) (WXYZ)    |
| $\odot$      | J         | J,Trulli    | <b>JKL</b> 0-9 |
|              | м         | M,Salo      | (MNO (À-Ý)     |
|              |           |             | 5E5396G        |

2. Düzenlemek istediğiniz veriyi seçin.

| E E                  | dit contact data  | 5       |
|----------------------|-------------------|---------|
| ٤                    | A ,Mcnish         | Name    |
|                      | <b>1234567890</b> |         |
|                      | # 9876543210      |         |
| $(\mathbf{\bar{s}})$ | Group 01          | Group   |
| 0                    |                   | ОК      |
|                      |                   | 5E5397G |

# 3. İstediğiniz ekran simgesine dokunun. Verileri düzenlediğinizde, "OK" öğesine

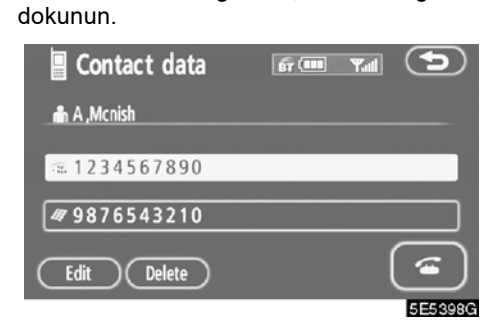

Bu ekranda "Edit" (Düzenle) öğesine dokunduğunuzda da bunu düzenleyebilirsiniz.

# Verilerin silinmesi

Verileri silebilirsiniz.

Aracınızı devrederken sistemdeki tüm verilerinizi silin.

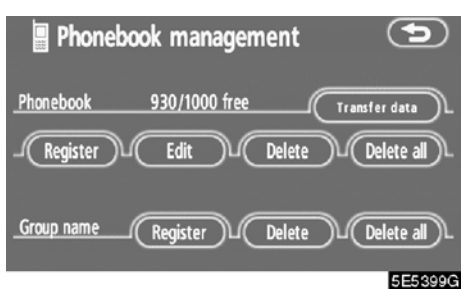

1. "Phonebook" (Telefon rehberi) seçe− neğindeki "Delete" (Sil) öğesine dokunun.

| Pl       | hone | ebook       | •              |
|----------|------|-------------|----------------|
|          | A    | A ,Mcnish   | ABC PQRS       |
|          | D    | 🔎 D,Manning | DEF (TUV)      |
|          | E    | E,Carpenter | GHI) (WXYZ)    |
| $\odot$  | J    | J, Trulli   | <b>JKL</b> 0-9 |
| <b>(</b> | М    | M,Salo      | (MNO (À-Ý)     |

2. İstediğiniz ekran simgesine dokunun.

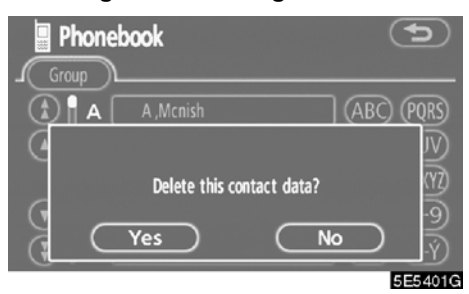

3. "Yes" (Evet) öğesine dokunun.

# Bunu aşağıdaki gibi de silebilirsiniz.

| 📱 Telephone 🛛 🗊 💷 🗤 🍘 🖬      |
|------------------------------|
| Number Input phone number    |
| Phone-<br>book 1 2 ABC 3 DEF |
| Speed dial 4 GHI 5 JKL 6 MNO |
|                              |
| Settings * + 0 # 🖆           |
| 5E5330G                      |

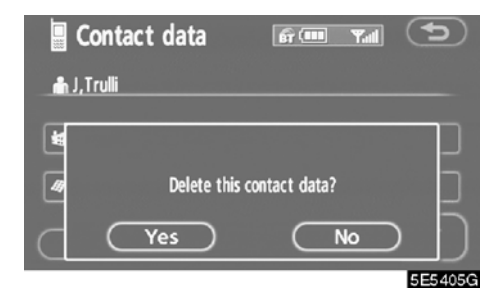

4. "Yes" (Evet) öğesine dokunun.

1. "Phonebook" (Telefon rehberi) öğesine dokunun.

| Phone           | ebook 🛯 🖻   | · · · · · · · · · · · · · · · · · · · | 9          |
|-----------------|-------------|---------------------------------------|------------|
| Group           | L Regi      | ster 🔟 Del                            | ete all )L |
| <b>(</b>        | A ,Mcnish   | (ABC                                  | ) (PQRS)   |
| • D             | 🥕 D,Manning | DEF                                   |            |
| E               | E,Carpenter | (GH                                   | ) (WXYZ)   |
| ا د    💽        | J,Trulli    | (JKL                                  | )0-9       |
| ( <b>Э</b>    м | M,Salo      | (MNC                                  | À-Ý        |
|                 |             |                                       | 5E54030    |

#### 2. İstenilen verileri seçin.

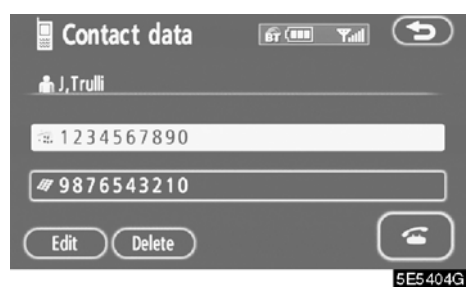

3. "Delete" (Sil) öğesine dokunun.

#### • Tüm telefon verilerinin silinmesi

| Phonebo    | ook management   | Ð             |
|------------|------------------|---------------|
| Phonebook  | 930/1000 free    | Transfer data |
| L Register | Edit             | e Delete all  |
| Group name | Register L Delet | e Delete all  |
|            |                  | 5E5406        |

1. "Phonebook" (Telefon rehberi) seçeneğindeki "Delete all" (Tümünü sil) öğesine dokunun.

| Select deletion method | 9       |
|------------------------|---------|
| Group data             |         |
| All contact data       |         |
|                        | 5E5407G |

# 2. Silme metodunu seçin.

- "Group data" (Grup verisi)
- ..... Gruptaki tüm telefon verilerinin silinmesi.
- "All contact data" (Tüm kişi verisi) ..... Tüm telefon verilerinin silinmesi.

3. "Group data" (Grup verileri) seçildiğinde, "Select group" (Grup seç) ekranı gösterilir.

| E Se           | elect group   | P       |
|----------------|---------------|---------|
| ٤              | 00 No group   |         |
| ٩              | 01 🗊 Group 01 |         |
|                | 02 🔚 Group 02 |         |
| $\odot$        | 03 🖾 Group 03 |         |
| $(\mathbf{F})$ | 04 📟 Group 04 |         |
|                |               | 5E5408G |

#### 4. İstenen grubu seçin.

| Select group    | Ð           |
|-----------------|-------------|
| (1) 00 No group |             |
| C Delete        | group data? |
| Yes             |             |
| 0               | 5E5409G     |

5. "Yes" (Evet) öğesine dokunun.

#### Bunu aşağıdaki gibi de silebilirsiniz.

| 📱 Telephone 🛛 🖬 🖬 🗤 🖬                |          |
|--------------------------------------|----------|
| Number Input phone number            |          |
| Phone-<br>book 1 2 ABC 3 DEF         |          |
| (Speed dial) (4 GHI) (5 JKL) (6 MNO) |          |
|                                      |          |
| (Settings) (* +) (0) (#)             | <b>(</b> |
|                                      |          |

1. "Phonebook" (Telefon rehberi) öğesine dokunun.

|            | ebook       | ஞ் <b>பை ரு</b> ளி<br>gister பிடு | <b>S</b><br>lete all |
|------------|-------------|-----------------------------------|----------------------|
|            | A ,Mcnish   | (AB                               | C) PQRS              |
| D          | 🔎 D,Manning | DE DE                             | <b>D</b> (TUV)       |
| E          | E,Carpenter | GH                                | I) (WXYZ)            |
| . <b>⊡</b> | J, Trulli   | (JKI                              | 0-9                  |
| (€) ∥ м    | M,Salo      | (MN                               | <b>)</b> (À-Ý)       |
|            |             |                                   | EEE 4110             |

#### 2. "Delete all" (Tümünü sil) öğesine do− kunun.

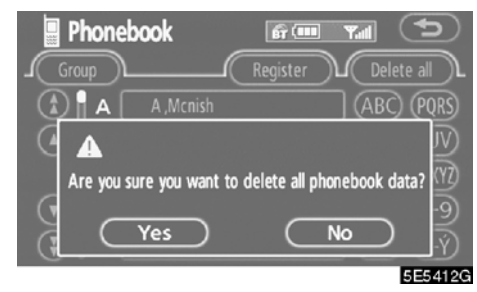

3. "Yes" (Evet) öğesine dokunun.

#### • Bir grup adının kaydedilmesi

20 adet grup kaydedebilirsiniz. "No Group" (Grup yok), "Group 01" (Grup 01) - "Group 19" (Grup 19) varsayılan olarak kaydedilir.

"Group 01" - "Group 19" (Grup 01 - Grup 19) seçeneğini istenen adlara dönüştürebilirsiniz.

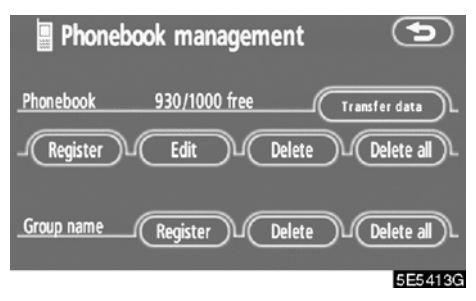

1. "Group name" (Grup adı) seçeneğin– deki "Register" (Kaydet) öğesine doku– nun.

| 🖪 Sel   | lect group    |         |
|---------|---------------|---------|
| ٤       | 01 🗊 Group 01 |         |
| ۵       | 02 🔚 Group 02 |         |
|         | 03 🖾 Group 03 |         |
| $\odot$ | 04 📟 Group 04 |         |
| $\odot$ | 05 Group 05   |         |
|         |               | 5E54140 |

2. Kaydetmek istediğiniz grubu seçin.

| Edit Group | 5       |
|------------|---------|
| _05 📓      | lcon_L  |
| Group05    | Name_L  |
|            | ОК      |
|            | 5E54150 |

3. Tüm düzenlemeyi tamamladığınızda, "OK" öğesine dokunun.

• Grup ikonunun seçilmesi

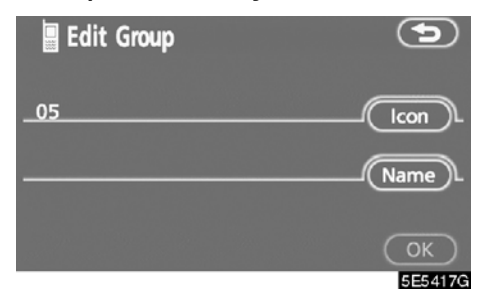

1. "Icon" (İkon) öğesine dokunun.

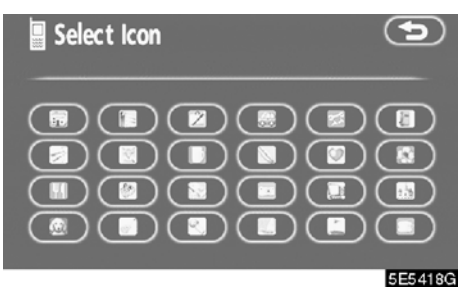

2. İstenilen ikonu seçin.

• Bir grup adının düzenlenmesi

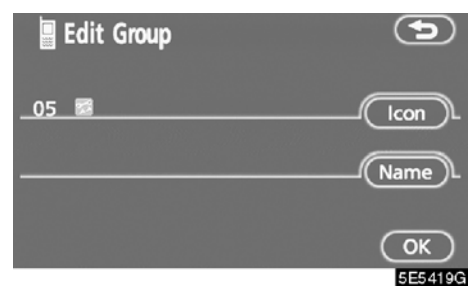

1. "Name" (İsim) öğesine dokunun.

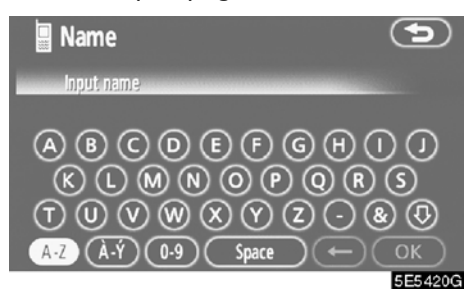

2. Adı girmek için yazılımın tuş takımını kullanın.

#### • Grup adının silinmesi

Grup adlarını ayrı ayrı ya da hepsini tek seferde silebilirsiniz. Bir grup adını silerseniz, bu grup varsayılan ayara geri dönecektir ("No Group" (Grup yok) hariç).

| 📱 Phonebook management     | 9          |
|----------------------------|------------|
| Phonebook 930/1000 free    | nsfer data |
| -Register Edit Delete      | Delete all |
| Group name Register Delete | Delete all |

1. "Group name" (Grup adı) seçeneğin− deki "Delete" (Sil) öğesine dokunun.

| 🖪 Sel          | lect ( | group    | 9       |
|----------------|--------|----------|---------|
| €              | 00     | No group |         |
| ٢              | 01 🛛   | Group 01 |         |
|                | 02 🛙   | Group 02 |         |
| $\odot$        | 03 🛿   | Group 03 |         |
| $(\mathbf{F})$ | 04 🛚   | group 04 |         |
|                |        |          | 5E5/000 |

2. Adını silmek istediğiniz grubu seçin.

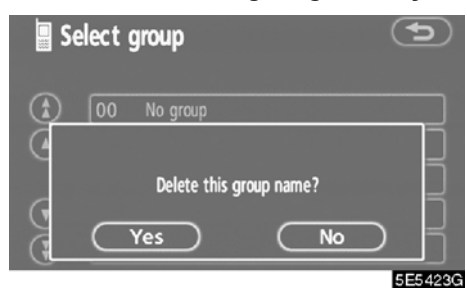

3. "Yes" (Evet) öğesine dokunun.

• Tüm grup adlarının silinmesi

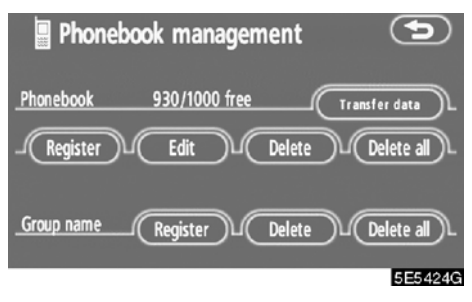

1. "Group name" (Grup adı) seçeneğin– deki "Delete all" (Tümünü sil) öğesine dokunun.

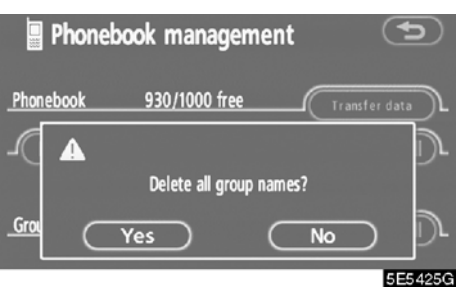

2. "Yes" (Evet) öğesine dokunun.

• Günlük verilerin silinmesi

Günlük verileri ayrı ayrı ya da hepsini tek seferde silebilirsiniz.

Aracınızı devrederken sistemdeki tüm verileri silin.

# AYRI AYRI

| 📱 Log data                     | 67 💷 🖓 🕯 |         |
|--------------------------------|----------|---------|
| <i>⊏</i> 01 ⁄ <u>⊕</u> 08/08 1 | 5:29     |         |
| 🚔 A ,Mcnish                    |          |         |
| # 1234567890                   |          |         |
| Register Add to (              | Delete   | 5E5426G |

1. "Log data" (Günlük verisi) ekranında "Delete" (Sil) öğesine dokunun.

| 🛛 🔤 | y data         | fr 🎟 🖭          | 9       |
|-----|----------------|-----------------|---------|
| ⊡01 | <b>@ 08/08</b> | 15:29           |         |
| -   | Delete this    | dialled number? | -       |
| G   | Yes            | No              | $\sum$  |
|     |                |                 | 5E5/070 |

2. "Yes" (Evet) öğesine dokunun.

## **HEPSİ AYNI ANDA**

| 📱 Dia  | lled   | numbers    | fr 💷           | Yati  | 5        |
|--------|--------|------------|----------------|-------|----------|
| Dialle | d numb | ers        | Received calls | ) De  | lete all |
|        | 01     | A ,Mcnish  |                | 08/08 | 15:29    |
|        | 02     | E,Carpente | er             | 08/08 | 13:34    |
|        | 03     | J,Trulli   |                | 24/07 | 10:02    |
|        | 04     |            |                |       |          |
|        | 05     |            |                |       |          |
|        |        |            |                |       | EEE 4000 |

1. "Dialled numbers" (Aranan numaralar) ya da "Received calls" (Gelen aramalar) ekranında "Delete all" (Tümünü sil) öğesine dokunun.

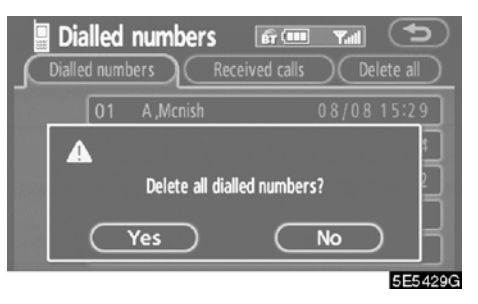

2. "Yes" (Evet) öğesine dokunun.

#### (f) Güvenliğin ayarlanması

Güvenliği ayarladığınızda, kişilerin Eller serbest sisteminin bazı işlevlerini kullanmasını engelleyebilirsiniz. Aracınızı otele bıraktığınızda ya da başka kişilerin kaydettiğiniz bilgileri görmesini istemediğinizde bu işinize yarar.

Güvenliği etkinleştirirken ya da devre dışı bırakırken güvenlik kodunu girmeniz gerekir. Güvenliği ilk kez kullanırken varsayılan kodu mutlaka değiştirin.

#### • Güvenlik kodunun değiştirilmesi

#### Güvenlik kodu 4 hanelidir ve varsayılan "0000"dır.

Diğer kişilerin bilmekte zorlanacağı yeni bir kod ile değiştirin.

Güvenlik kodunu değiştirirken kodu unutmayın. Bunu unuttuğunuzda bayiler güvenliği açamazlar.

Güvenlik kodunu unutursanız, kişisel verilerinizi sıfırlayın. Bunu sıfırladığınızda, sadece telefon rehberi verisi değil ayrıca navigasyon sistemindeki kaydedilen noktalar, vb. silinecektir. (Bkz. "• Güvenlik kodunun sıfırlanması", sayfa 171.)

| 🛛 Setting  | S                 |                     | Ð                       |
|------------|-------------------|---------------------|-------------------------|
| Speed dial | ■●)))<br>Volume   | Screen              | Bluetooth               |
| Phonebook  | Phonebook<br>lock | Select<br>telephone | Auto connect<br>Connect |
|            |                   |                     |                         |

E5006GS

1. "Phonebook lock" (Telefon rehberi kilidi) öğesine dokunun.

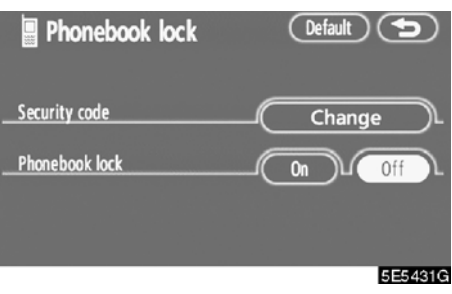

2. "Change" (Değiştir) öğesine dokunun.

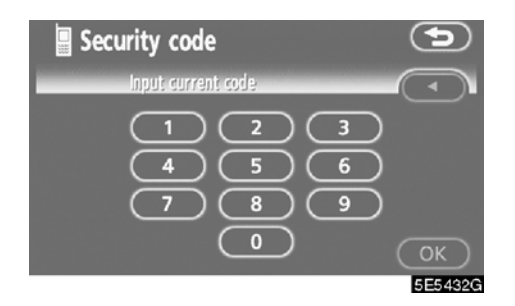

3. Güvenlik kodunu girin ve "OK" öğesine dokunun.

◀ tuşuna her dokunduğunuzda, girilen bir hane silinir.

# Security code

4. "Yes" (Evet) öğesine dokunun.

# Telefon Rehberi Kilidi Telefon rehberi kilidini ayarladığınızda,

aşağıdaki işlevleri kilitleyebilirsiniz.

- Telefon rehberi ekranının gösterimi ve telefon rehberi verisinin aktarımı, kaydı, düzenlenmesi ve silinmesi.
- Hızlı arama ekranının gösterimi, kaydı, hızlı aramanın silinmesi.
- Alınan ya da yapılan aramalar için karşı tarafın adının gösterimi.
- Aranan numaralar ve alınan aramalar ekranının gösterimi, aranan numaralar ve arayan numaraların silinmesi.
- Telefon bilgi ekranının gösterimi.
- Güvenlik kodunun değiştirilmesi.

| Phonebook lock | Default 🕤 |
|----------------|-----------|
| Security code  | Change    |
| Phonebook lock |           |
|                |           |
|                | 5E5435G   |

1. "On" (Açık) öğesine dokunun.

| Security code       | 9       |
|---------------------|---------|
| Input security code |         |
|                     |         |
| 4 5 6               |         |
| 7 8 9               |         |
| 0                   | ОК      |
|                     | 5E54360 |

2. Güvenlik kodunu girin ve "OK" öğesine dokunun. • Güvenlik kodunun sıfırlanması Ayarları sıfırlayabilirsiniz.

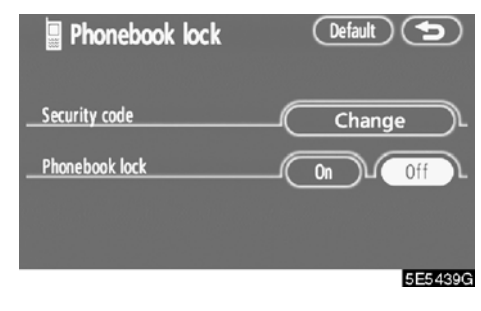

1. "Default" (Varsayılan) öğesine doku− nun.

| Security code                                                                    | 9       |
|----------------------------------------------------------------------------------|---------|
| Input security code                                                              |         |
| $ \begin{array}{c} 1 & 2 & 3 \\ 4 & 5 & 6 \\ 7 & 8 & 9 \\ 0 & 0 \\ \end{array} $ |         |
|                                                                                  | 5E5440G |

2. Güvenlik kodunu girin ve "OK" öğesine dokunun.

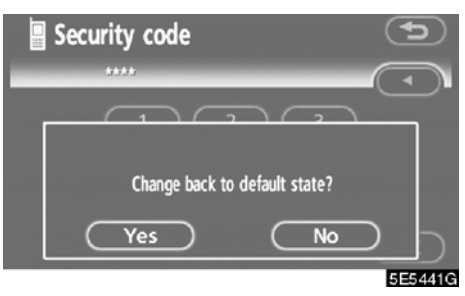

3. "Yes" (Evet) öğesine dokunun.

# — Bir Bluetooth<sup>®</sup> telefonun ayarlanması

• Bluetooth<sup>®</sup> telefonun seçilmesi

Birden fazla Bluetooth<sup>®</sup> telefon kaydet– meniz durumunda, bir favori seçmeniz gerekir.

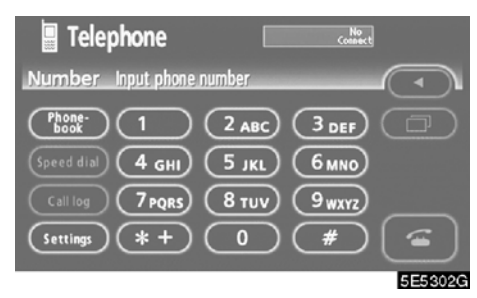

1. "Settings" (Ayarlar) ekranını görün– tülemek için "Settings" öğesine doku– nun.

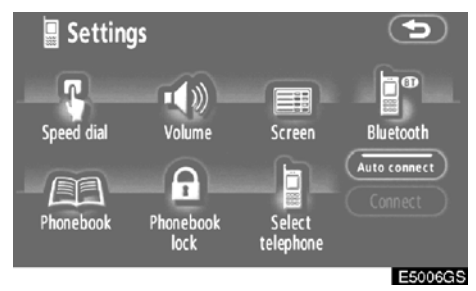

2. "Select telephone" (Telefon Seç) ekranını görüntülemek için "Select telephone" öğesine dokunun.

# Maksimum 6 numara arasından Bluetooth<sup>®</sup> telefonu seçebilirsiniz.

Henüz bir Bluetooth<sup>®</sup> telefonu kaydetmediyseniz, "Empty" (Boş) gösterilir.

Telefonu seçtiğinizde Bluetooth<sup>®</sup> işareti gösterilir.

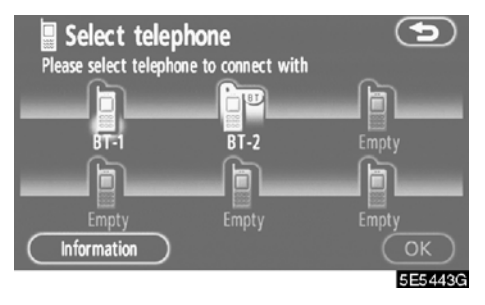

Sisteme 6 adede kadar Bluetooth<sup>®</sup> telefonu kaydedebilseniz bile, tek seferde sadece bir Bluetooth<sup>®</sup> telefonu kullanılabilir.

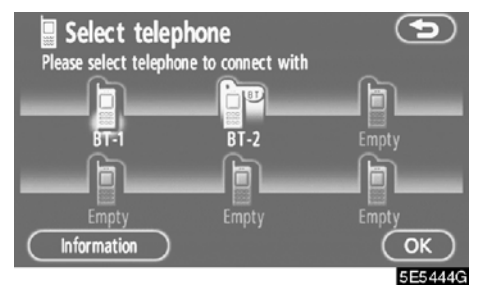

3. "OK" öğesine dokunun.

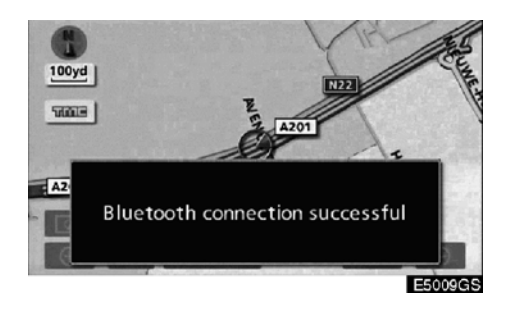

Sonuç mesajı gösterildiğinde, Bluetooth<sup>®</sup> telefonu kullanabilirsiniz.

Başka bir Bluetooth<sup>®</sup> telefonu bağlanmaya çalıştığında bu ekran gösterilir.

Select telephone
Please select telephone to connect with
Another telephone is already connected.
Do you want to disconnect this telephone?
Yes
No
SE5449G

"Yes" (Evet) ya da "No" (Hayır) öğesine dokunun.

# Bluetooth<sup>®</sup> bilgilerinin gösterimi

Sistemdeki Bluetooth<sup>®</sup> telefonunun bilgilerini görebilir ya da bunları girebilirsiniz.

"Device name" (Cihaz adı)

.... Ekranda gösterilen Bluetooth<sup>®</sup> telefonun adı. Bunu istediğiniz isimle değiştirebilirsiniz.

"Bluetooth\* device address" (Bluetooth cihaz adresi)

.... Cihaz adresi sisteme özgüdür. Bunu değiştiremezsiniz.

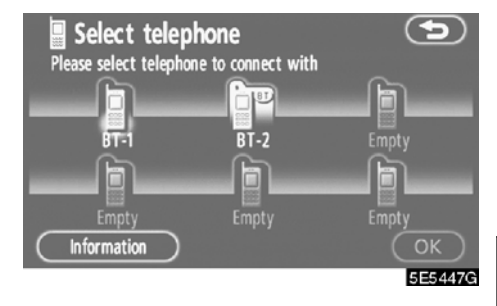

1. İstenen telefonu seçin ve "Information" (Bilgi) öğesine dokunun.

\* Bluetooth, Bluetooth SIG. Inc.'ın tescilli bir ticari markasıdır.

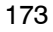

| Telephone information |         |        |         |
|-----------------------|---------|--------|---------|
| Device name           | BT-2    |        | Change  |
| Bluetooth device (    | address | 000e7t | of8407e |
|                       |         |        | 5E5448G |

2. Bunu onaylamayı tamamladığınızda, **(D)** öğesine dokunun.

#### • Cihaz adının değiştirilmesi

Bir cihazın adının değiştirilmesi. Bir cihazın adını değiştirirseniz, cep telefonunuza kayıtlı isim değiştirilmez.

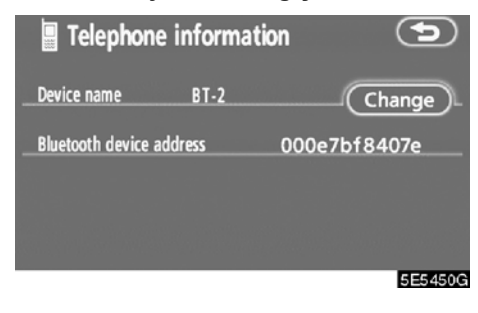

1. "Change" (Değiştir) öğesine dokunun.

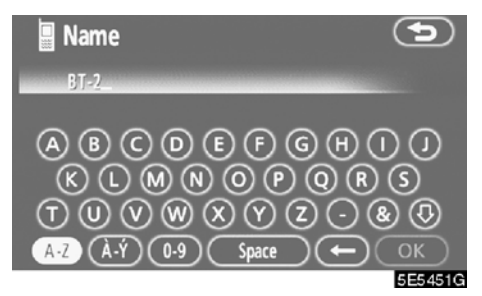

2. Cihaz ismini girmek için yazılımın tuş takımını kullanın.

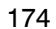

DİĞER İŞLEVLER

#### Bluetooth<sup>®</sup> ayarlarının değiştirilmesi

Sistemdeki Bluetooth<sup>®</sup> bilgisi gösterimini ve ayarlarını değiştirebilirsiniz.

Bilgi olarak şunlar gösterilir.

"Device name" (Cihaz adı) .... Bluetooth<sup>®</sup> ağındaki isim. Bunu değiştirebilirsiniz.

"Passcode" (Şifre)

..... Cep telefonunuzu sisteme kaydederken kullandığınız şifre. Bunu 4-8 haneli rakamla değiştirebilirsiniz.

"Device address" (Cihaz adresi)

.... Cihaz adresi sisteme özgüdür. Bunu değiştiremezsiniz. Aynı cihaz ismi ya da parolası ile iki Bluetooth<sup>®</sup> telefonu kaydettiyseniz ve birini diğerinden ayırt edemiyorsanız bu adrese göz atın.

# Cihaz adını ya da şifreyi değiştirirken aşağıdakileri yapın.

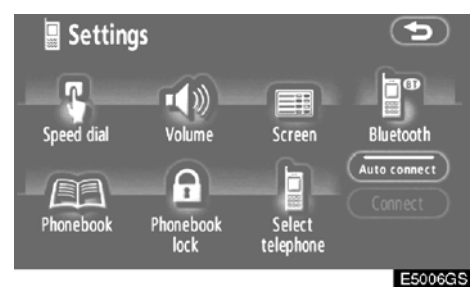

#### 1. "Bluetooth\*" öğesine dokunun.

| 📱 Blueto      | oth settings   | Default 🕤       |
|---------------|----------------|-----------------|
| Bluetooth     | telephone (    | Register Delete |
| Device name   | CAR MULTIMEDIA | Change          |
| Passcode      | 1212           | Change          |
| Device addres | s              | 0019C1A0F944    |
|               |                |                 |
|               |                | E5007G5         |

2. "Device name" (Cihaz adı) ya da "Passcode" (Şifre) seçeneğindeki "Change" (Değiştir) öğesine dokunun.

\* Bluetooth, Bluetooth SIG. Inc.'ın tescilli bir ticari markasıdır.

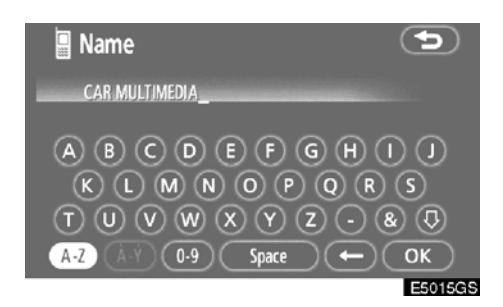

# 3. Cihaz ismini girmek için yazılımın tuş takımını kullanın.

20 adede kadar karakter girebilirsiniz.

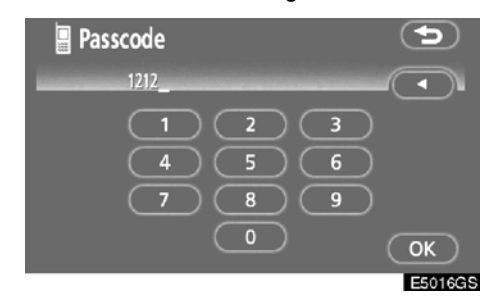

## 4. 4 - 8 haneli bir şifre girin.

◀ tuşuna dokunduğunuzda, girilen rakam silinir.

• Bluetooth<sup>®</sup> ayarlarının sıfırlanması Ayarları sıfırlayabilirsiniz.

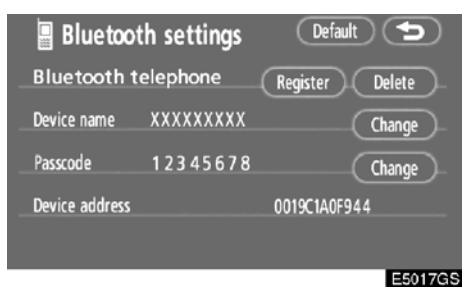

1. "Default" (Varsayılan) öğesine doku− nun.

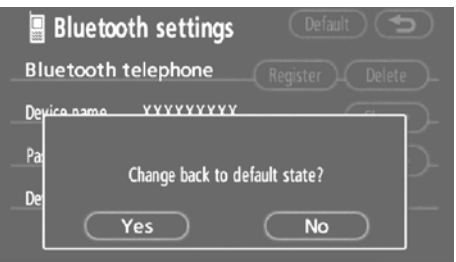

E5018GS

2. "Yes" (Evet) öğesine dokunun.

#### • Bir Bluetooth<sup>®</sup> telefonun silinmesi

| Bluetoot       | h settings:    | Default 🕤       |   |
|----------------|----------------|-----------------|---|
| Bluetooth t    | elephone (     | Register Delete |   |
| Device name    | CAR MULTIMEDIA | Change          |   |
| Passcode       | 1212           | Change          |   |
| Device address |                | 0019C1A0F944    |   |
|                |                |                 |   |
|                |                | E50070          | ĉ |

1. "Bluetooth<sup>\*</sup> telephone" (Bluetooth telefonu) seçeneğinde "Delete" (Sil) öğesine dokunun.

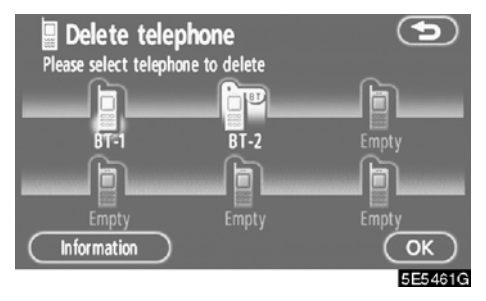

2. Silmek istediğiniz telefonu seçin ve "OK" öğesine dokunun.

Delete telephone
 Please select telephone to delete
 Delete this registration of telephone?
 Yes No
 SE5482G

- 3. "Yes" (Evet) öğesine dokunun.
- Bluetooth, Bluetooth SIG. Inc.'ın tescilli bir ticari markasıdır.

Başka bir Bluetooth<sup>®</sup> telefonu bağlanırken telefonu sildiğinizde bu mesaj gösterilir.

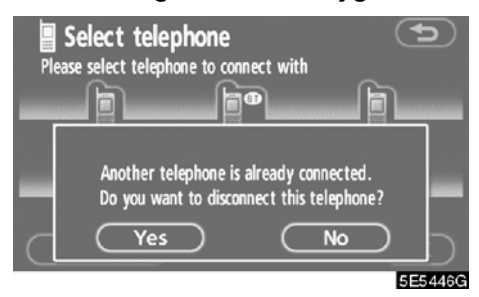

"Yes" (Evet) öğesine dokunun.

# DİĞER İŞLEVLER

 Sildiğiniz Bluetooth<sup>®</sup> telefonun bilgilerinin gösterilmesi

Bunu silmeden önce Bluetooth<sup>®</sup> bilgisini görüntüleyebilir ve sildiğiniz telefonun doğru olup olmadığından emin olabilirsiniz.

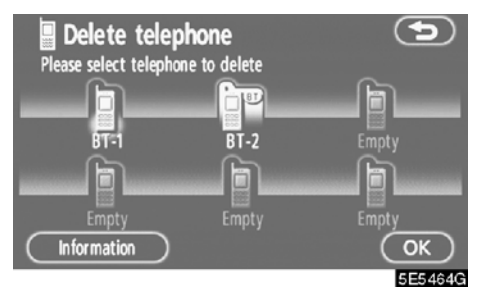

1. Bilgilerini göstermek istediğiniz telefonu seçin.

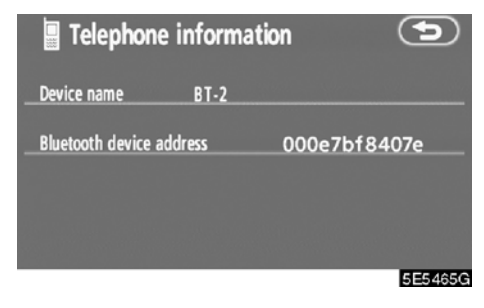

2. Bunu onaylamayı tamamladığınızda, 🔁 öğesine dokunun.

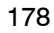
DİĞER İŞLEVLER

### DECLARATION OF CONFORMITY Directive 1999/5/EC(R&TTE)

| Manufacturer or<br>Authorized representative                                                                                                    | : AISIN AW CORPORATION                                                                                                    |
|----------------------------------------------------------------------------------------------------|----------------------------------------------------------------------------------------------------|
| Address                                                                                                    | : 6-18 Harayama, Oka-cho, Okazaki, Aichi, Japan                                                                                                    |
| We declare on our sole re                                                                                                    | sponsibility, that the following product :                                                                                                    |
| - Kind of equipment                                                                                                    | : Car Navigation System                                                                                                    |
| - Type-designation                                                                                                    | : EA08A14                                                                                                    |
| is compliance with the ess                                                                                                    | ential requirement of §3 of the R&TTE.                                                                                                    |
| -Health and safety require<br>Applied Standard(s) or of<br>IEC 60950-1 : 2001, First<br>EN60950-1 : 2001 +A11 :                                                           | ments pursuant to §3(1)a :<br>her means of providing conformity:<br><i>Edition and</i><br>2004                                                               |
| -Protection requirements of<br>Applied Standard(s) or of<br>EN 300 440-1 V1.3.1 : 20<br>EN 301 489-1 V1.6.1 : 20<br>EN 301 489-17 V1.2.1 : 20<br>EN 300 328 V1.7.1 : 2006 | concerning EMC § 3(1)b:<br>her means of providing conformity:<br>D1-09 EN 300 440-2 V1.1.2 : 2004-07<br>D5-09 EN 301 489-3 V1.4.1 : 2002-08<br>D02-08<br>-10 |
| -Measures for the effective<br>Applied Standard(s) or ot<br>EN 300 220-1 V2.1.1 :200<br>EN300 220-2 V2.1.2 :2007                                                          | use of the Radio frequency spectrum § 3(2):<br>her means of providing conformity:<br>6-04<br>7-06                                                            |

CE Marking;

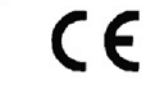

Japan 05.2008 Place and date of Issue

#### DİĞER İŞLEVLER

AISIN AW CORPORATION tímto prohlašuje, že tento EA08A14 je ve shodě se základními požadavky a dalšími příslušnými ustanoveními směrnice 1999/5/ES.

Undertegnede AISIN AW CORPORATION erklærer herved, at følgende udstyr EA08A14 overholder de væsentlige krav og øvrige relevante krav i direktiv 1999/5/EF.

Hiermit erklärt AISIN AW CORPORATION, dass sich das Gerät EA08A14 in Übereinstimmung mit den grundlegenden Anforderungen und den übrigen einschlägigen Bestimmungen der Richtlinie 1999/5/EG befindet.

Käesolevaga kinnitab AISIN AW CORPORATION seadme EA08A14 vastavust direktiivi 1999/5/EÜ põhinõuetele ja nimetatud direktiivist tulenevatele teistele asjakohastele sätetele.

Hereby, AISIN AW CORPORATION , declares that this EA08A14 is in compliance with the essential requirements and other relevant provisions of Directive 1999/5/EC.

Por medio de la presente AISIN AW CORPORATION declara que el EA08A14 cumple con los requisitos esenciales y cualesquiera otras disposiciones aplicables o exigibles de la Directiva 1999/5/CE.

ΜΕ ΤΗΝ ΠΑΡΟΥΣΑ AISIN AW CORPORATION ΔΗΛΩΝΕΙ ΟΤΙ ΕΑ08Α14 ΣΥΜΜΟΡΦΩΝΕΤΑΙ ΠΡΟΣ ΤΙΣ ΟΥΣΙΩΔΕΙΣ ΑΠΑΙΤΗΣΕΙΣ ΚΑΙ ΤΙΣ ΛΟΙΠΕΣ ΣΧΕΤΙΚΕΣ ΔΙΑΤΑΞΕΙΣ ΤΗΣ ΟΔΗΓΙΑΣ 1999/5/ΕΚ.

Par la présente AISIN AW CORPORATION déclare que l'appareil EA08A14 est conforme aux exigences essentielles et aux autres dispositions pertinentes de la directive 1999/5/CE.

Con la presente AISIN AW CORPORATION dichiara che questo EA08A14 è conforme ai requisiti essenziali ed alle altre disposizioni pertinenti stabilite dalla direttiva 1999/5/CE.

Ar šo AISIN AW CORPORATION deklarē, ka EA08A14 atbilst Direktīvas 1999/5/EK būtiskajām prasībām un citiem ar to saislītajiem noteikumiem.

Šiuo AISIN AW CORPORATION deklaruoja, kad šis EA08A14 atitinka esminius reikalavimus ir kitas 1999/5/EB Direktyvos nuostatas.

#### DİĞER İŞLEVLER

Hierbij verklaart AISIN AW CORPORATION dat het toestel EA08A14 in overeenstemming is met de essentiële eisen en de andere relevante bepalingen van richtlijn 1999/5/EG.

Hawnhekk, AISIN AW CORPORATION, jiddikjara li dan EA08A14 jikkonforma mal-ħtiġijiet essenzjali u ma provvedimenti oħrajn relevanti li hemm fid-Dirrettiva 1999/5/EC.

Alulírott, AISIN AW CORPORATION nyilatkozom, hogy a EA08A14 megfelel a vonatkozó alapvető követelményeknek és az 1999/5/EC irányelv egyéb előírásainak.

Niniejszym AISIN AW CORPORATION oświadcza, że EA08A14 jest zgodny z zasadniczymi wymogami oraz pozostałymi stosownymi postanowieniami Dyrektywy 1999/5/EC.

AISIN AW CORPORATION declara que este EA08A14 está conforme com os requisitos essenciais e outras disposições da Directiva 1999/5/CE.

AISIN AW CORPORATION izjavlja, da je ta EA08A14 v skladu z bistvenimi zahtevami in ostalimi i relevantnimi določili direktive 1999/5/ES.

AISIN AW CORPORATION týmto vyhlasuje, že EA08A14 spĺňa základné požiadavky a všetky príslušné ustanovenia Smernice 1999/5/ES.

AISIN AW CORPORATION vakuuttaa täten että EA08A14 tyyppinen laite on direktiivin 1999/5/EY oleellisten vaatimusten ja sitä koskevien direktiivin muiden ehtojen mukainen.

Härmed intygar AISIN AW CORPORATION att denna EA08A14 står I överensstämmelse med de väsentliga egenskapskrav och övriga relevanta bestämmelser som framgår av direktiv 1999/5/EG.

Hér með lýsir AISIN AW CORPORATION yfir því að EA08A14 er í samræmi við grunnkröfur og aðrar kröfur, sem gerðar eru í tilskipun 1999/5/EC.

AISIN AW CORPORATION erklærer herved at utstyret EA08A14 er i samsvar med de grunnleggende krav og øvrige relevante krav i direktiv 1999/5/EF.

### Ekran ayarlama

Ekranın kontrastını ve parlaklığını ayarlayabilirsiniz. Ekranı kapatabilir ve ekranı gündüz ya da gece moduna ayarlayabilirsiniz.

#### • Kontrast ve parlaklık ayarı

Ortamın parlaklığına bağlı olarak ekranın parlaklığı ve kontrastı ayarlanabilir. Ayrıca, ekranı kapatabilirsiniz.

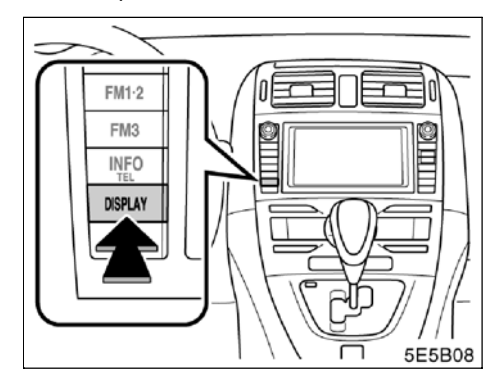

1. "DISPLAY" (Gösterim) düğmesine basın.

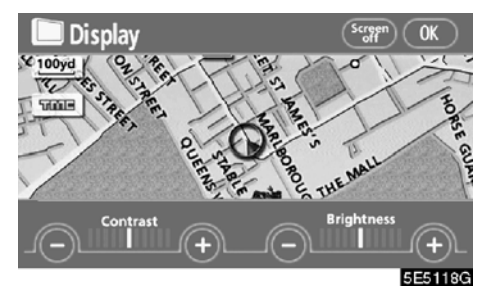

2. Kontrastı ve parlaklığı ayarlamak için istenilen düğmeye dokunun.

"Contrast" (Kontrast) "+": Ekranın kontrastını artırır.

"Contrast" (Kontrast) "-": Ekranın kont-rastını azaltır.

"Brightness" (Parlaklık) "+": Ekranın parlaklığını artırır.

"Brightness" (Parlaklık) "-": Ekranı karartır.

3. Ekranı ayarladıktan sonra, "OK" öğesine dokunun.

"Screen off" (Ekran kapalı) seçeneğine dokunulduğunda, ekran kapanır. Ekranı tekrar açmak için, "INFO/TEL" (Bilgi/telefon) gibi bir düğmeye basın. Seçili ekran görünür.

#### BİLGİLENDİRME

"Display" (Görüntü) ekranında 20 saniye süreyle hiçbir düğmeye dokunmadığınızda, önceki ekran gösterilecektir.

#### Gündüz modu ve gece modu arasında seçim yapmak

Far anahtarının konumuna bağlı olarak, ekran gündüz moduna ya da gece moduna döner.

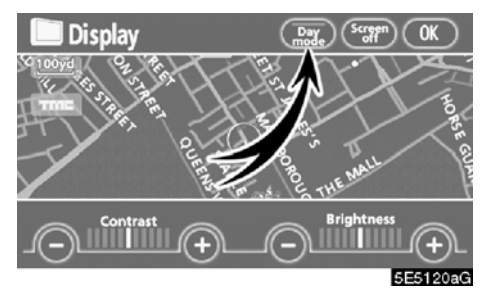

Far anahtarı açık olsa bile ekranı gündüz modunda görüntülemek için, ayar ekranında "Day mode" (Gündüz modu) seçeneğine dokunarak parlaklık ve kontrastı ayarlayabilirsiniz.

Far anahtarı açık durumda, ekran gündüz moduna ayarlanırsa bu durum motor çalışmıyorken bile sisteme kaydedilir.

### Ekran ayarları

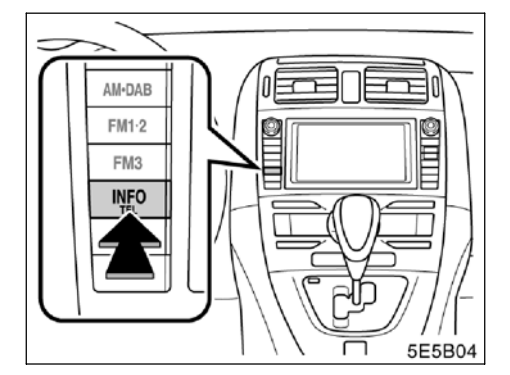

1. "INFO/TEL" (Bilgi/tel) düğmesine basın.

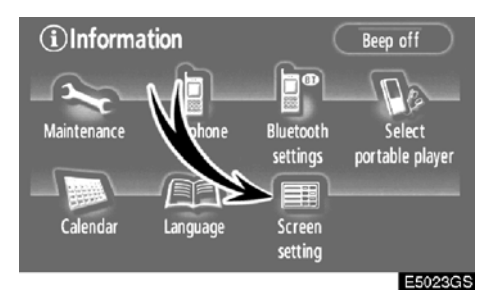

2. "Screen setting" (Ekran ayarları) öğesine dokunun.

#### (a) Otomatik geçiş

Müzik sistemi ekranından navigasyon ekranına otomatik dönüş sağlayan işlevi seçebilirsiniz.

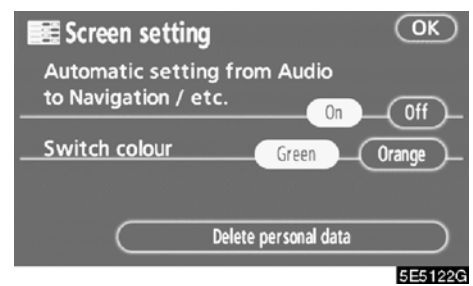

"On" (Açık) ya da "Off" (Kapalı) öğesini seçin ve ardından "OK" öğesine dokunun.

**"On" (Açık):** Müzik sistemi ekranının kullanımının sona ermesinden 20 saniye sonra navigasyon ekranı otomatik olarak müzik sistemi ekranından çıkar.

"Off" (Kapalı): Müzik sistemi ekranı açık kalır.

#### (b) Rengin değiştirilmesi

Ekran simgelerinin rengini seçebilirsiniz.

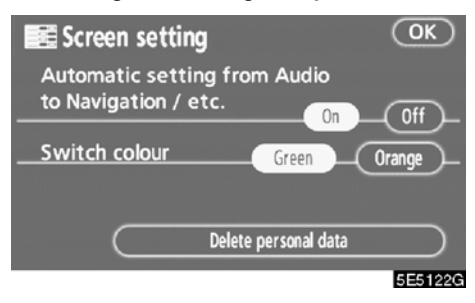

"Green" (Yeşil) ya da "Orange" (Turuncu) öğesini seçin ve ardından "OK" öğesine dokunun.

#### DİĞER İŞLEVLER

#### (c) Kişisel verilerin silinmesi

Aşağıdaki kişisel veriler silinebilir ya da varsayılan ayarlarına getirilebilir:

- Bakım koşulları
- Bakım bilgileri "off" (kapalı) ayarı
- Kaydedilen noktalar
- Kaçınılması gereken bölgeler
- Önceki noktalar
- Güzergah yönlendirme
- Güzergah takibi
- · Telefon ayarları
- Telefon defteri verisi
- Aranan ve arayan numaralar
- Hızlı arama
- Bluetooth<sup>®</sup> telefon verisi
- Güvenlik kodu
- Ses ayarları
- Bluetooth<sup>®</sup> ses ayarları

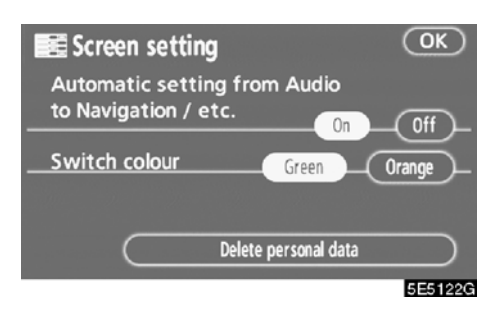

## 1. "Delete personal data" (Kişisel verileri sil) öğesine dokunun.

"Delete personal data" (Kişisel verileri sil) öğesine dokunun.

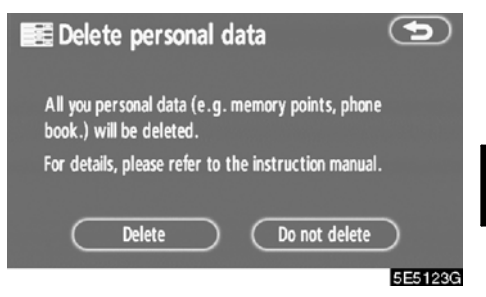

#### 2. "Delete" (Sil) öğesine dokunun.

"Confirmation for deleting all personal data" (Tüm kişisel verileri silme onayı) ekranı görünür.

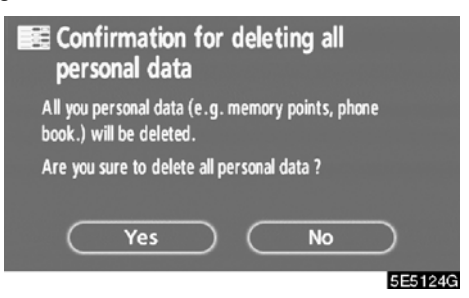

3. "Yes" (Evet) öğesine dokunun.

## Bip sesi ayarları

Bir bip sesini kapatabilirsiniz.

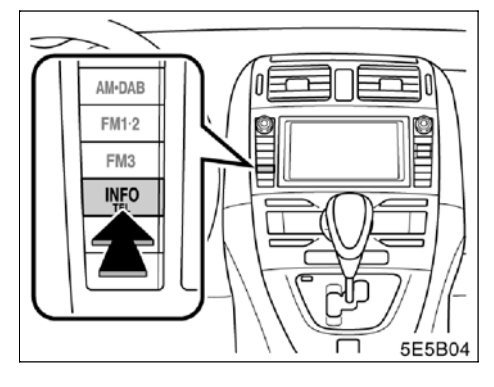

1. "INFO/TEL" (Bilgi/tel) düğmesine basın.

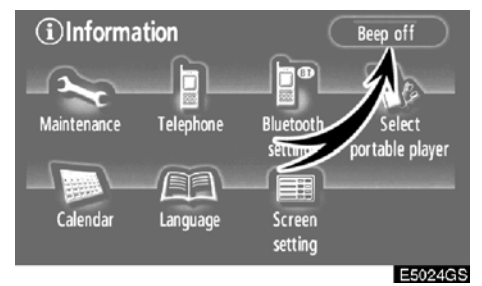

2. "Beep off" (Bip sesi kapalı) öğesine dokunun.

"Beep off" (Bip sesi kapalı) vurgulanır.

Bip sesini açmak için, tekrar **"Beep off"** (Bip sesi kapalı) simgesine dokunun.

### Bir dilin seçilmesi

Ekran simgelerinin, açılır mesajların ve sesli yönlendirmenin dili değiştirilebilir.

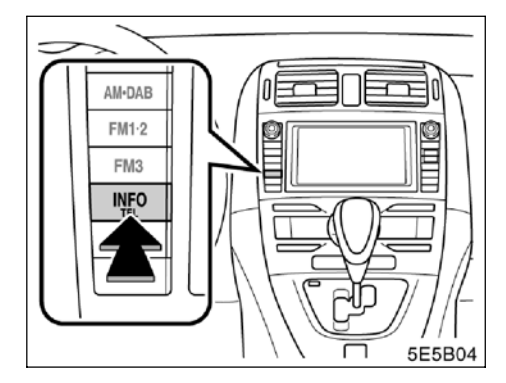

1. "INFO/TEL" (Bilgi/tel) düğmesine basın.

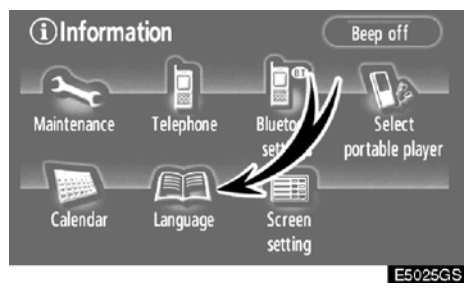

2. "Language" (Dil) öğesine dokunun.

DİĞER İŞLEVLER

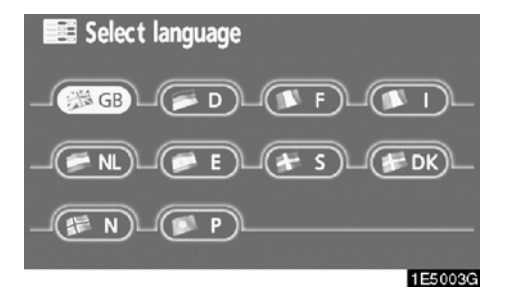

Bu ekranda, ekranda gösterilen dili seçebilirsiniz.

3. Ekranda istediğiniz düğmeye dokunun.

- "GB": İngilizce
- "D": Almanca
- "F": Fransızca
- "I": İtalyanca
- "NL": Felemenkçe
- "E": İspanyolca
- "S": İsveççe
- "DK": Danca
- "N": Norveççe
- "P": Portekizce

Ön ayarlı dili başkasına değiştirdiğinizde "Voice recognition language" (Ses tanıma dili) ekranı görünür.

Eller serbest sisteminin dilini seçebilirsiniz. Bu sistem, İngilizce, Almanca, Fransızca, İtalyanca, İspanyolca ve Felemenkçe'yi destekler. (Bkz. "• Ses tanıma ile", sayfa 142.)

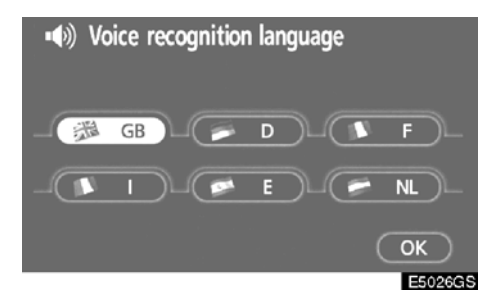

Ses tanıma dilini seçmek için "GB", "D", "F", "I", "E" ya da "NL" seçeneğine ve ardından "OK" öğesine dokunun.

"GB": İngilizce

- "D": Almanca
- "F": Fransızca
- "I": İtalyanca
- "E": İspanyolca
- "NL": Felemenkçe

DİĞER İŞLEVLER

# вölüm **б**

## MÜZİK SİSTEMİ

| • | Hızlı referans                                  | 190 |
|---|-------------------------------------------------|-----|
| • | Müzik sisteminizin kullanılması                 | 191 |
|   | Bazı temel işlevler                             | 191 |
|   | Radyonun kullanımı                              | 196 |
|   | CD çaların kullanımı                            | 199 |
|   | Bluetooth <sup>®</sup> ses sisteminin kullanımı | 210 |
| • | Müzik sistemi uzaktan kumandası                 | 227 |
| • | Müzik sistemi kullanım notları                  | 228 |

#### Hızlı referans

Kayıtlı bir istasyonun seçilmesi ve ses dengesinin ayarlanması gibi işlemler dokunmatik ekran üzerinde gerçekleştirilir. Müzik sistemi ekranını görüntülemek için, **"AUDIO"** (Ses) düğmesine basın.

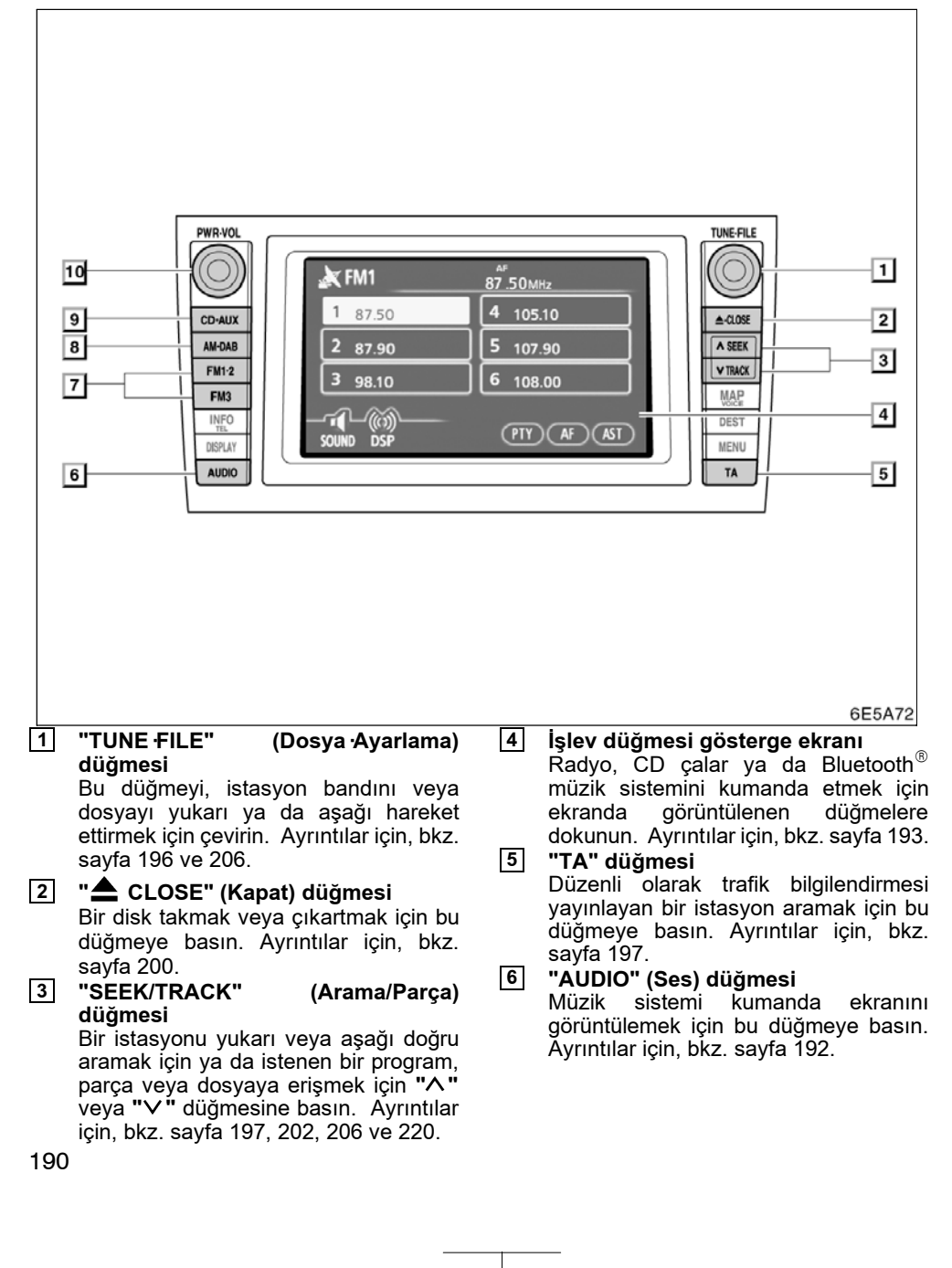

Müzik sisteminizin

MÜZİK SİSTEMİ

## kullanılması — —Bazı temel işlevler

Bu bölümde, Toyota müzik sistemleri hakkında bazı temel özellikler açıklanmaktadır. Bazı bilgilendirmeler sisteminizle ilgili olmayabilir.

Motor çalıştırma/durdurma düğmesi, ACCESSORY (Aksesuar) ya da IGNITION ON (Kontak açık) modundayken müzik sisteminiz çalışır.

#### ΝΟΤ

Akünün boşalmasını önlemek için, müzik sistemini motor çalışmıyorken gereğinden fazla çalıştırmayın.

[7] "FM1 2" ya da "FM3" düğmesi Bir FM istasyonu seçmek için bu düğmeye basın. Ayrıntılar için, bkz. sayfa 192 ve 196.

- "AM DAB" düğmesi Bir MW ya da DAB istasyonu seçmek için bu düğmeye basın. Ayrıntılar için, bkz. sayfa 192 ve 196.
- "CD AUX" (CD Çıkışı) düğmesi CD çalar, Bluetooth<sup>®</sup> müzik sistemi ya da AUX (Çıkış) öğesini açmak için bu düğmeye basın. Ayrıntılar için, bkz. sayfa 192 ve 201.
- "PWR VOL" (Güç Ses Seviyesi) düğmesi Müzik sistemini açmak veya kapatmak için bu düğmeye basın ve ses seviyesini ayarlamak için bu düğmeyi çevirin.

Ayrıntılar için, bkz. sayfa 192.

•

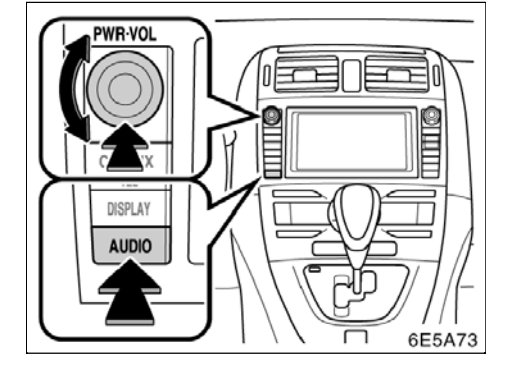

Sistemin açılması ve kapatılması

"AUDIO" (Ses): Müzik sistemi simgelerini görüntülemek için bu düğmeye basın (müzik sistemi kumanda modu).

"PWR VOL" (Güç Ses Seviyesi): Müzik sistemini açmak ve kapatmak için bu düğmeye basın. Ses seviyesini ayarlamak için bu düğmeyi çevirin. Sistem kullanılan en son modda açılır.

Müzik sistemi ekranından önceki ekrana otomatik dönüş sağlayan işlevi seçebilirsiniz. Ayrıntılar için, sayfa 184'teki "(a) Otomatik geçiş" bölümüne bakın.

#### • İşlevler arasında geçiş

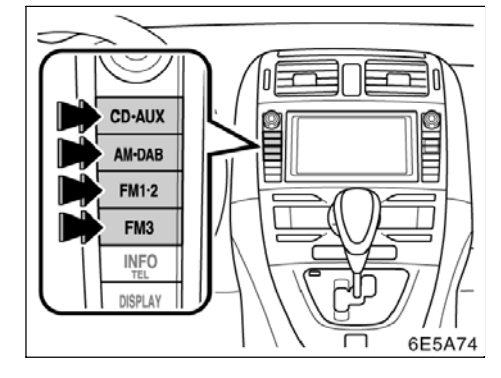

İstenen modu açmak için "CD·AUX", "AM·DAB", "FM1·2" ya da "FM3" düğmesine basın. Seçili mod hemen açılacaktır.

Bir moddan başka bir moda geçmek istiyorsanız bu düğmelere basın.

Disk takılmadıysa, "CD" ekranı görüntülenmeyecektir.

#### MÜZİK SİSTEMİ

| 🗶 MW      | 522kHz  |
|-----------|---------|
| 1 522     | 4 1404  |
| 2 603     | 5 1611  |
| 3 999     | 6 1611  |
| SOUND DSP | AST     |
|           | 6E5109G |

| 🗼 FM1     | ағ<br><b>87 .50</b> МНz |
|-----------|-------------------------|
| 1 87.50   | 4 105.10                |
| 2 87.90   | 5 107.90                |
| 3 98.10   | 6 108.00                |
| SOUND DSP | PTY AF AST              |
|           | 10'45" (TRACK           |

|     | DISC  | BEST SELECTI                           | ON            |         |
|-----|-------|----------------------------------------|---------------|---------|
|     | TRACK | BBBBB                                  |               |         |
|     | പ     | ~~~~~~~~~~~~~~~~~~~~~~~~~~~~~~~~~~~~~~ |               |         |
| SOU | ND    | DSP                                    | RPT RAND SCAN | )       |
|     |       |                                        |               | 6E51170 |

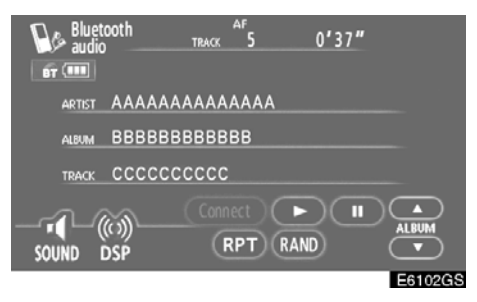

Radyo, CD çalar ve Bluetooth<sup>®</sup> müzik sistemi ve AUX (Çıkış) çalıştırma düğmeleri, müzik sistemi kumanda modu seçildiğinde işlev düğmesi gösterge ekranında görüntülenmez.

## Ekrandaki öğelere doğrudan ve hafifçe dokunun.

Seçilen düğme vurgulanır.

#### BILGILENDIRME

- Ekrana dokunduğunuzda simge çalışmazsa, parmağınızı kaldırıp tekrar bu simgeye basmayı deneyin.
- Soluk simgeleri çalıştıramazsınız.
- Ekranın yüzeyindeki parmak izlerini bir cam temizleme beziyle silin.

#### • Ton ve denge

#### Ton

Müzik programının nasıl bir ses vereceği, büyük ölçüde tiz, orta ve bas seviyelerinin karıştırılmasıyla belirlenir. Aslında, farklı müzik ve vokal program çeşitleri farklı seviyelerdeki tiz, orta ve bas ile daha iyi ses verir.

#### Denge

Ayrıca, sağ ve sol stereo kanalları ve ön ve arka ses seviyelerinin iyi bir dengeye sahip olması önemlidir.

Stereo kayıt veya yayın dinliyorsanız, sağ/sol dengesinin değiştirilmesinin başka bir grubun ses seviyesini azaltırken bir grubun ses seviyesini arttıracağını unutmayın.

#### 1. "AUDIO" (Ses) düğmesine basın.

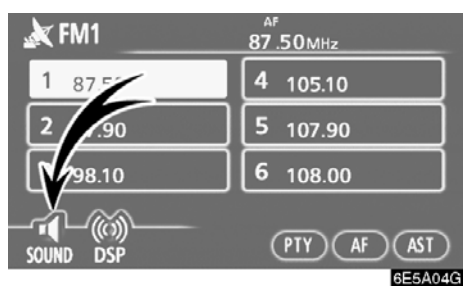

2. "SOUND" (Ses) öğesine dokunun.

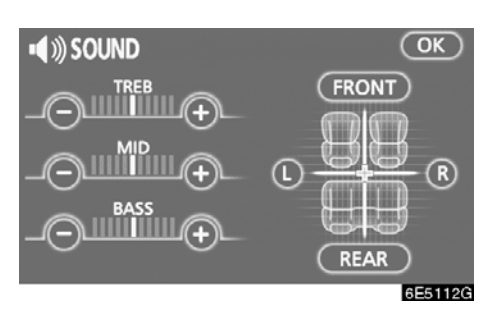

#### 3. İstenen düğmeye dokunun.

"TREB" (Tiz) "+" ya da "-": Çok tiz tonları ayarlar.

"MID" (Orta) "+" ya da "-": Orta derecedeki tiz tonları ayarlar.

"BASS" (Bas) "+" ya da "-": Düşük derecedeki tiz tonları ayarlar.

"FRONT" (Ön) ya da "REAR" (Arka): Ön ve arka hoparlörler arasındaki ses dengesini ayarlar.

"L" (Sol) ya da "R" (Sağ): Sağ ve sol hoparlörler arasındaki ses dengesini ayarlar.

#### 4. "OK" öğesine dokunun.

Her bir modun (AM, FM1 ve CD çalar gibi) tonu ayarlanabilir.

#### • DSP kontrol

Otomatik ses seviyesi ayarlama ve ekolayzır sistemini değiştirebilirsiniz.

#### 1. "AUDIO" (Ses) düğmesine basın.

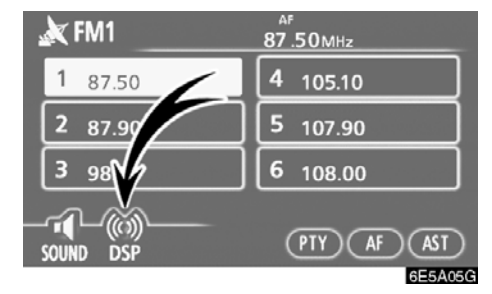

#### 2. "DSP" düğmesine dokunun.

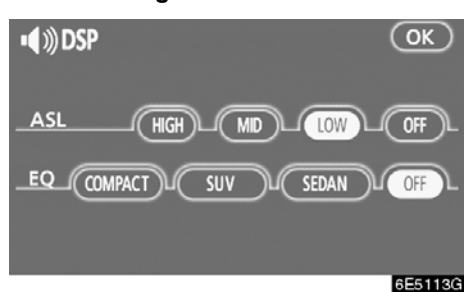

#### Otomatik ses seviyesi ayarlama (ASL):

Yol sesi, rüzgar sesi veya sürüş sırasındaki diğer seslerden dolayı müzik sistemi sesinin işitilmesi zorlaşıyorsa, **"HIGH"** (Yüksek), **"MID"**(Orta) ya da **"LOW"**(Düşük) öğelerine dokunun. Sistem, gürültü seviyesine göre en uygun ses seviyesini ve ton kalitesini ayarlar.

Sistem açık olduğunda, ses ayarı seviyesi ekranda görüntülenir.

Sistemi kapatmak için, **"OFF"** (Kapalı) simgesine dokunun.

#### Ekolayzır sistemi (EQ):

Ekolayzır sistemi, kayıtlı üç farklı ekolayzır modundan oluşur. Aracınızın gövde tipine göre "COMPACT", "SUV" ya da "SEDAN"'ı seçebilirsiniz.

Sistemi kapatmak için, **"OFF"** (Kapalı) simgesine dokunun.

#### • CD çalarınız

Bir disk takarken, etiketli tarafı yukarıya gelecek şekilde takın. CD çalar 1 no'lu parçadan diskin sonuna doğru çalacaktır. Ardından, tekrar 1 no'lu parçadan çalmaya başlayacaktır.

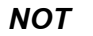

Kesinlikle CD çaların herhangi bir parçasını sökmeye ya da yağlamaya çalışmayın. Yuvaya diskten başka bir şey yerleştirmeye çalışmayın.

CD çalar, sadece 12 cm (4,7 inç) disk kullanımı için tasarlanmıştır.

#### AUX (Çıkış) adaptörü

AUX (Çıkış) adaptörüne bağlanan taşınabilir müzik çalardaki parçaları dinleyebilirsiniz. AUX (Çıkış) moduna geçmek için **"CD AUX"** (CD Çıkışı) düğmesine basın. Ayrıntılar için, "Kullanıcı El Kitabı"na başvurun.

#### —Radyonun kullanımı

• Radyonun dinlenmesi

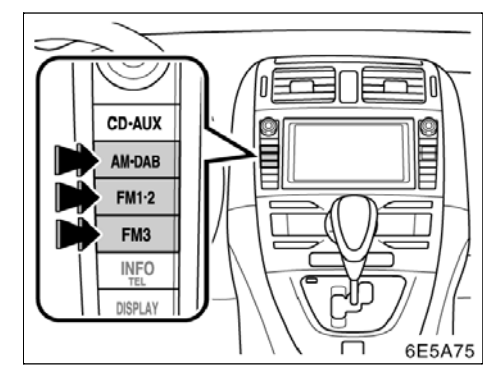

## Bir AM ya da FM istasyonu seçmek için bu düğmelere basın.

Ekranda "MW", "FM1", "FM2" ya da "FM3" görünür.

Aracınızda dijital müzik yayın sistemi mevcutsa, **"AM DAB"** düğmesine bastığınızda ekranda "MW" veya "DAB\*" istasyonu görünür.

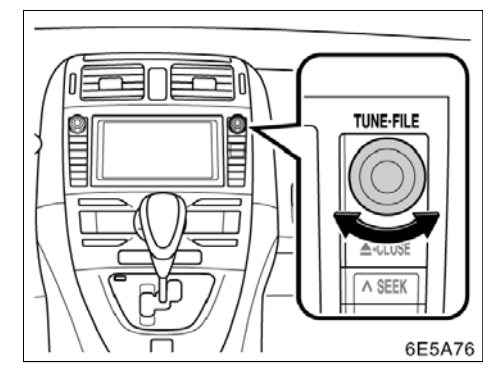

İstasyon bandını yükseltmek için düğmeyi saat yönünde, alçaltmak için saat yönünün tersine çevirin.

Bir stereo yayın alındığında, radyonuz otomatik olarak stereo yayın alımına geçer. Ekranda "ST" yazısı görünür. Sinyal zayıflarsa, radyo zayıf sinyalin parazit oluşturmasını önlemek için kanal ayırımı değerini azaltır. Sinyal aşırı derecede zayıflarsa, radyo stereo sinyal alımından mono sinyal alımına geçer. Bu durumda, ekrandan "ST" yazısı kaybolur.

#### • Bir istasyonun hafızaya alınması

| 1 | 🗶 FM1     | AF<br>87.50MHz NEWS |
|---|-----------|---------------------|
|   | 1 87.50   | 4 105.10            |
| I | 2 87.90   | 5 107.90            |
| I | 3 98.10   | <b>6</b> 108.00     |
|   | SOUND DSP | W PTY AF AST        |
|   |           | 6E5111G             |

#### 1. İstenen istasyonu açın.

2. İstediğiniz istasyon seçme simgelerinden (1-6) birine dokunun ve bip sesi duyulana kadar basılı tutun.

Bu, istasyonu simgeye ayarlar ve simge üzerinde frekans görünür.

Her bir radyo moduna 6 adede kadar istasyon kaydedilebilir. Kayıtlı istasyonu farklı bir istasyonla değiştirmek için, aynı prosedürü izleyin.

Akü bağlantılarının sökülmesi veya bir sigortanın yanmasıyla güç kaynağı kesildiğinde kayıtlı istasyon belleği iptal edilir.

#### Bir istasyonun seçilmesi

Aşağıdaki yöntemlerden birini kullanarak istenen istasyonu açın.

**Kayıtlı radyo frekansı:** İstediğiniz istasyonun seçme simgesine (1-6) dokunun. Simge vurgulanır ve ekranda istasyonun frekansı görünür.

**Radyo frekansı arama:** "SEEK/TRACK" (Arama/Parça) öğesine ait "**^**" ya da "**V**" düğmesine basın. Radyo, yukarı ya da aşağı doğru en yakın istasyonu aramaya başlar ve bir istasyon alındığında durur. Düğmeye her basıldığında, bir sonraki mevcut istasyon çalınır.

#### • Otomatik arama

#### AST (Otomatik kayıt)

Bu düğme, otomatik olarak her band için 6 adede kadar radyo istasyonu kaydetmek için kullanılır. (FM3 ve MW). Bip sesi duyulana kadar **"AST"** öğesine dokunun. İptal etmek için düğmeye tekrar dokunun.

FM modunda (FM1, FM2, FM3) **"AST"** öğesini kullanırsanız, otomatik olarak FM3'e kaydedilir. Örneğin, FM1'e otomatik olarak kaydetseniz bile, mod FM3 olarak değişir.

Radyo hiç bir istasyon bulamıyorsa, "AST" öğesi çalıştırılmadan önceki frekansı alacaktır.

## • RDS (Radyo Veri Sistemi)

AF (Alternatif Frekans) işlevi:

Mevcut yayın alımı kötüleşirse, otomatik olarak iyi yayın alımı sağlayan bir istasyon seçilir.

"AF" öğesine her dokunuşunuzda aşa– ğıdaki şekilde değişir:

**AF-ON, REG-OFF modu:** Ekranda "AF" yazısı görünür. Geniş bir alanda sıradaki uygun istasyonlar için elverişli aynı RDS şebekesi içinde iyi yayın alımı sağlayan istasyona geçmek için.

**AF-ON, REG-ON modu:** Ekranda "AF" ve "REG" yazısı görünür. Aynı yerel program şebekesi içinde bir istasyona geçmek için.

AF-OFF, REG-OFF modu: AF işlevi çalışmaz.

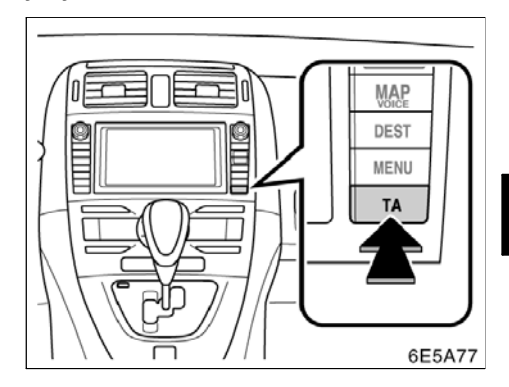

#### TA (Trafik Anonsu) işlevi:

Alıcı, otomatik olarak düzenli şekilde trafik bilgilendirmesi yayınlayan bir istasyon arar ve trafik bilgilendirme programı çalıştırıl– dığında istasyon yayın yapar.

#### MÜZİK SİSTEMİ

|           | TP AF<br>96.10 MHz NEWS |
|-----------|-------------------------|
| 1 87.50   | 4 105.10                |
| 2 87.90   | 5 107.90                |
| 3 98.10   | 6 108.00                |
| SOUND DSP | PTY AF AST              |

#### FM sinyali alınırken:

Radyo modunu TP (Trafik Programı) moduna geçirmek için **"TA"** düğmesine basın. Ekranda "TP" yazısı görünür. TP istasyonu alınmazsa, "TP" yazısı yanıp sönmeye başlar.

TP modunda, radyo bir TP istasyonu aramaya başlar. Radyo bir TP istasyonu bulursa, ekranda program adı görünecektir. TA istasyonu alındığında, radyo otomatik olarak trafik bilgilendirme programına geçer. Program sona erdiğinde, başlangıçtaki işlem devam eder. Ayrıca AF modunda da, radyo AF listesini kullanarak bir TP istasyonu arar.

Radyo modunu TA moduna geçirmek için bir kez daha **"TA"** düğmesine basın. Ekranda "TA" yazısı görünür ve radyo FM istasyonunu sessiz duruma getirir.

TA modunda, radyo bir TP istasyonu aramaya başlar. Radyodan sadece bir TA istasyonu alındığında ses gelir. Bir TP istasyonu alındığında, ekranda program servis adı görünür. Ayrıca AF modunda da, radyo AF listesini kullanarak bir TP istasyonu arar.

Radyo TP istasyonu ararken, ekranda "TP SEEK" (TP ARA) yazısı görünür. Radyo hiç bir TP istasyonu bulamazsa, ekranda 2 saniye süreyle "NOTHING" (YOK) yazısı görünür ve tekrar bir TP istasyonu aramaya başlar.

TP sinyali TP modu ayarlandıktan sonra 20 saniye boyunca kesilirse, radyo otomatik olarak başka bir TP istasyonu arar. EON (Geliştirilmiş Diğer Şebeke) sistemi — Dinlediğiniz RDS istasyonu (EON verili), TA (Trafik Anonsu) modunda trafik bilgilendirmesi yayınlamıyorsa, radyo EON AF listesini kullanarak otomatik olarak trafik bilgilendirme programına geçer. Trafik bilgilendirmesi sona erdikten sonra, radyo otomatik olarak başlangıçtaki programa döner. Bu özellik çalıştığında ve sona erdiğinde, bilgilendirilmeniz için bir bip sesi duyulur.

#### CD dinlerken:

"CD" modunda "TA" düğmesi basılıyken, trafik bilgilendirmesi yayınlayan bir istasyon aranır ve ekranda "TA" yazısı görünür.

Trafik bilgilendirme programı çalıştığında, "CD" modu kesilir ve otomatik olarak trafik bilgilendirmesi yayınlanır. Program sona erdiğinde, başlangıçtaki işlem devam eder.

**"TA VOL" (Trafik Anonsu Ses Seviyesi) işlevi:** Trafik anonsu alırken mevcut ses seviyesi hafızaya alınır.

Bir sonraki "TA" alımında, sistem "TA" alımından önceki ses seviyesi ile hafızaya alınan TA ses seviyesini karşılaştırır ve daha yüksek olan ses seviyesini seçer. Ancak, ses seviyesi aralığının belleği sınırlandırılmıştır: önceden alınan ses seviyesi minimum ses seviyesinin altındaysa, bu ses seviyesi kullanılır.

#### PTY (Program Türü)

RDS istasyonundan sinyal alınırken, ekranda frekans ve program türü görünür. Diğer istasyonlardan sinyal alınırken sadece frekans görünür.

Ekranda gösterilen program türü ile "PTY" öğesine dokunduğunuzda, program türünün harfleri yeşil olur. "PTY" öğesine tekrar dokunduğunuzda, program türü sırayla "NEWS" (Haber), "SPORTS" (Spor), "TALK" (Söyleşi), "POP" (Pop) ve "CLASSICS" (Klasik) olarak değişir. "PTY SEEK" (PTY ARAMA) öğesine dokunduğunuzda, radyo ilgili program türünde bir RDS istasyonu arar. Program alımı sırasında, yayınlanan programı dinleyebilirsiniz. Radyo hiç bir RDS istasyon yayını alamıyorsa, ekranda "NOTHING" (YOK) yazısı ve ardından o anda alınan program tipi ekranda görünür.

|           | AF<br>96.10MHz ALERT |
|-----------|----------------------|
| 1 87.50   | 4 105.10             |
| 2 87.90   | 5 107.90             |
| 3 98.10   | 6 108.00             |
| SOUND DSP | PTY AF AST           |
|           | 65115                |

"ALARM" (Acil durum yayını)

Bu yayın türü ulusal veya yerel acil servisleri uyarır. Alarm anonslarını kapatamazsınız. RDS modu kapatılsa bile alarm anonsları calışacaktır. Bir alarm anonsu verilirken, ekranda "ALARM" yazısı görünür. Radyo bu anonslar sırasında TA ses seviyesini kullanır. Ayarlanan radyo istasyonu veya ilişkili şebeke istasyonunda bir alarm anonsu verildiğinde, CD çalar çalışıyor veya ses seviyesi sessiz modda olsa bile anonsu duyarsınız. Radyo, alarm anonsu için ilgili şebeke istasyonuna ayarlanırsa, anons tamamlandığında orijinal istasyona geri döner. CD çalar çalıyorsa, çalma işlemi icin anons durdurulur anons ve tamamlandığında devam ettirilir.

Bir sonraki "TA" alımında, sistem "TA" alımından önceki ses seviyesi ile hafızaya alınan TA ses seviyesini karşılaştırır ve daha yüksek olan ses seviyesini seçer. Ancak, ses seviyesi aralığının belleği sınırlandırılmıştır: önceden alınan ses seviyesi minimum ses seviyesinin altındaysa, bu ses seviyesi kullanılır.

Ses seviyesini, TA istasyonu alımı sırasında hafızaya alınan TA ses seviyesinden bağımsız olarak ayarlayabilirsiniz.

Trafik anonsu RDS kapatılarak ya da "TA" düğmesine tekrar basılarak iptal edilebilir.

#### -CD çaların kullanımı

CD çalar müzik CD'lerini, CD text, WMA ve MP3 diskleri çalar.

- Müzik CD'si, CD text ..... 202
- MP3/WMA disk ..... 205

Bu CD çalara uygun diskler için, bkz. "Müzik sistemi kullanım notları", sayfa 228.

### DİKKAT

CD çaların onay belgesi:

ſľ

Bu ürün, 1. sınıf lazer ürünüdür.

- Bir lazer ışını kaçağı tehlikeli radyasyona maruz kalınmasıyla sonuçlanabilir.
- Oynatıcının kapağını açmayın ya da birimi kendiniz onarmaya çalışma– yın. Yetkili personel hizmetine baş– vurun.
- Lazer gücü: Tehlikeli değildir.

#### (a) Diskin takılması ve çıkartılması

Motor çalıştırma/durdurma düğmesi, ACCESSORY (Aksesuar) ya da IGNITION ON (Kontak açık) modunda olmalıdır.

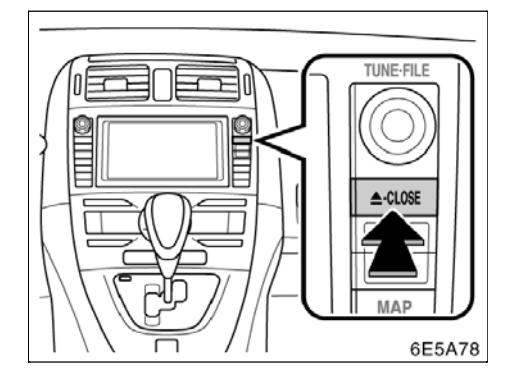

## 1. "A CLOSE" (Kapat) düğmesine kısa basın. Ekran açılır.

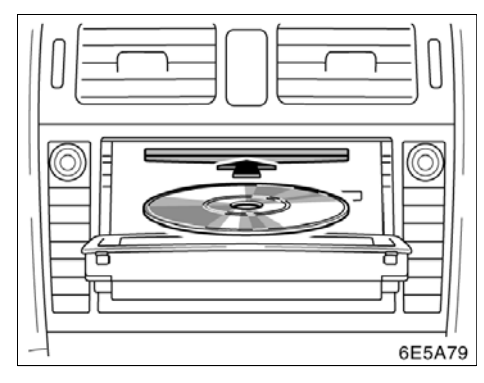

2. Bir disk takın.

3. Ekranı kapatmak için "A CLOSE" (Kapat) düğmesine basın. Takıldıktan sonra, disk otomatik olarak yüklenir.

Etiketli yüz aşağıya gelirse, disk çalınamaz. Bu durumda, ekranda "Check CD" (CD'yi kontrol et) yazısı görünür.

## DİKKAT

- Açık ekran üzerine, araç aniden fren yaptığında veya bir kaza durumunda savrulabilecek ve insanların yaralan– masına sebep olabilecek öğeler koymayın.
- Sürüş sırasında aniden durma veya bir kaza durumunda yaralanma olasılığını azaltmak için, ekranı kapalı tutun.
- Ekran hareket ederken elinizi sıkıştırmamaya dikkat edin. Aksi takdirde, yaralanabilirsiniz.

### ΝΟΤ

Hareket ederken ekranı engellemeyin. Bu durum müzik sisteminize zarar verebilir.

#### BİLGİLENDİRME

Çok soğuk havalarda ekran yavaş hareket edebilir ya da çalışırken yüksek ses çıkartabilir.

#### (b) Diskin çıkartılması

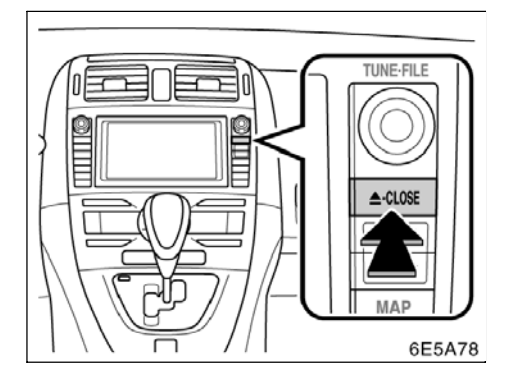

"A CLOSE" (Kapat) düğmesine basın. Ekran açılır ve disk çıkarılır. Ardından bir disk takılabilir.

#### (c) Bir diskin çalınması

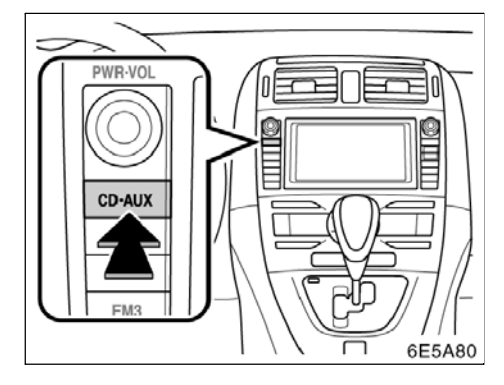

Disk CD çalara yüklendiyse "CD·AUX" (CD Çıkışı) düğmesine basın. "CD" ekranı görüntülenecektir.

## (d) Bir müzik CD'sinin çalıştırılmasıBir müzik CD'sinin çalınması

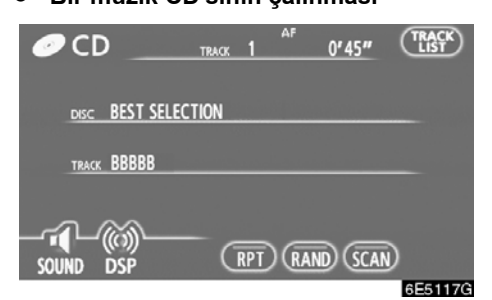

Bu ekranı görüntülemek için "AUDIO" (Ses) düğmesine basın.

#### • İstenen parçanın seçilmesi

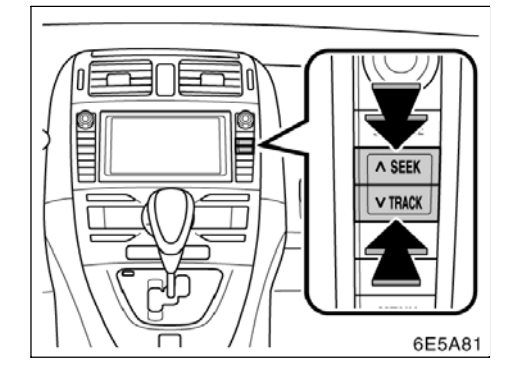

"SEEK/TRACK" (Arama/Parça) düğmesi: İstenen parçaya doğrudan erişim için kullanın.

"SEEK/TRACK" (Arama/Parça) öğesine ait "∧" ya da "∨" düğmesine basın ve istenen parça numarası ekranda görünene kadar tekrarlayın. Düğmeye basmayı bıraktığınız– da, CD çalar seçilen parçayı başından itiba– ren çalmaya başlar.

"TRACK LIST" (Parça Listesi): İstenen parça listeden seçilebilir.

"TRACK LIST" (Parça Listesi) öğesine dokunun. Parça listesi görüntülenir.

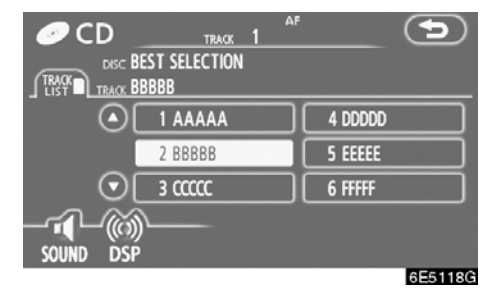

İstenen parça numarasına dokunun. CD çalar seçilen parçayı başından itibaren çalmaya başlar.

Eu düğmeye dokunulmasıyla, liste 6'lı parça grupları halinde yukarı doğru hareket eder. Bu düğmeye listenin en üst sayfası görüntülendiğinde dokunulursa, son sayfa görüntülenir.

Eu düğmeye dokunulmasıyla, liste 6'lı parça grupları halinde aşağı doğru hareket eder. Bu düğmeye listenin son sayfası görüntülendiğinde dokunulursa, en üst sayfa görüntülenir.

Hızlı ileri alma: Diski hızlı ileri almak için "SEEK/TRACK" (Arama/Parça) öğesine ait "**^**"düğmesine basılı tutun. Düğmeye basmayı bıraktığınızda, CD çalar mevcut konumdan çalmaya devam eder.

**Geri alma:** Diski geri almak için "SEEK/ TRACK" (Arama/Parça) öğesine ait "**V**" düğmesine **basılı** tutun. Düğmeye basmayı bıraktığınızda, CD çalar mevcut konumdan çalmaya devam eder.

#### İstenen parçayı arama

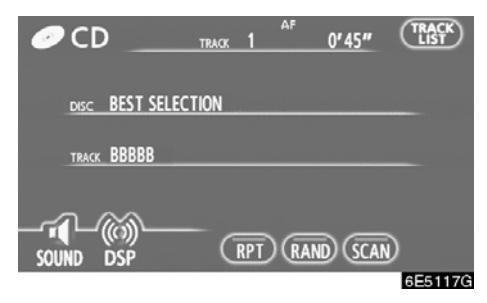

## Disk çalarken, "SCAN" (Tara) öğesine kısa dokunun.

Ekranda "SCAN" (Tara) yazısı görünür. CD çalar 10 saniye süreyle bir sonraki parçayı çalar, ardından taramaya devam eder. Bir parça seçmek için, **"SCAN"** (Tara) öğesine bir kez daha dokunun. CD çalar diskin sonuna ulaşırsa, 1 no'lu parçadan taramaya devam eder.

Tüm parçalar bir kez tarandıktan sonra, normal çalma işlemi devam eder.

#### • Diğer işlevler

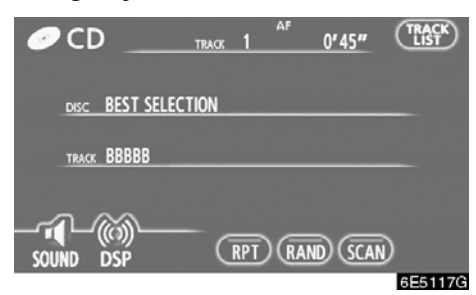

"RPT" (Tekrarla): Dinlemekte olduğunuz parçanın otomatik olarak tekrarlanması için kullanın.

## Disk çalarken, "RPT" (Tekrarla) öğesine kısa dokunun.

Ekranda "RPT" (Tekrarla) yazısı görünür. Parça bittiğinde, CD çalar otomatik olarak parçanın başına döner ve parçayı tekrar çalar. İptal etmek için, **"RPT"** (Tekrarla) öğesine bir kez daha dokunun. "RAND" (Rastgele): Otomatik ve rastgele seçim için kullanın.

## Disk çalarken, "RAND" (Rastgele) öğesine kısa dokunun.

Ekranda "RAND" (Rastgele) yazısı görünür. Sistem, diskten rastgele sırada dinlenecek bir parça seçer. İptal etmek için, **"RAND"** (Rastgele) öğesine bir kez daha dokunun.

Bir CD-TEXT diski takılırsa, parça ve diskin başlığı görüntülenir. Azami 16 harf görüntülenebilir.

### (e) Bir MP3/WMA DİSKİN kullanılması

#### Bir MP3/WMA diskin çalınması

| ⊘ CD  | FOLDER        | <u>1 rie</u> | 1 <sup>AF</sup> | 0'20"   | FOLDER |
|-------|---------------|--------------|-----------------|---------|--------|
| FOLDE | r ROOT FO     | LDER         |                 |         |        |
| FILE  | AAAAA         |              |                 |         |        |
| ~1    | ~             |              |                 |         |        |
| SOUND | ((C)))<br>DSP | G            | PT) RA          | ND SCAN |        |

Bu ekranı görüntülemek için "AUDIO" (Ses) düğmesine basın.

#### İstenen bir klasörün seçilmesi

"FOLDER (Klasör)▲": Bir sonraki klasöre gitmek için bu düğmeye dokunun.

"FOLDER (Klasör)♥": Bir önceki klasöre gitmek için bu düğmeye dokunun.

**"FOLDER LIST" (Klasör Listesi):** İstenen klasör listeden seçilebilir.

**"FOLDER LIST"** (Klasör Listesi) öğesine dokunun. Klasör listesi görüntülenir.

|            | ER 1 FILE 1              |                                    |
|------------|--------------------------|------------------------------------|
|            | Root Folder<br>AAAAA     |                                    |
| FOLDER     | 1 ROOT FOLDER            | 4 FOLDER-C                         |
| FILE C     | 2 FOLDER-A               | 5 FOLDER-D                         |
| $\bigcirc$ | 3 FOLDER-B               | 6 FOLDER-E                         |
| ()         |                          |                                    |
| SOUND DSP  |                          | DETAIL                             |
|            | 2 FOLDER-A<br>3 FOLDER-B | 5 FOLDER-D<br>6 FOLDER-E<br>DETAIL |

İstenen klasör numarasına dokunun. Değiştirici, seçilen klasörün ilk dosyasını çalmaya başlar.

Eu düğmeye dokunulmasıyla, liste 6'lı klasör grupları halinde yukarı doğru hareket eder. Bu düğmeye listenin en üst sayfası görüntülendiğinde dokunulursa, son sayfa görüntülenir.

Eu düğmeye dokunulmasıyla, liste 6'lı klasör grupları halinde aşağı doğru hareket eder. Bu düğmeye listenin son sayfası görüntülendiğinde dokunulursa, en üst sayfa görüntülenir.

"FILE" (Dosya): Dosya listesi görüntülenir.

**"DETAIL" (Ayrıntı):** Yürütülmekte olan dosyanın ayrıntıları görüntülenir.

#### İstenen dosyanın seçilmesi

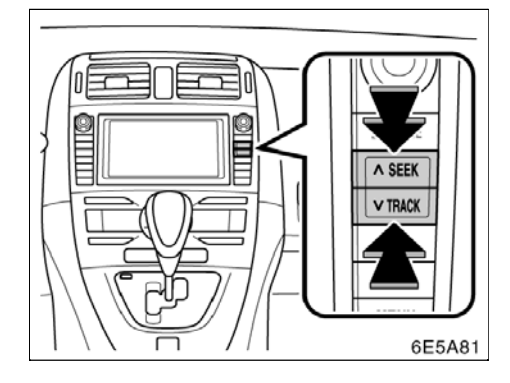

"SEEK/TRACK" (Arama/Parça) düğmesi: İstenen dosyaya doğrudan erişim için kullanın.

"SEEK/TRACK" (Arama/Parça) öğesine ait "∧" ya da "∨" düğmesine basın ve istenen dosya numarası ekranda görünene kadar tekrarlayın. Düğmeye basmayı bıraktığınız– da, CD çalar seçilen dosyayı başından itiba– ren yürütmeye başlar. "RAND" (Rastgele) ya da "FLD RPT" (Klasörü Tekrarla) açık olduğunda, klasör içinde dinlemekte oldu– ğunuz dosya numarası görünür.

Hızlı ileri alma: Diski hızlı ileri almak için "SEEK/TRACK" (Arama/Parça) öğesine ait "A" düğmesine basılı tutun. Düğmeye basmayı bıraktığınızda, CD çalar mevcut konumdan çalmaya devam eder.

**Geri alma:** Diski geri almak için "SEEK/ TRACK" (Arama/Parça) öğesine ait "**V**" düğmesine **basılı** tutun. Düğmeye basmayı bıraktığınızda, CD çalar mevcut konumdan çalmaya devam eder.

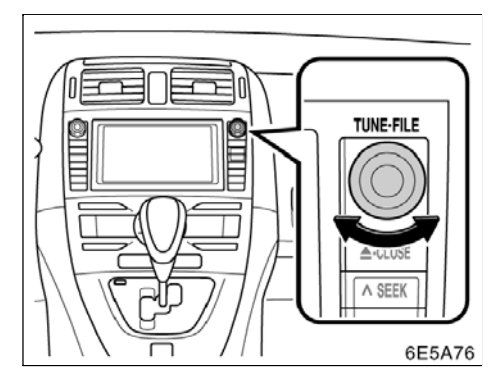

**"TUNE FILE" (Dosya Ayarlama) düğmesi** Diskteki istenen dosyaya doğrudan erişim için kullanın.

Dinlemekte olduğunuz diskteki dosyaların içinde yukarı ya da aşağı gezinmek için "TUNE FILE" (Dosya Ayarlama) düğmesini çevirin. Ekranda dosya numarası görünür. "RAND" (Rastgele) ya da "FLD RPT" (Klasörü Tekrarla) açık olduğunda, dinlemekte olduğunuz klasördeki dosyaların tümü yükseltilebilir ya da alçaltılabilir.

### MÜZİK SİSTEMİ

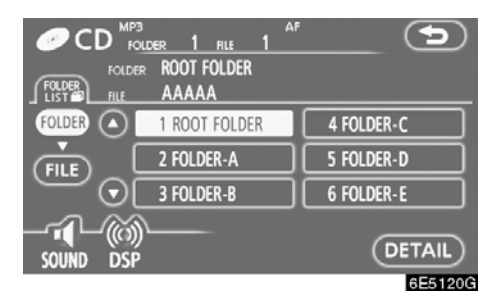

"FILE" (Dosya): İstenen dosya listeden seçilebilir.

"FILE" (Dosya) öğesine dokunun. Dosya listesi görüntülenir.

| Ø C      |                 | ER 1 FILE   | 1 | F       | 5       |
|----------|-----------------|-------------|---|---------|---------|
|          | FOLDER          | ROOT FOLDER |   |         |         |
| FILE     | $\odot$         | 1 AAAAA     |   | 4 DDDDD |         |
| (FOLDER) |                 | 2 BBBBB     |   | 5 EEEEE |         |
|          | $\odot \square$ | 3 CCCCC     |   | 6 FFFFF |         |
|          | ഹ്ത             |             |   |         |         |
| SOUND    | DSP             |             |   | (L      | DETAIL  |
|          |                 |             |   |         | 6E5121G |

İstenen dosya numarasına dokunun. CD çalar seçilen dosyayı başından itibaren yürütmeye başlar.

Eu düğmeye dokunulmasıyla, liste 6'lı dosya grupları halinde yukarı doğru hareket eder. Bu düğmeye listenin en üst sayfası görüntülendiğinde dokunulursa, son sayfa görüntülenir.

S: Bu düğmeye dokunulmasıyla, liste 6'lı dosya klasör grupları halinde aşağı doğru hareket eder. Bu düğmeye listenin son sayfası görüntülendiğinde dokunulursa, en üst sayfa görüntülenir.

"FOLDER" (Klasör): Klasör listesi görüntülenir.

**"DETAIL" (Ayrıntı):** Yürütülmekte olan dosyanın ayrıntıları görüntülenir.

#### • İstenen dosyanın aranması

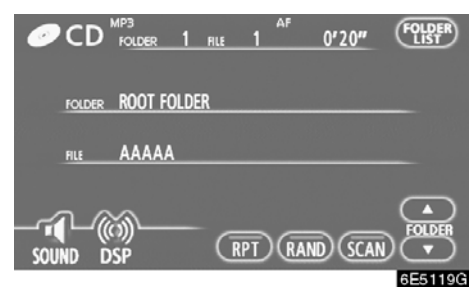

## Disk çalarken, "SCAN" (Tara) öğesine kısa dokunun.

Ekranda "SCAN" (Tara) yazısı görünür. CD çalar 10 saniye süreyle klasördeki bir sonraki dosyayı çalar, ardından taramaya devam eder. Bir dosya seçmek için, **"SCAN"** (Tara) öğesine bir kez daha dokunun. CD çalar klasörün sonuna ulaşırsa, 1 no'lu dosyadan taramaya devam eder.

Tüm dosyalar bir kez tarandıktan sonra, normal çalma işlemi devam eder.

#### İstenen klasörün aranması

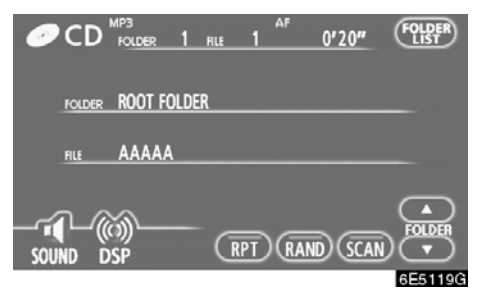

#### Disk çalarken, ekranda "FLD:SCAN" (Klasörü Tara) görünene kadar "SCAN" (Tara) öğesine basılı tutun.

Her klasörün başlangıcındaki program 10 saniye süreyle yürütülür. Seçtiğiniz programı dinlemeye devam etmek için, **"SCAN"** (Tara) öğesine bir kez daha dokunun.

Tüm klasörler bir kez tarandıktan sonra, normal çalma işlemi devam eder.

#### Diğer işlevler

| 🥏 CD    | mp3<br>fo <u>lder 1</u> | FILE | 1<br>1 | 0'20" | FOLDER |
|---------|-------------------------|------|--------|-------|--------|
| FOLDER  | ROOT FOLD               | DER  |        |       |        |
| FILE    | AAAAA                   |      |        |       |        |
| SOUND D | ണ്ണ<br>SP               | Ē    | PTR    |       |        |

**"RPT" (Tekrarla):** Dinlemekte olduğunuz klasör veya dosyanın otomatik olarak tekrar-lanması için kullanın.

Bir dosyanın tekrarlanması —

Dosya yürütülürken, "RPT" (Tekrarla) öğesine kısa dokunun.

Ekranda "RPT" (Tekrarla) yazısı görünür. Dosya bittiğinde, CD çalar otomatik olarak dosyanın başına döner ve dosyayı tekrar çalar. İptal etmek için, "**RPT**" (Tekrarla) öğesine bir kez daha dokunun.

Bir klasörün tekrarlanması —

Dosya yürütülürken, ekranda "FLD.RPT" (Klasörü Tekrarla) görünene kadar "RPT" (Tekrarla) öğesine basılı tutun.

Klasör bittiğinde, CD çalar otomatik olarak klasörün başına döner ve klasörü tekrar çalar. İptal etmek için, **"RPT"** (Tekrarla) öğesine bir kez daha dokunun. **"RAND" (Rastgele):** Dinlemekte olduğunuz disk ya da klasörün otomatik ve rastgele seçimi için kullanın.

Bir klasördeki dosyaların rastgele sırada yürütülmesi —

Disk çalarken, "RAND" (Rastgele) öğesine kısa dokunun.

Ekranda "RAND" (Rastgele) yazısı görünür. Sistem dinlemekte olduğunuz klasördeki bir dosyayı seçer. İptal etmek için, **"RAND"** (Rastgele) öğesine bir kez daha dokunun.

Bir diskteki tüm klasörlerdeki dosyaların rastgele sırada yürütülmesi —

Disk çalarken, ekranda "FLD.RAND" (Klasör.Rastgele) görünene kadar "RAND" (Rastgele) öğesine basılı tutun.

Sistem tüm klasörlerdeki bir dosyayı seçer. İptal etmek için düğmeye bir kez daha dokunun.

Bir dosya atlandığında ya da sistem geçersiz olduğunda, sıfırlamak için **"RAND"** (Rastgele) öğesine dokunun.

#### (f) Cihaz arızalanırsa

CD çalar ya da CD çalara takılan bir başka birim arızalanırsa, müzik sisteminizde aşağıdaki mesajlar görüntülenecektir.

**Ekranda "No CD" (CD Yok) mesajı görüntülenirse:** CD çalarda disk olmadığını gösterir.

Ekranda "Check CD" (CD'yi Kontrol Et) mesajı görüntülenirse: Diskin kirli veya hasarlı olduğunu ya da üst kısmı alta gelecek şekilde takıldığını gösterir. Diski temizleyin ve doğru şekilde takın. Çalınamayan bir disk takılırsa, ekranda "Check CD" (CD'yi Kontrol Et) mesajı görünür. Bu CD çalara uygun diskler için, bkz. "Müzik sistemi kullanım notları", sayfa 228.

Ekranda "CD Error" (CD Hatası) mesajı görüntülenirse: Aşağıdakiler olası nedenlerdir.

- Sistemin içerisinde bir arıza vardır. Diski çıkartın.
- Çok yüksek ortam sıcaklığından dolayı CD çalar biriminin iç kısmının çok sıcak olabileceğini gösterir. CD çaların soğumasını sağlamak için diski CD çalardan çıkartın.

Ekranda "NO MUSIC FILE" (Müzik Dosyası Yok) mesajı görüntülenirse: Diskte çalınabilir veri olmadığını gösterir.

**Arıza giderilemezse:** Aracınızı yetkili Toyota bayisine götürün.

Bir MP3/WMA disk CD-DA dosyaları içeriyorsa, sadece CD-DA dosyaları çalıştırılır. Bir MP3/WMA disk CD-DA dosyalarında başka dosyalar içeriyorsa, sadece MP3/WMA dosyaları çalıştırılır.

### —Bluetooth<sup>®</sup> sesinin kullanımı

Bluetooth<sup>®</sup> müzik sistemi, kullanıcılara taşınabilir bir müzik çalarda çalan müziği kablosuz bağlantı aracılığıyla araç hopar– lörlerinden dinleme keyfini sunar.

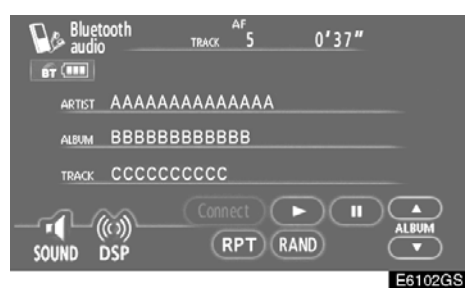

Bu müzik sistemi, kablo olmadan taşına– bilir müziği çalabilen bir kablosuz veri sistemi olan Bluetooth<sup>®</sup>'u destekler.

Taşınabilir müzik çalarınızın Bluetooth<sup>®</sup> desteği yoksa, Bluetooth<sup>®</sup> müzik sistemi çalışmayacaktır.

#### BİLGİLENDİRME

Bluetooth<sup>®</sup> müzik sistemine bağlantı için taşınabilir müzik çalarların aşağıdaki özelliklerle uyumlu olması gerekir. Ancak, taşınabilir müzik çaların tipine bağlı olarak bazı fonksiyonların sınırlı olabileceğini de dikkate alın.

- Bluetooth<sup>®</sup> özellikleri: Sürüm: 1.1 ya da üzeri (Önerilen: Sürüm. 2.0 + EDR ya da üzeri)
- Aşağıdaki Profiller:
- A2DP (İleri Seviye Ses Dağılım Profili) Sür. 1.0

 AVRCP (Ses/Video Uzaktan Kontrol Profili) Sür. 1.0 ya da üzeri (Önerilen: Sür. 1.3 ya da üzeri)

# **Bluetooth**°

Bluetooth, Bluetooth SIG. Inc.'ın sahip olduğu bir ticari markadır.

/! DİKKAT

Güvenli ve yasal iken bir taşınabilir müzik çalar kullanın veya Bluetooth<sup>®</sup> telefonu takın.

#### ΝΟΤ

Taşınabilir müzik çalarınızı araç içinde bırakmayın. Özellikle, araç içindeki yüksek sıcaklıklar taşınabilir müzik çalara zarar verebilir.

### BİLGİLENDİRME

- Aşağıdaki koşullarda, sistem çalışmayabilir.
- Taşınabilir müzik çalar kapalı.
- Taşınabilir müzik çalar bağlı değil.
- Taşınabilir müzik çaların pili zayıf.
- Sisteme takılı taşınabilir müzik çalara bağlı olarak, belli işlevler kullanıla– mayabilir.
- Bluetooth<sup>®</sup> cihazları, aynı anda eller serbest telefon ve Bluetooth<sup>®</sup> ses bağlantıları için kullanılırsa aşağıdakiler meydana gelebilir.
  - Bluetooth<sup>®</sup> bağlantısı kesilebilir.
  - Taşınabilir ses cihazından gelen seste parazit olabilir.
- Eller serbest ve Bluetooth<sup>®</sup> ses bağlantısı özellikli olan bir cep telefonu kullansanız bile, bazı durumlarda aynı anda bağlantı mümkün olmayabilir.

#### MÜZİK SİSTEMİ

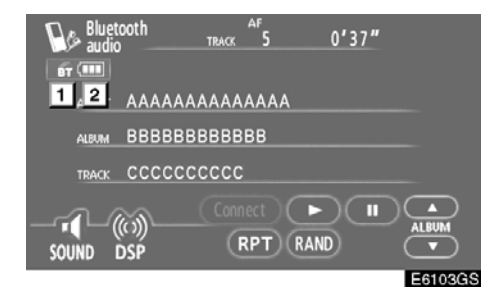

## 1 Bluetooth<sup>®</sup> bağlantısının durumunu belirtir.

**"Mavi"** Bluetooth<sup>®</sup> ile mükemmel bağlantıyı belirtir.

**"Sarı"** Bluetooth<sup>®</sup> ile kötü bağlantıyı belirtir ve ses kalitesinin bozulmasına yol açar.

- Image: Bluetooth <sup>®</sup> bağlantısı yok.
- 2 Kalan pil şarjını belirtir.

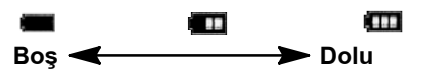

Bluetooth<sup>®</sup> bağlı değilken, bu gösterilmez.

Kalan miktar her zaman taşınabilir müzik çalarınızdan biri ile alakalı değildir. Bu sistemin bir şarj işlevi yoktur. Bluetooth<sup>®</sup> bağlantısı için bir anten ekranda bulunmaktadır. Bluetooth<sup>®</sup> taşınabilir müzik çaları aşağıdaki koşullarda kullandığınızda Bluetooth<sup>®</sup> bağlantısı gösterimi sarı olabilir ve sistem çalışmayabilir.

- Taşınabilir müzik çalarınız ekranı gör– memektedir (koltuğun arkasında ya da torpido bölmesi ve konsol bölmesi içeri– sinde).
- Taşınabilir müzik çalarınız metal cisimlerle temas etmektedir ya da üzeri bu tip malzemeyle örtülüdür.

Bluetooth<sup>®</sup> taşınabilir müzik çaları, "Mavi" gösterimin olduğu bir yere koyun.

Bluetooth<sup>®</sup> müzik sistemi takıldığında taşınabilir müzik çalar bilgisi kaydedilir. Aracınızı başkasına devrettiğinizde, taşınabilir müzik çalarınızı çıkarın. (Bkz. "• Taşınabilir müzik çaların silinmesi", sayfa 226.)

MÜZİK SİSTEMİ

### DECLARATION OF CONFORMITY Directive 1999/5/EC(R&TTE)

|                                                                  | Manufacturer or<br>Authorized representative : AISIN                                                                                                | I AW                     | c              | ORPO               | RATIO            | N        |          |         |
|------------------------------------------------------------------|----------------------------------------------------------------------------------------------------|--------------------------|----------------|--------------------|------------------|----------|----------|---------|
|                                                                  | Address : 6-18                                                                                                    | Haraya                   | ma,            | Oka-               | cho, O           | kazaki   | l, Alchi | , Japan |
|                                                                  | We declare on our sole responsibility,                                                                                                    | that the                 | follo          | owing p            | product          | :        |          |         |
|                                                                  | - Kind of equipment : Car Navi                                                                                                    | gation                   | Syst           | ет                 |                  |          |          |         |
|                                                                  | - Type-designation : EA08A14                                                                                                    | ,                        |                |                    |                  |          |          |         |
| is compliance with the essential requirement of §3 of the R&TTE. |                                                                                                    |                          |                |                    |                  |          |          |         |
|                                                                  | -Health and safety requirements purse<br>Applied Standard(s) or other means<br>IEC 60950-1 ; 2001, First Edition an<br>EN60950-1 : 2001 +A11 : 2004 | ant to<br>of provic<br>d | § 3(<br>Ing i  | I)a :<br>conform   | mity:            |          |          |         |
|                                                                  | -Protection requirements concerning I                                                                                                    | MC 5                     | 3(1)t          | o:                 | mity:            |          |          |         |
|                                                                  | EN 300 440-1 V1.3.1 : 2001-09                                                                                                    | E                        | N 30           | 0 440              | -2 V1.1.         | 2 : 200  | 4-07     |         |
|                                                                  | EN 301 489-1 V1.6.1 : 2005-09<br>EN 301 489-17 V1.2.1 : 2002-08<br>EN 300 328 V1.7.1 : 2006-10                                                      | E                        | N 30           | 1 489              | -3 V1.4.         | .1 : 200 | 2-08     |         |
|                                                                  | -Measures for the effective use of the<br>Applied Standard(s) or other means of<br>EN 300 220-1 V2.1.1 :2006-04                                     | Radio fr<br>of provid    | eque<br>ling d | ancy sp<br>conform | pectrum<br>mity: | § 3(2)   | ):       |         |
|                                                                  | EN300 220-2 V2.1.2 ;2007-06                                                                                                    |                          |                |                    |                  |          |          |         |

CE Marking ;

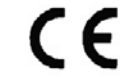

Japan 05.2008 Place and date of issue

#### MÜZİK SİSTEMİ

AISIN AW CORPORATION tímto prohlašuje, že tento EA08A14 je ve shodě se základními požadavky a dalšími příslušnými ustanoveními směrnice 1999/5/ES.

Undertegnede AISIN AW CORPORATION erklærer herved, at følgende udstyr EA08A14 overholder de væsentlige krav og øvrige relevante krav i direktiv 1999/5/EF.

Hiermit erklärt AISIN AW CORPORATION, dass sich das Gerät EA08A14 in Übereinstimmung mit den grundlegenden Anforderungen und den übrigen einschlägigen Bestimmungen der Richtlinie 1999/5/EG befindet.

Käesolevaga kinnitab AISIN AW CORPORATION seadme EA08A14 vastavust direktiivi 1999/5/EÜ põhinõuetele ja nimetatud direktiivist tulenevatele teistele asjakohastele sätetele.

Hereby, AISIN AW CORPORATION , declares that this EA08A14 is in compliance with the essential requirements and other relevant provisions of Directive 1999/5/EC.

Por medio de la presente AISIN AW CORPORATION declara que el EA08A14 cumple con los requisitos esenciales y cualesquiera otras disposiciones aplicables o exigibles de la Directiva 1999/5/CE.

ΜΕ ΤΗΝ ΠΑΡΟΥΣΑ AISIN AW CORPORATION ΔΗΛΩΝΕΙ ΟΤΙ ΕΑ08Α14 ΣΥΜΜΟΡΦΩΝΕΤΑΙ ΠΡΟΣ ΤΙΣ ΟΥΣΙΩΔΕΙΣ ΑΠΑΙΤΗΣΕΙΣ ΚΑΙ ΤΙΣ ΛΟΙΠΕΣ ΣΧΕΤΙΚΕΣ ΔΙΑΤΑΞΕΙΣ ΤΗΣ ΟΔΗΓΙΑΣ 1999/5/ΕΚ.

Par la présente AISIN AW CORPORATION déclare que l'appareil EA08A14 est conforme aux exigences essentielles et aux autres dispositions pertinentes de la directive 1999/5/CE.

Con la presente AISIN AW CORPORATION dichiara che questo EA08A14 è conforme ai requisiti essenziali ed alle altre disposizioni pertinenti stabilite dalla direttiva 1999/5/CE.

Ar šo AISIN AW CORPORATION deklarē, ka EA08A14 atbilst Direktīvas 1999/5/EK būtiskajām prasībām un citiem ar to saistītajiem noteikumiem.

Šiuo AISIN AW CORPORATION deklaruoja, kad šis EA08A14 atitinka esminius reikalavimus ir kitas 1999/5/EB Direktyvos nuostatas.
## AURIS\_NAVI\_EE

Hierbij verklaart AISIN AW CORPORATION dat het toestel EA08A14 in overeenstemming is met de essentiële elsen en de andere relevante bepalingen van richtlijn 1999/5/EG.

Hawnhekk, AISIN AW CORPORATION, jiddikjara li dan EA08A14 jikkonforma mal-htigijiet essenzjali u ma provvedimenti ohrajn relevanti li hemm fid-Dirrettiva 1999/5/EC.

Alulírott, AISIN AW CORPORATION nyilatkozom, hogy a EA08A14 megfelel a vonatkozó alapvető követelményeknek és az 1999/5/EC irányelv egyéb előírásainak.

Niniejszym AISIN AW CORPORATION oświadcza, że EA08A14 jest zgodny z zasadniczymi wymogarni oraz pozostałymi stosownymi postanowieniami Dyrektywy 1999/5/EC.

AISIN AW CORPORATION declara que este EA08A14 está conforme com os requisitos essenciais e outras disposições da Directiva 1999/5/CE.

AISIN AW CORPORATION izjavlja, da je ta EA08A14 v skladu z bistvenimi zahtevami in ostalimi i relevantnimi določili direktive 1999/5/ES.

AISIN AW CORPORATION týmto vyhlasuje, že EA08A14 spĺňa základné požiadavky a všetky príslušné ustanovenia Smernice 1999/5/ES.

AISIN AW CORPORATION vakuuttaa täten että EA08A14 tyyppinen laite on direktiivin 1999/5/EY oleellisten vaatimusten ja sitä koskevien direktiivin muiden ehtojen mukainen.

Härmed intygar AISIN AW CORPORATION att denna EA08A14 står I överensstämmelse med de väsentliga egenskapskrav och övriga relevanta bestämmelser som framgår av direktiv 1999/5/EG.

Hér með lýsir AISIN AW CORPORATION yfir því að EA08A14 er í samræmi við grunnkröfur og aðrar kröfur, sem gerðar eru í tilskipun 1999/5/EC.

AISIN AW CORPORATION erklærer herved at utstyret EA08A14 er i samsvar med de grunnleggende krav og øvrige relevante krav i direktiv 1999/5/EF.

## MÜZİK SİSTEMİ

(a) Bir Bluetooth<sup>®</sup> ses sisteminin girilmesi

Bluetooth<sup>®</sup> ses sistemini kullanmak için, taşınabilir müzik çalarınızı sisteme tanıt– manız gerekir. Bunu kaydettikten sonra, aracın müzik sisteminden müziğinizin keyfini çıkarabilirsiniz.

Azami iki adet taşınabilir müzik çalar kaydı yapılabilir.

Taşınabilir müzik çaların kullanımı için taşınabilir müzik çalarınız ile birlikte gelen kullanıcı el kitabına bakın.

1. "Information" (Bilgi) ekranını görüntülemek için "INFO/TEL" (Bilgi/tel) düğmesine basın.

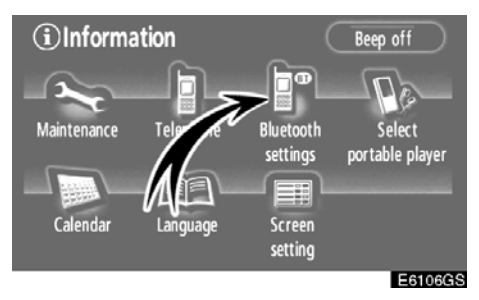

2. "BT audio settings" (BT ses ayarları) ekranını görüntülemek için "Bluetooth\* settings" (Bluetooth ayarları) seçeneğine dokunun.

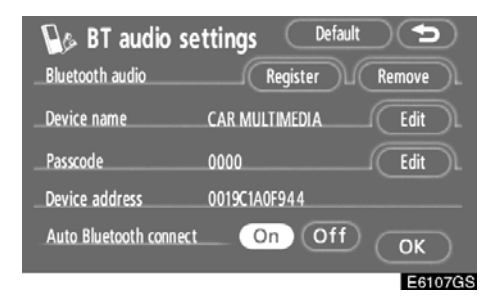

3. Taşınabilir müzik çalarınızı sisteme bağlamak için "Register" (Kaydet) öğesine dokunun.

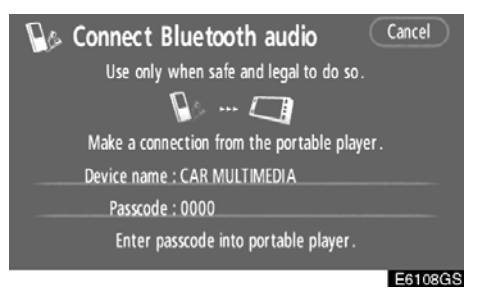

#### 4. Bu ekran gösterildiğinde, ekranda gösterilen şifreyi taşınabilir müzik çalara girin.

Taşınabilir müzik çaların çalışması için, taşınabilir müzik çalarınız ile birlikte gelen kullanıcı el kitabına bakın.

Girişi iptal etmek istiyorsanız, "Cancel" (İptal) öğesine dokunun.

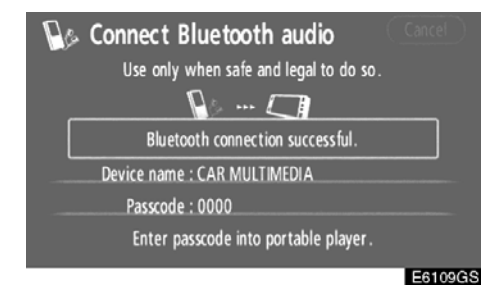

#### 5. Bağlantı kurulduğunda, bu ekran gösterilir.

Aynısını kullanacağınızda taşınabilir müzik çaları girmeniz gerekmez.

Bluetooth, Bluetooth SIG. Inc.'ın tescilli bir ticari markasıdır.

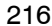

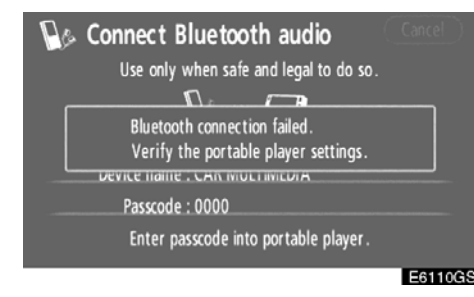

Bu ekran gösterildiğinde, tekrar bağlantıyı denemek için ekrandaki yönlendirmeyi takip edin.

# BİLGİLENDİRME

- Taşınabilir müzik çaları aracın ses sistemine kaydetmek için şifre kullanılır. İstediğiniz bir şifreyi oluşturabilirsiniz. (Bkz. "(c) Bluetooth<sup>®</sup> ses ayarlarının değiştirilmesi" sayfa 222)
- Çalıştırma düğmesiz cihazlar gibi şifre giriş özelliği olmayan taşınabilir müzik çalarlar müzik sisteminin şifresini taşınabilir müzik çaların şifresiyle değiştirir. (Bkz. "(c) Bluetooth<sup>®</sup> ses ayarlarının değiştirilmesi", sayfa 222)
- Taşınabilir müzik çaların şifresi hakkında bilgi için, taşınabilir müzik çalarınız ile birlikte gelen kullanıcı el kitabına bakın.

 Bir taşınabilir müzik çaların bağlanması

Taşınabilir müzik çalar müzik sistemine otomatik ya da manuel olarak bağlanabilir.

### OTOMATİK OLARAK

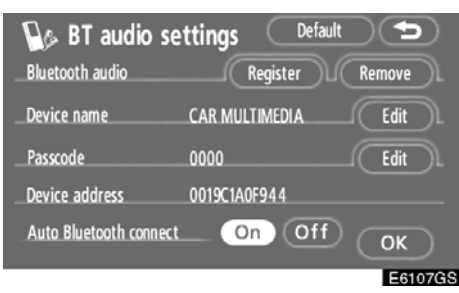

Taşınabilir müzik çalarınızı kaydederken, otomatik bağlantı açılacaktır. Daima bu moda ayarlayın ve Bluetooth<sup>®</sup> taşınabilir müzik çaları bağlantının kurulabileceği bir konumda tutun.

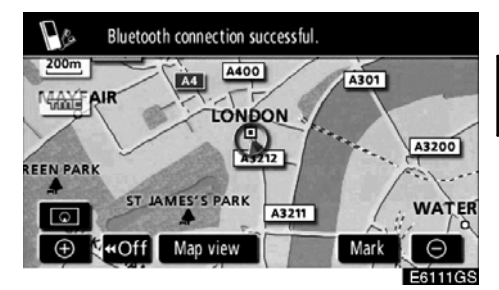

Motor çalıştırma/durdurma düğmesi, ACCESSORY (Aksesuar) ya da IGNITION ON (Kontak açık) modundayken, seçili Bluetooth<sup>®</sup> taşınabilir müzik çalar otomatik bağlanacak ve bağlantı sonucu gösterilecektir.

Motor çalıştırma/durdurma düğmesi, ACCESSORY (Aksesuar) ya da IGNITION ON (Kontak açık) modundayken Bluetooth<sup>®</sup> taşınabilir müzik çalar ilk kez bağlandığında bu ekran görünür.

#### MANUEL OLARAK

| Bluetooth audio se     | ttings Default<br>Register | Remove  |
|------------------------|----------------------------|---------|
| Device name            | CAR MULTIMEDIA             | Edit    |
| Passcode               | 0000                       | Edit    |
| Device address         | 0019C1A0F944               |         |
| Auto Bluetooth connect | On Off                     | ОК      |
|                        |                            | E6112GS |

Otomatik Bluetooth<sup>®</sup> bağlantısı "Kapalıy– ken", Bluetooth<sup>®</sup>'u manuel olarak bağla– manız gerekir.

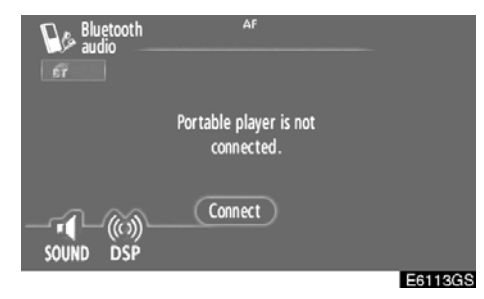

Taşınabilir müzik çalardaki Bluetooth<sup>®</sup> bağlantısını etkinleştirdikten sonra "Connect" (Bağlan) öğesine dokunun.

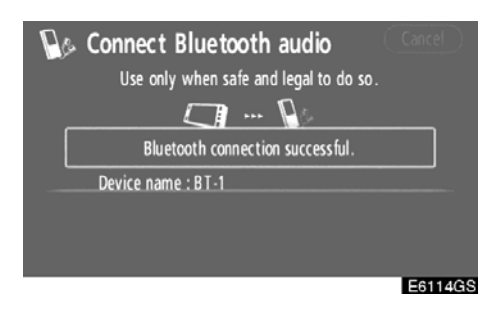

Bağlantı kurulduğunda, bu ekran gösterilir. Artık Bluetooth<sup>®</sup> taşınabilir müzik çaları kullanabilirsiniz.

#### Taşınabilir müzik çalardan

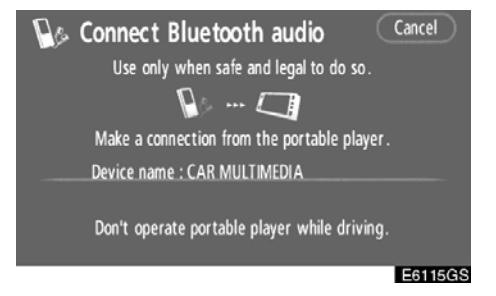

Taşınabilir müzik çalardan bir bağlantı yaparken, bağlantı için taşınabilir müzik çalar kontrollerini kullanın.

Taşınabilir müzik çalardan bir bağlantı yapmak için, ilk olarak bu "Connect Bluetooth\* audio" (Bluetooth sesini bağla) ekranını görüntüleyin.

### BİLGİLENDİRME

Manuel olarak bağlanması gereken belli taşınabilir müzik çalarlar için Otomatik Bluetooth<sup>®</sup> bağlantısı mevcut olmayabilir.

Bluetooth, Bluetooth SIG. Inc.'ın tescilli bir ticari markasıdır.

 Bluetooth<sup>®</sup> müzik çaların yeniden bağlanması

Motor çalıştırma/durdurma düğmesi, ACCESSORY (Aksesuar) ya da IGNITION ON (Kontak açık) modundayken Bluetooth<sup>®</sup> ağı ile zayıf bağlantı sonucunda Bluetooth<sup>®</sup> müzik sistemi bağlantısı koparsa, sistem Bluetooth<sup>®</sup> ses sistemini otomatik olarak yeniden bağlar. Bu durumda, bağlantı sonucu gösterilmez.

Bluetooth<sup>®</sup> bağlantısı taşınabilir müzik çalarınızı kapatma gibi nedenlerle kesilmişse bu durum ortaya çıkmaz. Aşağıdaki yöntemlerle bunu yeniden bağlayın.

- Taşınabilir müzik çaları yeniden seçin.
- Taşınabilir müzik çaları girin.

(b) Bir Bluetooth<sup>®</sup> ses sisteminin kullanılması

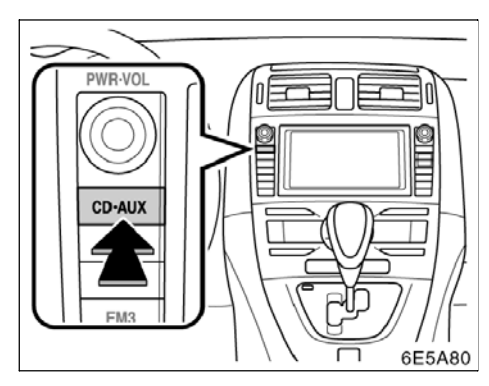

#### "CD·AUX" (CD-ÇIKIŞ) düğmesine basın. "Bluetooth\* audio" (Bluetooth ses) ekranı gösterilecektir.

Farklı bir ekran görüntülenirse, "Bluetooth\* audio" (Bluetooth ses) ekranı görüntülenene kadar "CD AUX" (CD Çıkışı) düğmesine tekrar basın.

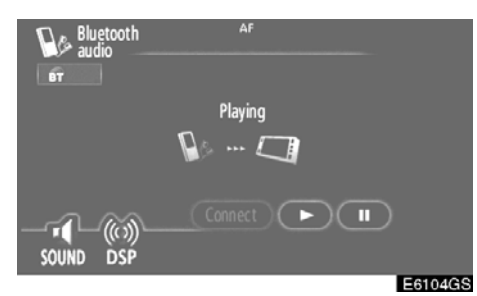

Sisteme takılı taşınabilir müzik çalara bağlı olarak, sanatçı adının gösterimi ya da burada gösterilen kontrol düğmeleri mevcut olmayabilir.

\* Bluetooth, Bluetooth SIG. Inc.'ın tescilli bir ticari markasıdır.

 Bir Bluetooth<sup>®</sup> müzik sisteminin çalınması

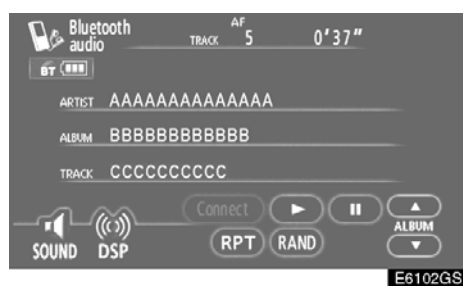

">" öğesine dokunduğunuzda müzik duyulmaya başlanacaktır.

"**II**" öğesine dokunduğunuzda müzik duraklayacaktır.

### İstenen parçanın seçilmesi

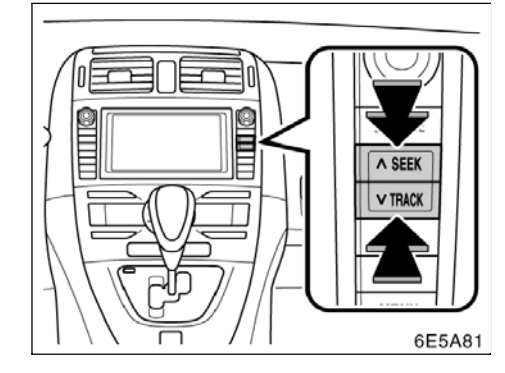

#### "SEEK/TRACK" (Arama/Parça) düğmesi: İstenen parçaya doğrudan erişim için kullanın.

"SEEK/TRACK" (Arama/Parça) öğesine ait "∧" ya da "∨" düğmesine basın ve istenen parça numarası ekranda görünene kadar tekrarlayın. Düğmeye basmayı bıraktığınız– da, müzik çalar seçilen parçayı başından itibaren çalmaya başlar.

#### Hızlı ileri alma:

Cihazı hızlı ileri almak için "SEEK/TRACK" (Arama/parça) öğesine ait "**^**" düğmesini basılı tutun. Düğmeyi serbest bıraktığınızda, müzik çalar bu konumdan çalmayı sürdürecektir.

#### Geri alma:

Cihazı geri almak için "SEEK/TRACK" (Arama/parça) öğesine ait "∨" düğmesini basılı tutun. Düğmeyi serbest bıraktığınızda, müzik çalar çalmayı sürdürecektir.

#### İstenen bir albümün seçilmesi

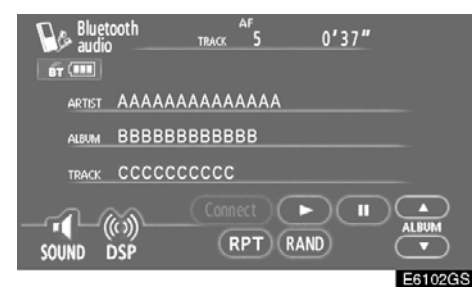

"ALBUM▲": Sonraki albümü seçmek için bu düğmeye dokunun.

"ALBUM♥": Önceki albümü seçmek için bu düğmeye dokunun.

#### Diğer işlevler

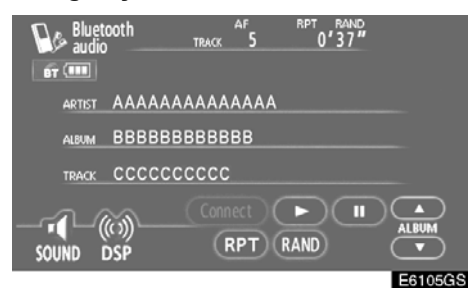

"RPT" (Tekrarla): Dinlemekte olduğunuz parçanın otomatik olarak tekrarlanması için bu kontrolü kullanın.

#### Bir parçanın tekrarlanması —

# Disk çalarken, "RPT" (Tekrarla) öğesine kısa dokunun.

Ekranda "RPT" (Tekrarla) yazısı görünür. Parça bittiğinde, cihaz bunu otomatik olarak tekrar çalacaktır. Tekrarı İptal etmek için, "**RPT"** (Tekrarla) öğesine bir kez daha dokunun.

**"RAND" (Rastgele):** Dinlemekte olduğunuz albümden otomatik ve rastgele parça seçimi için bunu kullanın.

# Bir parça çalarken, "RAND" (Rastgele) öğesine kısa dokunun.

Ekranda "RAND" (Rastgele) yazısı görünür. Sistem dinlemekte olduğunuz albümden bir parçayı seçer. Bu işlevi iptal etmek için, "RAND" (Rastgele) öğesine bir kez daha dokunun.

# BİLGİLENDİRME

Sisteme takılı taşınabilir müzik çalara bağlı olarak, belli işlevler kullanılama– yabilir.

# MÜZİK SİSTEMİ

(c) Bluetooth<sup>®</sup> ses ayarlarının değiştirilmesi

Taşınabilir bir müzik çaların seçilmesi

İkinci bir taşınabilir müzik çalar kaydet– tiyseniz, bağlantı için ikisinden biri seçilebilir.

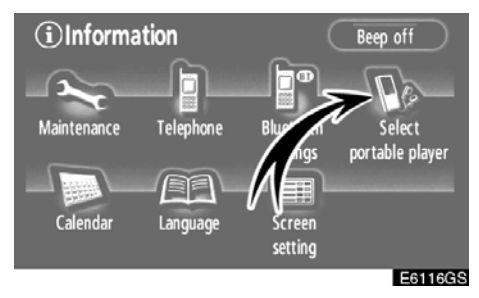

1. "Select portable player" (Taşınabilir müzik çaları seç) ekranını görüntülemek için "Select portable player" öğesine dokunun.

En fazla iki Bluetooth<sup>®</sup> taşınabilir müzik çalar seçebilirsiniz.

Henüz bir Bluetooth<sup>®</sup> telefonu kaydetmediyseniz, "empty" (boş) gösterilir. Taşınabilir müzik çaları bağladığınızda Bluetooth<sup>®</sup> işareti gösterilir.

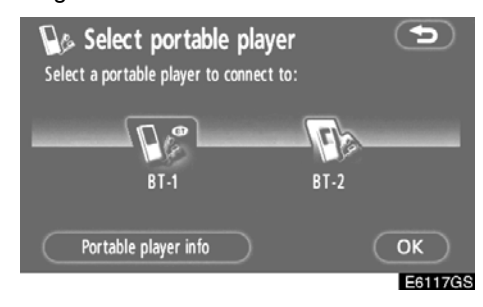

2. İstenilen taşınabilir müzik çaları seçin ve ardından "OK" öğesine dokunun.

Sisteme 2 adet taşınabilir müzik çalar kaydedebilseniz bile, tek seferde sadece bir taşınabilir müzik çalar kullanılabilir.

 Taşınabilir müzik çalar bilgilerinin gösterimi

#### Sistemdeki taşınabilir müzik çaların bilgilerini görebilirsiniz.

"Device name" (Cihaz adı)

...... Ekranda gösterilen Bluetooth<sup>®</sup> taşı− nabilir müzik çaların adı. Bunu iste− diğiniz isimle değiştirebilirsiniz.

"Bluetooth\* device address" (Bluetooth cihaz adresi)

..... Cihaz adresi sisteme özgüdür. Bunu değiştiremezsiniz.

"Connection method" (Bağlantı metodu)

...... Bağlantı metodu için "From vehicle" (Araçtan) ve "From portable player" (Taşınabilir müzik çalardan) seçimi yapılabilir.

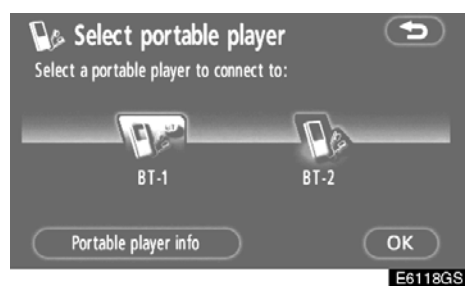

1. İstenilen taşınabilir müzik çaları seçin ve ardından "Portable player info" (Taşı– nabilir müzik çalar bilgisi) seçeneğine do– kunun.

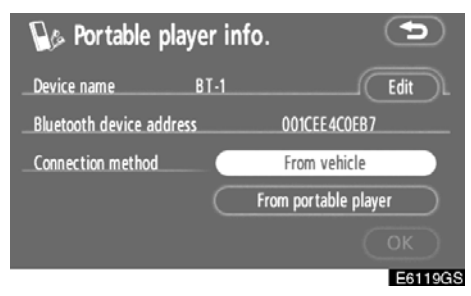

# Bunu onaylamayı tamamladığınızda, öğesine dokunun.

Bluetooth, Bluetooth SIG. Inc.'ın tescilli bir ticari markasıdır.

#### Cihaz adının değiştirilmesi

Bir cihazın adının değiştirilmesi. Bir cihazın adını değiştirirseniz, taşınabilir müzik çalarınıza kayıtlı isim değiştirilmez.

| 🕼 Portable pla         | yer info. |                  |      | $\mathbf{D}$ |
|------------------------|-----------|------------------|------|--------------|
| Device name            | BT-1      |                  | Edit |              |
| Bluetooth device addre | ss        | 001CEE4C0EB7     |      |              |
| Connection method      |           | From vehicle     | _    |              |
|                        | Fr        | om portable play | er   |              |
|                        |           |                  |      |              |
|                        |           |                  | E61  | 19G          |

1. "Edit" (Düzenle) öğesine dokunun.

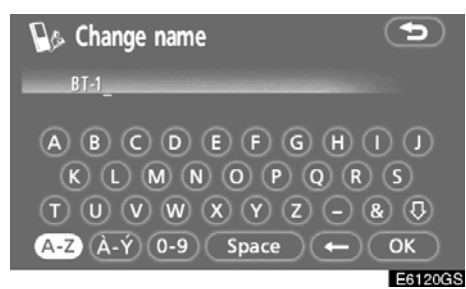

2. Cihaz ismini girmek için yazılımın tuş takımını kullanın ve ardından "OK" öğesine dokunun.  Bağlantı metodunun değiştirilmesi Bağlantı metodu seçilebilir.

Araçtan: Müzik sistemini taşınabilir müzik çalara bağlayın.

Taşınabilir müzik çalardan: Taşınabilir müzik çaları müzik sistemine bağlayın.

| 🕼 Portable play          | er info. |                  | •    |      |
|--------------------------|----------|------------------|------|------|
| Device name E            | 31-1     |                  | Edit |      |
| Bluetooth device address |          | 001CEE4C0EB7     |      |      |
| Connection method        |          | From vehicle     |      |      |
|                          | From     | n portable playe | r    |      |
|                          |          |                  | ок   |      |
|                          |          |                  | E612 | 21G8 |

"From vehicle" (Araçtan) ya da "From portable player" (Taşınabilir müzik çalardan) arasından istenilen bağlantı metodunu seçin ve ardından "OK" öğesine dokunun.

# BİLGİLENDİRME

Bağlantı metodu, "From portable player" (Taşınabilir müzik çalardan) olarak ayarlanırsa, "Auto Bluetooth\* connect" (Otomatik Bluetooth bağlantısı) (bkz. sayfa 217) seçilemez.

Bluetooth, Bluetooth SIG. Inc.'ın tescilli bir ticari markasıdır.

# MÜZİK SİSTEMİ

 Bluetooth<sup>®</sup> ses ayarlarının gösterilmesi

Sistemdeki Bluetooth<sup>®</sup> ses bilgisi ayar– larını görebilirsiniz.

"Device name" (Cihaz adı)

...... Bluetooth<sup>®</sup> ağındaki isim. Bunu değiştirebilirsiniz.

"Passcode" (Sifre)

 Taşınabilir müzik çalarınızı sisteme kaydederken kullandığınız şifre. Bunu 4-8 haneli rakamla değiştirebilirsiniz.

"Device address" (Cihaz adresi)

...... Cihaz adresi sisteme özgüdür. Bunu değiştiremezsiniz. Aynı cihaz ismi ya da parola ile iki Bluetooth<sup>®</sup> taşınabilir müzik çaları kaydettiyseniz ve birini diğerinden ayırt edemiyorsanız buna göz atın.  Cihaz adının ya da şifrenin değiştirilmesi

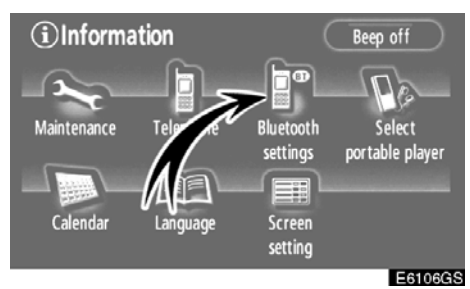

 "Bluetooth<sup>\*</sup> settings" (Bluetooth ayarları) seçeneğine dokunun.

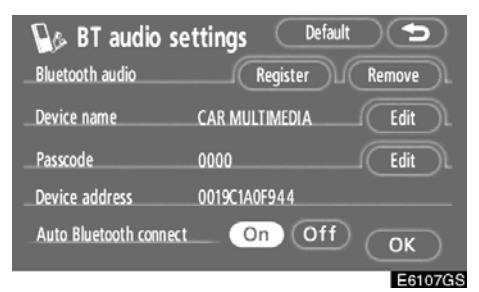

2. "Device name" (Cihaz adı) ya da "Passcode" (Şifre) seçeneğindeki "Edit" (Düzenle) öğesine dokunun.

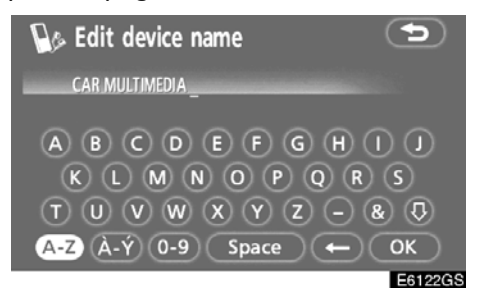

3. Cihaz ismini girmek için yazılımın tuş takımını kullanın.

20 adede kadar karakter girebilirsiniz.

<sup>6</sup> Bluetooth, Bluetooth SIG. Inc.'ın tescilli bir ticari markasıdır.

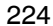

# AURIS\_NAVI\_EE

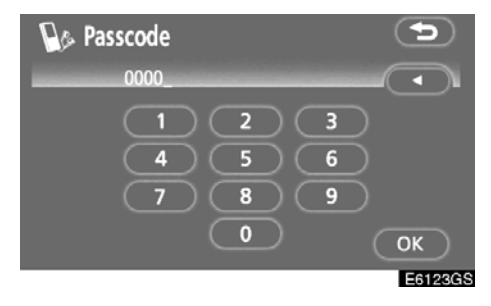

4. 4-8 haneli bir şifre girin. "◀" tuşuna dokunduğunuzda, girilen

numara silinir.

 Bluetooth<sup>®</sup> ses ayarlarının sıfırlanması

# Ayarları sıfırlayabilirsiniz.

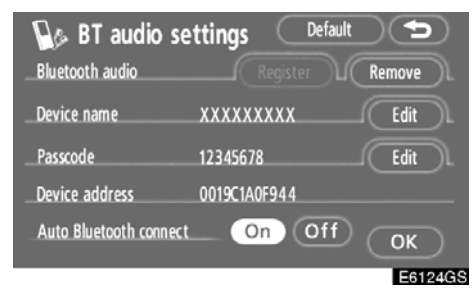

1. "Default" (Varsayılan) öğesine doku− nun.

| Bluetooth audio                                                 | settings Default 🕤<br>Register Remove |  |
|-----------------------------------------------------------------|---------------------------------------|--|
| Device name                                                     | XXXXXXXXXX Edit                       |  |
| Passcode                                                        | 12345678Edit                          |  |
| Dev Restore the default Bluetooth audio settings?<br>Aut Yes No |                                       |  |
|                                                                 | E6125GS                               |  |

2. "Yes" (Evet) öğesine dokunun.

# MÜZİK SİSTEMİ

•

Information
Beep off
Buletooth
Select
portable player
Calendar
Language
Screen
settings

Taşınabilir müzik çaların silinmesi

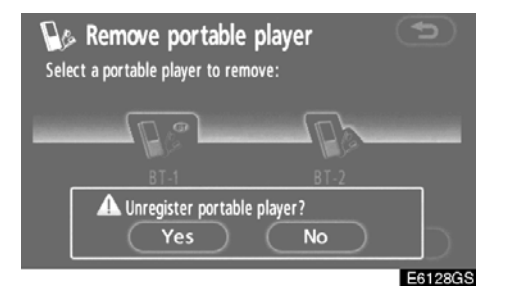

- 4. "Yes" (Evet) öğesine dokunun.
- Bluetooth, Bluetooth SIG. Inc.'ın tescilli bir ticari markasıdır.
- 1. "Bluetooth<sup>\*</sup> settings" (Bluetooth ayarları) seçeneğine dokunun.

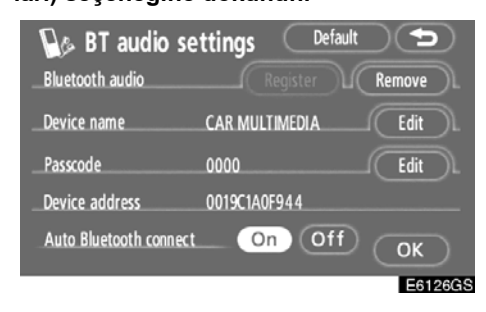

2. "Bluetooth<sup>\*</sup> audio" (Bluetooth ses) seçeneğinde "Remove" (Kaldır) öğesine dokunun.

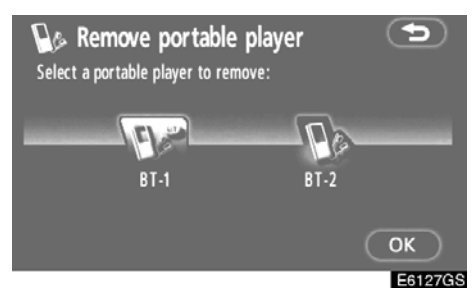

3. Silmek istediğiniz taşınabilir müzik çaları seçin ve "OK" öğesine dokunun.

#### Müzik sistemi uzaktan kumandası-Direksiyon üzerindeki düğmeler

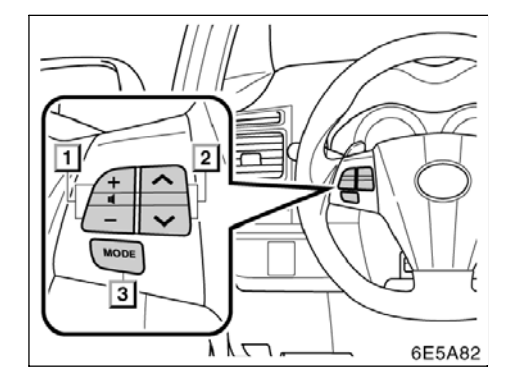

Müzik sisteminin bazı kısımları direksiyon üzerindeki düğmelerle ayarlanabilir.

Belli düğmeler, kontroller ve özelliklere ilişkin bilgiler aşağıda açıklanmıştır.

- 1 Ses kontrol düğmeleri
- 2 "∧" "∨" düğmeleri
- 3 "MODE" düğmesi

#### 1 Ses kontrol düğmesi

Sesi artırmak için "+" düğmesine basın. Düğmeye basılırken ses artmayı sürdürür.

Sesi azaltmak için "-" kısmına basın. Düğmeye basılırken ses azalmayı sürdürür.

# 2 "∧" "∨" düğmeleri

### Radyo

Bir kayıtlı istasyon seçmek için: "∧" ya da "∨" düğmesine hızlıca basın ve bırakın. Sonraki kayıtlı istasyonu seçmek için bunu tekrar yapın.

#### Bir istasyon aramak için:

Bir bip sesi duyana dek "∧" ya da "∨" düğmesini basılı tutun. Sonraki istasyonu bulmak için bunu tekrar yapın. Arama modunda "∧" ya da "∨" düğmesine basarsanız, arama modu iptal olacaktır.

### CD çalar ve Bluetooth<sup>®</sup> sesi

Her iki yönde farklı bir parça ya da dosyaya atlamak için bu düğmeyi kullanın.

İstenen bir parça ya da dosyayı seçmek için: Çalmak istediğiniz parça ya da dosya ayar-lanana dek "∧" ya da "∨" düğmesine hızlıca basıp bırakın. Mevcut parça ya da dosyanın başına dönmek istiyorsanız, "V" düğmesine bir kez hızlıca basın.

#### MP3/WMA disk -

İstenen bir klasörü seçmek için:

Bir bip sesi duyana dek düğmenin "A" ya da "V" tarafını basılı tutun. Dinlemek istediğiniz klasör ayarlanana dek bunu tekrarlayın.

#### 3 "MODE" düğmesi

"MODE" (Mod) düğmesine her bastığınızda, sistem ses moduna geçiş yapar.

Müzik sistemini açmak için, "MODE" (Mod) düğmesine basın.

Müzik sistemini kapatmak için, bir bip sesi duyana dek "MODE" (Mod) düğmesini basılı tutun.

# Müzik sistemi kullanım notları

#### NOT

Doğru müzik sistemi kullanımını sağlamak için:

- Ses sistemi üzerine içecek dökmemeye özen gösterin.
- CD çalar yuvasına uygun bir diskin haricinde başka bir şey sokmayın.
- Aracın içinde ya da yanında cep telefonu kullanımı dinlediğiniz müzik sisteminin hoparlörlerinde parazite neden olabilir. Ancak, bu bir arızayı belirtmez.

#### Radyo sinyallerinin alınması

Genellikle, radyo sinyallerinin alınmasında sorun yaşanması radyonuzda bir sorun olduğu anlamına gelmez — bu sadece araç dışındaki koşulların normal bir sonucudur.

Örneğin, yakındaki binalar ve arazi FM sinyali alımını etkileyebilir. Elektrik hatları ya da telefon kabloları AM sinyallerinde parazit oluşturabilir. Ve elbette, radyo sınırları sınırlı bir aralığa sahiptir ve bir istasyondan uzaklaştıkça sinyalde bu oranda zayıflayacaktır. Ayrıca, aracınız hareket ettikçe alım koşulları sürekli değişim gösterir.

Burada, genellikle radyonuzda bir soruna işaret etmeyen genel alım sorunları verilmiştir:

### FΜ

**İstasyonun zayıflaması ve sapması** — Genellikle, FM'in etkin aralığı yaklaşık 40 km'dir. Bu aralık dışında bulunulduğunda, radyo vericisine mesafenin artması ile artan oranda sinyalde zayıflama ve sapma ile karşılaşırsınız. Bunu genellikle bir bozulma izler.

**Çoklu yol** — FM sinyalleri yansırlar ve bu yolla anteninize aynı anda iki sinyalin gelmesi mümkün olur. Bu ortaya çıkarsa, birbirini iptal ederek anlık bir bozulma ya da sinyal kaybına neden olurlar.

**Cansızlık ve dalgalanma** — Bu durum, sinyaller binalar, ağaçlar veya diğer büyük cisimler ile engellendiğinde ortaya çıkar. Bas seviyesinin artırılması cansızlık ve dalgalanmayı azaltabilir.

İstasyonların değişmesi —Dinlemekte olduğunuz FM sinyali kesilir ya da zayıflarsa ve FM bandı yanında başka bir güçlü istasyon varsa, orijinal sinyal yeniden alınana dek radyonuz ikinci istasyona geçiş yapabilir.

#### AM

İstasyonun zayıflaması — AM yayınları, özellikle geceleyin üst atmosfer tarafından yansıtılır. Bu yansıtılan sinyaller, radyo istasyonundan doğrudan gelen sinyaller ile etkileşerek radyo istasyonunun değişimli olarak güçlü ve zayıf sesler vermesine neden olur.

**İstasyonun karışması**—Yansıtılan sinyal ile doğrudan bir radyo istasyonundan alınan sinyal hemen hemen aynı frekansta ise, birbirleriyle etkileşerek yayını duymayı güçleştirebilirler.

**Cansızlaşma** — AM, yüksek gerilim elektrik hatları, yıldırım ya da elektrik motorları gibi elektriksel parazit kaynaklarından kolayca etkilenir. Bunun sonucunda cansızlaşma ortaya çıkar.

### MP3/WMA dosyaları

- MP3 (MPEG Audio Layer 3) ve WMA (Windows Media Audio) ses sıkıştırma standartlarıdır.
- MP3/WMA müzik çalar, CD-ROM, CD-R ve CD-RW disklerdeki MP3 ve WMA dosyalarını çalabilir.

Ünite, ISO 9660 seviye 1 ve seviye 2 ile Romeo ve Joliet dosya sistemiyle uyumlu disk kayıtlarını çalabilir.

- Bir MP3 ya da WMA dosyasını adlandırırken, uygun dosya uzantısını (.mp3 ya da .wma) ekleyin.
- MP3/WMA müzik çalar, MP3 ya da WMA dosyaları gibi .mp3 veya .wma uzantılı dosyaları çalar. Paraziti ve çalma hatalarını önlemek için uygun dosya uzantılarını kullanın.
- Müzik çalar, içerisinde açılmış birden fazla oturum bulunan CD'lerin yalnızca ilk oturumunu çalabilir.
- MP3 dosyaları ID3 Etiketi Sür. 1.0, Sür. 1.1, Sür. 2.2 ve Sür. 2.3 formatları ile uyumludur. Ünite, diğer formatlardaki disk başlığı, parça başlığı ve sanatçı adını gösteremez.
- WMA dosyaları, ID3 etiketi gibi çalışan bir WMA etiket içerir. WMA etiketleri, parça başlığı, sanatçı adı gibi bilgiler taşıyabilir.
- Vurgu işlevi sadece 32, 44.1 ve 48 kHz'de kaydedilmiş MP3/WMA dosyalarını çalarken kullanılabilir. (Sistem, 16, 22.05 ve 24 kHz örnekleme frekanslı MP3 dosyalarını çalabilir. Ancak, vurgu işlevi bu frekanslarda kaydedilmiş dosyaları için kullanılamaz.)
- MP3/WMA dosyalarının ses kalitesi genel olarak yüksek bit oranlarında artar. Makul seviyede bir ses kalitesi elde etmek için, en az 128 kbps bit oranında kaydedilmiş diskler önerilir.

#### Çalınabilir bit oranları

MP3 dosyaları: MPEG1 LAYER3—64 ila 320 kbps MPEG2 LSF LAYER3—64 ila 160 kbps WMA dosyaları: Sür. 7, 8 CBR—48 ila 192 kbps Sür. 9 CBR—48 ila 320 kbps

- MP3/WMA müzik çalar, paket yazma veri aktarımı (UDF formatı) kullanan disk kay– dedicilerle oluşturulmuş MP3/WMA dos– yalarını çalmaz. Disklerin paket yazma yazılımından ziyade "pre-mastering" ya– zılımı kullanılarak kaydedilmesi gerekir.
- m3u çalma listeleri müzik çalar ile uyumlu değildir.
- MP3i (MP3 etkileşimli) ve MP3PRO formatları müzik çalar ile uyumlu değildir.
- MP3 çalar, VBR (Değişken Bit Oranı) ile uyumludur.
- VBR (Değişken Bit Oranı) dosyalarını çalarken, hızlı ileri ya da geri işlemleri sırasında çalma süresi doğru gösterilmeyecektir.
- MP3/WMA dosyalarını içermeyen klasörleri kontrol etmek mümkün olmaz.
- 8 seviyeye kadar klasörlerdeki MP3/WMA dosyaları çalınabilir. Ancak, çok sayıda seviyede klasör içeren diskleri kullanırken oynatmanın başlangıcı geciktirilebilir. Bu nedenle, ikiden fazla düzeye sahip klasörleri oluşturmamanızı önermekteyiz.
- Tek diskteki 192 klasörü ya da 255 dosyayı çalmak mümkündür.

# MÜZİK SİSTEMİ

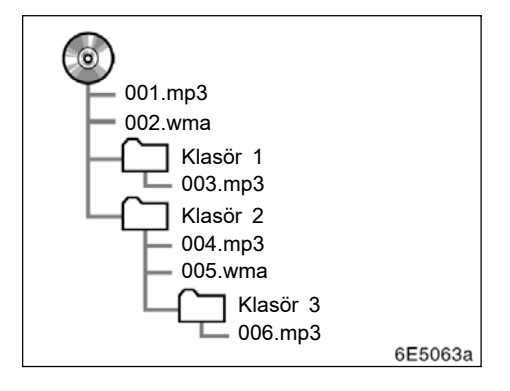

 Soldaki yapıya sahip kompakt diskin çalma sırası aşağıdaki gibidir:

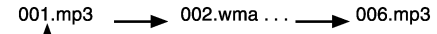

#### CD-R ve CD-RW diskler

- "Sonlandırma işlemi" (disklerin geleneksel bir CD çalar da çalınabilmesini sağlayan bir işlem) yapılmamış CD-R/ CD-RW diskler çalınamaz.
- Disk özellikleri, diskteki çizikler ya da kir veya ünitenin merceğindeki kirlenme, yoğuşma, vb.'den ötürü CD-R/CD-RW diskleri bir müzik CD'si kaydedici veya kişisel bilgisayarda çalmak mümkün olmayabilir.
- Uygulama ayarları ve ortama bağlı olarak bir kişisel bilgisayarda kaydedilmiş diskleri çalmak mümkün olmayabilir. Doğru format ile kaydedin. (Bilgi için, uygulamaların uygun üreticilerine başvurun.)
- CD-R/CD-RW diskleri doğrudan güneş ışığına, yüksek sıcaklıklara ya da başka saklama koşullarına maruz kaldığında zarar görebilir. Ünite bazı hasarlı diskleri çalmayabilir.
- Bir CD-RW diskini MP3/WMA müzik çalara taktığınızda, çalma işlemi gele– neksel bir CD ya da CD-R diske göre daha yavaş başlayacaktır.
- CD-R/CD-RW üzerindeki kayıtlar, DDCD (Çift Yoğunluklu CD) sistemi ile çalınamaz.

#### CD çalar ve disklerinizin bakımı

- CD çalarınız, sadece 12 cm (4,7 inç) diskler ile kullanım için tasarlanmıştır.
- Çok yüksek sıcaklıklar CD çalarınızın çalışmasını engelleyebilir. Sıcak günlerde, bir diski dinlemeden önce aracınızı soğutmak için klima kullanın.
- Bozuk yollar ya da diğer titreşimler CD çalarınızın atlama yapmasına neden olabilir.
- CD çalarınıza nem girerse, CD çalarınız çalışıyor görünse bile hiçbir ses duyamayabilirsiniz. CD çalardan diskleri çıkarın ve kuruyana dek bekleyin.

ΔΙΚΚΑΤ

CD çalar ünitenin dışına yönlendirildi– ğinde, tehlikeli radyasyona maruz bırakabilecek görünmeyen bir lazer ışını kullanır. Cihazı mutlaka doğru şekilde kullanın.

#### CD çalar

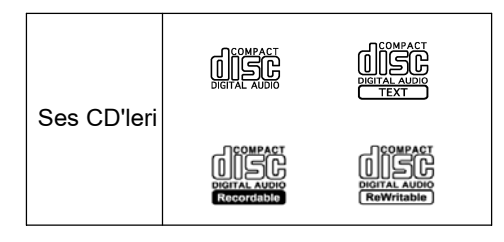

 Sadece yukarıda gösterildiği gibi işaretlenen diskleri kullanın. Aşağıdaki ürünler CD çalarınızda çalınamayabilir.
SACD'ler

dts CD'ler Kopya korumalı CD'ler

# MÜZİK SİSTEMİ

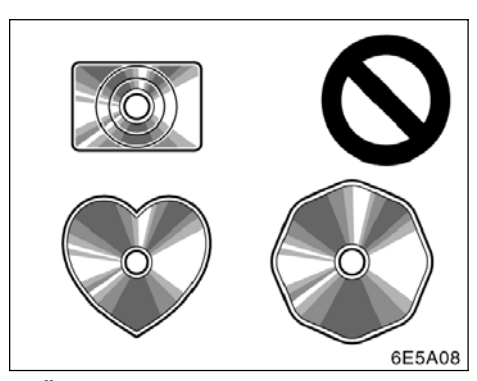

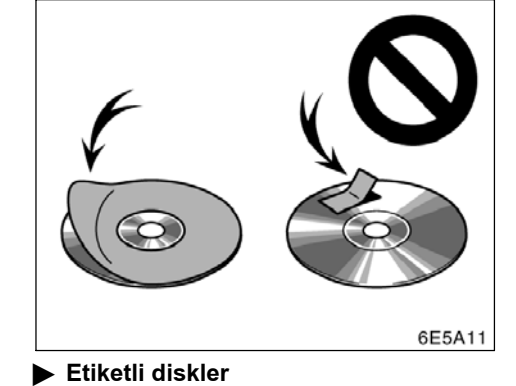

UYARI • Resimlerde gösterildiği gibi özel şekilli, saydam/yarı saydam, düşük kaliteli ya da etiketli diskleri kullanmayın. Bu tür disklerin kullanımı müzik çalar ya da cd değiştiriciye zarar verebilir veya diski çıkarmak mümkün olmayabilir.

 Bu sistem, Dual Disc kullanımı için tasarlanmamıştır. Cihaza zarar vere-

bileceğinden ötürü Dual Disc kullan-

mayın.

Özel şekilli diskler

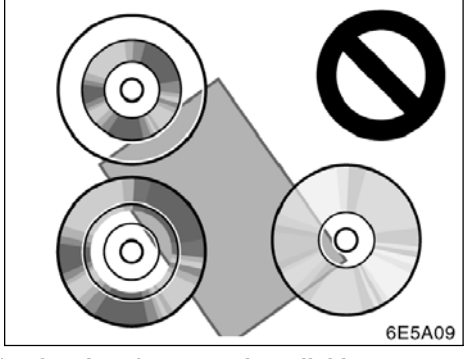

Saydam / yarı saydam diskler

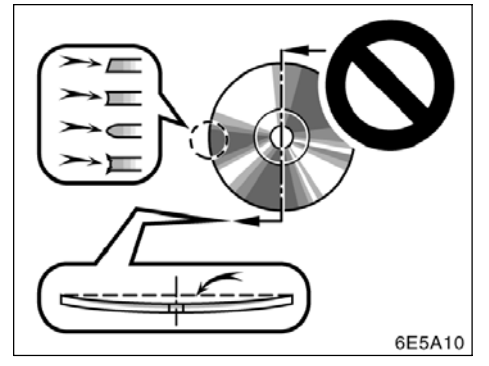

Düşük kaliteli diskler

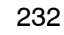

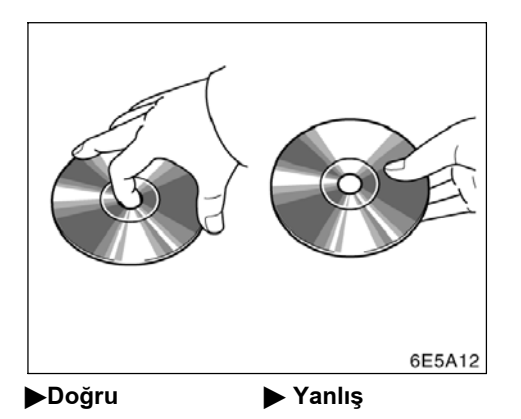

- Özellikle yerleştirme sırasında disklere dikkat edin. Kenarından tutun ve bük– meyin. Üzerinde ve özellikle parlak taraflarında parmak izi bırakmayın.
- Kir, çizikler, bükülme, iğne delikleri veya diğer disk hasarları cihazın parçanın bir kısmını atlamasına ya da tekrarlamasına neden olur. (Bir iğne deliğini görmek için, diski ışığa doğru tutun.)
- Kullanmadığınızda diskleri cihazdan çıkarın. Plastik kutularında nem, ısı ve doğrudan güneş ışığından uzak bir yerde saklayın.

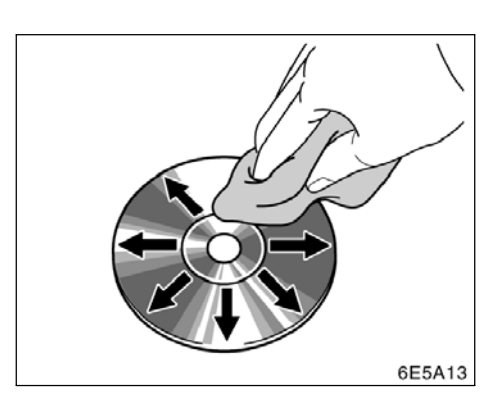

**Bir diski temizlemek için:** Su ile ıslatılmış yumuşak ve tiftiksiz bir bez ile silin. Diskin ortasından kenarına doğru düz bir çizgi üzerinde silin (daire şeklinde değil). Geleneksel bir plak temizleyici ya da anti statik cihaz kullanmayın.

#### TERİMLER

### Paket yazma-

Bu, istek halinde floppy ya da sabit disklere veri yazma ile benzer şekilde verilerin CD-R'a yazdırma işlemini açıklayan genel bir terimdir.

#### ID3 Etiketi —

Bu, parçaya ilişkin bilgileri bir MP3 dosyasına gömme metodudur. Bu gömülü bilgiler, parça başlığı, sanatçı adı, albüm başlığı, müzik tarzı, üretim yılı, yorumlar ve diğer bilgileri içerebilir. İçerik, ID3 etiket düzenleme işlevi olan yazılım ile rahatça düzenlenebilir. Etiketlerin karakter sayısı sınırlı olsa da, parça çalınırken bilgiler görülebilir.

#### WMA Etiketi —

WMA dosyaları, ID3 etiketi gibi çalışan bir WMA etiket içerir. WMA etiketleri, parça başlığı, sanatçı adı gibi bilgiler taşıyabilir.

# ISO 9660 formatı —

Bu, CD-ROM klasörleri ve dosyalarının formatlanması için uluslararası standarttır. ISO 9660 formatı için, iki düzenleme seviyesi vardır.

Seviye 1:

Dosya adı 8.3 formatındadır (8 karakter dosya adı ve 3 karakter uzantı. Dosya adları tek baytlık büyük harfler ve sayılardan oluşmalıdır. "\_" sembolü de eklenebilir.)

#### Seviye 2:

Dosya adı azami 31 karakterden oluşabilir (ayırma işareti "." ve dosya uzantısı dahil). Her klasör 8'den az alt klasör içermelidir.

### m3u—

"WINAMP" ile oluşturulan çalma listeleri .m3u uzantılıdır.

#### MP3—

MP3, ISO'nun (International Standard Organization) çalışma grubunun (MPEG) belirlediği bir ses sıkıştırma standardıdır. MP3, ses verisini normal boyutuna göre yaklaşık 1/10 oranında sıkıştırır.

# WMA-

WMA (Windows Media Audio), Microsoft'un geliştirdiği bir ses sıkıştırma formatıdır. Bu format MP3 dosyalarından daha küçük bir boyuta sıkıştırma yapar. WMA dosyalarının kod çözme formatları: Sürüm 7, 8 ve 9'dur.

GERİ GÖRÜNTÜLEME SİSTEMİ

# BÖLÜM **7** GERİ GÖRÜNTÜLEME SİSTEMİ

• Geri görüntüleme sistemi ...... 236

# Geri görüntüleme sistemi

Geri görüntüleme sistemi, geri giderken aracın arka görünümüne ait bir görüntü göstererek sürücüye yardım eder. Ekranda gösterilen sol ve sağ, iç dikiz aynasınınkilerle aynıdır.

Ekranda arka görüş açısını görüntülemek için, Motor çalıştırma/durdurma düğmesi, IGNITION ON (Kontak açık) modundayken vites kolunu "R" konumuna getirin.

Vites kolunu "R" konumundan başka bir konuma getirirseniz ekran önceki ekrana döner. Navigasyon sisteminin başka bir işlevinin çalıştırılması farklı bir ekran görüntüleyecektir.

Geri görüntüleme sistemi, geri gitmeye yardımcı olmak amacıyla tasarlanmış ek bir cihazdır. Geri giderken, aracın arkasını ve tüm çevresini gözünüzle kontrol ettiğinizden emin olun.

# DfKKAT

 Geri giderken geri görüntüleme sistemine asla tamamıyla güvenmeyin. Gittiğiniz yolun boş olduğunu daima kontrol edin.

Herhangi bir araçla geri giderken gösterdiğiniz dikkatin aynısını gösterin.

- Asla sadece ekrana bakarak geri gitmeyin. Ekrandaki görüntü, gerçek koşullardan farklıdır. Nesneler ve düz yüzeyler arasındaki tahmin edilen uzaklıklar gerçek uzaklıklardan farklıdır. Yalnızca ekrana bakarak geri giderseniz bir araca, kişiye ya da nesneye çarpabilirsiniz. Geri giderken, hareket etmeden önce aracın arkasını ve tüm çevresini gözünüzle ve aynalarla kontrol ettiğinizden emin olun.
- Arka kapı açıkken ya da tam kapanmadan sistemi kullanmayın.
- Gösterilen görüntü soluk ya da karanlık olabileceğinden, hareket eden görüntülerin şekli bozulabileceğinden ya da dış hava sıcaklığı düşükken tam bir görüntü sağlanamayacağından aracın etrafını gözlerinizle kontrol edin. Geri giderken, hareket etmeden önce aracın arkasını ve tüm çevresini gözünüzle ve aynalarla kontrol ettiğinizden emin olun.
- Lastik zincirleri veya yedek lastikleri kullanırken sistemi kullanmayın.

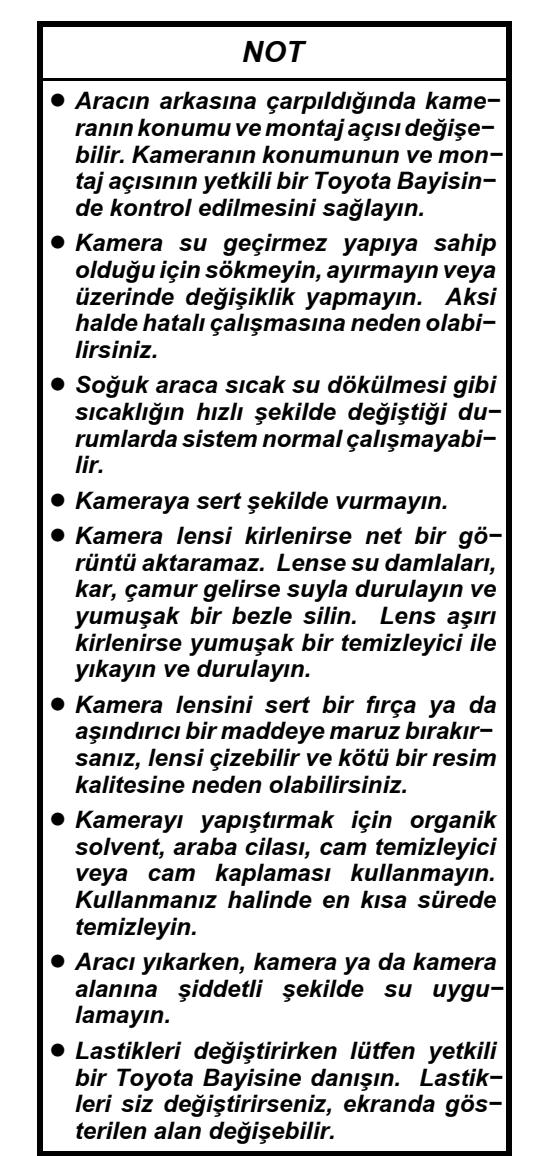

### Ekranda gösterilen alan

Görüntü, ekranda yaklaşık bir seviyede gösterilir.

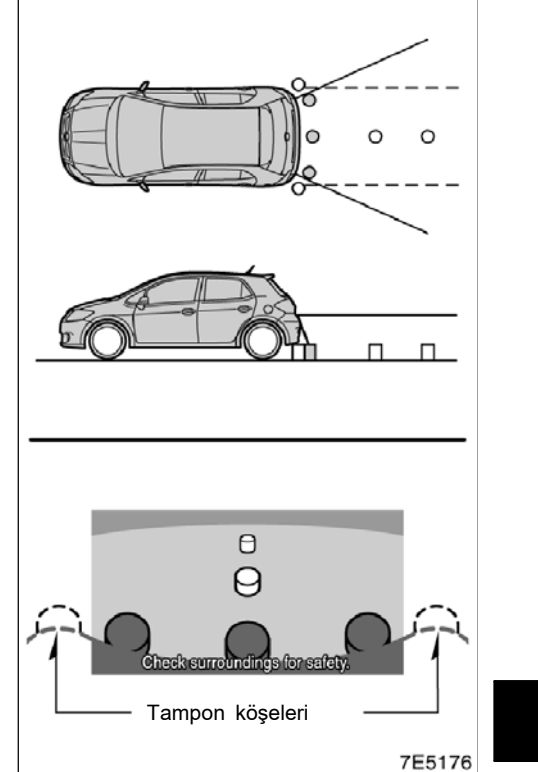

Kamera tarafından algılanan alan sınırlıdır. Kamera, tampon köşelerinden birine yakın olan veya tamponun altında bulunan nesneleri algılamaz.

# GERİ GÖRÜNTÜLEME SİSTEMİ

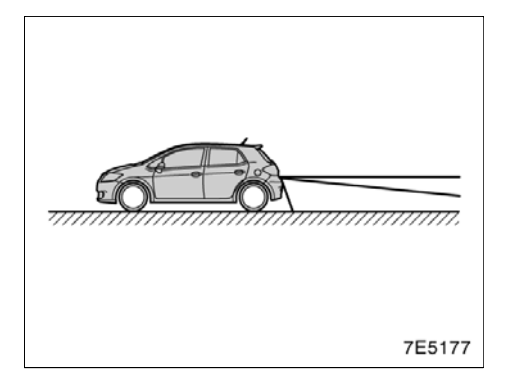

Ekranda görüntülenen alan, araç yönüne veya yol koşullarına göre değişebilir.

### Geri görüntüleme sistemi kamerası

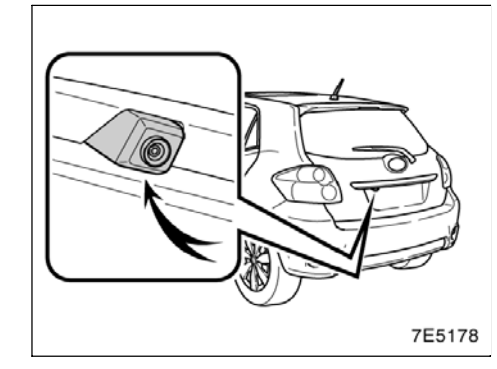

Geri görüntüleme sisteminin kamerası, şekilde gösterildiği gibi arka kapıda bulunur. Kamera özel bir lens kullanır. Ekranda görüntülenen resmin uzaklığı, gerçek uzaklıktan farklıdır.

Aşağıdaki durumlarda, ekranda görüntüleri görmek sistem çalışıyor olsa bile güçleşebilir.

- Karanlıkta (örneğin, geceleri)
- Mercek civarındaki sıcaklık yüksek veya düşükken
- Kamerada su damlaları varken veya nem oranı çok yüksekken (örneğin, yağmurda)
- Kameraya (kar veya çamur gibi) yabancı maddeler bulaştığında
- Kamerada çizikler veya kir varken
- Güneş veya far ışıkları kamera lensine doğrudan yansırken

# AURIS\_NAVI\_EE

# GERİ GÖRÜNTÜLEME SİSTEMİ

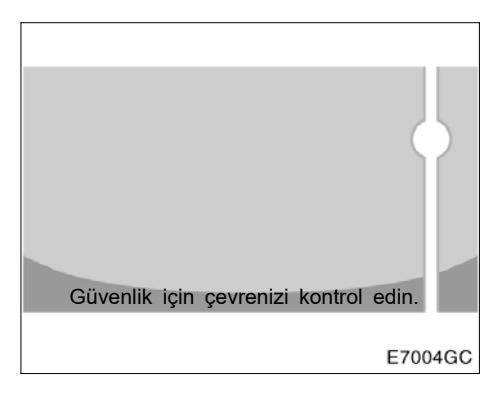

Kamera parlak bir ışık (örneğin, araç gövdesinden yansıyan gün ışığı) algılıyorsa kameraya özgü smear etkisi\* meydana gelebilir.

\* Smear etkisi–Kamera tarafından parlak bir ışık (örneğin, araç gövdesinden yansıyan gün ışığı) algılandığında meydana gelen bir durumdur; bu ışık kamera tarafından aktarıldığında ışık kaynağı alt ve üstünde dikey bir çizgi varmış gibi görünür.

Kamera floresan, sodyum ya da civalı lamba ışığı altında kullanılırken, ışıkları ve aydınlık alanlar bulanık görülebilir.

AURIS\_NAVI\_EE

GERİ GÖRÜNTÜLEME SİSTEMİ

# EK

# вölüm **8**

# ΕK

| Navigasyon sisteminin kısıtlamaları           | . 242 |
|-----------------------------------------------|-------|
| • Harita veritabanı bilgisi ve güncellemeleri | . 244 |

# Navigasyon sisteminin kısıtlamaları

Bu navigasyon sistemi uydu sinyallerini, çeşitli araç sinyallerini, harita verilerini v.b. kullanarak mevcut araç konumunu hesaplar. Ancak, uydunun durumu, yol donanımı, aracın durumu ve diğer şartlara bağlı olarak doğru konum gösterilemeyebilir.

A.B.D. Savunma Bakanlığı'nın geliştirip işlettiği Küresel Konumlandırma Sistemi, normalde 4 veya daha fazla, bazı durumlarda 3 uydu yardımıyla doğru/hassas bir mevcut araç konumu sağlar. GPS belirli bir hata seviyesine sahiptir. Navigasyon sistemi çoğu zaman bunu telafi ederken, 100 m'ye (300 fit) kadar olan ve sıklıkla görülmeyen konumlandırma hataları beklenebilir ve beklenmelidir. Genellikle, konum hataları birkaç saniye içinde düzeltilir.

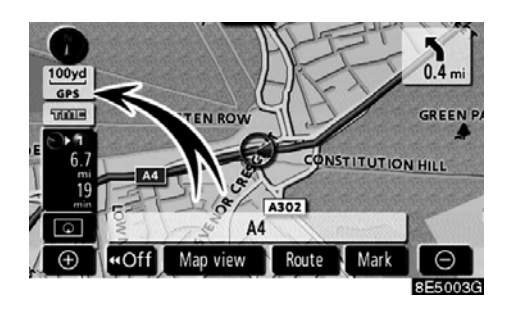

Aracınız uydulardan sinyal alırken, ekranın sol üst kısmında "GPS" işareti görünür.

GPS sinyali, harita ekranı üzerinde hatalı araç konumuna yol açacak şekilde fiziksel olarak engellenebilir. Tüneller, uzun binalar, kamyonlar ve hatta gösterge paneli üzerine koyulan nesneler GPS sinyallerini engelleyebilir.

GPS uyduları, yapılan onarımlar ve iyileştirmelerden dolayı sinyal göndermeyebilir.

Navigasyon sistemi net GPS sinyallerini alırken bile, araç konumu doğru bir şekilde gösterilmeyebilir veya bazı durumlarda uygun olmayan güzergah yönlendirmesi meydana gelebilir.

# ΝΟΤ

Renkli camlar GPS sinyallerini engelleyebilir. Çoğu cam filmi, GPS sinyal alımını engelleyecek bazı metalik içerikler bulundurur. Navigasyon sistemi bulunan araçlarda renkli cam filmi kullanılmamasını tavsiye ederiz.

EΚ

# (a) Aşağıdaki durumlarda doğru araç konumu gösterilemeyebilir:

- Y şeklindeki dar açılı bir yolda sürüş esnasında.
- Dönemeçli bir yolda sürüş esnasında.
- Kum, çakıl, kar vb. gibi kaygan bir yolda sürüş esnasında.
- Uzun bir düz yolda sürüş esnasında.
- Otoyol ve caddeler paralel olarak ilerlediğinde.
- Feribot veya araç taşıyıcı ile hareket edildikten sonra.
- Yüksek hızla sürüş esnasında uzun bir güzergah arandığında.
- Mevcut konum kalibrasyonu doğru şekilde ayarlanmaksızın sürüş esnasında.
- İleri ve geri giderek veya otoparkta bir turnikeden dönerken bir yön değişiminin tekrarlanmasından sonra.
- Kapalı otopark veya çok katlı otoparktan çıkarken.
- Tavan taşıyıcı takıldığında.
- Lastik zinciri takılıyken sürüş esnasında.
- Lastikler aşındığında.
- Lastik veya lastikler değiştirildikten sonra.
- Fabrika teknik özelliklerinde belirtilenlerden daha küçük veya daha büyük lastik kullanıldığında.
- Dört lastiğin herhangi birindeki lastik basıncı uygun olmadığında.

#### BİLGİLENDİRME

Aracınız GPS sinyallerini alamıyorsa, mevcut konumu manuel olarak düzeltebilirsiniz. Mevcut konum kalibrasyon ayarı ile ilgili bilgi için, bkz. sayfa 110. (b) Aşağıdaki durumlarda uygun olma– yan güzergah yönlendirmesi meydana gelebilir:

- Belirtilen güzergah yönlendirmesinden saparak bir kavşaktan dönerken.
- Birden fazla varış noktası belirleyip herhangi birini atlarsanız, otomatik yeniden yönlendirme önceki güzergah üzerinde varış noktasına dönen bir güzergah görüntüleyecektir.
- Güzergah yönlendirmesi olmayan bir kavşaktan dönerken.
- Güzergah yönlendirmesi olmayan bir kavşaktan geçerken.
- Otomatik yeniden yönlendirme sırasında, güzergah yönlendirme bir sonraki sağa veya sola dönüş için hazır görünmeyebilir.
- Yüksek hızla sürüş esnasında otomatik yeniden yönlendirmenin çalıştırılması uzun zaman alabilir. Otomatik yeniden yönlendirmede, servis yolu güzergahı gösterilebilir.
- Otomatik yeniden yönlendirmeden sonra, güzergah değiştirilemez.
- Gereksiz bir U dönüşü gösterilir veya bildirilir.
- Bir yer çoklu isme sahip olabilir ve sistem bir veya daha fazlasını bildirir.
- Bazı güzergahlar aranamayabilir.
- Varış noktanıza olan güzergah çakıllı, asfaltsız yol veya patika içeriyorsa, yol yönlendirmesi gösterilemeyebilir.
- Varış noktanız caddenin karşı tarafında gösterilebilir.
- Güzergahın bir kısmında, zamana, mevsime veya diğer nedenlere bağlı olarak araç girişini yasaklayan düzenlemeler olduğunda.
- Navigasyon sisteminde kayıtlı olan yol ve harita verileri tam olmayabilir veya en son sürüm olmayabilir.

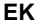

#### Bir lastik değiştirildikten sonra, "LASTİK DEĞİŞİM KALİBRASYONU" bölümünde açıklanan işlemleri yerine getirin. (Bkz. sayfa 112.)

Bu navigasyon sistemi lastik dönüş verilerini kullanır ve aracınızın fabrikaya özgü lastikleri ile çalışmak üzere tasarlanmıştır. Orijinal olarak takılan lastik çapından daha büyük veya daha küçük lastik takılması araç konumunun hatalı gösterimine neden olabilir. Lastik basıncı da lastik çapını etkiler, bu yüzden lütfen dört lastiğin tümünün lastik basıncının uygun olduğundan emin olun.

# Harita veritabanı bilgisi ve güncellemeleri—

Mümkün olduğunca doğru harita bilgisi sağlamak amacıyla, yol onarımları gibi durumlar hakkında her zaman tarafımızdan bilgi toplanmakta ve yerinde inceleme yapılmaktadır. Ancak, yolların, caddelerin ve tesislerin adları ve konumları sıklıkla değişir. Bazı yerlerde, yol yapımları devam etmekte olabilir. Bu nedenle, bu sistemdeki bazı alanlar hakkındaki bilgiler gerçek konumdan farklı olabilir.

Harita veritabanı normalde yılda bir kez güncellenir. Güncellemenin fiyatı ve temini hakkında bilgi için, herhangi bir Toyota bayisi ile irtibata geçin.

Avrupa harita veritabanı 4 diske bölünmüştür. Disk kapsama alanını doğrulamak için, ayrı olarak verilen disk kullanım talimatı veya sayfa 245'deki "—Veritabanı sürümü ve disk kapsama alanının onaylanması" bölümüne bakın.

Aracınız veya varış noktanız navigasyon sisteminde mevcut olarak kurulu harita diski kapsama alanının dışındaysa, bir varış noktası, güzergah yönlendirmesi aramak veya ayrıntılı harita görüntülemek mümkün olmayacaktır.

Gereken harita diskini navigasyon sis− temine takın. (Sayfa 245'da "—Harita DVD-− ROM'unun değiştirilmesi" bölümüne bakın.)

# BİLGİLENDİRME

Disklerin kapsama alanında bazı çakışmalar mevcuttur.

Varış noktanıza olan güzergah iki disk gerektirirse, önce mevcut araç konumunu içeren diski takın.

Mevcut disk ve varış noktası diskinin çakıştığı alanda bulunan geçici bir varış noktası ayarlayın. Geçici varış noktasına ulaştığınızda, mevcut diski varış noktası diskiyle değiştiriniz ve nihai varış noktanızı ayarlayın.

# —Veritabanı sürümü ve disk kapsama alanının doğrulanması

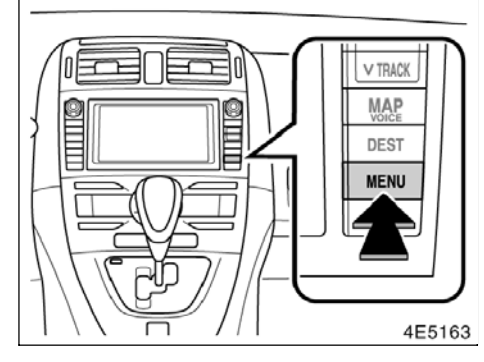

1. "MENU" (Menü) düğmesine basın.

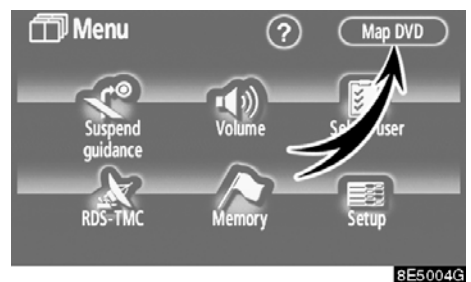

8E5004G

2. "Map DVD" (Harita DVD'si) öğesine dokunun.

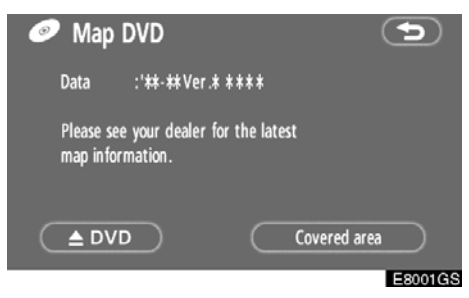

Bu ekranda disk adını ve veritabanı sürümünü doğrulayın.

Disk kapsama alanını görüntülemek için, **"Covered area"** (Kapsanan alan) öğesine dokunun. Ekrandaki kapsanan alanı doğrulayın.

Daha yeni bir güncellemenin mevcut olup olmadığın öğrenmek için, herhangi bir Toyota bayisi ile irtibata geçin.

# —Harita DVD-ROM'unun değiştirilmesi

1. "MENU" (Menü) düğmesine basın.

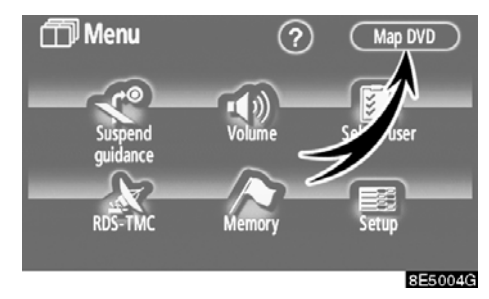

2. "Map DVD" (Harita DVD'si) öğesine dokunun.

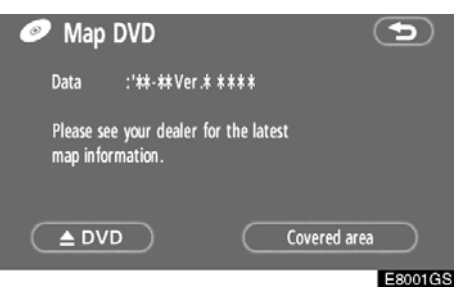

3. " 📥 DVD" öğesine dokunun. Harita diski çıkartılır.

### EΚ

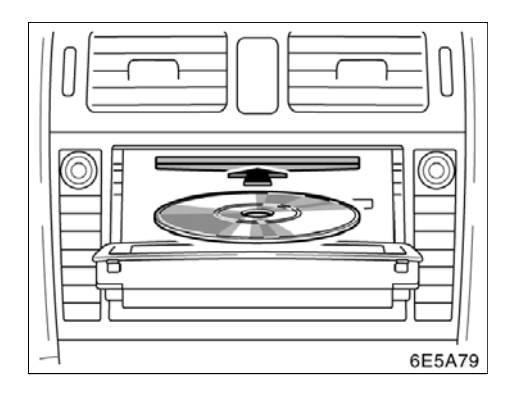

4. Yeni harita DVD-ROM'unu etiketli tarafı yukarıya gelecek şekilde takın.

5. Ekranı kapatmak için "A CLOSE" (Kapat) düğmesine basın.

Harita veritabanı normalde yılda bir kez güncellenir. Güncellemenin fiyatı ve temin edilmesi hakkında bilgi için, herhangi bir yetkili Toyota bayisi ile irtibata geçin.

# DİKKAT

/!` CD çaların onay belgesi:

Bu ürün, 1. sınıf lazer ürünüdür.

- Bir lazer ışını kaçağı tehlikeli radyasyona maruz kalınmasıyla sonuçlanabilir.
- Oynatıcının kapağını açmayın ya da birimi kendiniz onarmaya çalışmayın. Yetkili personel hizmetine başvurun.
- Lazer gücü: Tehlikeli değildir.

- Açık ekran üzerine, araç aniden fren yaptığında veya bir kaza durumunda savrulabilecek ve insanların yaralanmasına sebep olabilecek öğeler koymayın.
- Sürüş sırasında aniden durma veya bir kaza durumunda yaralanma olasılığını azaltmak için, ekranı kapalı tutun.
- Ekranhareketederkenelinizisıkıştırmamaya dikkat edin. Aksi takdirde, yaralanabilirsiniz.

#### NOT

Hareket ederken ekranı engellemeyin. Bu durum navigasyon sisteminize zarar verebilir.

# BILGILENDIRME

Çok soğuk havalarda ekran yavaş hareket edebilir ya da çalışırken yüksek ses çıkartabilir.

| AURIS_NAVI_EE |  |
|---------------|--|
|               |  |
|               |  |
| Dizin         |  |

DİZİN

Navigasyon sistemi işlevi için, sayfa 10'daki "Navigasyon sistemi işlev dizini"ne bakın.

# DİZİN

# Sayılar/Semboller

| ? düğmesi                | 14,16,17 |
|--------------------------|----------|
| 3 Güzergah seçimi        | 61       |
| 3D landmark (3D işareti) | . 17.106 |
|                          |          |

# Α

| A2DP (İleri Seviye Ses Dağılım Profili) 210<br>Açılır meşai 17 109 |
|--------------------------------------------------------------------|
| "Address" (Adres) ile varis                                        |
| noktasının aranması                                                |
| Adres düğmesi 14                                                   |
| AM•DAB düğmesi 190                                                 |
| Arama alani simgesi 14                                             |
| Arama alanının seçilmesi 40                                        |
| Arama koşulu                                                       |
| Arama noktası olarak mevcut konum 52                               |
| Arama noktası yanındaki POI'ler                                    |
| (Önemli Noktalar) 53                                               |
| Aranacak şehir 45,48                                               |
| Aranan numaralar 139                                               |
| "Area size" (Bölge boyutu) öğesinin                                |
| değiştirilmesi 99                                                  |
| ASL 195                                                            |
| AUX (Çıkış) adaptörü 195                                           |
| AVRCP (Ses/Video Uzaktan                                           |
| Kontrol Profili) 210                                               |
| Ayarların değiştirilmesi:                                          |
| Bluetooth® telefon 147                                             |

# В

| Bağlantı metodunun değiştirilmesi 223  |  |
|----------------------------------------|--|
| Bakım bilgileri 122                    |  |
| Bakım bilgilerinin ayarlanması 122     |  |
| BASS                                   |  |
| Başlangıç ekranı 20                    |  |
| Bayi ayarlama 124                      |  |
| Belirli bir zaman aralığındaki         |  |
| kayıtlar                               |  |
| Bellek                                 |  |
| Bilgilendirme öğeleri 123              |  |
| Bip sesi ayarlari 186                  |  |
| Bir Bluetooth® müzik sisteminin        |  |
| çalınması                              |  |
| Bir Bluetooth® ses sisteminin          |  |
| girilmesi 216                          |  |
| Bir Bluetooth® ses sisteminin          |  |
| kullanılması                           |  |
| Bir Bluetooth® telefonun silinmesi 177 |  |
| Bir Bluetooth® telefonunun             |  |
| bağlanması 136                         |  |
| -                                      |  |

# Bir Bluetooth® telefonunun

| girilmesi                                                              | 134<br>186<br>201<br>166<br>165<br>197<br>205<br>205<br>202<br>202<br>128 |
|------------------------------------------------------------------------|---------------------------------------------------------------------------|
| Bir notun düzenlenmesi                                                 | 129                                                                       |
| Bir taşınabilir müzik çaların<br>bağlanması<br>Bir talafon numarasının | 217                                                                       |
| aktarılması                                                            | 157                                                                       |
| Bir varıs noktası olarak POI                                           |                                                                           |
| (Önemli Noktalar)                                                      | . 79                                                                      |
| Bluetooth® ayarlarinin                                                 |                                                                           |
| başlatılması                                                           | 176                                                                       |
| Bluetooth® ayarlarının                                                 |                                                                           |
| değiştirilmesi                                                         | 175                                                                       |
| Bluetooth® bilgilendirme                                               | 173                                                                       |
| Bluetooth® müzik sistemi                                               | 210                                                                       |
| Bluetooth® ses ayarlarının                                             |                                                                           |
| değiştirilmesi                                                         | 222                                                                       |
| Bluetooth® ses ayarlarının gösterimi                                   | 224                                                                       |
| Bluetooth® ses ayarlarının gösterimi                                   | 225                                                                       |
| Bluetooth® ses sisteminin                                              |                                                                           |
| yeniden bağlanması                                                     | 219                                                                       |
| Bluetooth® telefonda arama                                             |                                                                           |
|                                                                        | 138                                                                       |
| Bluetooth® telefonda konuşma                                           | 145                                                                       |
| Bluetooth® telefonda yanit verilmesi                                   | 145                                                                       |
| Bluetootne telefonun ayarianmasi                                       | 172                                                                       |
|                                                                        | 131                                                                       |
|                                                                        | 115                                                                       |

# С

| Cadde adı                        | . 44 |
|----------------------------------|------|
| CD çaların kullanımı             | 199  |
| CD•AUX (CD Çıkışı) düğmesi       | 199  |
| Cihaz adının değiştirilmesi      | 223  |
| Cihaz adının ya da parolanın     |      |
| değiştirilmesi                   | 224  |
| 'Cihaz adının" değiştirilmesi    | 174  |
| Cihaz arızalanırsa               | 210  |
| CLOSE (Kapat) düğmesi 190,200,   | ,201 |
| Çevrilen numaralar ile arama     | 139  |
| 'Coordinates" (Koordinatlar) ile |      |
| varış noktasının aranması        | . 58 |
|                                  |      |

# AURIS\_NAVI\_EE

# DİZİN

# 

# D

| "Dealer" (Bayi) ya da "Contact"    |     |
|------------------------------------|-----|
| (Kişi) düzenleme                   | 125 |
| DEST (Varış noktası) düğmesi 12,14 | ,40 |
| DISPLAY (Gösterim) düğmesi         | 12  |
| Direksiyon üzerindeki düğmeler     | 227 |
| Disk kapsama alanı                 | 245 |
| Diskin çıkartılması:               | 201 |
| Diskin takılması ve çıkartılması   | 200 |
| Dokunmatik ekranın çalışması       | 21  |
| Dönüş listesi ekranı               | ,66 |
| DSP kontrolü                       | 195 |
|                                    |     |

# Е

| Ekran ayarlama 182                  |
|-------------------------------------|
| Ekran ayarları 183                  |
| Ekran düzeni işlevi 104             |
| Ekran kaydırmanın çalışması         |
| Ekran yapılandırma düğmesi 12       |
| Ekranı kapatma 182                  |
| Ekranın ayarlanması 154             |
| Ekranlar arasında geçiş 31          |
| Eller serbest sistemi               |
| En yakın 5 şehir 46,49              |
| Ev ile varış noktasının aranması 42 |
| Ev numarası                         |
| Ev simgesi 14                       |
| Ev                                  |
| Evin kaydedilmesi                   |
| Evin silinmesi                      |

# F

| FILE (Dosya) düğmesi 2                 | 206 |
|----------------------------------------|-----|
| FM1 2 düğmesi 1                        | 90  |
| FM3 düğmesi 1                          | 90  |
| FOLDER LIST (Klasör listesi) düğmesi 2 | 205 |

# G

| Gelen çağrı ekranı       | 155  |
|--------------------------|------|
| Gelen çağrılar           | 140  |
| Gelen çağrılardan arama  | 140  |
| Genel bakış düğmeleri ve |      |
| yönlendirme ekranı       | . 12 |

| Geri görüntüleme sistemi kamerası | . 238 |
|-----------------------------------|-------|
| Geri görüntüleme sistemi          | . 236 |
| Gidiş yönü yukarı sembolü         | 34    |
| Gidiş yönü yukarı                 | 12    |
| Gösterilecek POI'ler              |       |
| (Önemli Noktalar)                 | 77    |
| GPS (Küresel Konumlandırma        |       |
| Sistemi)                          | . 242 |
| GPS işareti                       | 12    |
| Grubun seçilmesi                  | . 160 |
| Grup adının silinmesi             | . 167 |
| Grup ikonunun seçilmesi           | . 166 |
| Günlük verilerinin silinmesi      | . 168 |
| Güvenliğin ayarlanması            | . 169 |
| Güvenlik kodu                     | . 169 |
| Güvenlik kodunun değiştirilmesi   | . 169 |
| Güvenlik kodunun sıfırlanması     | . 171 |
| Güzergah düğmesi                  | 12    |
| Güzergah takibi                   | 81    |
| Güzergah tercihi                  | 60,75 |
| Güzergah yönlendirme ekranı       | 64    |
| Güzergah yönlendirmesinin         |       |
| başlatılması                      | 59    |
| Güzergaha genel bakış             | 79    |
| Güzergahı inceleme                | 80    |
| Güzergahın ayarlanması            | 73    |
| Güzergahın değiştirilmesi         | 60    |
| Güzergahın yönlendirilmesi        | 34    |
| Güzergahta düğmesi                | 53    |
| Güzergahtaki trafik               | . 117 |

# н

| Hafıza düğmesi   14,16     Hafızalı takvim   126     Harf tuşu   22     Harflerin ve rakamların girilmesi   22 |  |
|----------------------------------------------------------------------------------------------------|--|
| Harita düğmesi 14                                                                                              |  |
| Harita DVD-ROM'unun                                                                                            |  |
| değiştirilmesi 245                                                                                             |  |
| Harita ekranın çalışması                                                                                       |  |
| Harita görünümü düğmesi 12                                                                                     |  |
| Harita görünümü                                                                                                |  |
| Harita ölçeği 33                                                                                               |  |
| Harita veritabanı bilgisi ve                                                                                   |  |
| güncellemeleri                                                                                                 |  |
| Haritanın yönü 34                                                                                              |  |
| HFP (Eller Serbest Profili) 131                                                                                |  |
| Hızlı arama 141,148,149                                                                                        |  |
| Hızlı aramalardan arama                                                                                        |  |
| Hızlı aramaların tek tek silinmesi                                                                             |  |
| Hızlı aramanın kaydedilmesi 148                                                                                |  |
| Hizli erisim ile varis noktasının                                                                              |  |
| aranması 43                                                                                                    |  |
| Hızlı erisim simaesi 14                                                                                        |  |
|                                                                                                    |  |
| 249                                                                                                    |  |

# DİZİN

| Hızlı ton ile bir tonun gönderilr | nesi 147        |
|-----------------------------------|-----------------|
| Hızlı ton                         | 147,150,151,152 |
| Hızlı tonların tek tek silinmesi  |                 |
| Hızlı tonun düzenlenmesi          |                 |
| Hızlı tonun kaydedilmesi          |                 |
| -                                 |                 |

# I

| "Icon" (İkon) öğesinin değiştirilmesi | 91 |
|---------------------------------------|----|
| INFO/TEL (Bilgi/Tel) düğmesi          | 12 |
| "Intersection" (Kavşak) ile           |    |
| varış noktasının aranması             | 56 |

# i

| İkonla ilgili bilgiler            |
|-----------------------------------|
| (Önemli Noktalar) düğmesi         |
| İsme göre arama 142               |
| İsmin düzenlenmesi 159            |
| İstenen bir albümün seçilmesi 221 |
| İstenen dosyanın aranması         |
| İstenen dosyanın seçilmesi        |
| İstenen klasörün aranması 208     |
| İstenen klasörün seçilmesi 205    |
| İstenen parçanın aranması 203     |
| İstenen parçanın seçilmesi        |
| İşaret düğmesi 12                 |
| İşlev menüsü gösterge ekranı 190  |
| İslev vardımı                     |

# Κ

# Komşu yoldan güzergahın

| 76  |
|-----|
| 143 |
| 182 |
| 195 |
| 111 |
| 142 |
| 14  |
| 16  |
| 86  |
| 143 |
| 16  |
| 17  |
| 101 |
| 34  |
| 12  |
|     |

# L

| Lastik değişim kalibrasyonu  | 112  |
|------------------------------|------|
| Liste ekranının çalışması    | . 22 |
| Liste                        | . 23 |
| "Location" (Konum) düzenleme | 125  |
| "Location" (Konum) öğesinin  |      |
| değiştirilmesi 9             | 3,99 |

#### Μ . .

| Map DVD (Harita DVD'si) düğmesi 16  |
|-------------------------------------|
| MAP/VOICE (HARİTA/SES)              |
| düğmesi                             |
| "Map" (Harita) ile varış            |
| noktasının aranması 55              |
| "Memory" (Bellek) ile varış         |
| noktasının aranması                 |
| MENU (Menü) düğmesi 12,16,17        |
| Menü ekranı                         |
| Mesafe                              |
| Mevcut konum ekranı 26              |
| Mevcut konum/lastik değişim         |
| kalibrasyonu 110                    |
| Mikrofon                            |
| MP3/WMA 205                         |
| Müzik sistemi uzaktan kumandası 227 |
| Müzik sisteminin acılıp kapanması   |

# Ν

| "Name" (Ad) değiştirme              | 93 | ,98 |
|-------------------------------------|----|-----|
| Navigasyon sisteminin kısıtlamaları | 2  | 242 |
| Noktaların kaydedilmesi             |    | 89  |
# AURIS\_NAVI\_EE

#### DİZİN

## ο

| Off (Kapalı) işlevi 12,17,104      |
|------------------------------------|
| Ok ekranı                          |
| OPP (Object Push Profile) 131      |
| ORTA                               |
| Otomatik cevap 155                 |
| Otomatik geçiş                     |
| Otomatik ses seviyesi ayarı        |
| yüksek hız 153                     |
| Otomatik ses seviyesi ayarlama 195 |
| Otomatik sesli yönlendirme 17,109  |
| Otoyol bilgi ekranı 31,64          |
| Otoyol girişi/çıkışı düğmesi 14    |
| Otoyol yönlendirme ekranı          |
|                                    |

## Ö

| Ölçek göstergesi 12             |  |
|---------------------------------|--|
| Önceki düğmesi 14               |  |
| Önceki noktaların silinmesi 100 |  |

## Ρ

| Parlaklık                           |
|-------------------------------------|
| "Phone no." (Telefon numarası)      |
| düzenleme 126                       |
| "Phone no." (Telefon numarası)      |
| ile varış noktasının aranması       |
| "Phone no." (Telefon numarası)      |
| öğesinin değiştirilmesi             |
| "POI" (Önemli noktalar) ile         |
| varış noktasının aranması           |
| POI (Önemli Noktalar) bilgisi       |
| POI (Önemli Noktalar) düğmesi 14    |
| POI (Önemli Noktalar) ikonlarının   |
| görüntülenmesi                      |
| POI (Önemli Noktalar)               |
| kategorisi değişimi 105             |
| POI'dan (Önemli Noktalar) arama 144 |
| Posta kodu 46,50                    |
| "Previous" (Önceki) ile varış       |
| noktasının aranması                 |
| Pusula modu ekranı 31               |
| Pusula modu                         |
| PWR•VOL (Güç ses seviyesi)          |
| düğmesi 190                         |

## Q

| "Quick access" (Hızlı erişim) |    |
|-------------------------------|----|
| öğesinin değiştirilmesi       | 92 |

#### R

| Radyo veri sistemi trafik           |
|-------------------------------------|
| mesajı kanalı                       |
| Radyo veri sistemi 197              |
| Radyonun dinlenmesi 196             |
| Radyonun kullanımı 196              |
| RAND (Rastgele) düğmesi 204,209,221 |
| RDS                                 |
| RDS-TMC bilgilendirme oku 113       |
| RDS-TMC bilgisinin gösterimi 113    |
| RDS-TMC göstergesi 113              |
| RDS-TMC ikonu 113                   |
| RDS-TMC istasyonunun seçilmesi 116  |
| RDS-TMC işareti 12,16               |
| RDS-TMC metin bilgileri 116         |
| RDS-TMC sesli yönlendirmesi 115     |
| RDS-TMC 112                         |
| Rengin değiştirilmesi 184           |
| RPT düğmesi                         |

## S

| 7,107 |
|-------|
| 23    |
|       |
| . 190 |
| 74    |
| . 190 |
| 91    |
| . 192 |
| 16    |
| . 153 |
| . 108 |
| . 160 |
| . 142 |
| 85    |
| 2,160 |
| 12    |
| 24    |
| 47,50 |
|       |

# Ş

| Şehir adı     |  |  |  |  |  |  |  |  |  |  |  | 4 | 5 | ,49 |
|---------------|--|--|--|--|--|--|--|--|--|--|--|---|---|-----|
| Şehir merkezi |  |  |  |  |  |  |  |  |  |  |  |   |   | 52  |

# AURIS\_NAVI\_EE

## DİZİN

| TA düğmesi       190         Tahmini varış süresi       69         Tahmini yolculuk süresi       17,69,102         Taşınabilir müzik çalar       222         Taşınabilir müzik çalar       210         Taşınabilir müzik çalar       210         Taşınabilir müzik çalar       210         Taşınabilir müzik çaların silinmesi       226         Taşınabilir müzik çalarlar       195         Tek dokunmalı kaydırma       26         Tek harita       32         Telefon düğmesi       131         Tek harita       32         Telefon numarası düğmesi       14         Telefon neberi aktarımı       157         Telefon rehberi kilidi       170         Telefon rehberi verilerinin       158         kaydedilmesi       158         Telefon rehberi       157         Telefon rehberi       157         Telefon rehberi       157         Telefon rehberi       157         Telefon rehberi       157         Telefon rehberi       157         Telefon rehberi       157         Telefon rehberi       157         Telefon rehberi       157         Telefon rehberinin ayarlanması       157<                      |
|----------------------------------------------------------------------------------------------------|
| Tahmini varış süresi       69         Tahmini yolculuk süresi       17,69,102         Taşınabilir müzik çalar       222         Taşınabilir müzik çalar       210         Taşınabilir müzik çalar       210         Taşınabilir müzik çalar       210         Taşınabilir müzik çalar       210         Taşınabilir müzik çaların silinmesi       226         Taşınabilir müzik çalarlar       195         Tek dokunmalı kaydırma       26         Tek harita ekranı       31         Tek harita       32         Telefon düğmesi       131         Telefon numarası düğmesi       14         Telefon rehberi aktarımı       157         Telefon rehberi kilidi       170         Telefon rehberi verilerinin       158         kaydedilmesi       158         Telefon rehberi veri eklemek       161         Telefon rehberine veri eklemek       161         Telefon rehberinin ayarlanması       157         Telefon verilerinin düzenlenmesi       161         Telefon verilerinin sülinmesi       162         Telefon verilerinin sülinmesi       162                                                                 |
| Tahmini yolculuk süresi       17,69,102         Taşınabilir müzik çalar       222         Taşınabilir müzik çalar       210         Taşınabilir müzik çalar       210         Taşınabilir müzik çalar       210         Taşınabilir müzik çalar       210         Taşınabilir müzik çaların silinmesi       226         Taşınabilir müzik çalarlar       195         Tek dokunmalı kaydırma       26         Tek harita ekranı       31         Tek harita       32         Telefon düğmesi       131         Telefon numarası düğmesi       14         Telefon nehberi aktarımı       157         Telefon rehberi kilidi       170         Telefon rehberi verilerinin       158         kaydedilmesi       158         Telefon rehberi       157         Telefon rehberi       157         Telefon rehberi       157         Telefon rehberi       157         Telefon rehberi       157         Telefon rehberi       157         Telefon rehberin       157         Telefon rehberinin ayarlanması       157         Telefon verilerinin düzenlenmesi       161         Telefon verilerinin sülinmesi       162      < |
| Taşınabilir müzik çalar       bilgilerinin gösterimi       222         Taşınabilir müzik çalar       210         Taşınabilir müzik çaların silinmesi       226         Taşınabilir müzik çalarlar       195         Tek dokunmalı kaydırma       26         Tek harita ekranı       31         Tek harita       32         Telefon düğmesi       131         Telefon numarası düğmesi       14         Telefon neberi aktarımı       157         Telefon rehberi aktarımı       157         Telefon rehberi verilerinin       158         kaydedilmesi       158         Telefon rehberi verilerinin       158         Telefon rehberi       157         Telefon rehberi       157         Telefon rehberi       157         Telefon rehberi       157         Telefon rehberi       157         Telefon rehberi       157         Telefon rehberi       157         Telefon rehberi       157         Telefon rehberinin ayarlanması       157         Telefon verilerinin düzenlenmesi       161         Telefon verilerinin sülinmesi       162                                                                         |
| bilgilerinin gösterimi       222         Taşınabilir müzik çalar       210         Taşınabilir müzik çaların silinmesi       226         Taşınabilir müzik çalarlar       195         Tek dokunmalı kaydırma       26         Tek harita ekranı       31         Tek harita       32         Telefon düğmesi       131         Telefon numarası düğmesi       14         Telefon numarasının düzenlenmesi       159         Telefon rehberi aktarımı       157         Telefon rehberi kilidi       170         Telefon rehberi verilerinin       158         kaydedilmesi       158         Telefon rehberi verilerinin       158         Telefon rehberi       157         Telefon rehberi       157         Telefon rehberi       157         Telefon rehberi       157         Telefon rehberi       157         Telefon rehberi       157         Telefon rehberi       157         Telefon rehberinin ayarlanması       157         Telefon verilerinin düzenlenmesi       161         Telefon verilerinin sülinmesi       162         Telefon verilerinin sülinmesi       162                                       |
| Taşınabilir müzik çalar.       210         Taşınabilir müzik çaların silinmesi       226         Taşınabilir müzik çalarlar       195         Tek dokunmalı kaydırma       26         Tek harita ekranı       31         Tek harita ekranı       31         Telefon düğmesi       131         Telefon numarası düğmesi       14         Telefon numarasının düzenlenmesi       159         Telefon rehberi aktarımı       157         Telefon rehberi kilidi       170         Telefon rehberi verilerinin<br>kaydedilmesi       158         Telefon rehberi       157         Telefon rehberi       157         Telefon rehberi       157         Telefon rehberi       157         Telefon rehberi       157         Telefon rehberi       157         Telefon rehberi       157         Telefon rehberi       157         Telefon rehberinin ayarlanması       157         Telefon verilerinin düzenlenmesi       161         Telefon verilerinin silinmesi       162         Telefon verilerinin silinmesi       162                                                                                                   |
| Taşınabilir müzik çaların silinmesi       226         Taşınabilir müzik çalarlar       195         Tek dokunmalı kaydırma       26         Tek harita ekranı       31         Tek harita ekranı       31         Telefon düğmesi       131         Telefon numarası düğmesi       131         Telefon numarası düğmesi       14         Telefon numarasının düzenlenmesi       159         Telefon rehberi aktarımı       157         Telefon rehberi kilidi       170         Telefon rehberi verilerinin       158         kaydedilmesi       158         Telefon rehberi       157         Telefon rehberi       157         Telefon rehberi       157         Telefon rehberi       157         Telefon rehberi       157         Telefon rehberi       157         Telefon rehberi       157         Telefon rehberinin ayarlanması       157         Telefon verilerinin düzenlenmesi       161         Telefon verilerinin silinmesi       162         Telefon verilerinin silinmesi       162                                                                                                    |
| Taşınabilir müzik çalarlar       195         Tek dokunmalı kaydırma       26         Tek harita       31         Tek harita       32         Telefon düğmesi       131         Telefon numarası düğmesi       14         Telefon numarası düğmesi       159         Telefon rehberi aktarımı       157         Telefon rehberi kilidi       170         Telefon rehberi verilerinin       158         Telefon rehberi       157         Telefon rehberi       157         Telefon rehberi       157         Telefon rehberi       157         Telefon rehberi       157         Telefon rehberi       157         Telefon rehberi       157         Telefon rehberi       157         Telefon rehberi       157         Telefon rehberi       157         Telefon rehberi       157         Telefon rehberinin ayarlanması       157         Telefon verilerinin düzenlenmesi       161         Telefon verilerinin silinmesi       162                                                                                                    |
| Tek dokunmali kaydırma       26         Tek harita ekranı       31         Tek harita       32         Telefon düğmesi       131         Telefon numarası düğmesi       14         Telefon numarası düğmesi       159         Telefon rehberi aktarımı       157         Telefon rehberi kilidi       170         Telefon rehberi verilerinin<br>kaydedilmesi       158         Telefon rehberi       157         Telefon rehberi       157         Telefon rehberi       157         Telefon rehberi       157         Telefon rehberi       157         Telefon rehberi       157         Telefon rehberi       157         Telefon rehberi       157         Telefon rehberine       157         Telefon rehberinin ayarlanması       157         Telefon verilerinin düzenlenmesi       161         Telefon verilerinin sülinmesi       162                                                                                                    |
| Tek harita ekrani       31         Tek harita       32         Telefon düğmesi       131         Telefon numarası düğmesi       14         Telefon numarası nun düzenlenmesi       159         Telefon rehberi aktarımı       157         Telefon rehberi kilidi       170         Telefon rehberi verilerinin       158         Kaydedilmesi       157         Telefon rehberi       157         Telefon rehberi       157         Telefon rehberi       157         Telefon rehberi       157         Telefon rehberi       157         Telefon rehberi       157         Telefon rehberi       157         Telefon rehberi       157         Telefon rehberine veri eklemek       161         Telefon verilerinin düzenlenmesi       161         Telefon verilerinin sülinmesi       162         Teisik exelisizien deime kerentilerini       62                                                                                                    |
| Tek narita       32         Telefon düğmesi       131         Telefon numarası düğmesi       14         Telefon numarası nun düzenlenmesi       159         Telefon rehberi aktarımı       157         Telefon rehberi kilidi       170         Telefon rehberi verilerinin       158         kaydedilmesi       157         Telefon rehberi       157         Telefon rehberi       157         Telefon rehberi       157         Telefon rehberi       157         Telefon rehberi       157         Telefon rehberi       157         Telefon rehberi       157         Telefon rehberi       157         Telefon rehberi       157         Telefon rehberine veri eklemek       161         Telefon verilerinin düzenlenmesi       161         Telefon verilerinin sülinmesi       162         Telefon verilerinin sülinmesi       162                                                                                                    |
| Telefon dugmesi       131         Telefon numarası düğmesi       14         Telefon numarasının düzenlenmesi       159         Telefon rehberi aktarımı       157         Telefon rehberi kilidi       170         Telefon rehberi verilerinin       158         Kaydedilmesi       157         Telefon rehberi       157         Telefon rehberi       157         Telefon rehberi       157         Telefon rehberi       157         Telefon rehberi       157         Telefon rehberi       157         Telefon rehberine veri eklemek       161         Telefon verilerinin düzenlenmesi       161         Telefon verilerinin sülinmesi       162                                                                                                    |
| Telefon numarasi dügmesi       14         Telefon numarasının düzenlenmesi       159         Telefon rehberi aktarımı       157         Telefon rehberi kilidi       170         Telefon rehberi verilerinin       158         kaydedilmesi       157         Telefon rehberi       157         Telefon rehberi       157         Telefon rehberi       157         Telefon rehberi       157         Telefon rehberi       158,161,162         Telefon rehberine veri eklemek       161         Telefon verilerinin ayarlanması       157         Telefon verilerinin düzenlenmesi       161         Telefon verilerinin sülinmesi       162                                                                                                    |
| Telefon rehberi aktarımı       157         Telefon rehberi kilidi       170         Telefon rehberi verilerinin       170         kaydedilmesi       158         Telefon rehberi       157         Telefon rehberi       157         Telefon rehberi       157         Telefon rehberi       157         Telefon rehberi       157         Telefon rehberine veri eklemek       161         Telefon verilerinin düzenlenmesi       161         Telefon verilerinin sülinmesi       162                                                                                                    |
| Telefon rehberi aktami       137         Telefon rehberi verilerinin       170         kaydedilmesi       158         Telefon rehberi       157         Telefon rehberi       157         Telefon rehberi       157         Telefon rehberi       158         Telefon rehberi       157         Telefon rehberine veri eklemek       161         Telefon verilerinin düzenlenmesi       161         Telefon verilerinin silinmesi       162                                                                                                    |
| Telefon rehberi verilerinin<br>kaydedilmesi       158         Telefon rehberi       157         Telefon rehberi       157         Telefon rehberi       158,161,162         Telefon rehberi       158,161,162         Telefon rehberine veri eklemek       161         Telefon verilerinin ayarlanması       157         Telefon verilerinin düzenlenmesi       161         Telefon verilerinin silinmesi       162                                                                                                    |
| kaydedilmesi       158         Telefon rehberi       157         Telefon rehberi       157         Telefon rehberi       158,161,162         Telefon rehberine veri eklemek       161         Telefon verilerinin ayarlanması       157         Telefon verilerinin düzenlenmesi       161         Telefon verilerinin silinmesi       162                                                                                                    |
| Telefon rehberi       157         Telefon rehberi       157         Telefon rehberine veri eklemek       161         Telefon rehberinin ayarlanması       157         Telefon verilerinin düzenlenmesi       161         Telefon verilerinin silinmesi       162                                                                                                    |
| Telefon rehberi       158,161,162         Telefon rehberine veri eklemek       161         Telefon rehberinin ayarlanması       157         Telefon verilerinin düzenlenmesi       161         Telefon verilerinin silinmesi       162         Telefon verilerinin silinmesi       162                                                                                                    |
| Telefon rehberine veri eklemek       161         Telefon rehberinin ayarlanması       157         Telefon verilerinin düzenlenmesi       161         Telefon verilerinin silinmesi       162         Tisik exeli yüryeterine kernutleri       62                                                                                                    |
| Telefon rehberinin ayarlanması       157         Telefon verilerinin düzenlenmesi       161         Telefon verilerinin silinmesi       162         Tisik exeli yörlendimesi       62                                                                                                    |
| Telefon verilerinin duzenlenmesi       161         Telefon verilerinin silinmesi       162         Tisik eseli värlendimes komutleri       67                                                                                                    |
| Telefon verilerinin silinmesi                                                                                                    |
| Tipik appli väplandinna kansutlan. 67                                                                                                    |
|                                                                                                    |
| Ton ve denge 194                                                                                                    |
| TRACK LIST (Parça Listesi)                                                                                                    |
| düğmesi 202                                                                                                    |
| Irafik bildirimi 17,106                                                                                                    |
|                                                                                                    |
| IREB (IIZ) 194                                                                                                    |
| IUNE•FILE (Ayar•Dosyası)                                                                                                    |
| Tüm grup adlarının silinmesi 167                                                                                                    |
| Tüm bızlı aramaların silinmesi 1/9                                                                                                    |
| Tüm hızlı tonların silinmesi 152                                                                                                    |
| Tüm kategorileri listele düğmesi 51.53                                                                                                    |
|                                                                                                    |
| Tüm modlarda sesli yönlendirme 108                                                                                                    |
| Tüm modlarda sesli yönlendirme       108         Tüm modlarda sesli yönlendirme       17                                                                                                    |
| Tüm modlarda sesli yönlendirme       108         Tüm modlarda sesli yönlendirme       17         Tüm telefon verilerinin silinmesi       164                                                                                                    |

## U

| Uyarlamalı ses konti | rolü | <br> | <br> |  |  |  | 153    |
|----------------------|------|------|------|--|--|--|--------|
| Uzaklaştır düğmesi   |      | <br> | <br> |  |  |  | <br>12 |

#### V

| Varılacak nokta birimi 10            | 2  |
|--------------------------------------|----|
| Varılacak noktaya olan uzaklık       |    |
| ve süre 12,6                         | 9  |
| Varış noktalarından arama 5          | 3  |
| Varış noktalarının eklenmesi 7       | 0  |
| Varış noktalarının silinmesi 7       | 2  |
| Varıs noktalarının veniden           |    |
| sıralanması                          | ′1 |
| Varış noktası bilgisi 3              | 60 |
| Varış noktası ekranı 1               | 4  |
| Varış noktası olarak imleç           |    |
| konumu 2                             | 27 |
| Varış noktasının aranması            |    |
| "POI near cursor" (İmlec vakınındaki |    |
| önemli noktalar)                     | 51 |
| Varıs noktasının aranması            |    |
| X"Motorway ent./exit"                |    |
| (Otovol giris/cıkısı)                | 7  |
| Varis noktasinin aranmasi            | 0  |
| Varıs noktasının belirlenmesi        |    |
| ve silinmesi                         | ٥  |
| Varsavılan                           | 7  |
| Veritabanı sürümü                    | 5  |
| Voice recognition talkback           |    |
| (Ses tanima sistemi)                 | 7  |
| , , , ,                              |    |

## Υ

| Yakınlaştır düğmesi 12                 |
|----------------------------------------|
| Yardım ekranı 143                      |
| Yardım                                 |
| Yerel POI (Önemli Noktalar) listesi 78 |
| Yönlendirmenin devam ettirilmesi       |
| Yönlendirmenin duraklatılması ve       |
| devam ettirilmesi 84                   |
| Yönlendirmeyi devam ettir düğmesi 16   |
| Yönlendirmeyi duraklat düğmesi 16      |
| Yönlendirmeyi duraklatma 84            |

TOYOTA PAZARLAMA VE SATIŞ A.Ş. Cumhuriyet Mah. E-5 Yan Yol No: 11 Yakacık 34876 Kartal - İSTANBUL Toyota İletişim Merkezi (0212) 354 0 354 www.toyota.com.tr